# HRVATSKI

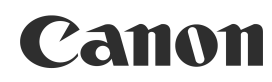

# DIGITAL

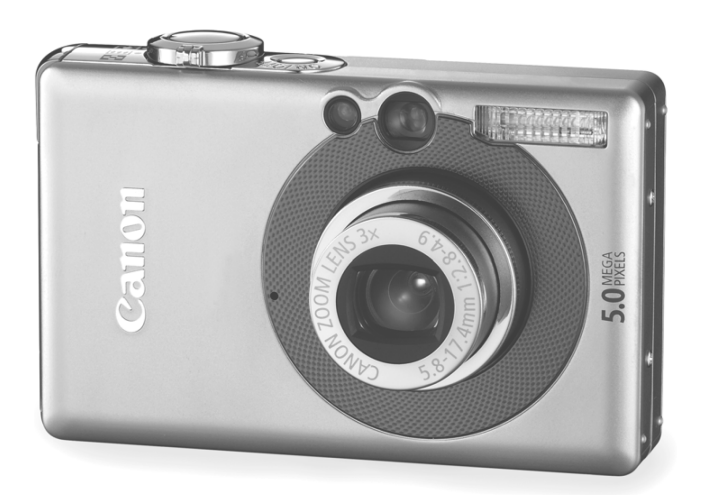

DiG!CII

PictBridge

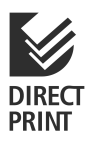

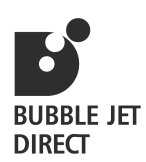

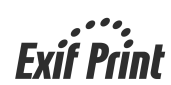

# Upute za uporabu

Molimo da pročitate poglavlje *Najprije pročitajte* (str. 6). Pogledajte također upute za uporabu softvera (Software Starter Guide) i upute za uporabu funkcije Direct Print (*Direct Print User Guide*).

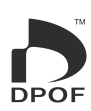

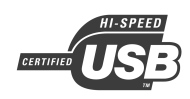

#### Dijagram toka i vodiči

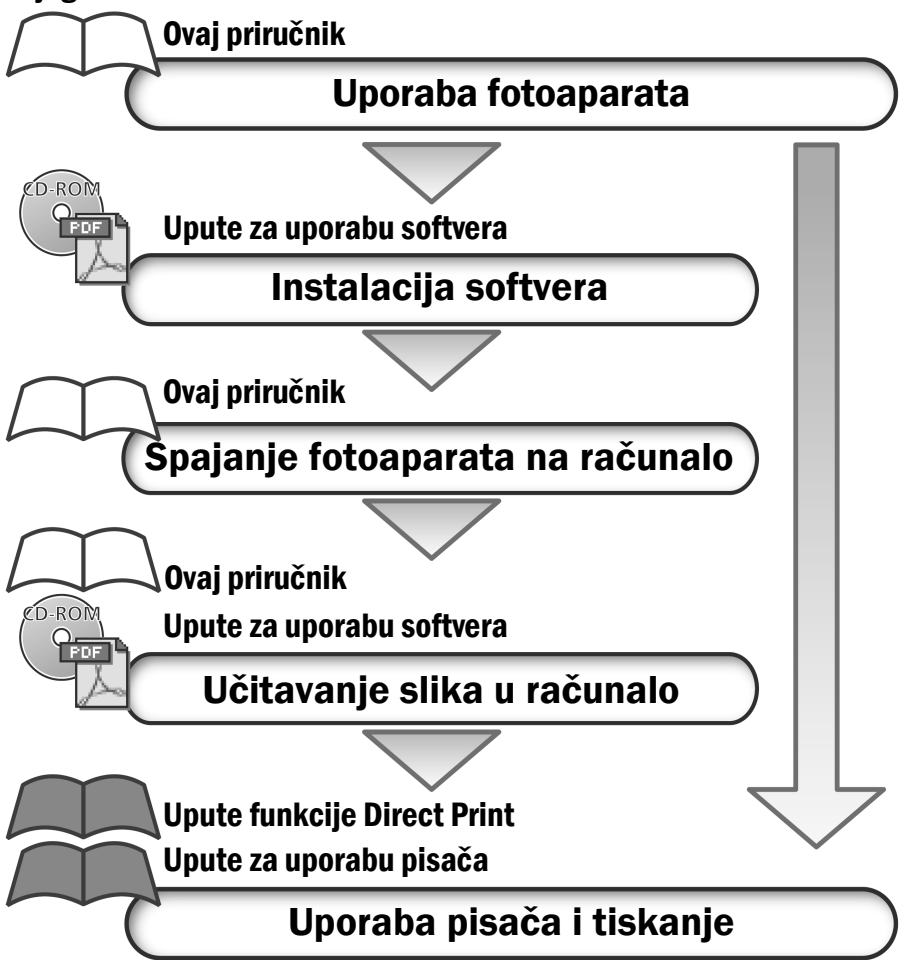

#### Preporuča se uporaba originalnog Canon pribora.

Ovaj digitalni fotoaparat je izrađen za optimalnu uporabu s izvornom Canon digitalnom opremom za fotoaparate. Tvrtka Canon ne smatra se odgovornom za oštećenja ovog uređaja i/ili nezgode kao što je primjerice požar, itd., nastalih pri uporabi neodgovarajuće opreme drugih proizvođača (primjerice, uslijed istjecanja elektrolita i/ili eksplozije akumulatorske baterije). Jamstvo ne pokriva kvarove nastale pri uporabi dodatne opreme drugih proizvođača iako ih je moguće otkloniti uz naplatu.

## Temperatura kućišta fotoaparata

Nakon dulje uporabe kućište uređaja se može zagrijati. Budite oprezni kad fotoaparat koristite dulje vrijeme.

# O LCD zaslonu

LCD zaslon proizveden je veoma preciznom tehnikom izrade i sadrži čak 99,99% točaka (piksela) koji odgovaraju specifikacijama. Samo 0,01% piksela može pokazivati grešku koja se vidi kao točka crvene ili crne boje. Ova greška nema utjecaja na snimku i ne predstavlja kvar.

# Video format

Prije no što fotoaparat priključite na TV prijemnik, podesite format njegovog izlaznog signala tako da odgovara specifikacijama vaše zemlje (str. 156).

# Punjenje baterije za čuvanje podataka o datumu/satu

- Fotoaparat ima ugrađenu litijevu bateriju koja održava podatke o datumu, vremenu i ostalim podešenjima uređaja. Ova se baterija puni kada je u fotoaparat umetnuta akumulatorska baterija. Nakon kupnje uređaja, umetnite napunjenu akumulatorsku bateriju i ostavite barem 4 sata. Baterija sata se puni čak i kad je uređaj isključen.
- Ukoliko se nakon uključenja fotoaparata pojavi izbornik za podešavanje datuma i vremena, to znači da se baterija sata ispraznila. Napunite bateriju prema navedenom opisu.

#### O ovom priručniku

#### Korišteni simboli

Oznake koje se pojavljuju pokraj ili ispod naslova označavaju načine u kojima možete koristiti postupak. U donjem primjeru se postupak može primjenjivati na sljedeći način.

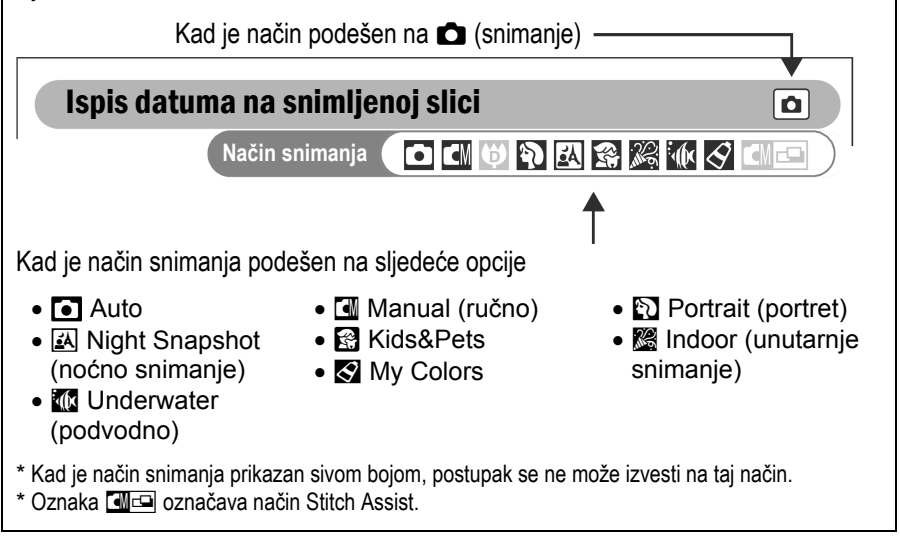

:Ovaj simbol označava teme koje utječu na rad fotoaparata.

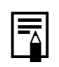

:Ovaj simbol označava dodatne informacije koje nadopunjuju osnovni opis funkcije o kojoj je riječ.

Kratica SD u ovom priručniku označava SD memorijsku karticu (Secure Digital, sustav za zaštitu od kopiranja).

#### Sadržaj

Naslovi označeni s 🕁 predstavljaju popis tablica s kratkim opisima funkcija ili postupaka uporabe fotoaparata.

# Najprije pročitajte

| Molimo, pročitajte   | 6 |
|----------------------|---|
| Miere opreza         | 7 |
| Spriečavanje kvarova |   |
|                      |   |

#### **Opis dijelova**

| pis dijelova13 |
|----------------|
|----------------|

#### Priprema fotoaparata za rad

| Punjenje akumulatorske baterije | 18 |
|---------------------------------|----|
| Umetanje akumulatorske baterije | 21 |
| Umetanje SD kartice             | 23 |
| Podešavanje datuma i vremena    |    |
| Podešavanje jezika              | 31 |

#### **Osnovne funkcije**

| Uključivanje fotoaparata                            |    |
|-----------------------------------------------------|----|
| Prebacivanje između snimanja/reprodukcije           |    |
| Uporaba LCD zaslona                                 |    |
| Svjetlina LCD zaslona                               |    |
| Informacije koje se prikazuju na LCD zaslonu        | 40 |
| Korištenje tražila                                  | 44 |
| Korištenje zuma                                     | 45 |
| Pritisak na okidač                                  | 46 |
| ☆ Odabir izbornika i podešenja                      |    |
| ☆ Podešenja izbornika i tvorničke vrijednosti       | 53 |
| Resetiranje svih podešenja na tvorničke vrijednosti |    |

#### Snimanje

| Snimanje u automatskom načinu rada                 | 61 |
|----------------------------------------------------|----|
| Pregled snimljene fotografije odmah nakon snimanja |    |
| Promjena razlučivosti/kompresije                   |    |
| 4 Uporaba bljeskalice                              | 66 |
| Odabir načina snimanja                             |    |
| Auto                                               |    |
| Manual                                             |    |

| Digital Macro                                                     | 68  |
|-------------------------------------------------------------------|-----|
| Portrait                                                          | 68  |
| Night Snapshot                                                    | 68  |
| Kids&Pets                                                         | 68  |
| Indoor                                                            | 68  |
| Underwater                                                        | 68  |
| My Colors                                                         | 68  |
| Snimanje fotografija izbliza/ 🛦 beskonačno snimanje               | 71  |
| Snimanje uvećanih fotografija izbliza (Digital Macro)             | 73  |
| Uporaba digitalnog zuma                                           | 74  |
| 🖳 Snimanje niza fotografija                                       | 75  |
| Ispis u veličini razglednice                                      | 76  |
| 🕲 Uporaba self-timera                                             | 78  |
| Manje video zapisa                                                | 81  |
| Spajanje fotografija (Stitch Assist)                              | 86  |
| Promjena načina izoštravanja                                      | 89  |
| Snimanje objekata koji se teško izoštravaju (Focus Lock, AF Lock) | 90  |
| Zadržavanje podešenja ekspozicije (AE Lock)                       | 92  |
| Blokiranje podešenja bljeskalice (FE Lock)                        | 93  |
| Promjena načina mjerenja osvjetljenja                             | 94  |
| Podešavanje kompenzacije ekspozicije                              | 95  |
| Snimanje s malom brzinom zatvarača                                | 96  |
| Podešavanje ravnoteže bijele boje                                 | 98  |
| Promjena foto efekata                                             | 101 |
| Snimanje u My Colors modu                                         | 102 |
| Podešavanje ISO osjetljivosti                                     | 109 |
| Podešavanje automatske rotacije                                   | 110 |
| Resetiranje broja zapisa                                          | 111 |

# Reprodukcija

| Pojedinačna reprodukcija fotografija              | 113 |
|---------------------------------------------------|-----|
| Q Povećavanje prikaza fotografije                 | 114 |
| 💽 Pregled slika u grupama po 9 (Indeksni pregled) | 115 |
| JUMP Prelazak na željenu sliku                    | 117 |
| Reprodukcija video zapisa                         | 118 |
| Obrada video zapisa                               | 121 |
| Zakretanje fotografija na zaslonu                 | 123 |
| Dodjeljivanje zvučnih zapisa fotografijama        | 124 |
| Automatska reprodukcija (Slide Shows)             | 126 |
| Zaštita fotografija                               | 130 |

|                                    | Brisanje                                                                                |            |
|------------------------------------|-----------------------------------------------------------------------------------------|------------|
|                                    | 俗 Pojedinačno brisanje fotografija                                                      | 131        |
|                                    | Brisanje svih fotografija                                                               | 132        |
|                                    | Tiskanje                                                                                |            |
|                                    | O tiskanju                                                                              | 134        |
|                                    | Podešavanje DPOF postavki tiskanja                                                      | 136        |
|                                    | Podešenja za prijenos slika (DPOF prijenos)                                             |            |
|                                    | Odabir fotografija za prijenos                                                          | 142        |
|                                    | Priključenje fotoaparata na osobno računalo                                             |            |
|                                    | Spajanje fotoaparata na računalo                                                        | 146        |
|                                    | Potrebna konfiguracija računala                                                         | 146        |
|                                    | Kopiranje slika pomoću funkcije Direct Transfer                                         | 152        |
|                                    | Kopiranje slika bez instalacije sottvera                                                | 154<br>154 |
|                                    |                                                                                         | 134        |
|                                    | Prikaz totografija na zasionu iv prijemnika                                             |            |
|                                    | Prikaz fotografija na zaslonu TV prijemnika                                             | 155        |
|                                    | Prilagođivanje postavki fotoaparata (My Camera)                                         |            |
|                                    | Promjena osobnih podešenja                                                              | 157        |
|                                    | Podešavanje My Camera postavki                                                          | 159        |
|                                    | Popis poruka                                                                            |            |
|                                    | Popis poruka                                                                            | 162        |
|                                    | U slučaju problema                                                                      |            |
|                                    | U slučaju problema                                                                      | 164        |
| Dodaci                             |                                                                                         |            |
| Uporaba mrežnog adaptera (opcija)1 |                                                                                         | 169        |
|                                    | Korištenje vanjske bljeskalice (opcija)                                                 | 170        |
|                                    | Njega i održavanje fotoaparata                                                          | 172        |
|                                    | I ennicki podači                                                                        | 1/3<br>181 |
| ∽                                  | Savjeu i inionitacije za snimanje<br>Funkcije raspoložive u pojedinim načinima snimanja | 101<br>184 |
| μ                                  |                                                                                         | 10-        |

# Molimo, pročitajte

#### Probne fotografije

Prije snimanja važnih fotografija, preporučujemo da snimite nekoliko probnih, kako bi ste se uvjerili da ste savladali korištenje ovog uređaja te kako bi provjerili njegovu ispravnost.

Obratite pozornost da Canon, njegovi partneri i distributeri nisu odgovorni za bilo kakav gubitak snimljenih slika s aparata ili SD memorijske kartice, do kojeg je došlo uslijed nekog kvara na uređaju ili dodatnom priboru.

#### O autorskim pravima

Canon fotoaparati namijenjeni su osobnoj uporabi i moraju se koristiti u skladu s međunarodnim i lokalnim zakonima i propisima. Znajte da u nekim situacijama nije dozvoljeno snimati događaje i/ili objekte za koje nemate posebno odobrenje, čak i ako se slike koriste samo za privatnu uporabu.

# 0 jamstvu

Molimo pogledajte priloženi jamstveni list u kojem ćete pronaći sve potrebne informacije o jamstvu.

Podatke o načinu kontakta sa službom za korisnike potražite u jamstvenom listu.

# Mjere opreza

- Prije uporabe fotoaparata obavezno s razumijevanjem pročitajte sva ovdje navedena upozorenja i upute. Uvijek koristite uređaj na ispravan i propisani način.
- Upozorenja i upute dane na slijedećim stranicama namijenjeni su vašoj sigurnosti i izbjegavanju mogućeg oštećenja uređaja i dodatne opreme.
- Izraz "oprema" u ovom poglavlju označava fotoaparat i njegove izvore napajanja poput baterije, punjača te dodatno nabavljivog mrežnog ispravljača ili automobilskog punjača. Za detalje o priboru za napajanje pogledajte pregled sustava (System Map).

# \land Pohranjivanje SD kartica

#### SD kartice držite izvan dohvata djece i dojenčadi.

U slučaju gutanja kartice, odmah potražite liječničku pomoć.

# 🛆 Upozorenja

- Ne usmjerujte fotoaparat izravno u sunce ili bilo koji drugi izvor svjetlosti jer bi na taj način mogli oštetiti vid.
- Ne upotrebljavajte bljeskalicu u neposrednoj blizini ljudskog ili životinjskog oka. Izlaganjem intenzivnoj svjetlosti bljeskalice možete oštetiti vid. Posebno pripazite da bljeskalicu, pri snimanju djece, koristite na udaljenosti većoj od jednog metra.
- Opremu držite izvan dohvata djece i dojenčadi. Slučajno oštećivanje aparata ili baterije može rezultirati ozbiljnom ozljedom. Posebno pripazite da dijete ne omota remen za nošenje oko vrata jer bi tako moglo doći do gušenja.
- Ne rastavljajte bilo koji dio opreme za koji u uputama ne postoji detaljni opis tog postupka. Rastavljanje vas može dovesti u opasnost od visokonaponskog strujnog udara. Servis i kontrolu unutrašnjosti uređaja smiju obavljati isključivo ovlašteni servisni centri.

- Oštećenu bljeskalicu ne dirajte kako bi izbjegli opasnost od visokonaponskog strujnog udara. Također, ne dodirujte dijelove aparata koji su zbog oštećenja kućišta postali izloženi jer postoji velika opasnost od strujnog udara. Molimo vas da se u tom slučaju hitno obratite ovlaštenom servisu ili službi za korisnike.
- Ukoliko iz uređaja počne izlaziti dim ili osjetite neugodan miris, istog ga trena isključite. U protivnom može doći do požara ili strujnog udara. Fotoaparat odmah isključite, iz njega izvadite bateriju i iskopčajte ga iz struje. Provjerite da li se uređaj prestao dimiti i ispuštati mirise te se obratite ovlaštenom servisu.
- U slučaju da vam fotoaparat padne ili mu se ošteti kućište, odmah ga prestanite koristiti. U protivnom može doći do strujnog udara. Odmah isključite aparat, izvadite bateriju te izvadite mrežni utikač iz zidne utičnice. Obratite se serviseru ili službi za korisnike.
- Ne dozvolite da uređaj dođe u kontakt s vodom ili bilo kojom drugom tekućinom. Pripazite da tekućine ne prodru u unutrašnjost uređaja jer on nije vodootporan. Ukoliko kućište dođe u dodir sa vodom ili slanim zrakom, obrišite ga mekom upijajućom krpom. Ukoliko je u unutrašnjost aparata ušla tekućina, odmah ga isključite, izvadite bateriju i iskopčajte ga iz struje te se obratite ovlaštenom servisu. U protivnom može doći do požara ili strujnog udara.
- Za čišćenje i održavanje opreme ne koristite benzin, razrjeđivač, aceton ili druge agresivne i zapaljive tekućine. Njihova upotreba može rezultirati požarom.
- Povremeno isključite kabel za napajanje te s priključka, vanjskih dijelovima utičnice i okolnih površina, očistite prašinu i prljavštinu. U prašnjavim, vlažnim ili zamašćenim prostorima, prašina koja se sakuplja oko priključka može, nakon nekog vremena postati vlažna i uzrokovati kratki spoj, koji može izazvati požar.

- Ne režite, ne oštećujte, ne mijenjajte i ne stavljajte teške predmete na kabel mrežnog adaptera. Bilo koja od ovih radnji može, zbog kratkog spoja, prouzrokovati strujni udar.
- Kabel napajanja ne dirajte mokrim rukama jer se time dovodite u opasnost od strujnog udara. Kod iskopčavanja iz utičnice, kabel, kako ga ne bi oštetili, uhvatite za priključak. Povlačenjem za kabel možete oštetiti njegovu izolaciju i time se izložiti opasnosti od strujnog udara i/ili požara.
- Koristite isključivo, u ovom priručniku preporučene, izvore napajanja. Uporaba izvora napajanja koji nisu preporučeni od proizvođača može rezultirati pregrijavanjem, iskrivljivanjem kućišta, požarom, električnim udarom ili nekim drugim oštećenjem ili ozljedom.
- Baterije ne izlažite toplini ili plamenu i ne uranjajte ih u vodu. Takav postupak može rezultirati curenjem nagrizajućih kiselina, vatrom, eksplozijom, električnim udarom ili nekom drugom ozbiljnom ozljedom.
- Ne rastavljajte baterije i ne izlažite ih povišenoj temperaturi. Ukoliko bilo koji dio tijela ili odjeće dođe u dodir sa kiselinom iz baterija, odmah ga isperite velikom količinom vode. Ukoliko kiselina dospije u oči ili usta, odmah isperite vodom i zatražite hitnu medicinsku pomoć.
- Baterije ne izlažite udarcima koji bi mogli oštetiti njihovo kućište. To može dovesti do curenja i ozljeda.
- Nemojte kratko spajati priključke na bateriji metalnim predmetima poput privjesaka za ključeve. To može izazvati njihovo pregrijavanje, opekline i druge ozlijede. Baterije prenosite ili ih spremajte tako da na njih montirate isporučeni pokrov za njihove priključke.
- Prije odbacivanja starih baterija, kontakte izolirajte vrpcom ili nekim drugim izolacijskim materijalom koji će spriječiti izravni kontakt s drugim predmetima. Kontakt s nekim metalnim predmetom u otpadu može dovesti do eksplozije ili požara. Baterije bacajte na za to predviđeno odlagalište.
- Korištenje baterija koje nisu predviđene za rad u ovom uređaju može dovesti do curenja ili eksplozije, što može rezultirati povredama ili štetom. Koristite samo preporučene baterije i dodatke.

- Koristite isključivo originalni punjač za punjenje NB-4L baterije. Uporaba nekog drugog punjača može dovesti do pregrijavanja, izobličenja opreme, požara ili električnog udara.
- Nakon punjenja, s uređaja i iz zidne utičnice obavezno odspojite punjač i mrežni ispravljač, kako bi izbjegli opasnost od izbijanja požara ili oštećivanja opreme. Neprekidna dugotrajna uporaba punjača može uzrokovati pregrijavanje i njegovo izobličenje što može dovesti do požara.
- Kontakti na fotoaparatu i baterijama posebno su prilagođeni ovom uređaju i nisu predviđeni za uporabu sa drugim uređajima. Ne koristite ih stoga s drugim uređajima jer to može dovesti do izbijanja požara.

#### Oprez s magnetskim poljima

Predmete poput kreditnih kartica, koji su osjetljivi na jaka magnetska polja držite podalje od zvučnika fotoaparata (str. 14) jer ih njegovo magnetsko polje može oštetiti.

# \land Oprez

- Uređaj ne ostavljajte na mjestima izloženima izravnoj sunčevoj svjetlosti ili vrlo visokim temperaturama, kao što su komandna ploča automobila ili njegov prtljažnik. Izloženost sunčevoj svjetlosti ili visokoj temperaturi može izazvati curenje baterija, eksploziju, vatru i rezultirati povredama. Visoka temperatura također može i deformirati kućište. Osigurajte dostatnu ventilaciju pri uporabi kompaktnog mrežnog adaptera za punjenje baterija ili napajanje uređaja.
- Nemojte spremati opremu na vlažnim i prašnjavim mjestima. To može dovesti do požara, strujnog udara ili drugih oštećenja.
- Pripazite da prilikom prenošenja, ne udarite fotoaparat jer može doći do njegovog oštećenja dok ga držite za remen.
- Prilikom slikanja ne pokrivajte bljeskalicu prstima. Pripazite da bljeskalicu, nakon nekoliko uzastopnih korištenja ne dodirnete jer bi se mogli opeći.
- Ne koristite bljeskalicu ako je ona prljava, prašnjava ili je na nju nešto zalijepljeno. Akumulacija topline bi je mogla oštetiti.
- Pripazite da punjač priključite isključivo na utičnicu propisanog napona. Nikako ga nemojte priključiti na mrežu napona većeg od propisanog. Oblik priključka punjača razlikuje se ovisno o zemlji i regiji.
- Punjač ne upotrebljavajte ukoliko je njegov kabel oštećen ili nije pravilno priključen u utičnicu.
- Pripazite da metalni predmeti (poput igala ili ključeva) ne dođu u dodir s kontaktima na priključku punjača.
- Kućište fotoaparata se nakon duljeg korištenja može zagrijati. Pripazite da se ne opečete.

# Sprječavanje kvarova

# Izbjegavajte jaka magnetska polja

Uređaj ne držite u blizini izvora elektromagnetskog zračenja (motora i sl.) jer to može uzrokovati nepravilnosti u radu i rezultirati brisanjem podataka.

# Izbjegavajte nastanak kondenzirane vlage

Zbog naglog premještanja opreme iz hladnog u topli prostor i obratno, na njoj se može pojaviti kondenzirana vlaga. Kako bi to spriječili, aparat nosite u torbici i pustite da se prije korištenja u novom prostoru prilagodi temperaturi okoline.

# U slučaju kondenzacije vlage u unutrašnjosti fotoaparata

Ako zamijetite da se u unutrašnjosti fotoaparata kondenzirala vlaga, odmah prekinite s njegovim korištenjem. Isključite ga, iz njega izvadite bateriju i SD karticu te, ukoliko je priključen na ispravljač, izvucite njegov utikač iz zidne utičnice. Prije nastavka uporabe, pričekajte da kondenzat u potpunosti nestane.

# Dugoročno spremanje

Ukoliko aparat nećete koristiti neko dulje vrijeme, iz njega izvadite baterije i pohranite ih na sigurno mjesto. Pospremanje s umetnutim baterijama, baterije troši i može oštetiti fotoaparat. Ukoliko akumulatorska baterija bude izvađena dulje od tri tjedna, datum, vrijeme i ostala podešenja pohranjena u memoriji fotoaparata mogu se resetirati na tvorničke vrijednosti. Za resetiranje željenih podešenja slijedite upute u ovom priručniku.

#### Opis dijelova

#### Prednja strana

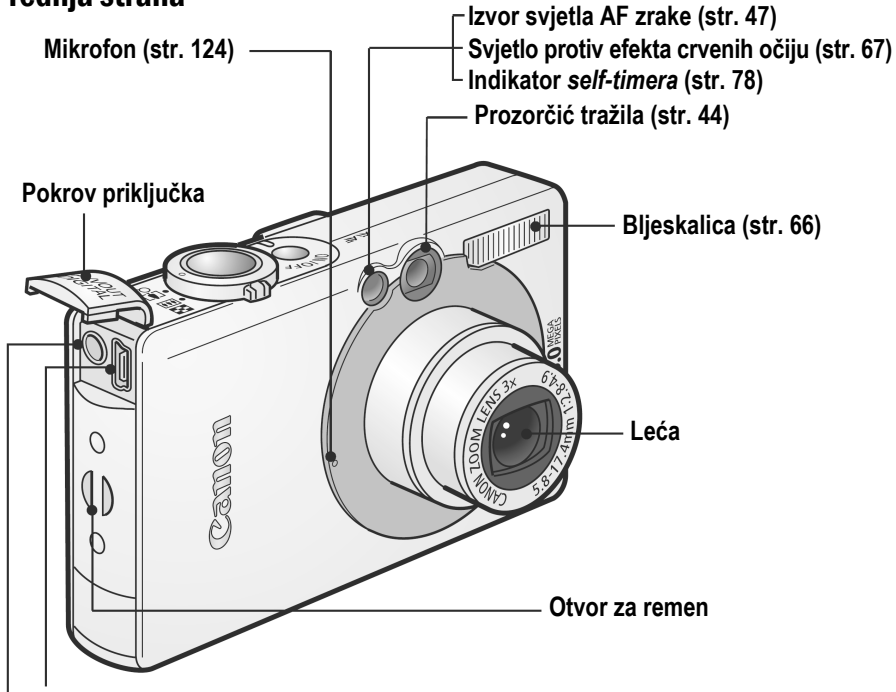

Priključak DIGITAL (str. 147)

Priključak A/V Out (Audio/video izlaz) (str. 155)

Nije moguće istodobno spojiti USB i AV kabel.

Otvaranje pokrova priključka

Učvršćenje ručnog remena\*

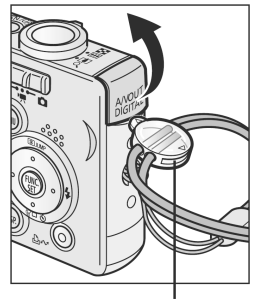

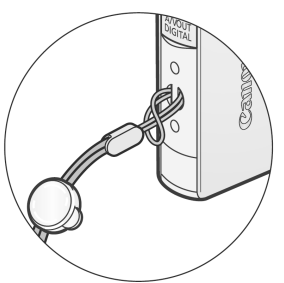

Ovu kopču možete koristiti za otvaranje pokrova priključka ili utora za SD karticu/pretinca za bateriju.

\* Kad fotoaparat nosite obješen za ručni remen, pripazite da ga o nešto ne udarite ili da vam o nešto ne zapne.

#### Stražnja strana

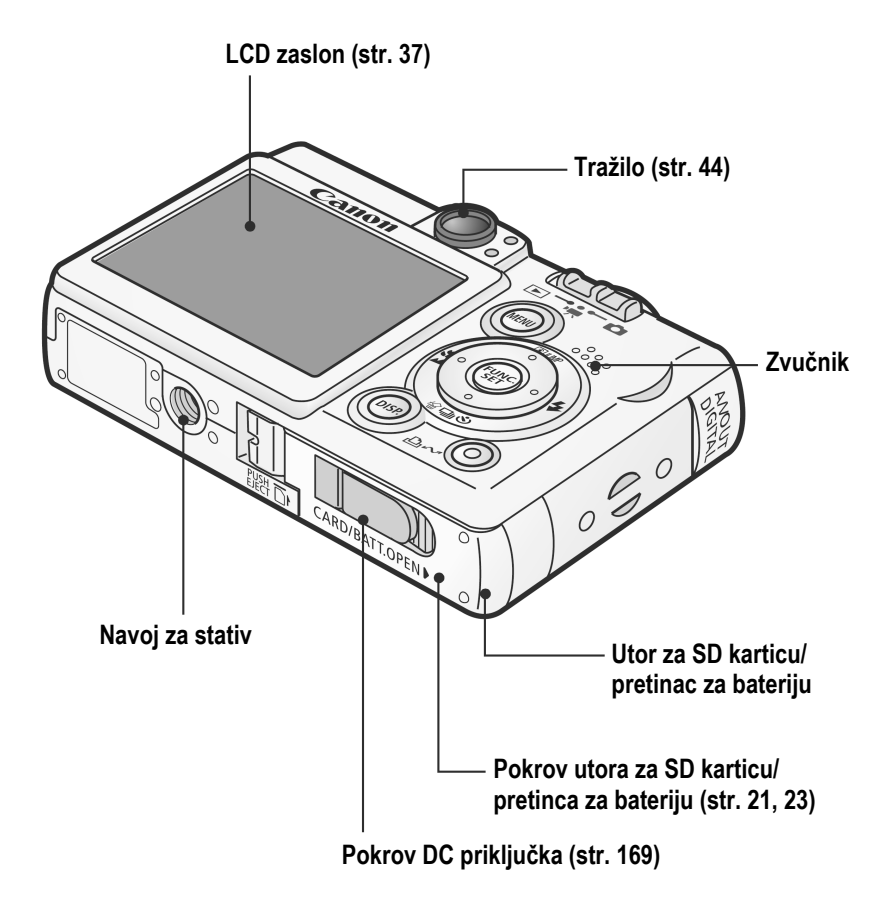

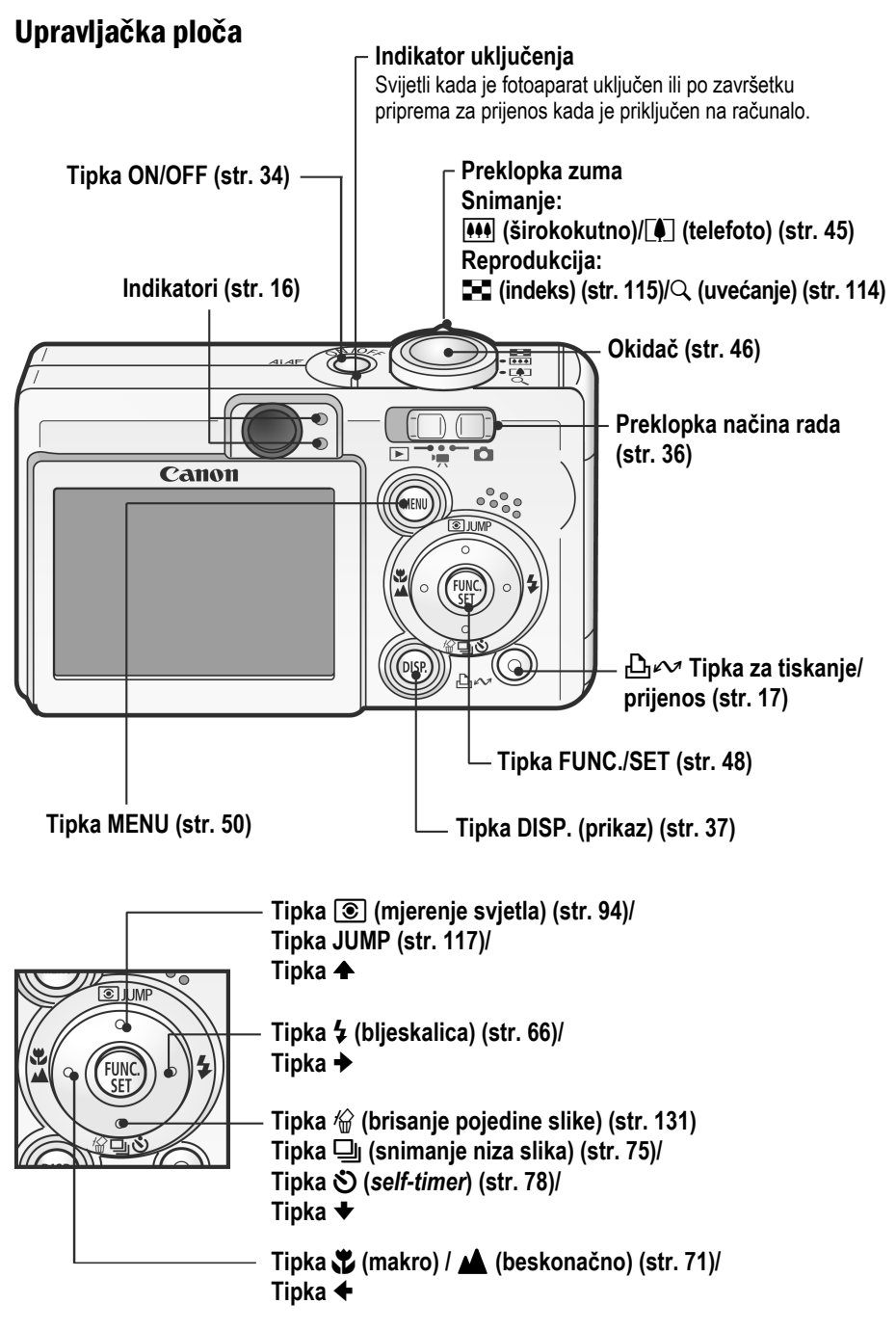

# Držanje fotoaparata

Ako se pri pritisku na tipku okidača fotoaparat pomakne, slika će biti nejasna. Držite fotoaparat prema prikazu na slici kako bi spriječili pomicanje fotoaparata.

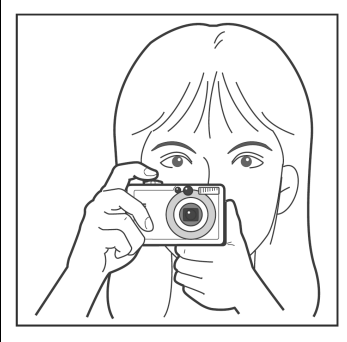

Čvrsto držite fotoaparat s obje ruke i prislonite laktove uz tijelo. Prislonite kažiprst na tipku okidača.

- Pazite da prsti ili kosa ne zaklanjaju leću, bljeskalicu, žaruljicu Self-Timer-a, mikrofon ili zvučnik.
- Pri dužem snimanju ili na tamnim mjestima postavite fotoaparat na tronožac.

#### Indikatori

Indikatori koji se nalaze pokraj tražila svijetle ili trepću kada pritisnete tipku ON/OFF ili okidač.

# Gornji indikator

| Zeleno:              | Spreman za snimanje                                                                                           |
|----------------------|----------------------------------------------------------------------------------------------------|
| Trepćuće zeleno:     | Snimanje na SD karticu/čitanje SD kartice/brisanje sa SD kartice/prijenos podataka (tijekom veze s računalom) |
| Narančasto:          | Spreman za snimanje (uključena bljeskalica)                                                                   |
| Trepćuće narančasto: | Spreman za snimanje (upozorenje na trešnju fotoaparata)                                                       |

#### Donji indikator

| Makro/beskonačno/zadržavanje automatskog fokusa                  |
|------------------------------------------------------------------|
| Otežano izoštravanje (jedan zvučni signal).                      |
| lako i dalje možete pritisnuti okidač dok indikator trepće žuto, |
| savjetujemo snimanje sa zadržavanjem fokusa ili sa               |
| zadržavanjem automatskog fokusa (AF lock) (str. 90).             |
|                                                                  |

Sljedeće operacije možete izvesti kratkim pritiskom tipke முw (Print/Share).

- Ispis: Pogledajte upute za uporabu funkcije izravnog ispisa (Direct Print) (isporučene uz aparat).
- Prijenos fotografija (samo za Windows): Pogledajte str. 145 priručnika i programski vodič (isporučen s aparatom).

Indikator trepće ili svijetli tijekom spajanja pisača ili računala. Indikator je plave boje: aparat je spreman za ispis/prijenos fotografija. Indikator trepće plavo: ispis/prijenos.

# Za priključivanje fotoaparata na osobno računalo ili pisač potrebni su sljedeći kabeli:

#### Osobno računalo (str. 145)

Interface Cable IFC-400PCU (isporučen s fotoaparatom)

#### Pisači s mogućnošću izravnog ispisa (Direct Print) (dodatno nabavljivi)

- Kompaktni Photo pisači (SELPHY CP serije)/pisač za card photo ispis Kabel IFC-400PCU (isporučen s fotoaparatom) ili kabel DIF-100 (isporučen s pisačem)
- Bubble Jet pisači (serije PIXMA/SELPHY DS)
  - Canon pisači koji podržavaju PictBridge tehnologiju Kabel IFC-400PCU (isporučen s fotoaparatom)
  - Canon pisači s mogućnošću izravnog ispisa (Direct Print)
     Pogledajte upute o uporabi Bubble Jet pisača.
- Pisači drugih proizvođača koji podržavaju *PictBridge* tehnologiju Kabel IFC-400PCU (isporučen s fotoaparatom)

Detaljnije informacije o kompatibilnim pisačima sa značajkom izravnog ispisa potražite u pregledu sustava (*System Map*) ili u uputama za uporabu funkcije Direct Print (*Direct Print User Guide*).

# Punjenje akumulatorske baterije

Napunite bateriju na ovdje opisani način prije prve uporabe fotoaparata ili nakon što se na zaslonu pojavi poruka "Change the battery pack" ("promijenite bateriju").

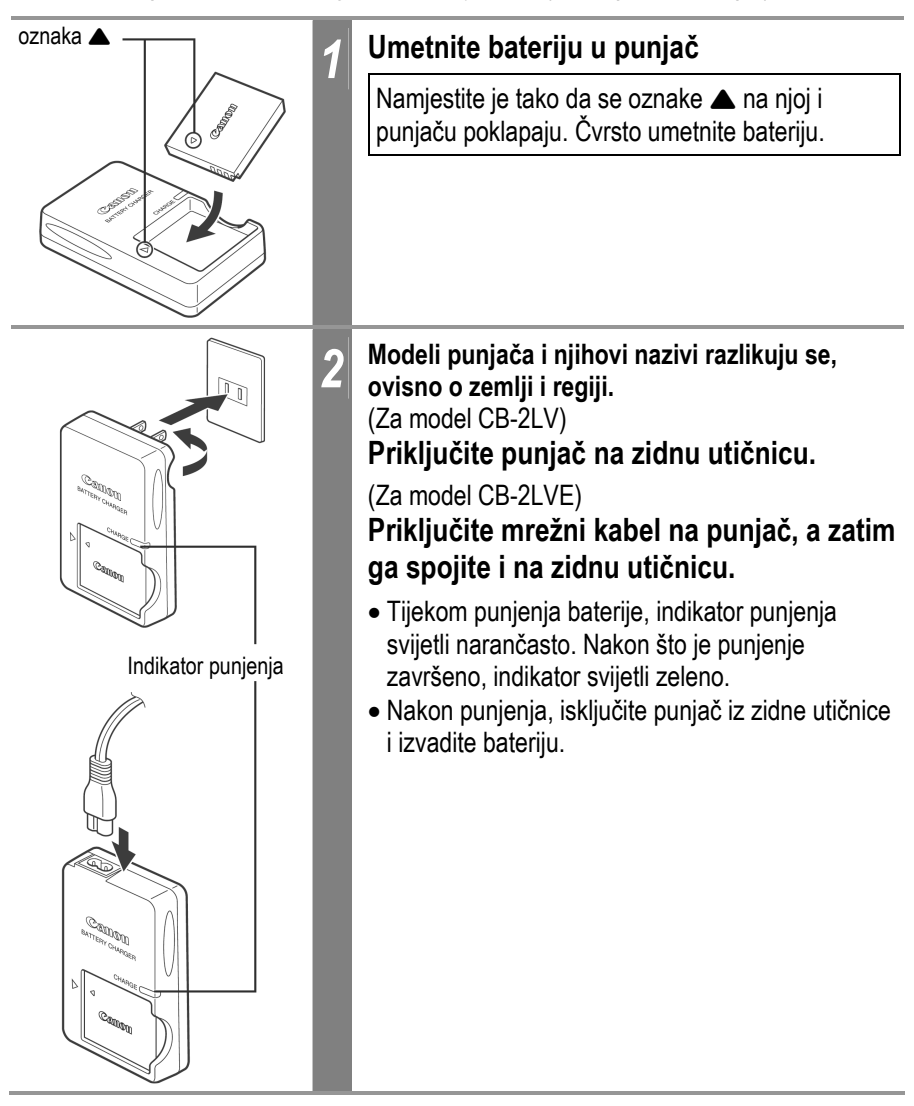

Kako biste akumulatorsku bateriju sačuvali i produljili njezin vijek trajanja, nemojte je neprekidno puniti dulje od 24 sata.

 Budući da se radi o litij-ionskoj bateriji, prije ponovnog punjenja ne morate je potpuno isprazniti već je možete nadopunjavati u bilo kojem trenutku.

Najveći broj ciklusa punjenja iznosi približno 300 (vijek trajanja baterije) i zato savjetujemo da bateriju prije punjenja potpuno ispraznite kako bi vijek trajanja baterije bio što duži.

- Kako bi se prazna baterija potpuno napunila, prema standardnim Canonovim ispitnim mjerenjima, potrebno je otprilike 90 minuta.
   Preporučujemo da bateriju punite pri temperaturi okoline između 5°C i 40°C.
- Vrijeme potrebno za punjenje može se razlikovati, ovisno o temperaturi okoline te početnom stanju ispražnjenosti baterije.
- Za vrijeme punjenja može se čuti određeni zvuk što ne predstavlja grešku u radu.
- Pogledajte odjeljak *Kapacitet baterije* (baterija NB-4L (sasvim napunjena) (str. 177).

#### Mjere opreza prilikom rukovanja baterijom

- Priključke akumulatorske baterije (⊕ 
   ⊕ 
   ⊕ Orižavajte čistima. Prljavi priključci mogu uzrokovati loš kontakt između baterije i fotoaparata. Rupčićem ili suhom krpom obrišite priključke prije punjenja ili korištenja akumulatorske baterije.
- Punjač u kojem se nalazi baterija nemojte preokretati ili njime mahati jer bi baterija mogla ispasti.
- Na nižim temperaturama kapacitet baterije može biti manji te će se oznaka njene ispražnjenosti pojaviti ranije nego što je to uobičajeno. U takvim uvjetima, bateriju "oživite" tako da je neposredno prije uporabe zagrijete u džepu. Pazite, međutim, da se u džepu istovremeno ne nađu i metalni predmeti koji bi mogli uzrokovati kratki spoj (primjerice, privjesci za ključeve itd.).
- Tijekom punjenja, na punjač nemojte postavljati predmete poput stolnjaka, tepiha, posteljine ili jastuka. Nakupit će se toplina koja bi mogla uzrokovati požar.
- U ovom punjaču nemojte puniti niti jednu drugu vrstu baterija osim modela NB-4L.
- Akumulatorska baterija će se, ukoliko se nalazi u fotoaparatu ili u punjaču, polako prazniti, čak i ukoliko je on isključen. To će skratiti radni vijek baterije.

 Pazite da ne dođe do dodirivanja ⊕ i ⊖ kontakata baterije i metalnih predmeta (sl. A). Prilikom prenošenja akumulatorske baterije ili tijekom perioda nekorištenja fotoaparata, uvijek postavite pokrov priključka (sl. B). Možete provjeriti kapacitet baterije NB-4L, ovisno o tome kako je postavljen pokrov priključka (sl. C i D).

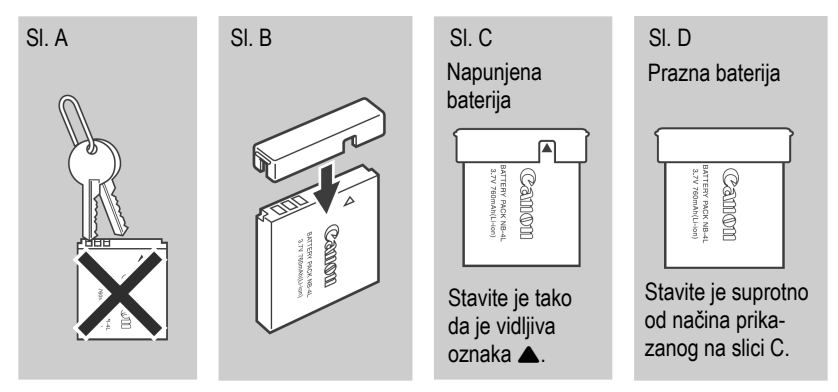

- I potpuno napunjena baterija će se prirodno prazniti iako je ne koristite. Preporučujemo da bateriju, kako biste osigurali njezin puni kapacitet , punite na dan uporabe ili eventualno dan ranije.
- Pohranjivanje potpuno napunjene baterije na duže vrijeme (oko godine dana) može joj skratiti životni vijek, te vam preporučujmo da bateriju najprije potpuno ispraznite i da ju takvu pohranite na normalnoj temperaturi (0° do 30 C) ili nižoj, u prostoru niske relativne vlažnosti. Ukoliko bateriju ne koristite duže vrijeme, prije vraćanja na mjesto pohranjivanja, jednom godišnje je napunite i potpuno ispraznite.
- Ukoliko se učinkovitost baterije smanji čak i nakon potpunog punjenja, njezin vijek trajanja je prošao i potrebno ju je zamijeniti novom.

# Umetanje akumulatorske baterije

Umetnite isporučenu bateriju tipa NB-4L (isporučena).

Prije prve uporabe, akumulatorsku bateriju obavezno napunite (str. 18).

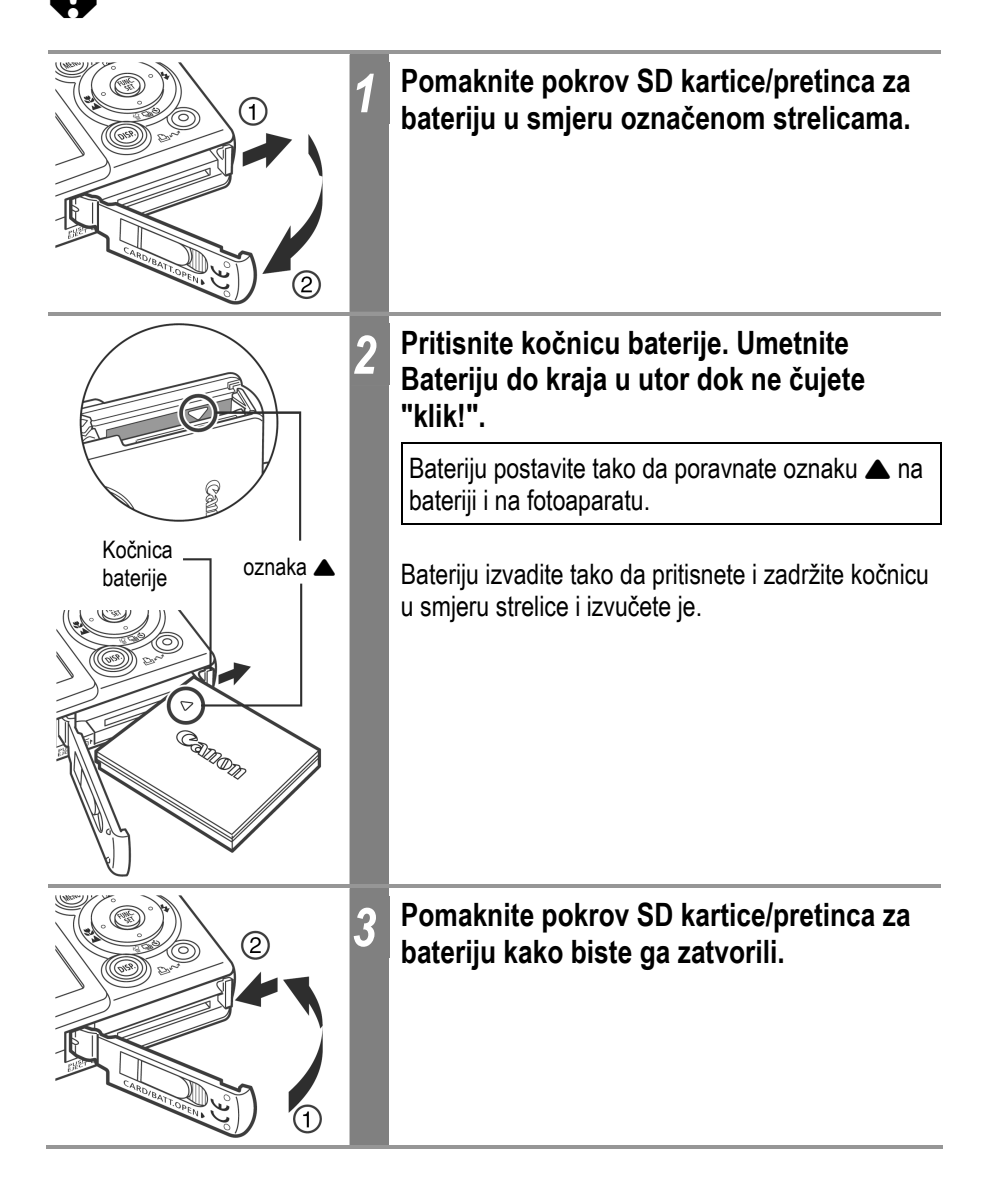

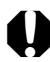

• Molimo za posebnu pažnju prilikom ulaganja i vađenja baterije.

- Nemojte isključivati fotoaparat ili otvarati pokrov baterijskog pretinca/SD kartice dok gornji indikator pokraj tražila trepće zeleno. Indikator označava da je u tijeku postupak snimanja, učitavanja, brisanja ili prijenosa podataka sa ili na SD karticu.
- Kada fotoaparat ne koristite, iz njega izvadite bateriju. Međutim, obratite pozornost da će se datum, vrijeme i ostala podešenja fotoaparata resetirati na tvorničke vrijednosti ukoliko je akumulatorska baterija izvađena dulje od tri tjedna.

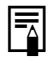

Pri dužoj uporabi fotoaparata koristite mrežni adapter ACK-DC10 (dodatno nabavljiv) (str. 169).

#### Punjenje akumulatorske baterije

Kada je akumulatorska baterija skoro prazna, na zaslonu će se prikazati sljedeće oznake i poruke.

|                            | Baterija je gotovo prazna. Napunite je prije duže uporabe.<br>Ako je LCD zaslon isključen, ova ikona će se pojaviti kada pritisnete<br>bilo koju tipku, osim ON/OFF ili மு∽ (ispis/prijenos). |
|----------------------------|----------------------------------------------------------------------------------------------------|
| Change the<br>battery pack | Baterija je preslaba za napajanje fotoaparata. Odmah je zamijenite.                                                                                                    |

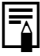

Pogledajte poglavlje Kapacitet baterije (baterija NB-4L (sasvim napunjena) (str. 177).

# **Umetanje SD kartice**

#### Zaštita od snimanja

SD kartice na sebi imaju ugrađen sustav zaštite od neželjenog presnimavanja. Pomicanjem graničnika prema dolje, karticu ćete zaštiti od snimanja i na taj način sačuvati podatke zapisane na njoj (npr. fotografije). Želite li na karticu pohraniti podatke ili je formatirati, graničnik pomaknite prema gore.

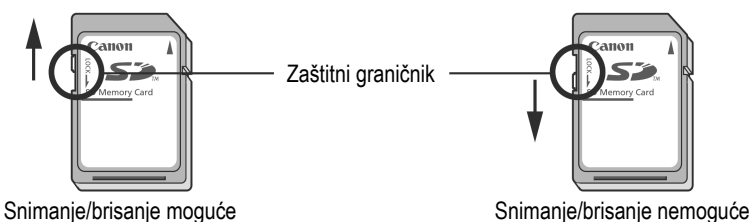

Prije umetanja kartice provjerite je li okrenuta pravilno jer u suprotnom može doći do oštećenja aparata.

Fotoaparat isključite, a SD karticu umetnite na ovdje opisani način.

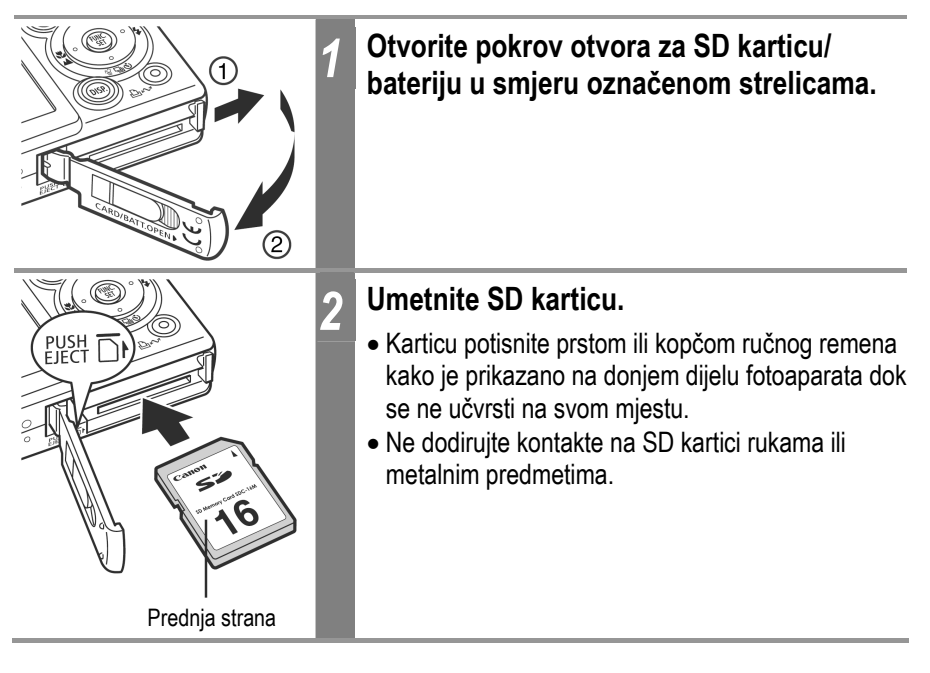

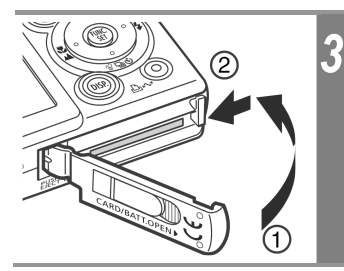

Zatvorite pokrov otvora za SD karticu/ bateriju.

#### Vađenje SD kartice

Karticu pritisnite prstom ili kopčom remena dok ne začujete "klik!" i zatim je pustite i izvucite.

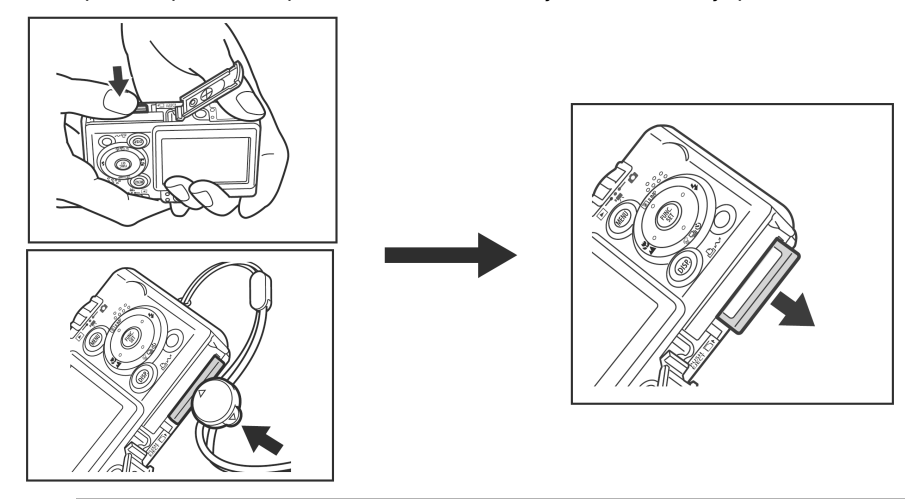

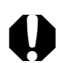

• Molimo za posebnu pažnju prilikom ulaganja i vađenja baterije.

- Kada gornji indikator pored tražila trepće zeleno, u tijeku je snimanje, očitavanje, brisanje ili prijenos podataka sa ili na SD karticu. Za to vrijeme nemojte izvodite neku od sljedećih radnji jer bi to moglo uzrokovati pojavu grešaka na podacima pohranjenima na kartici:
  - Izlaganje fotoaparata vibracijama ili udarcima.
  - Isključivanje fotoaparata ili otvaranje pokrova baterijskog pretinca ili utora za SD karticu.
- Obratite pozornost da SD kartice formatirane na drugim fotoaparatima ili na računalu možda neće ispravno raditi u ovom uređaju ili će se podaci sporije upisivati na njih.
- Preporučujemo korištenje SD kartica koje su formatirane u ovom fotoaparatu (str. 25). Priloženu karticu moguće je koristiti bez formatiranja.

Pogledajte poglavlje SD kartice i procijenjeni kapaciteti (str. 178).

# Formatiranje SD kartica

Novu SD karticu je potrebno prije uporabe formatirati. Također formatirajte SD karticu ako želite obrisati sve fotografije i ostale podatke.

Formatiranje kartice trajno briše sav njen sadržaj, uključujući i zaštićene fotografije. Zato prije formatiranja najprije provjerite sadržaj kartice.

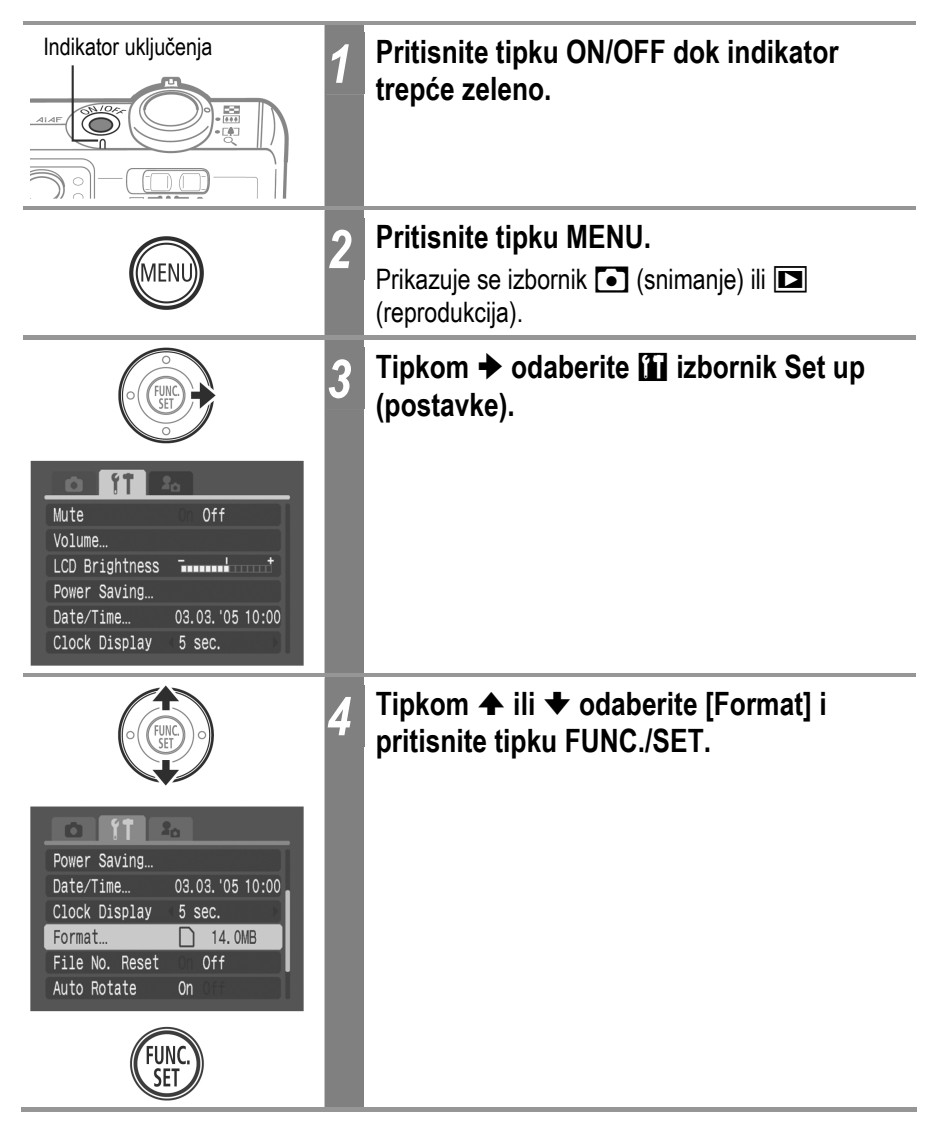

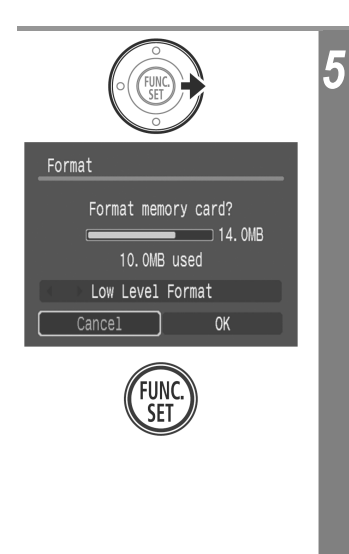

# Tipkom → odaberite [OK] i pritisnite tipku FUNC./SET.

- Za izvođenje formatiranja niže razine, tipkom odaberite [Low Level Format] i tipkom dodajte kvačicu.
- Za izlazak umjesto formatiranja, odaberite [Cancel].
- Ako odaberete [Low Level Format], možete zaustaviti formatiranje koje je u tijeku pritiskom na tipku FUNC./SET. Karticu ćete moći koristiti bez problema iako je formatiranje bilo zaustavljeno prije dovršetka.
- Kapacitet SD kartice koji se prikazuje nakon formatiranja bit će nešto manji nego što je to navedeno na samoj karici. Ta pojava nije znak kvara kartice niti fotoaparata.

#### • Formatiranje niže razine

- Opciju Low Level Format je potrebno odabrati <u>ako sumnjate da se</u> <u>brzina čitanja/upisivanja SD kartice smanjila ili ukoliko želite potpuno</u> <u>izbrisati njene podatke.</u> Formatiranje niže razine može trajati od 2 do 3 minute kod nekih SD kartica.
- Ako kamera ne radi ispravno, možda je problem u SD kartici. Njeno formatiranje će vjerojatno riješiti problem.
- Ako koristite SD karticu nekog drugog proizvođača i primijetite probleme u njezinu radu, formatiranjem ćete vjerojatno riješiti problem.
- SD kartice koje su formatirane na drugim aparatima ili računalu, a ne rade dobro, treba formatirati u ovom fotoaparatu. Ukoliko imate problema s formatiranjem takve kartice, isključite fotoaparat i ponovno umetnite karticu. Zatim fotoaparat ponovno uključite i pokušajte ponovno formatirati karticu.

#### Mjere opreza prilikom rukovanja SD karticama

- SD kartice su vrlo precizni elektronički uređaji. Nemojte ih savijati, nemojte primjenjivati silu i nemojte ih izlagati jakim vibracijama ili udarcima.
- Nemojte pokušavati rastavljati ili promijeniti karakteristike SD kartice.
- Pripazite da prljavština, voda i strani predmeti ne dođu u dodir s kontaktima SD kartice. Kontakte na dodirujte rukama i pripazite da ne dođu u kontakt s metalnim predmetima.
- Sa SD kartice ne odstranjujte originalnu etiketu i ne prekrivajte je naljepnicama.
- Na karticu možete pisati olovkom s mekanim vrhom (npr. flomaster). Po kartici nemojte pisati kemijskom ili običnom olovkom jer bi na taj način mogli oštetiti karticu ili podatke pohranjene na njoj.
- Električni šum, statički elektricitet ili oštećivanje kartice mogu utjecati na podatke zabilježene na njoj. Preporučujemo vam stoga da napravite sigurnosnu kopiju svih važnih podataka.
- Naglo premještanje SD kartice iz izrazito hladnog u izrazito toplo okruženje može dovesti do kondenzacije vlage na njoj te ona neće ispravno raditi. Kako biste izbjegli pojavu kondenzacije, karticu, prije no što je prenesete u drugu okolinu sa značajno različitom temperaturom, stavite u zatvorenu plastičnu vrećicu, a prije uporabe joj omogućite postupno prilagođivanje novim uvjetima.
- Ukoliko na SD kartici dođe do kondenzacije vlage, pohranite je na sobnoj temperaturi dok kapljice vode ne ishlape.
- SD kartice nemojte koristiti ili pohranjivati na:
  - Mjestima izloženima prašini ili pijesku.
  - Mjestima izloženima velikoj vlažnosti i visokim temperaturama.

#### Mjere opreza pri uporabi multimedijskih memorijskih kartica (MMC)

Ovaj je fotoaparat proizveden tako da optimalno radi samo uz uporabu originalnih Canon SD kartica. Možete koristiti i kartice drugih proizvođača, ali vam Canon u tom slučaju ne daje jamstvo za njihovu uporabu.

# Podešavanje datuma i vremena

Izbornik za podešavanje datuma i vremena pojavit će se nakon prvog uključivanja fotoaparata te nakon što se ugrađena litijeva baterija sata isprazni. Za podešavanje datuma i vremena počnite s korakom 5.

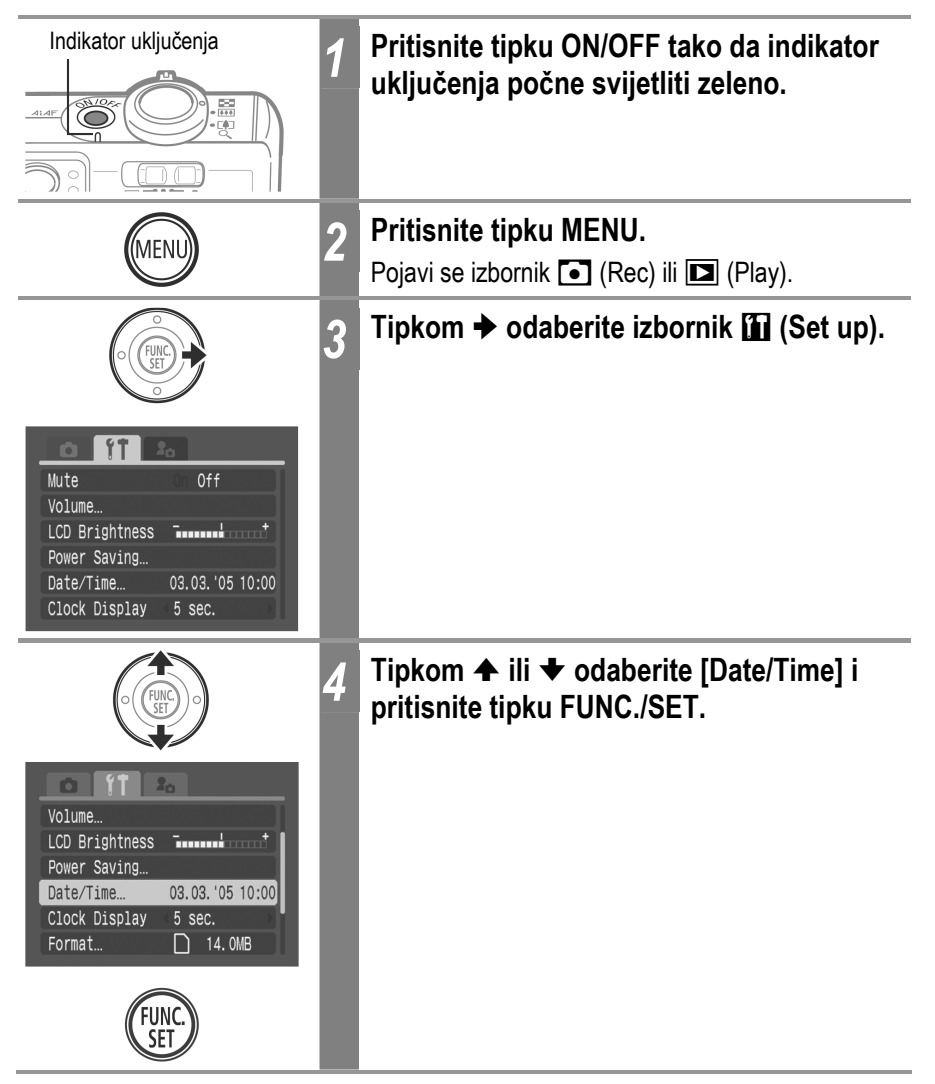

| format<br>anog |
|----------------|
|                |
|                |
| f<br>          |

- Nemojte zaboraviti da se podešenja datuma i vremena mogu resetirati na tvorničke vrijednosti ukoliko je akumulatorska baterija fotoaparata izvađena dulje od tri tjedna. Ukoliko se to dogodi, ponovno ih podesite.
  - Za umetanje datuma na fotografiju pogledajte str. 77.
  - Za podešavanje aparata tako da se datum i vrijeme ne vide tijekom snimanja, ali da se ispišu na otisnutoj fotografiji pogledajte *Podešavanje ispisa* (str. 140) ili upute za uporabu funkcije Direct Print (*Direct Print User Guide*) ili upute za uporabu softvera (*Software Starter Guide*).

Punjenje baterije za čuvanje podataka o datumu/vremenu

- Fotoaparat ima ugrađenu litijevu bateriju koja održava podatke o datumu, vremenu i ostalim podešenjima uređaja. Ova se baterija puni kada je u fotoaparat umetnuta akumulatorska baterija. Nakon kupnje novog uređaja, umetnite napunjenu akumulatorsku bateriju u fotoaparat ili priključite mrežni adapter ACK-DC10 (opcija) i ostavite barem 4 sata radi punjenja baterije. Baterija sata se puni čak i kada je uređaj isključen.
- Ukoliko se, nakon uključenja fotoaparata pojavi izbornik za podešavanje datuma/vremena, to znači da se baterija sata ispraznila. Napunite je na ovdje opisani način.

#### Uporaba sata

Na sljedeće načine možete prikazati tekući datum i vrijeme na 5 sekundi\*. Ova opcija je vrlo prikladna za provjeru datuma i vremena snimanja.

\* Tvornička postavka

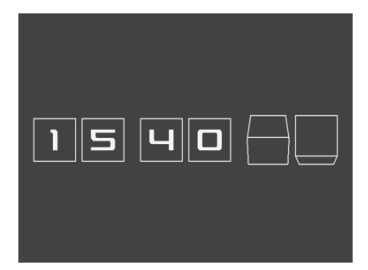

#### Zadržite tipku FUNC./SET dok pritišćete tipku ON/OFF

- Neće se prikazati uvodna slika niti će se čuti uvodni zvuk.
- Ukoliko nije podešeno vrijeme, prikazat će se izbornik Date/Time.
- Dok je uključen prikaz točnog vremena, neće raditi funkcija Display Off (isključenje zaslona).

#### Pritisnite i zadržite tipku FUNC./SET tijekom snimanja

Prikaz sata će se razlikovati ovisno o položaju aparata.

- Vodoravan položaj aparata: prikaz samo vremena
- Okomit položaj aparata: prikaz i datuma i vremena

Dok je prikazan sat, možete mijenjati boju prikaza pritiskom tipke ← ili → laganim pomicanjem fotoaparata na način prikazan na slici. Slobodno odaberite omiljenu boju.

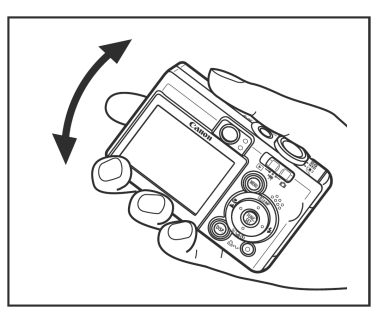

Prikaz sata će se izgubiti kad i prikaz na zaslonu ili kad pritisnete bilo koju od tipaka **FUNC./SET**, **MENU**, okidač ili preklopku za odabir načina.

- Sat se ne može prikazati kad uključite prikaz izbornika tipkom MENU.
- Prikaz sata se može promijeniti u izborniku 🛍 (Set up) (str. 56).

# Podešavanje jezika

Možete odabrati jezik na kojemu će se prikazivati poruke i izbornici na LCD zaslonu.

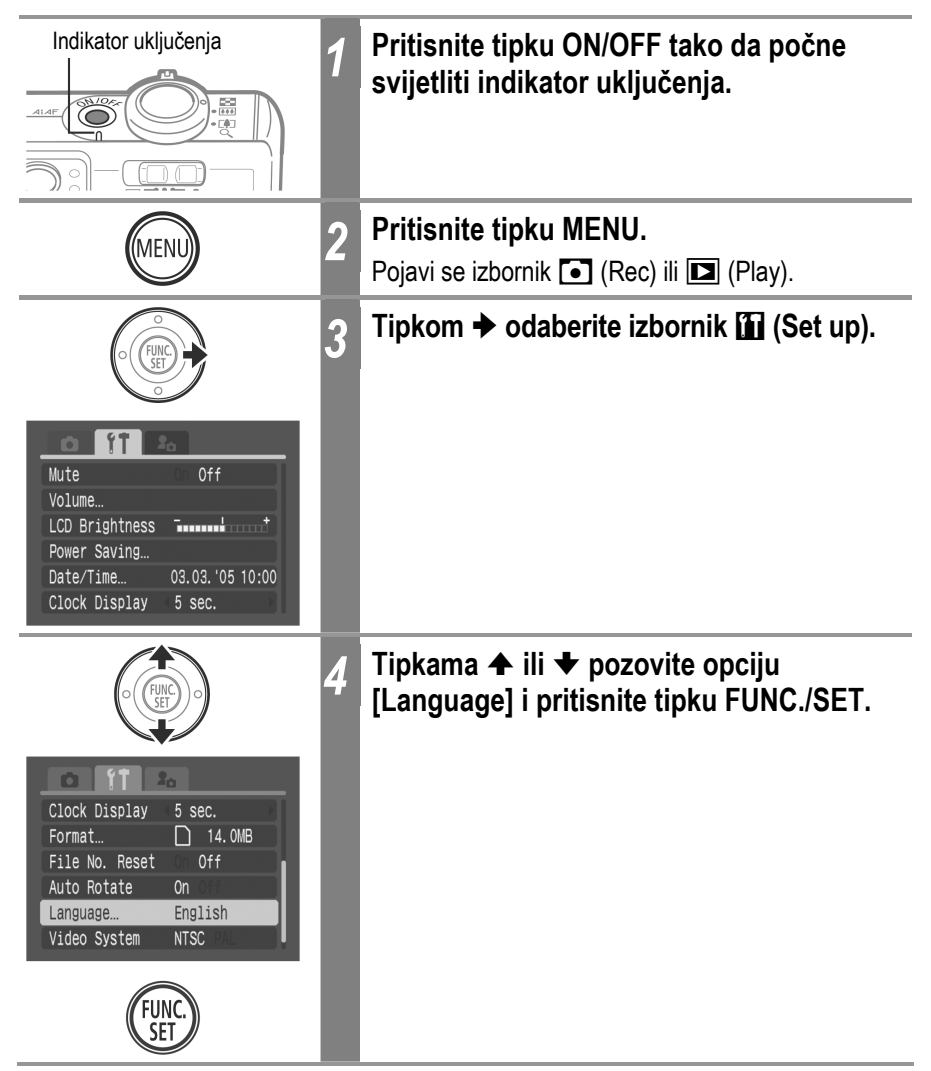

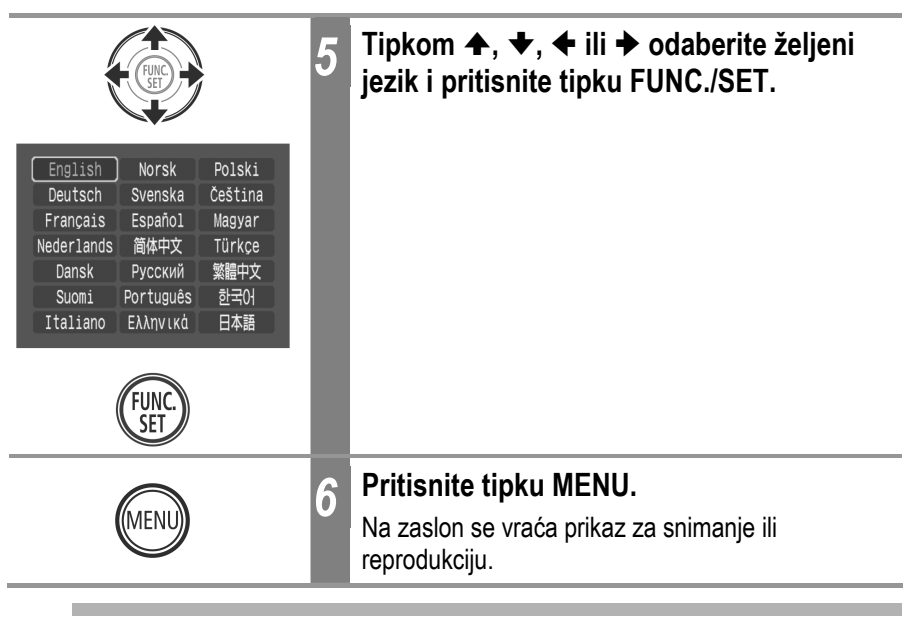

Izbornik jezika također možete prikazati izravno tako da pritisnete i zadržite tipku **FUNC**./**SET** i istovremeno pritisnete tipku **MENU** tijekom prikaza jedne slike ili u indeksnoj reprodukciji.

# Uključivanje fotoaparata

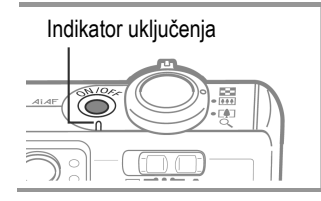

# Pritisnite tipku ON/OFF tako da indikator uključenja počne svijetliti zeleno.

Objektiv će se izvući ukoliko je preklopka za odabir načina rada postavljena u položaj 🗅 ili '\,

#### Isključivanje fotoaparata

Ponovo pritisnite tipku ON/OFF

- Ukoliko se odmah nakon uključivanja uređaja na zaslonu ispiše poruka "Card locked!" (kartica zaključana), na SD karticu ne možete snimati (str. 23)
- Izbornik podešavanja datuma i vremena će se pojaviti nakon prvog uključivanja fotoaparata te nakon što se ugrađena punjiva litij-ionska baterija sata isprazni. Kada se to dogodi, podesite datum i vrijeme (str. 28).
- Ukoliko se aktivira funkcija automatskog isključenja, pritisnite tipku ON/OFF kako biste ponovno uključili fotoaparat.
- Čuje se zvuk uključenja, a na LCD zaslonu se prikazuje početna slika. Za promjenu početnog zvuka i slike, pogledajte str. 55, 58, 157.
- Početna slika se neće prikazati ako je kod snimanja LCD zaslon isključen ili kad je fotoaparat spojen na TV prijemnik preko A/V OUT priključka.

#### Uključenje fotoaparata bez početnog zvuka i slike

Dok pritišćete tipku ON/OFF, zadržite **MENU**. Na ovaj ćete način podesiti opciju [Mute] na [On] te isključiti zvuk okidača. To je praktično ukoliko želite nečujno snimati.
### Funkcija automatskog isključivanja

Ovaj je fotoaparat opremljen i funkcijom automatskog isključivanja. Ukoliko uključite ovu funkciju [On], fotoaparat će se, u ovdje navedenim slučajevima, automatski isključiti. Uređaj ponovno uključujete pritiskom na tipku ON/OFF.

| Tijekom snimanja:        | Aparat se isključuje približno 3 minute nakon što je        |
|--------------------------|-------------------------------------------------------------|
|                          | posljednji put pritisnuta neka tipka. LCD zaslon se         |
|                          | automatski isključuje 1 minutu* nakon što je posljednji put |
|                          | pritisnuta neka tipka čak i ukoliko je funkcija [Auto Power |
|                          | Down] podešena na [Off]. (LCD zaslon ponovno uključujete    |
|                          | pritiskom na bilo koju tipku osim tipke ON/OFF).            |
|                          | * Vrijeme se može promijeniti (str. 56).                    |
| Tijekom reprodukcije:    | Aparat se isključuje približno 5 minuta nakon što je        |
|                          | posljednji put pritisnuta neka tipka.                       |
| Prilikom priključenja na | pisač (opcija):                                             |
|                          |                                                             |

Aparat se isključuje približno 5 minuta nakon što je posljednji put pritisnuta neka tipka.

- Funkcija automatskog isključivanja se neće aktivirati tijekom automatske reprodukcije fotografija ili dok je fotoaparat spojen na računalo.
- Funkciju automatskog isključivanja možete i poništiti (str. 56).

## Prebacivanje između snimanja/reprodukcije

Preklopka za odabir načina rada omogućuje odabir funkcija snimanja i reprodukcije.

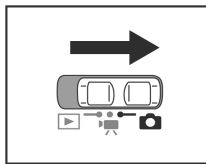

#### Za snimanje fotografija.

Prebacite preklopku za odabir načina rada u položaj 🗖.

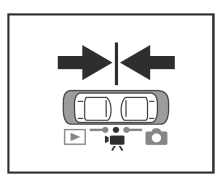

#### Za snimanje video zapisa

Prebacite preklopku za odabir načina rada u položaj 🐂.

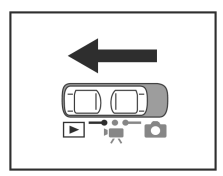

#### Za reprodukciju fotografija.

Prebacite preklopku za odabir načina rada u položaj 돈.

- Objektiv će se uvući približno 1 minutu nakon što preklopku za odabir načina rada iz položaja ili P postavite u položaj
- Kad je spojen pisač (dodatno nabavljiv), možete tiskati fotografije (pogledajte upute za uporabu funkcije Direct Print (*Direct Print User Guide*)).
- Kad je spojeno računalo, fotografije se mogu prebaciti na računalo i na njemu pregledati (str. 154).

Kad je ispravno spojen pisač (dodatno nabavljiv), na LCD zaslonu se pojavi ikona **2**, **3** ili **3**.

## Uporaba LCD zaslona

LCD zaslon možete koristiti za slaganje kompozicije tijekom snimanja, podešavanje postavki te prikaz snimljenih fotografija. Na LCD zaslonu se prikazuju ikone koje označuju status i podešenja fotoaparata.

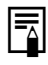

Slika na LCD zaslonu će se zatamniti ukoliko zaslon izložite izravnoj sunčevoj svjetlosti ili jakom osvjetljenju. Ova pojava ne predstavlja kvar.

## Snimanje (🗖, 🆳 ) (str. 41)

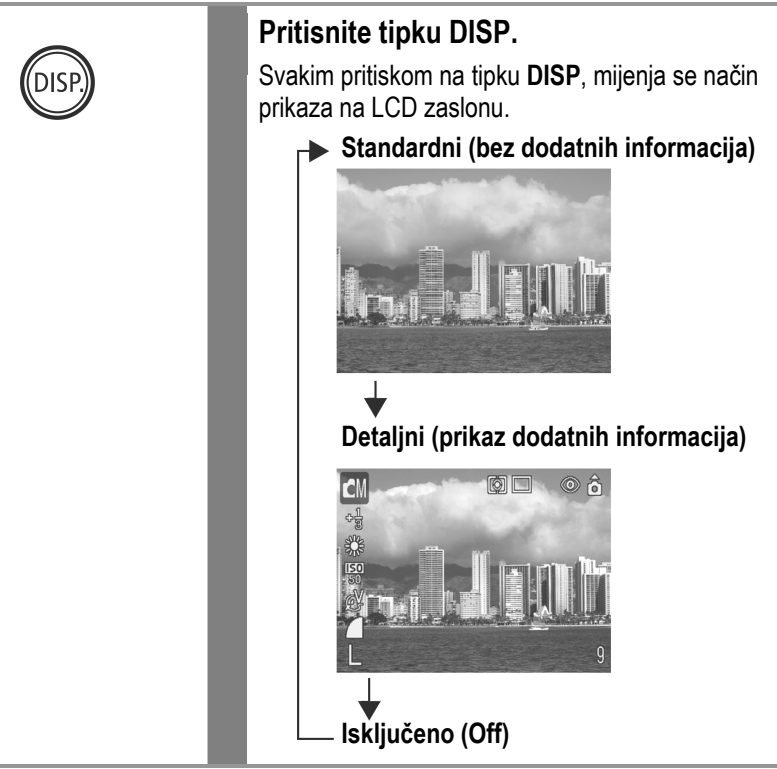

- Podešenje LCD zaslona (uključeno ili isključeno) je pohranjeno u memoriji uređaja tako da je isto podešenje raspoloživo i nakon isključivanja te ponovnog uključivanja fotoaparata. Međutim, podešenje se može izbrisati ukoliko se fotoaparat isključio nakon što se na zaslonu pojavila poruka "Change the battery pack" ("Promijenite bateriju").
  - LCD zaslon se ne isključuje u 🖾, 🐼, 💷 ili 🂻 načinu rada.

## Reprodukcija (▶) (str. 42)

Kad fotoaparat prebacite na 🕨 način rada, LCD zaslon će se uključiti.

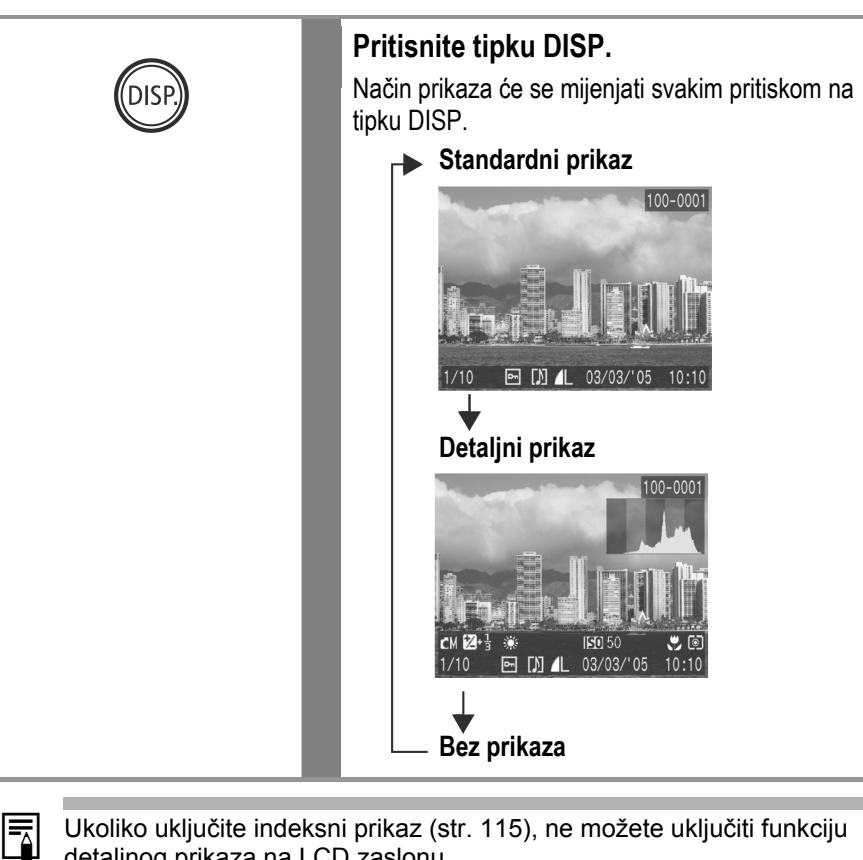

Ukoliko uključite indeksni prikaz (str. 115), ne možete uključiti funkciju detaljnog prikaza na LCD zaslonu.

## Svjetlina LCD zaslona

Moguće je podesiti svjetlinu LCD zaslona kako bi što bolje odgovarala uvjetima snimanja. Kod snimanja u tamnom prostoru, aparat će također automatski posvijetliti LCD zaslon.

## Podešavanje svjetline LCD zaslona

Svjetlinu LCD zaslona je moguće promijeniti na sljedeća dva načina:

- Promjenom podešenja uporabom izbornika Set up (str. 55).
- Promjenom podešenja uporabom tipke DISP. (funkcija Quick-bright LCD).
   Pritisnete li tipku DISP. na barem 1 sekundu, aktivirat će se najviše podešenje svjetline. Ponovnim pritiskom tipke u trajanju od najmanje 1 sekunde vratit će se početno podešenje.

Podesite li svjetlinu na najvišu razinu na ovaj način te isključite aparat, podešenje svjetline će se vratiti na vrijednost odabranu u izborniku Set up.

## Noćni zaslon

Kod snimanja u tamnim prostorima, aparat automatski posvjetljuje LCD zaslon kako bi odgovarao svjetlini objekta\*, čime je olakšano kadriranje objekta.

\* Može se pojaviti šum i pokreti objekta će biti prikazani nepravilno na LCD zaslonu. Svjetlina slike prikazane na zaslonu i svjetlina stvarne slike će se razlikovati.

## Informacije koje se prikazuju na LCD zaslonu

Tijekom snimanja ili reprodukcije fotografija, na LCD zaslonu se prikazuju informacije o snimanju, informacije tijekom pregledavanja ili informacije tijekom reprodukcije.

#### Informacije o snimanju

Kod podešavanja parametara bljeskalice, snimanja niza slika ili *self-timera*, snimanja s podešenjem makro ili beskonačno, ili kod mjerenja svjetla, na LCD zaslonu će se pojaviti informacije o odabranim podešenjima u trajanju približno 6 sekundi čak i kada je LCD zaslon podešen na [Standard (No Information)] ili [Off]. (U nekim slučajevima, ovisno o odabranim podešenjima, informacije se neće prikazati).

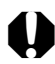

Ako gornji indikator pokraj tražila nakon svih mjerenja počne treptati narančasto, a na LCD zaslonu se pojavi i počne treptati oznaka [2], bljeskalicu podesite na [2] ili [3] ili fotoaparat postavite na tronožac. Naime, u tom slučaju je vjerojatno odabrana mala brzina zatvarača uslijed nedovoljnog osvjetljenja.

- Odmah nakon snimanja fotografije, na LCD zaslonu će se pojaviti slika i pripadajuće informacije u trajanju od 2 sekunde (ili duže ako ste promijenili vrijeme prikaza, ili do ponovnog pritiska na okidač ako ste odabrali opciju Hold) čak i ako otpustite okidač (str. 63). Ako nastavite pritiskati okidač odmah nakon snimanja slike, ili tijekom prikaza slike pritisnete tipku FUNC./SET, slika će i dalje ostati prikazana.
  - Dok je snimljena fotografija prikazana, pomoću grafa koji prikazuje razmještaj podataka o svjetlini slike, možete provjeriti ekspoziciju (pogledajte poglavlje *Histogram* na str. 43). Ekspoziciju, ukoliko je to potrebno, potom dodatno podesite i fotografiju ponovno snimite Pritisnite tipku **DISP.** ukoliko se histogram i ostale informacije ne prikažu na zaslonu.

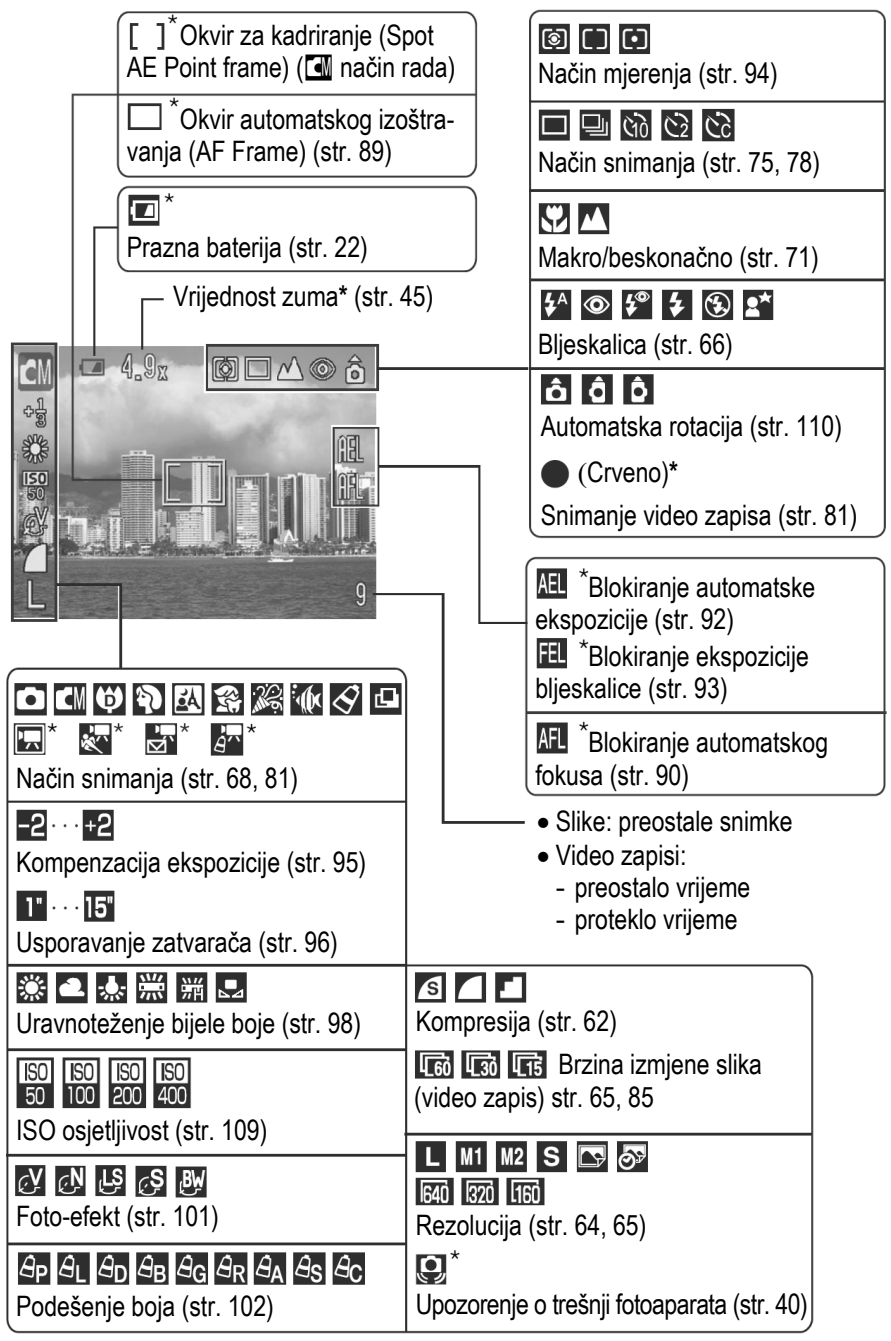

\* Pojavljuje se ako je LCD zaslon podešen na Standard (bez prikaza informacija). Povećanje pri zumiranju se odnosi na kombinaciju optičkog i digitalnog zuma. Ovi brojevi se pojavljuju kad je aktiviran digitalni zum.

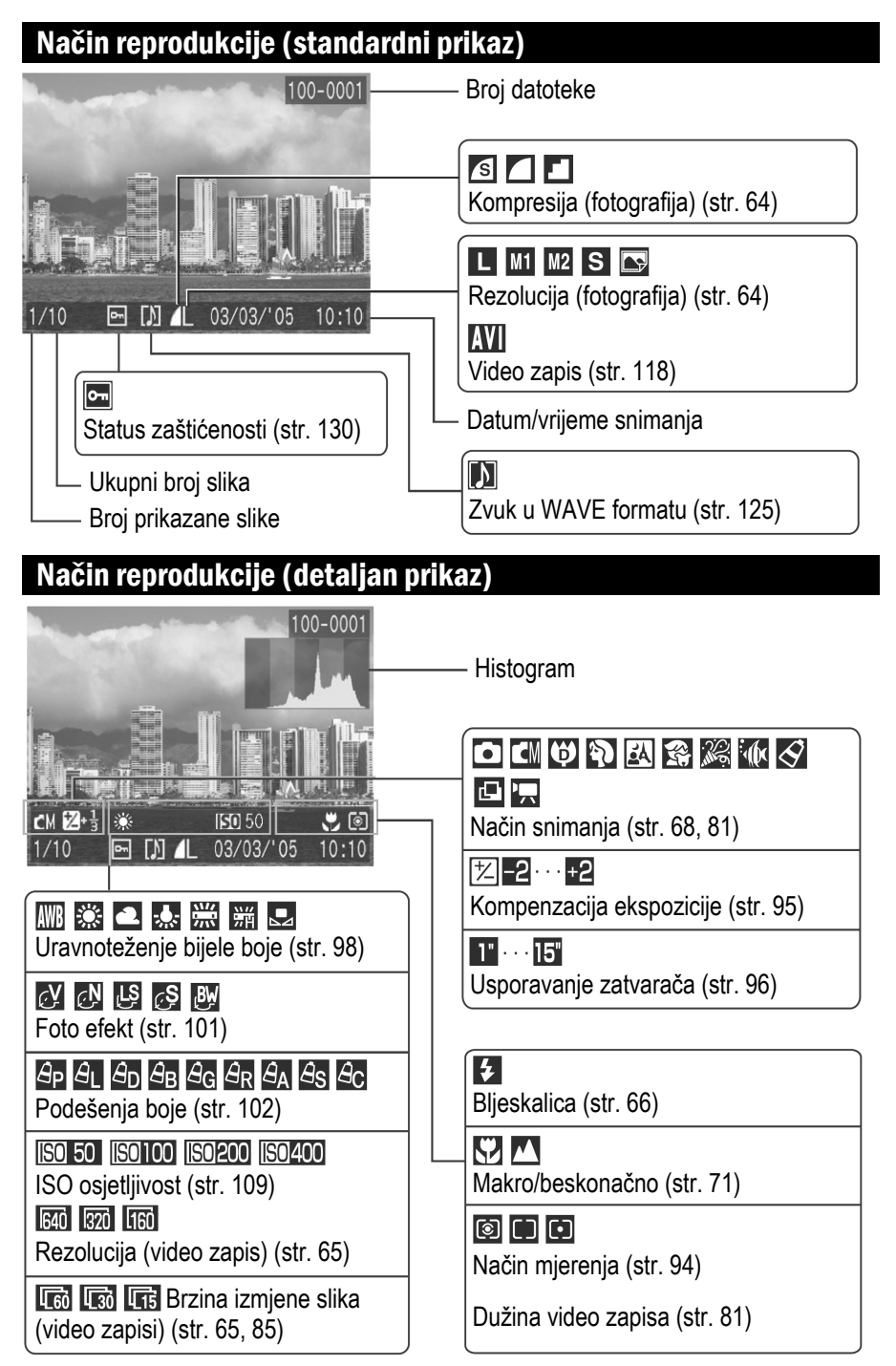

Uz neke fotografije također se mogu biti prikazivati i sljedeće informacije.

| M   | Priložen je zvučni zapis snimljen u formatu koji nije WAV ili se format zapisa ne može prepoznati. |
|-----|----------------------------------------------------------------------------------------------------|
| A   | JPEG zapis u formatu koji ne odgovara standardima sustava zapisa na fotoaparatima                  |
| RAW | RAW formata zapisa                                                                                 |
| ?   | Zapis nepoznatog formata                                                                           |

Informacije o slici možda se neće ispravno prikazivati ukoliko fotografije snimljene na ovom fotoaparatu reproducirate na nekom drugom uređaju ili obrnuto.

#### Histogram

Histogram je grafički prikaz koji omogućuje procjenjivanje svjetline snimljene fotografije. Što je on viši na lijevoj strani, slika je tamnija. Što više naginje na desnu stranu, slika je svjetlija. Ukoliko je slika tamna, podesite ekspoziciju na pozitivnu vrijednost. Isto tako, podesite ekspoziciju na negativnu vrijednost kako biste posvijetlili pretamnu sliku (str. 95).

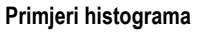

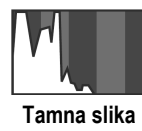

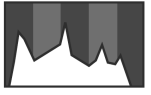

Ujednačena slika

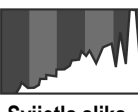

Svijetla slika

## Korištenje tražila

Optičko tražilo možete koristiti kako biste prilikom snimanja uštedjeli energiju jer fotografije slikate s isključenim LCD zaslonom (str. 37).

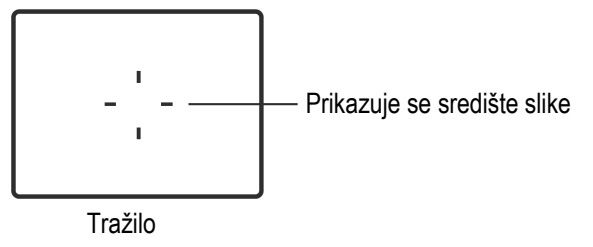

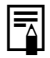

#### Slika koja se vidi u tražilu u odnosu na snimljenu sliku

Obratite pozornost da se stvarna slika može razlikovati od slike koja se vidi u tražilu. Do razlike dolazi zbog udaljenosti tražila od samog objektiva. Ta razlika se naziva paralaksom i njen utjecaj je veći što je objekt koji snimate bliže objektivu. U nekim slučajevima, dijelovi slike koji se vide u tražilu neće se vidjeti na snimljenoj slici. Za snimanje objekata iz neposredne blizine (str. 71) preporučujemo uporabu LCD zaslona.

#### O funkciji automatskog izoštravanja

Ovaj fotoaparat koristi AiAF (Artificial Inteligence Autofocus) tehnologiju koja se zasniva na primjeni širokog područja mjerenja kako bi se precizno izračunala žarišna udaljenost. Ova funkcija omogućuje vrlo jasno fokusiranje čak i kad je objekt pomaknut u odnosu na sredinu kompozicije.

Funkciju AiAF možete isključiti tako da se mjerenja automatskog izoštravanja vrše iz fiksnog okvira u središtu vidnog polja čime se fotoaparat prilagođava teškim uvjetima snimanja (str. 89).

## Korištenje zuma

Zum možete podesiti na bilo koje podešenje u rasponu od 35 do 105 mm (prema standardima za film od 35 mm).

### Telefoto/širokokutni zum

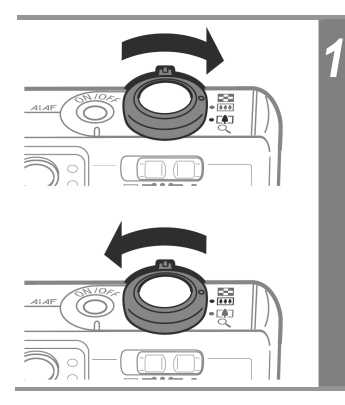

- Pritisnite preklopku zuma prema oznaci
- Pritisnete li preklopku zuma prema oznaci 🚺 sliku uvećavate (telefoto zum).
- Pritisnete li preklopku zuma prema oznaci []], objekt snimanja ćete udaljiti (širokokutni zum).

#### Digitalni zum

Kada je LCD zaslon uključen, možete kombinirati optički i digitalni zum za povećanje do približno 12x (str. 74).

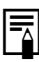

Slika će se s povećanjem stupnja digitalnog zuma činiti zrnata.

## Pritisak na okidač

Okidač djeluje u dvije faze.

## 1. Pritisak do pola

Pritiskom do pola, automatski će se podesiti ekspozicija i fokus.

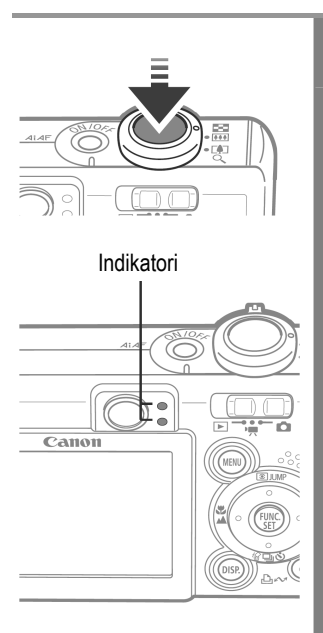

### Pritisnite tipku do pola

- Zvučni signal
  - Izoštrena slika: 2 zvučna signala
  - Teškoće s izoštravanjem: 1 zvučni signal
- Stanje indikatora

#### Gornji indikator

- Zeleno:
- Mjerenja su izvršena
- Narančasto:
- Aktivirat će se blieskalica
- Titrajuće narančasto: Upozorenje o vibriranju fotoaparata/Nedostatna ekspozicija

#### Donji indikator

• Žuto<sup>.</sup>

- Makro snimanje/ Beskonačno snimanje/ Blokada automatskog fokusa (str. 71, 90)
- Titraiuće žuto:
- Teškoće s izoštravaniem\* \* Kad indikator počne treptati žuto, prije snimanja blokirajte izoštravanje (str. 90).
- Status okvira automatskog izoštravanja (AF) Frame) (LCD zaslon uključen)
  - AiAF uključen (str. 89)
  - Zeleni okvir: Mjerenja su izvršena (pojavi se okvir automatskog izoštravanja kad se slika izoštri)
  - Bez okvira: Teškoće s izoštravanjem

AiAF isključen (str. 89) (središnji okvir automatskog izoštravanja – AF Frame)

- Zeleni okvir: Mjerenja su izvršena
- Žuti okvir: Teškoće s izoštravanjem

### 2. Pritisak do kraja

Ukoliko okidač pritisnete do kraja, aktivirat ćete zatvarač i čut će se njegov zvuk.

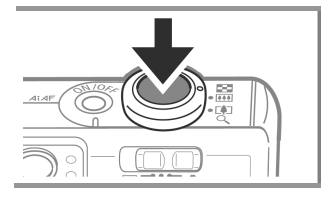

#### Pritisnite tipku do kraja

Tijekom snimanja fotografije na SD karticu, indikator pokraj tražila titrat će zeleno.

Dok se bljeskalica puni, nije moguće snimanje.

#### Zraka koja pomaže pri automatskom fokusiranju (AF-assist Beam)

- Ova zraka se ponekad aktivira kad pritisnete okidač do pola kako bi pomogla pri fokusiranju u određenim uvjetima, primjerice kad je osvjetljenje slabo.
- Ova zraka se može isključiti (str. 53).
   Ako na primjer, snimate životinje, ovu zraku pri snimanju na tamnim mjestima isključite kako ih ne bi preplašili.
   Međutim, nemojte zaboraviti sljedeće:
  - Ako zraku isključite, fotoaparat će teže izvesti automatsko fokusiranje.

## Odabir izbornika i podešenja

Izbornici služe za podešavanje parametara snimanja, reprodukcije i drugih funkcija poput podešavanja datuma i vremena te zvukova. Izbornike, ovisno o situaciji, pozivate pritiskom tipaka **FUNC./SET** ili **MENU**. Sljedeća podešavanja izvedite uz pomoć LCD zaslona.

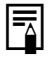

Neke opcije izbornika nije moguće odabrati u određenim načinima snimanja (str. 192).

## Odabir opcija izbornika tipkom FUNC./SET (samo tijekom snimanja)

|              | 1 | Pomaknite preklopku načina na 🗖<br>(snimanje fotografija) ili 🎘 (snimanje<br>video zapisa).                                                                                                    |  |
|--------------|---|----------------------------------------------------------------------------------------------------|--|
| FUNC         | 2 | Pritisnite tipku FUNC./SET.                                                                                                    |  |
|              |   | Tipkama ✦ ili ✦ odaberite funkciju koju<br>želite podesiti.                                                                                                    |  |
|              |   | Za raspoložive opcije pogledajte <i>Izbornik FUNC.</i> na sljedećoj stranici.                                                                                                    |  |
|              | 4 | <ul> <li>Tipkama ← ili → odaberite željenu opciju.</li> <li>Neke opcije možete odabrati tek nakon što pritisnete tipku MENU kako bi se prikazao slijedeći izbornik.</li> <li>Nakon ovih koraka odmah možete snimati. Nakon nekoliko trenutaka, izbornik će se ponovno pojaviti kako bi se podešenja mogla jednostavno ispraviti.</li> </ul> |  |
| FUNC.<br>SET | 5 | Pritisnite tipku FUNC./SET.                                                                                                    |  |

#### Izbornik FUNC.

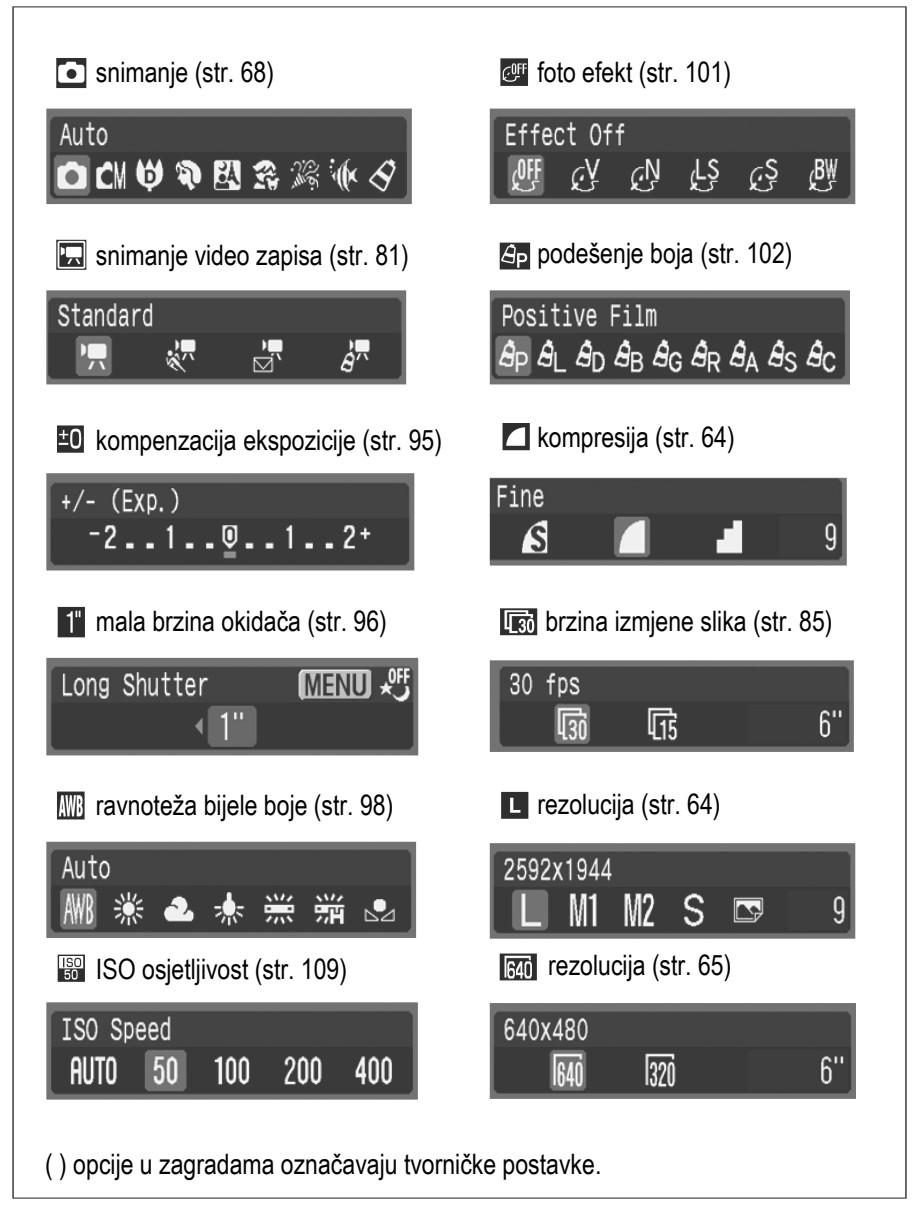

## Odabir opcija izbornika tipkom MENU

|      | 1 | Pomaknite preklopku načina na 🗖<br>(snimanje fotografija) ili ╹़, (snimanje<br>video zapisa) ili 下 (reprodukcija).                                                                                                    |
|------|---|----------------------------------------------------------------------------------------------------|
| MENU | 2 | Pritisnite tipku MENU.<br>Ukoliko je fotoaparat podešen na snimanje, pojavit<br>će se izbornik (Rec).<br>Ukoliko je fotoaparat podešen na reprodukciju,<br>pojavit će se izbornik (Play).                                                                                                    |
|      | 3 | <ul> <li>Tipkama ← ili → odaberite izbornik<br/>Rec./Play, Set up ili My Camera.</li> <li>Odaberite neki od ponuđenih podizbornika<br/>označenih ikonama </li> <li>/ □, 1 ili 1 u gornjem<br/>lijevom dijelu na LCD zaslonu.</li> <li>Preklopkom zuma izbornike možete birati čak i<br/>ukoliko oznake </li> <li>/ □, 1 ili 1 nisu prikazane<br/>na zaslonu.</li> </ul> |
|      | 4 | Tipkama ✦ ili ✦ odaberite opciju<br>izbornika koju želite podesiti.<br>Pogledajte Opcije izbornika i tvornička podešenja<br>(str. 53).                                                                                                    |
|      | 5 | Tipkama ← ili → odaberite željenu opciju.<br>Opcije iza kojih slijede tri točkice () možete<br>odabrati tek nakon što pritisnete tipku FUNC./SET<br>za prikaz sljedećeg izbornika. Ponovnim pritiskom<br>na tipku FUNC./SET potvrđujete odabir.                                                                                                    |

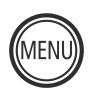

## Pritisnite tipku MENU.

• Izbornik će se zatvoriti.

6

 Ukoliko je fotoaparat postavljen na snimanje, izbornik možete zatvoriti i ako tipku okidača pritisnete do pola.

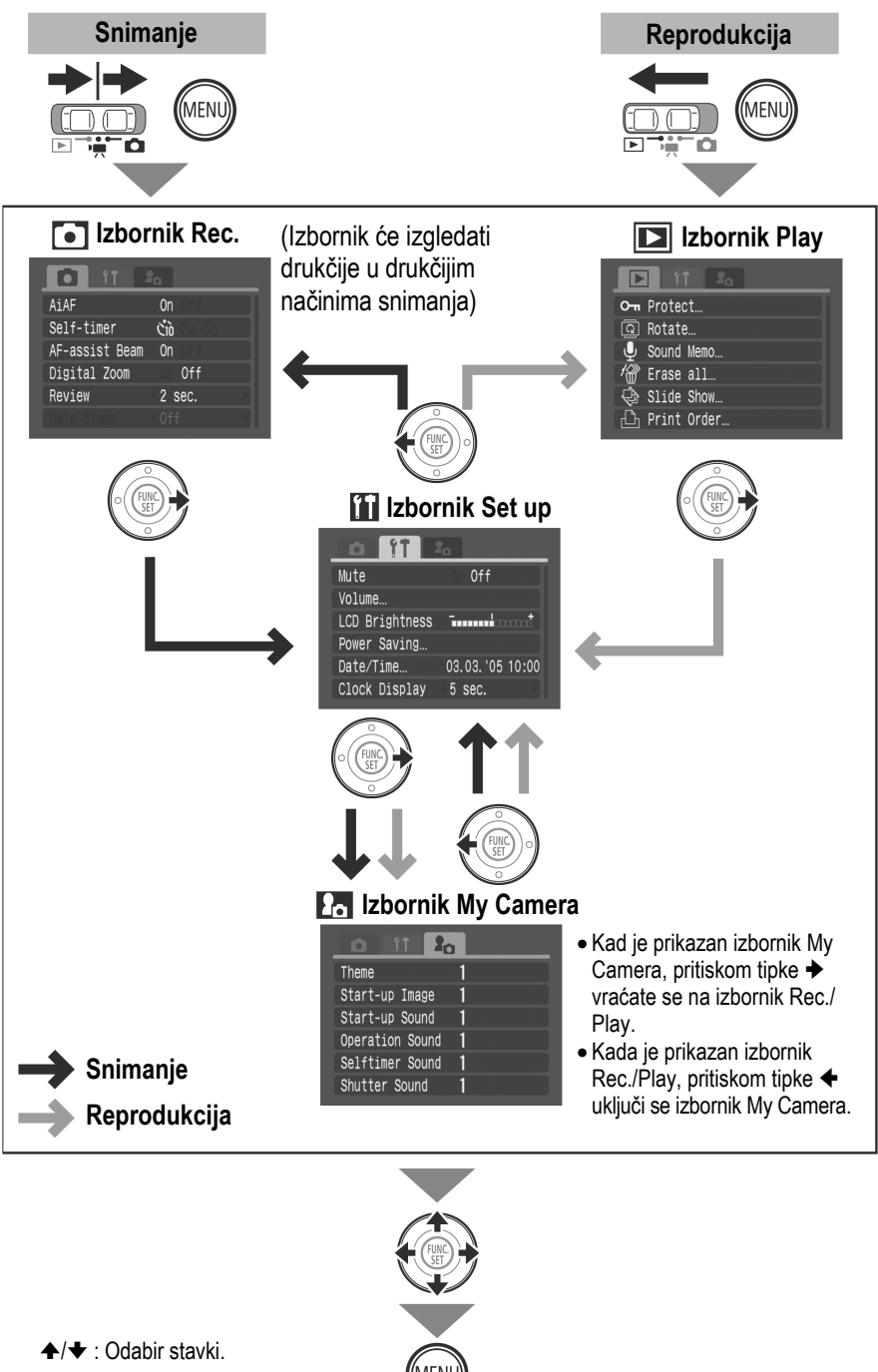

## Podešenja izbornika i tvorničke vrijednosti

Ova tablica prikazuje opcije i tvorničke vrijednosti za svaki izbornik. \* Tvorničko podešenje

| Izbornik Rec.                                                                                                    |                                                                                                    |          |  |  |
|----------------------------------------------------------------------------------------------------|----------------------------------------------------------------------------------------------------|----------|--|--|
| Opcija izbornika                                                                                                    | zbornika Opcije                                                                                                    |          |  |  |
| AiAF                                                                                                    | AiAF<br>Odabir automatskog biranja AF okvira ili fiksnog<br>središnjeg AF okvira.<br>• On: Uključeno*<br>• Off: Isključeno                                                                    |          |  |  |
| <ul> <li>Podešavanje trajanja timera.</li> <li>♥ 10 sekundi*</li> <li>♥ 2 sekunde</li> <li>♥ vlastito podešenje<br/>Odgoda: 0 – 10*, 15, 20, 30 s<br/>Snimke: 1 – 10 (3*)</li> </ul> |                                                                                                    | str. 78  |  |  |
| AF-assist Beam                                                                                                    | Uključivanje/isključivanje pomoćne zrake automatskog<br>izoštravanja.<br>• On: Uključeno*<br>• Off: Isključeno                                                                                | str. 47  |  |  |
| Digital Zoom                                                                                                    | Uključivanje/isključivanje digitalnog zuma. Možete<br>podesiti na [On] ili [Off] za video zapis u standardnom<br>modu, no početno podešenje je [On].<br>• On: Uključeno<br>• Off: Isključeno* | str. 74  |  |  |
| Review                                                                                                    | Podešavanje trajanja prikaza fotografije na LCD zaslonu<br>nakon što je snimljena.<br>• Off: Isključeno<br>• 2* do 10 sekundi<br>• Hold                                                       | str. 62  |  |  |
| Date Stamp<br>• Date: Date: Datum<br>• Date & Time: Datum i vrijeme                                                                                                    |                                                                                                    | str. 77  |  |  |
| Save Original                                                                                                    | Podesite hoće li se spremati izvorna (normalna) slika kod<br>snimanja u My Colors modu.<br>• On: Uključeno<br>• Off: Isključeno*                                                              | str. 104 |  |  |

| Opcija izbornika | Opcije                                                                               |         |
|------------------|--------------------------------------------------------------------------------------|---------|
| Long Shutter     | Uključivanje/isključivanje digitalnog zuma.<br>• On: Uključeno<br>• Off: Isključeno* | str. 96 |
| Stitch Assist    | Fotografije se snimaju u nizu koji se preklapa tvoreći<br>panoramski prikaz.<br>●    |         |

# Izbornik Play

| Opcija izbornika | Opcije                                                                                                    | Str.     |
|------------------|----------------------------------------------------------------------------------------------------|----------|
| • Protect        | Zaštita fotografija od slučajnog brisanja.                                                                                              | str. 130 |
| Rotate           | Zakretanje prikaza na zaslonu za 90° ili 270°.                                                                                          | str. 123 |
| Sound Memo       | Dodavanje zvučnih zapisa fotografijama.                                                                                                 | str. 124 |
| 🝘 Erase all      | Brisanje svih fotografija sa SD kartice (osim zaštićenih).                                                                              | str. 132 |
| Slide Show       | Automatska reprodukcija fotografija jedne za drugom.                                                                                    | str. 126 |
| Print Order      | Odabir fotografija i broja primjeraka za tiskanje na pisaču kompatibilnom s funkcijom izravnog tiskanja ili za tiskanje u foto studiju. | str. 136 |
| Transfer Order   | Odabir fotografija koje će se prebaciti na računalo.                                                                                    | str. 142 |

| Izbornik Set up                                    |                                                                                                    |                                                                                                    |                      |  |
|----------------------------------------------------|----------------------------------------------------------------------------------------------------|----------------------------------------------------------------------------------------------------|----------------------|--|
|                                                    | Opcija izbornika                                                                                      | Dostupna podešenja                                                                                                    | Str.                 |  |
| Mute                                               |                                                                                                    | <ul> <li>Podesite na [On] za isključenje početnog zvuka, zvuka okidača, zvukove kod izvođenja funkcija i self-timera.</li> <li>Također pogledajte Međusobno djelovanje opcije [Mute] u izborniku 11 (Set up) i zvukova iz izbornika 11 (My Camera) (str. 58).</li> <li>On: Uključeno</li> <li>Off: Isključeno*</li> <li>(Bez obzira je li funkcija Mute podešena na [On], signal upozorenja će se oglasiti kad je otvoren pretinac za karticu/bateriju dok se slika upisuje na SD karticu.)</li> </ul> |                      |  |
| Volume                                             |                                                                                                    | Podešavanje razine glasnoće početnog zvuka, zvuka<br>pri izvođenju funkcije, zvuka <i>self-timera</i> , zvuka<br>okidača i zvuka pri reprodukciji.<br>Glasnoća se ne može podesiti ako je funkcija [Mute]<br>podešena na [On].                                                                                                    | -                    |  |
|                                                    | Start-up Vol. Podešavanje razine glasnoće početnog zvuka kada je<br>fotoaparat uključen.              |                                                                                                    | str. 34              |  |
| <b>Operation Vol.</b> Podešavanje pritiska bilo ko |                                                                                                    | Podešavanje razine glasnoće zvuka koji se čuje kod pritiska bilo koje tipke osim okidača.                                                                                                    | _                    |  |
|                                                    | Selftimer Vol. Podešavanje razine glasnoće zvuka <i>timera</i> koji se čuje 2 sekunde prije okidanja. |                                                                                                    | str. 78              |  |
|                                                    | Shutter Volume                                                                                        | Podešavanje glasnoće zvuka okidača. Zvuk okidača se<br>ne čuje kod reprodukcije video zapisa.                                                                                                    | str. 46              |  |
|                                                    | Playback Vol.                                                                                         | Podešavanje glasnoće zvuka video zapisa i zvučnih<br>zapisa.                                                                                                    | str. 118<br>str. 124 |  |
| LCD Brightness                                     |                                                                                                    | Podešavanje svjetline LCD monitora.<br>• -7 do 0* do +7<br>Tipkama ← ili → podesite vrijednost ove funkcije.<br>Pritisnete li tipke ← ili ←, prikaz će se vratiti na izbornik<br>Set up. Tijekom podešavanja možete provjeriti svjetlinu na<br>LCD zaslonu.                                                                                                    | str. 39              |  |

| Opcija izbornika                                                                                                    | Dostupna podešenja                                                                                                    |          |  |
|----------------------------------------------------------------------------------------------------|----------------------------------------------------------------------------------------------------|----------|--|
| Power Saving                                                                                                    | Odabir opcija [Auto Power Down] i [Display Off].                                                                                                  |          |  |
| Auto Power<br>Down                                                                                                    | Odabir funkcije automatskog isključenja nakon<br>određenog vremena mirovanja.<br>• On: Uključeno*<br>• Off: Isključeno                            |          |  |
| Display Off                                                                                                    | Odabir vremena mirovanja nakon kojeg će se isključiti<br>LCD zaslon.<br>• 10 s • 20 s • 30 s<br>• 1 min* • 2 min • 3 min                          |          |  |
| Date/Time                                                                                                    | Podešavanje datuma, vremena i formata datuma.                                                                                                    |          |  |
| Clock Display                                                                                                    | Podešavanje duljine prikaza sata.<br>● 0 – 5* – 10 s ● 20 s ● 30 s<br>● 1 min ● 2 min ● 3 min                                                     | str. 30  |  |
| Format                                                                                                    | Formatiranje (inicijalizacija) SD kartice.                                                                                                    | str. 25  |  |
| File No. Reset                                                                                                    | ile No. Reset<br>Odabir pridjeljivanja brojeva fotografijama od početka kod<br>umetanja nove SD kartice.<br>• On: Uključeno<br>• Off: Isključeno* |          |  |
| Auto Rotate       Podešavanje mogućnosti automatske rotacije slika na zaslonu.         • On (Uključeno)*       • Off (Isključeno) |                                                                                                    | str. 110 |  |

| Opcija izbornika | Opcije                                                                                                    |         |  |
|------------------|----------------------------------------------------------------------------------------------------|---------|--|
| Language         | Роdešavanje jezika izbornika i poruka na LCD zaslonu.<br>English*<br>Deutsch (njemački) Pусский (ruski)<br>Français (francuski) Português (portugalski)<br>Nederlands (nizozemski) Eλληνικά (grčki)<br>Dansk (danski) Polski (poljski)<br>Suomi (finski) Čeština (češki)<br>Italiano (talijanski) Magyar (mađarski)<br>Norsk (norveški) Türkçe (turski)<br>Svenska (švedski) \$<br>Svenska (švedski) \$<br>Svenska (španjolski) kineski)<br>© dr 中文<br>(pojednostavljeni kineski) 日本語 (japanski) | str. 31 |  |
| Video System     | Podešavanje standarda izlaznog video signala.<br>• NTSC<br>• PAL                                                                                                    |         |  |

#### Izbornik My Camera

Možete podesiti i po želji odabrati uvodnu sliku i zvuk, zvuk zatvarača, zvuk izvođenja funkcija i zvuk *timera*. Ova podešenja nazivaju se "osobna podešenja" (My Camera Settings). Također možete prilagoditi opcije **L** i **L** za svaku funkciju. Detaljnije informacije potražite u uputama za uporabu softvera (*Software Starter Guide*).

| Opcija izbornika               | Орсіје                                                                                                    | Str. |
|--------------------------------|----------------------------------------------------------------------------------------------------|------|
| 🛃 Theme                        | Odabir zajedničke teme za svaku od opcija My Camera izbornika.                                             |      |
| Start-up Image                 | Odabir slike koja će se prikazati svaki put kada uključite fotoaparat.                                     |      |
| Start-up Sound                 | Odabir zvuka koji će se čuti svaki put kada uključite fotoaparat.                                          |      |
| Operation<br>Sound             | Podešavanje zvuka koji se čuje prilikom pritiska na bilo koju tipku osim na okidač.                        |      |
| Selftimer Sound                | Podešavanje zvuka koji se čuje 2 sekunde prije isteka podešenog vremena <i>self-timera</i> .               |      |
| Shutter Sound                  | Podešavanje zvuka koji će se čuti kod okidanja. Zvuk zatvarača se neće čuti kod reprodukcije video zapisa. |      |
| Sadržaj izbornika<br>My Camera | • [⅔ (Off: isključeno) • []*         • [⅔ • [⅔                                                             |      |

# • Međusobno djelovanje opcije [Mute] u izborniku 🖬 (Set up) i zvukova iz izbornika 🖪 (My Camera)

Za isključenje svih zvukova, uključujući i uvodni zvuk, zvuk zatvarača, zvuk izvođenja funkcija i zvuk *self-timera*, najprije je potrebno isključiti zvučni signal u izborniku **1** (Set up), odnosno, podesiti [Mute] na [Off]). U tom slučaju se neće čuti nijedan zvučni signal, čak niti ako su pojedinačni zvukovi omogućeni (podešeni na [On]). Međutim, zvučni signal upozorenja čuje se i kad je funkcija [Mute] podešena na [On].

## Resetiranje svih podešenja na tvorničke vrijednosti

Odjednom možete resetirati sve funkcije izbornika i tipaka.

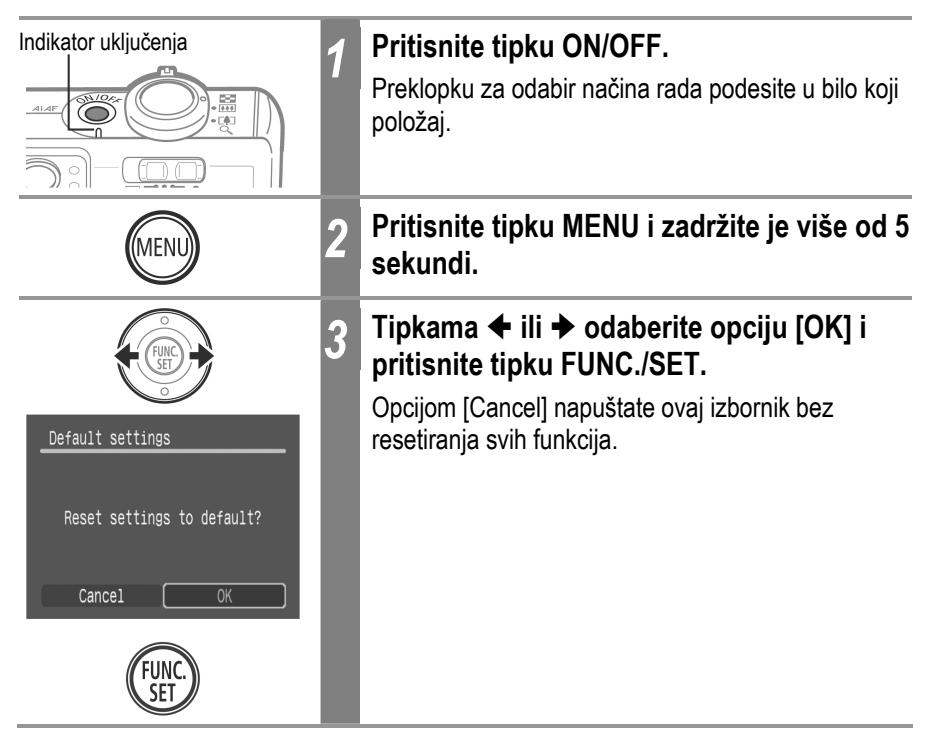

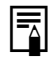

 Podešenja se ne mogu resetirati ako je aparat spojen na računalo ili na zasebno nabavljivi pisač.

- Ne možete resetirati:
  - Način snimanja.
  - Opcije datum i vrijeme [Date/Time], jezik [Language] i video sustav [Video System] u izborniku 🖬 (Set up) (str. 56, 57).
  - Podatke uravnoteženja bjeline snimljene ručno (str. 98).
  - Boju određenu u Color Accent (str. 105) ili Color Swap (str. 106) modovima funkcije My Colors.
  - Najnovija My Camera podešenja (str. 159).

# Snimanje u automatskom načinu rada

Snimanje

Način snimanja 🚺 🚺 🖾 🚺

U ovom modu je samo potrebno pritisnuti okidač i pustiti fotoaparat da učini sve ostalo.

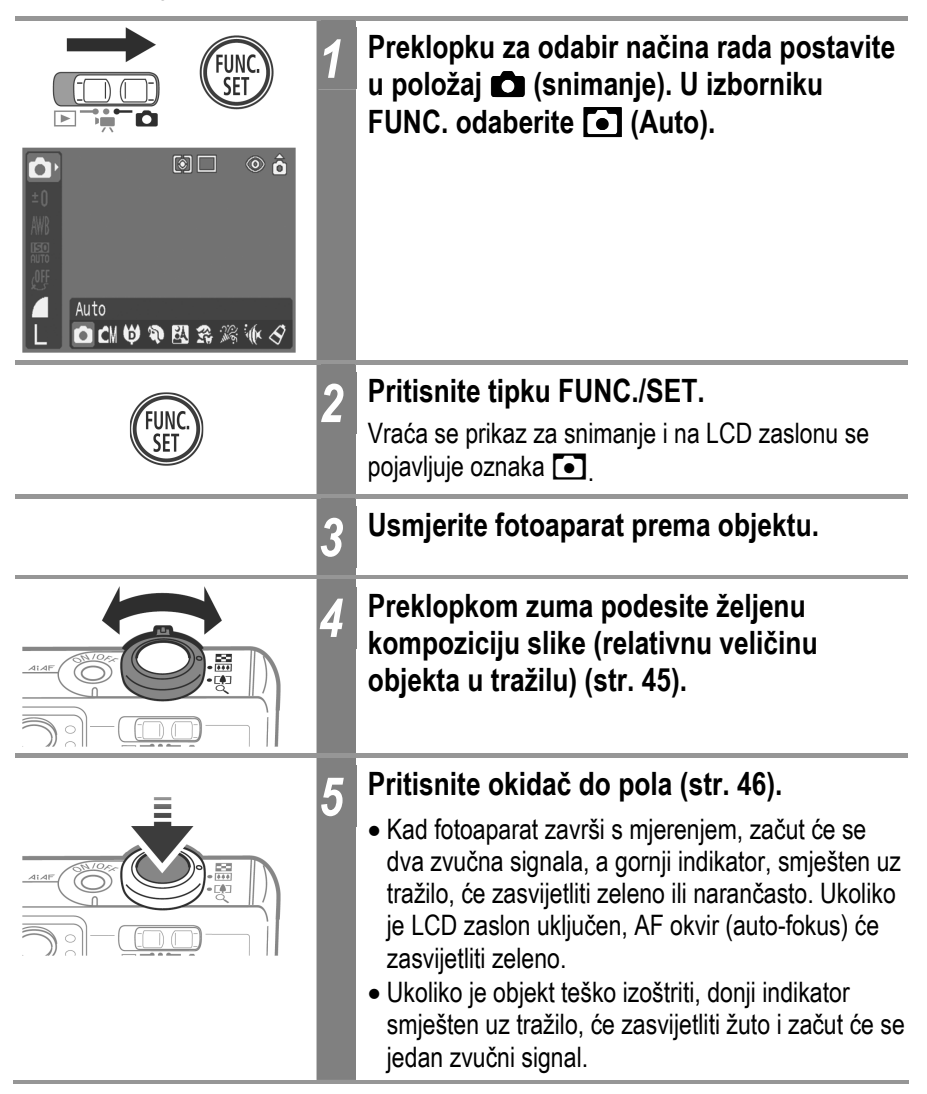

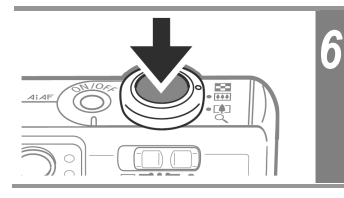

## Pritisnite okidač do kraja (str. 47).

- Začut će se zvuk okidača.
- Na LCD zaslonu će se, na dvije sekunde, pojaviti snimljena fotografija.

Pogledajte *Funkcije raspoložive u pojedinim načinima snimanja* (str. 192).
Pomoću funkcije Review, možete promijeniti dužinu prikaza fotografirane slike ili taj prikaz isključiti (str. 62)

Pregled snimljene fotografije odmah nakon snimanja 🖸

## Način snimanja 🚺 🕼 🖗 🕅 🖓 🖾 😭 🎉 🕼 🔗 🖽 🕒

U sljedećim slučajevima, odmah nakon što ste snimili fotografiju, ona će se dvije sekunde prikazivati na LCD zaslonu bez obzira na podešenje trajanja prikaza.

- Ukoliko nakon snimanja zadržite okidač pritisnutim.
- Ukoliko pritisnete tipku FUNC./SET dok je na LCD zaslonu prikazana fotografija (osim u 📶 🖃 načinu).

Za prekid prikaza kako biste mogli nastaviti snimanje, pritisnite okidač do pola.

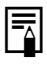

- Dok se fotografija prikazuje na LCD zaslonu možete učiniti sljedeće (osim u u la načinu).
  - Uključiti detaljan prikaz informacija o slici (str. 40)
  - Izbrisati fotografiju (str. 131)
  - Povećati fotografiju (str. 114) (kad je fotografija prikazana pritiskom tipke **FUNC./SET** ili je odabrana opcija Hold)

## Promjena duljine trajanja prikaza

Tvornički podešeno trajanje prikaza je 2 sekunde. Ovu funkciju možete isključiti, vrijeme trajanja prikaza podesiti na duljinu od 2 do 10 sekundi, ili odabrati [Hold].

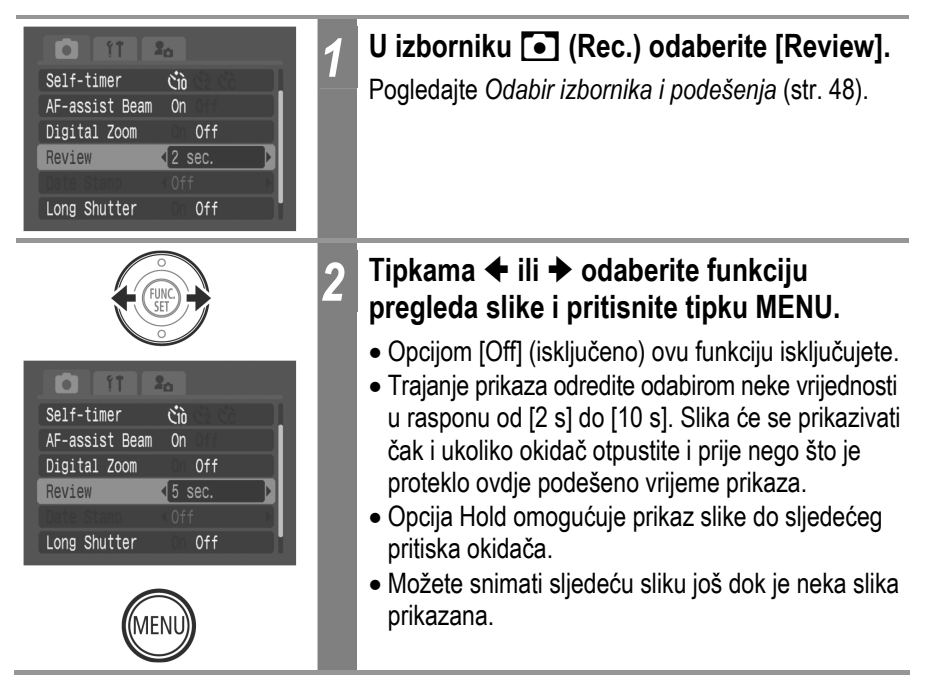

## Promjena razlučivosti/kompresije

Način snimanja 🚺 🕼 😲 🔛 🔛 🎇 🕼 🔗 🕼 🖃

Prema želji, možete podesiti razlučivost i stupanj kompresije fotografija (ne i video zapisa).

| Razlučivost                                                            | Namjena                                                                                                    |                                                                                                    |
|------------------------------------------------------------------------|----------------------------------------------------------------------------------------------------|----------------------------------------------------------------------------------------------------|
| ■ (Velika) 2592 x 1944 piksela                                         | Velika                                                                                                    | <ul> <li>Tiskanje formata većeg od A4*<br/>210 x 297 mm</li> <li>Tiskanje formata većeg od "letter"<br/>veličine* 216 x 279 mm</li> </ul> |
| 🔟 (Srednja 1) 2048 x 1536 piksela                                      |                                                                                                    | <ul> <li>Tiskanje do veličine A4* 210<br/>x 297 mm</li> <li>Tiskanje do veličine "letter"* 216<br/>x 279 mm</li> </ul>                    |
| ⊠ (Srednja 2) 1600 x 1200 piksela                                      |                                                                                                    | <ul> <li>Tiskanje veličine razglednice<br/>148 x 100 mm</li> <li>Tiskanje veličine "L" 119 x 89 mm</li> </ul>                             |
| S (Mala) 640 x 480 piksela                                             | ♦<br>Mala                                                                                                    | <ul> <li>Slanje slika <i>e-mailom</i></li> <li>Veći kapacitet snimanja</li> </ul>                                                         |
| (Ispis datuma na sliku<br>veličine razglednice)<br>1600 x 1200 piksela | <ul> <li>Razlučivost je podešena na 2 (1600 x 1200),<br/>a kompenzacija na 1 (fina).</li> <li>Pogledajte <i>Ispis datuma na sliku veličine</i><br/>razglednice (str. 76).</li> </ul> |                                                                                                    |

\* Veličina papira ovisi o području.

|   | Kompresija | Namjena               |                                                       |  |
|---|------------|-----------------------|-------------------------------------------------------|--|
| ß | Superfine  | Visoka<br>kvaliteta   | <ul> <li>Snimanje slika visoke kvalitete</li> </ul>   |  |
|   | Fine       | \$                    | <ul> <li>Snimanje slika normalne kvalitete</li> </ul> |  |
|   | Normal     | Normalna<br>kvaliteta | <ul> <li>Snimanje većeg broja slika.</li> </ul>       |  |

Video zapisi se mogu snimati u sljedećim razlučivostima.

|                   |                     | Brzina izmjene slika |          |          |  |  |  |
|-------------------|---------------------|----------------------|----------|----------|--|--|--|
|                   | Razlučivost         | okvira/s             | okvira/s | okvira/s |  |  |  |
| 🖬 Standard        | 🚮 640 x 480 piksela | _                    | 0        | О        |  |  |  |
| 🔄 My Colors       | छ 320 x 240 piksela | -                    | 0        | О        |  |  |  |
| 🖶 Fast Frame Rate | छ 320 x 240 piksela | О                    | _        | -        |  |  |  |
| ST Compact        | 🔝 160 x 120 piksela | -                    | -        | О        |  |  |  |

| CM S □ O ô<br>±0<br>MR<br>OF<br>Fine<br>L S 0 9 | 1 | U izborniku FUNC. odaberite opciju ☐* ili<br>■*.<br>Pogledajte poglavlje <i>Odabir izbornika i podešenja</i><br>(str. 48).<br>* Prikazano je trenutno podešenje.                                                                                                    |
|-------------------------------------------------|---|----------------------------------------------------------------------------------------------------|
|                                                 | 2 | <ul> <li>Tipkama ← ili → odaberite opciju koju<br/>želite podesiti.</li> <li>Detalje o video zapisima potražite na str. 81.</li> <li>Možete snimati odmah nakon odabira opcije.<br/>Izbornik se ponovo pojavi nakon snimanja<br/>omogućujući vam jednostavnu promjenu podešenja.</li> </ul> |
| (FUNC.)<br>SET                                  | 3 | <b>Pritisnite tipku FUNC./SET.</b><br>Na zaslon se vraća prikaz za snimanje.                                                                                                    |
|                                                 |   |                                                                                                    |

Pogledajte poglavlje *Približne veličine slikovnih datoteka* (str. 179).
Pogledajte poglavlje *SD kartice i njihov kapacitet* (str. 178).

# **4** Uporaba bljeskalice

Način snimanja 🚺 🚺 🞲 🖏 🔀 🎉 🕼 🔗 🕻 🗗

Koristite bljeskalicu prema sljedećim smjernicama.

| \$ <sup>A</sup>  | Auto                                                     | Bljeskalica se, ovisno o potrebi, uključuje automatski.                                                                                                    |  |  |
|------------------|----------------------------------------------------------|----------------------------------------------------------------------------------------------------|--|--|
| Ø                | Auto s<br>ublažavanjem<br>efekta<br>crvenih očiju        | Bljeskalica se, ovisno o potrebi, uključuje automatski. Kod<br>snimanja će se uključiti dodatno svjetlo koje služi smanjenju<br>efekta crvenih očiju.                                                                                                    |  |  |
| ţ®               | Bljeskalica s<br>ublažavanjem<br>efekta<br>crvenih očiju | Kod svakog pritiska okidača se pali bljeskalica i dodatno<br>svjetlo koje služi smanjenju efekta crvenih očiju.                                                                                                    |  |  |
| ŧ                | Uključeno                                                | Bljeskalica se uključuje pri svakom snimanju.                                                                                                    |  |  |
| $( \mathbf{S} )$ | lsključeno                                               | Bljeskalica je isključena.                                                                                                    |  |  |
| <u>8</u> *       | Spora<br>sinkronizacija                                  | Vrijeme okidanja bljeskalice je sinkronizirano s malom brzinom<br>okidača. To sprječava da pozadina bude tamna kod noćnih<br>snimaka ili kod preslabog osvjetljenja. Žaruljica za smanjenje<br>efekta crvenih očiju se uključuje kod snimanja. Preporučuje se<br>uporaba tronošca. |  |  |

|                |   | CM | Ø | শ্ব | <u>i</u> | <b>X</b> |   | , Miles | Ś |                  |
|----------------|---|----|---|-----|----------|----------|---|---------|---|------------------|
| <b>\$</b> ^    | Ο | 0  | - | 0   | 0        | Ο        | Ο | Ο       | Ο | -                |
| ٢              | 0 | 0  | - | 0   | 0        | 0        | 0 | 0       | 0 | _                |
| <b>\$</b> ®    | - | _  | - | 0   | 0        | 0        | 0 | О       | - | -                |
| \$             | _ | 0  | - | 0   | 0        | 0        | 0 | 0       | 0 | $\triangle$      |
| $(\mathbf{S})$ | 0 | 0  | 0 | 0   | 0        | 0        | 0 | Ο       | 0 |                  |
| 2*             | _ | О  | _ | _   | _        | _        | _ | _       | Ο | $\bigtriangleup$ |

O Funkcija je dostupna △ Može se odabrati samo za prvu sliku.

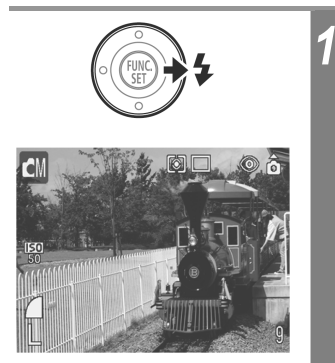

# Pritisnite tipku 4 za promjenu podešenja bljeskalice.

Na LCD zaslonu se pojavi odabrani način rada bljeskalice.

- Pri snimanju uz visoku ISO osjetljivost, veća je mogućnost da se, ukoliko se previše približite objektu, na fotografiji pojave bijele pruge.
  - Ako bljeskalicu isključite ili je podesite na sporu sinkronizaciju, u tamnim će se uvjetima automatski odabrati sporija brzina zatvarača pa nemojte tresti kameru. Preporučamo snimanje s fotoaparatom učvršćenim na stativ ili drugo pomagalo ako se pojavi oznaka upozorenja na tresenje fotoaparata .
  - Bljeskalica će se uključiti nakon što, po pritisku na tipku okidača do pola, indikator svijetli narančasto.
  - Da bi se bljeskalica napunila potrebno je približno 10 sekundi. Vrijeme punjenja ovisi o stanju baterije i uvjetima snimanja. Za vrijeme punjenja bljeskalice snimanje nije moguće.
  - Bljeskalica se aktivira dvaput. Prvi put se izvodi mjerenje radi određivanja ekspozicije pomoću koje se podešava optimalna jačina glavnog bljeska pri samom fotografiranju.
  - Pri uporabi bljeskalice, udaljite se od objekta bar 50 cm.

#### Ublažavanje efekta crvenih očiju

- Kod korištenja bljeskalice u mračnom prostoru događa se da oči, zbog reflektiranja svjetlosti bljeskalice, na fotografiji izgledaju crvene. U takvim uvjetima koristite funkciju za ublažavanje ovog efekta. Kako bi ova funkcija bila učinkovita, osoba koju slikate mora gledati točno u žaruljicu za smanjenje efekta crvenih očiju. Još bolji učinci se postižu uporabom širokokutnog položaja leće, povećanjem osvjetljenja prostora u kojem se snima i približavanjem objektu kojeg snimate.
- Zatvarač se, kako bi se efekt poboljšao, otvara približno 1 sekundu nakon aktiviranja žaruljice za ublažavanje efekta crvenih očiju. Ako želite postići brži odziv zatvarača, podesite bljeskalicu na 🏹 🚱 ili 🔞.

# Odabir načina snimanja

Način snimanja 🚺 🗘 🖗 🔀 🎇 🕼 🔗 📶 😐

Fotoaparat omogućuje sljedeće načine snimanja.

| ●          | Auto           | Fotoaparat automatski podešava većinu parametara (str. 61).                                                                                                    |
|------------|----------------|----------------------------------------------------------------------------------------------------|
|            | Manual         | Kompenzacija ekspozicije, ravnoteža bijele boje, foto efekt i ostali parametri mogu se ručno podesiti.                                                                                                    |
| ø          | Digital Macro  | Fotografije se mogu snimati iz blizine do 3 cm od objekta<br>(minimalno) (str. 73). Budući da se u ovom načinu "reže" sve<br>osim središta kadra koji se uvećava digitalnim zumom, objekt<br>može izgledati većim od objekta snimljenog normalnim makro<br>načinom. |
| Þ          | Portrait       | Postizanje "mekog" efekta kod snimanja ljudi.                                                                                                    |
| <u>i</u>   | Night Snapshot | Koristite za snimanje ljudi u sumrak ili po noći kako bi izbjegli<br>zamagljene fotografije i kako ne bi morali koristiti tronožac.                                                                                                    |
| <b>R</b>   | Kids&Pets      | Za snimanje pokretnih objekata, poput djece ili kućnih<br>ljubimaca.                                                                                                    |
| <u> 28</u> | Indoor         | Sprečava vibracije i omogućuje prirodnu boju objekta kojeg<br>snimate pod fluorescentnim i volframovim osvjetljenjem.<br>Ekspozicija je podešena tako da se u najvećoj mjeri izbjegne<br>uporaba bljeskalice.                                                       |
|            | Underwater     | Prikladno za snimanje s podvodnim kućištem AW-DC30<br>(dodatno nabavljivim). Ovaj način koristi postavku ravnoteže<br>bijele boje za smanjivanje plavkastih tonova i snimanje<br>prirodnih fotografija.                                                             |
| S          | My Colors      | Primjenom ovih načina možete promijeniti boje slike te zatim snimati (str. 102).                                                                                                    |

**Night Snapshot** Manual D Portrait CM 61 🗆 ô
 ô Image: Contract of the second second seco <u>ه</u> ( 22 Kids&Pets 🔀 Indoor Underwater **M**K <u>ہ</u> ( ۵ ( U izborniku FUNC. odaberite način đM ±0 snimanja. AWB • Pogledajte poglavlje Odabir izbornika i podešenja 150 50 (str. 48). <sub>c</sub>OF, Manual • Možete snimati odmah nakon odabira opcije. Nakon snimanja se prikazuje izbornik koji vam omogućuje jednostavnu promjenu postavki. Pritisnite tipku FUNC./SET. 2 • Vraća se prikaz za snimanje a na LCD zaslonu se pojavljuje odabrani način snimanja. • Postupci snimanja za 🖾, 🖾, 😭 i 🎇 su isti kao i CM 0 <u>ه</u> za Automatsko snimanje (str. 61). • Pogledajte poglavlje Snimanje uvećanih fotografija izbliza (Digital Macro) (str. 73) za snimanje u načinu 🖾. • Za snimanje u načinu 🐼 pogledajte Snimanje u My Colors modu (str. 102). • Za snimanje u načinu i pogledajte Upute za uporabu kućišta za podvodno snimanje AW-DC30 (dodatno nabavljivo).

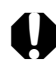

- U načinima A, B, M, M i S, ISO osjetljivost se može povećati i uzrokovati smetnje slike.
  - U 🛃 načinu snimajte na udaljenosti 1 m beskonačno od objektiva.

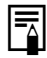

- Pogledajte poglavlje Funkcije dostupne u pojedinim načinima snimanja (str. 192).
- Rezultati mogu biti različiti, ovisno o objektu snimanja.
- Savjetujemo da za snimanje u 🗟 načinu koristite LCD zaslon.
- Za snimanje pod vodom, koristite podvodno kućište AW-DC30 (dodatno nabavljivo).
# Snimanje fotografija izbliza/ beskonačno snimanje

|                                                              |          |     | Način s               | nimanj                                                                                                    | ja [              |          | <b>Ģ</b> |        | <b>1</b> | 8 <b>(k S</b> |         |       |
|--------------------------------------------------------------|----------|-----|-----------------------|----------------------------------------------------------------------------------------------------|-------------------|----------|----------|--------|----------|---------------|---------|-------|
| 2                                                            | Ма       | cro | Koris<br>izme<br>izme | Koristeći ovaj način rada možete snimati objekte udaljene<br>između 3 i 50 cm od leće u položaju širokokutnog zuma te<br>između 30 i 50 cm u položaju telefoto zuma.                                                                                                    |                   |          |          |        |          |               |         |       |
|                                                              | Infinity |     | Ovaj<br>više o        | način<br>od obje                                                                                                    | rada k<br>ektiva. | oristite | za sn    | imanje | e objek  | ata udalje    | nih 3 n | n ili |
|                                                              |          | CM  |                       |                                                                                                    |                   |          |          |        |          |               |         |       |
| <b>\$</b> 2                                                  | 0        | 0   | _                     | 0                                                                                                    | 0                 | -        | О        | 0      | 0        |               | 0       |       |
|                                                              | _        | 0   | _                     | $\mathbf{C}  \Delta  \mathbf{C}  \mathbf{C}  \mathbf{O}  \mathbf{O}  O$ |                   |          |          |        |          |               |         |       |
| Curkejia je docturna 💫 🛆 Može se odabrati samo za prvu sliku |          |     |                       |                                                                                                    |                   |          |          |        |          |               |         |       |

• Funkcija je dostupna

 $\triangle$  Može se odabrati samo za prvu sliku.

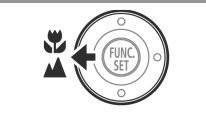

Ø□^© ₼

#### Pritisnite tipku 🛱 / 🔺 kako bi odabrali jedan od ovih načina rada.

Oznaka odabranog načina rada pojavit će se na LCD zaslonu.

#### Isključivanje makro/beskonačnog načina snimanja

Pritisnite tipku 🖫 🔺 kako bi oznake 🔛 ili 🎦 nestale sa zaslona.

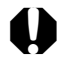

CN

- Za snimanje iz blizine, umjesto optičkog tražila koristite LCD zaslon, kako se snimani objekti ne bi zbog efekta paralakse našli izvan središta kadra (str. 44).
- Ukoliko za fotografiranje u makro načinu rada koristite bljeskalicu na udaljenostima od 3 do 30 cm, ekspozicija možda neće biti optimalna.

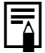

Pogledajte poglavlje Savjeti i informacije za snimanje (str. 181).

#### Područje slike u makro načinu

Kada zum podesite na vrijednost koja se nalazi između telefoto i širokokutnog zuma, udaljenost od objektiva biti će jednaka kao da ste zum podesili na telefoto položaj.

| Podešenje zuma                             | Udaljenost između<br>objektiva i objekta | Područje slike |  |
|--------------------------------------------|------------------------------------------|----------------|--|
| Zum u maksimalnom,<br>telefoto položaju    | 30 cm                                    | 108 x 81 mm    |  |
| Zum u maksimalnom<br>širokokutnom položaju | 3 cm                                     | 37 x 27 mm     |  |

# Snimanje uvećanih fotografija izbliza (Digital Macro) 🖸

Način snimanja 🛛 🖸 🕼 🤯 🖏 🖓 🕼 🔗 🕼 🖃

Koristite ovaj način za snimanje objekta na udaljenosti od 3 do 10 cm (uz fiksno podešenje zuma na širokokutno snimanje). Budući da se u ovom načinu "reže" sve osim središta kadra koji se uvećava digitalnim zumom, objekt može izgledati većim od objekta snimljenog normalnim makro načinom.

U Digital Macro načinu mogu se postići sljedeće vrijednosti uvećanja. Oko 1.3x, 1.6x, 2.0x, 2.5x, 3.1x, 3.1x

| <ul> <li>○</li> <li>○</li></ul> | 1 | <ul> <li>U izborniku FUNC. odaberite D.</li> <li>Pogledajte Odabir izbornika i podešenja (str. 48).</li> <li>Možete snimati odmah nakon odabira opcije.<br/>Izbornik se ponovo pojavi nakon snimanja<br/>omogućujući jednostavnu promjenu podešenja.</li> </ul> |
|----------------------------------------------------------------------------------------------------|---|----------------------------------------------------------------------------------------------------|
| FUNC.<br>SET<br>0 0 6<br>0 0 6                                                                                                    | 2 | Pritisnite tipku FUNC./SET.<br>Na zaslon se vraća prikaz za snimanje i pojavi se<br>oznaka 🖾.                                                                                                    |
|                                                                                                    | 3 | Preklopkom zuma podesite zum za<br>postizanje željenog kadra.                                                                                                    |

- Pogledajte poglavlje Funkcije dostupne u pojedinim načinima snimanja (str. 192).
- Površina slike pri maksimalnom digitalnom zumu iznosi 9 x 7 mm.

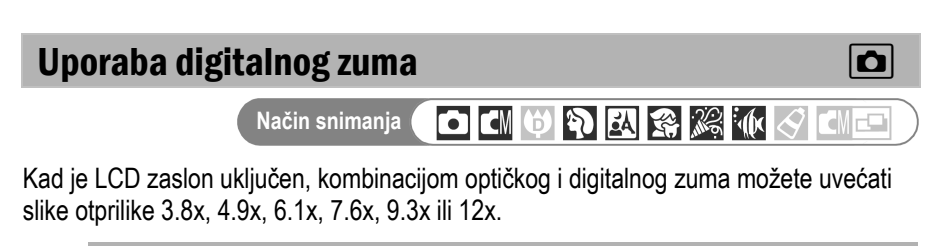

Digitalni zum nije dostupan kad je LCD zaslon isključen.

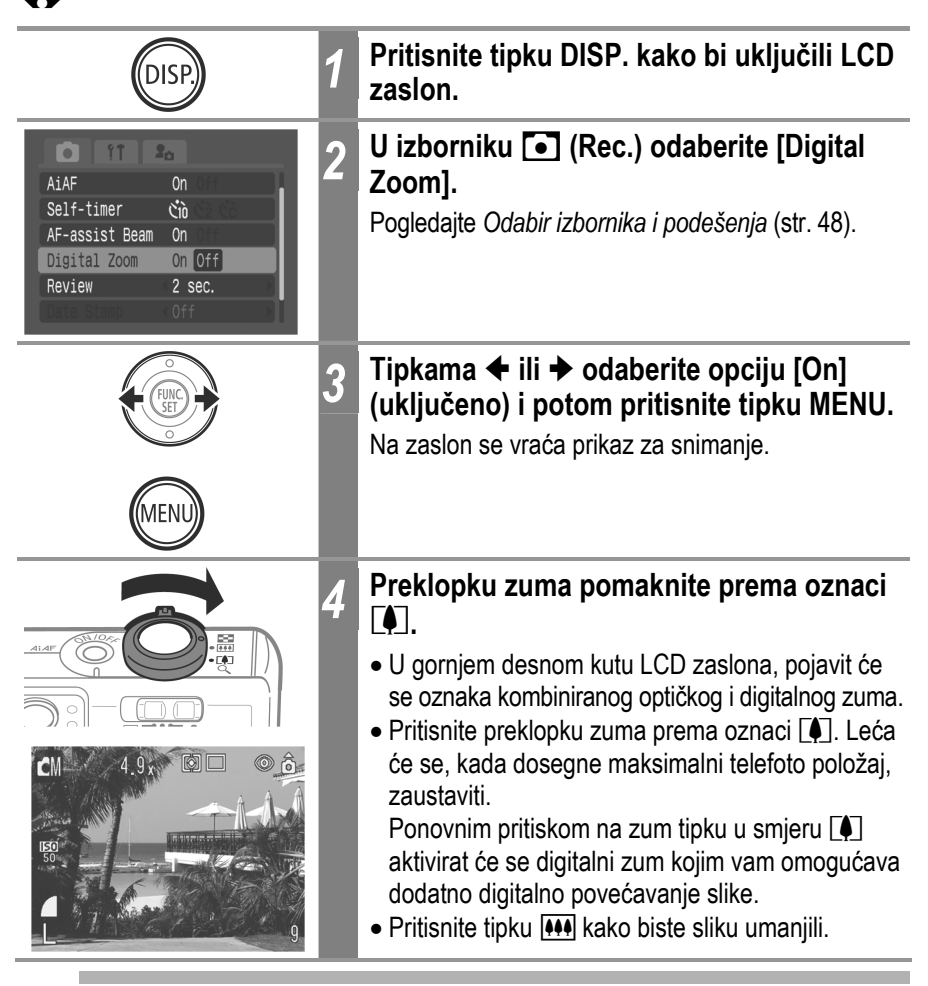

 Digitalni zum je moguće također koristiti u modu video zapisa (standardnom).

• Fotografije se čine zrnatije što je veći digitalni zum.

# Image: Snimanje niza fotografija Način snimanja Image: Snimanja Image: Snimanja <td

Koristeći ovaj način rada možete uz stalno pritisnuti okidač uzastopno snimati niz fotografija. Kada otpustite okidač, snimanje prestaje. Osim toga, u sljedećim slučajevima, snimanje niza fotografija je moguće neprekidno, dok se ne popuni SD kartica.\*

- Bira se razlučivost i kombinacija kompresije osim 🗖 i 🖪.
- Savjetujemo uporabu super brze SD kartice SDC-512MSH (opcija) formatirane s nižom razinom formatiranja (str. 25).
- \* Ova brojka predstavlja podatak kojeg je izmjerio proizvođač. Stvarne se vrijednosti mogu, ovisno o postavkama i uvjetima, razlikovati od ove brojke.
- \* Ako se neprekidno snimanje odjednom zaustavi, možda je SD kartica popunjena.

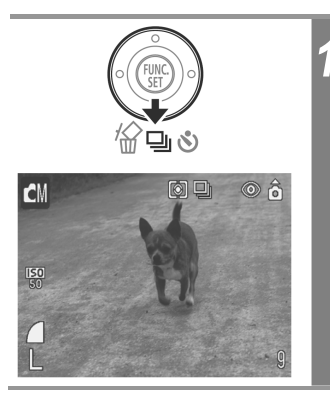

# Pritisnite tipku ⊒ kako bi se na zaslonu pojavila oznaka ■.

#### Isključivanje snimanja niza fotografija

Dva puta pritisnite tipku 🖳 dok se ne pojavi oznaka 🔳.

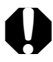

Zamijetite li da se snimanje niza fotografija odvija sporije, savjetujemo formatiranje SD kartice u aparatu (funkcija Low Level Format), ali prije toga pohranite sve fotografije u računalo.

- Interval između snimaka može se malo produžiti kad se napuni ugrađena memorija fotoaparata.
- Ako se aktivira bljeskalica, interval između snimaka će se produžiti radi punjenja bljeskalice.

# Ispis u veličini razglednice

Možete snimati fotografije optimalne razlučivosti i kompresije za ispis veličine razglednice.

- Pri ispisu standardnih fotografija u veličini razglednice može doći do rezanja gornjeg i donjeg dijela fotografije.
- Snimanjem fotografija u načinu ispisa u veličini razglednice možete prethodno provjeriti područje ispisa (okomiti/vodoravni omjer 3:2). Razlučivost se blokira na 1600 x 1200 piksela, a kompresija na Fine, tako da se smanjuje veličina zapisa.

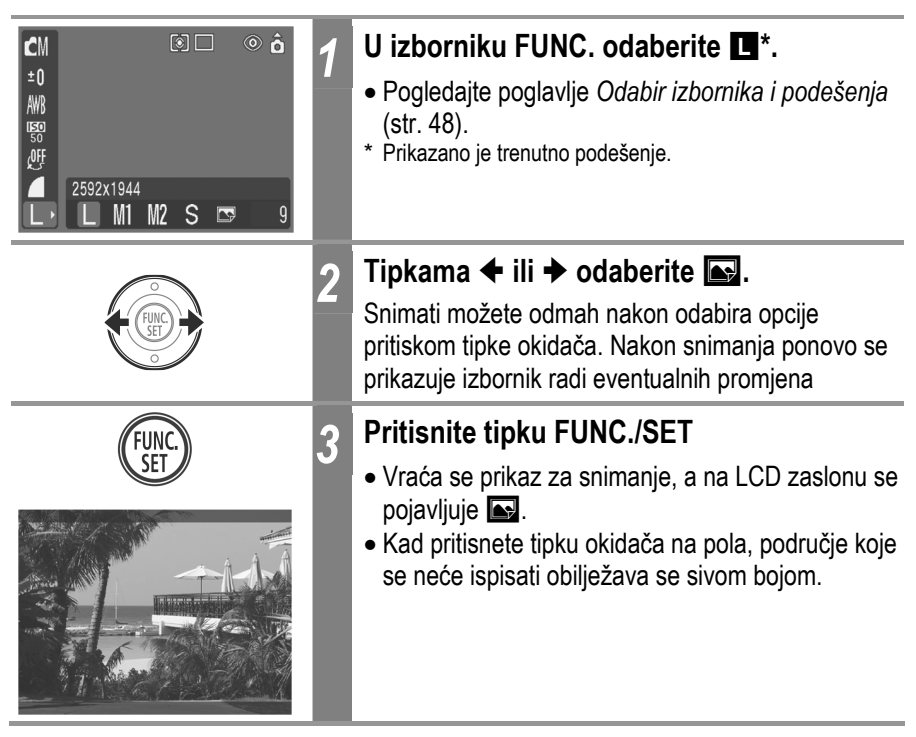

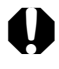

Odabirom opcije 🖬 poništava se digitalni zum kad je uključen [On].

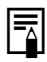

- Oznaka Se pojavljuje na LCD zaslonu kad je postavka ispisa datuma (pogledajte nastavak) podešena na datum ili datum i vrijeme.
- Za ispis uputa pogledajte Upute za izravan ispis.

#### Dodavanje datuma fotografijama

Kad odaberete način 💽 (dodavanje datuma na ispise), možete unijeti datum na fotografiju. Datum će se ispisati na fotografiji čak i ako ne podesite ovu opciju na računalu ili pisaču.

- Provjerite jeste li podesili datum/vrijeme aparata (str. 28).
- Ne možete dodati datum na fotografiju kad ne odaberete 🔜 (dodavanje datuma na ispise).

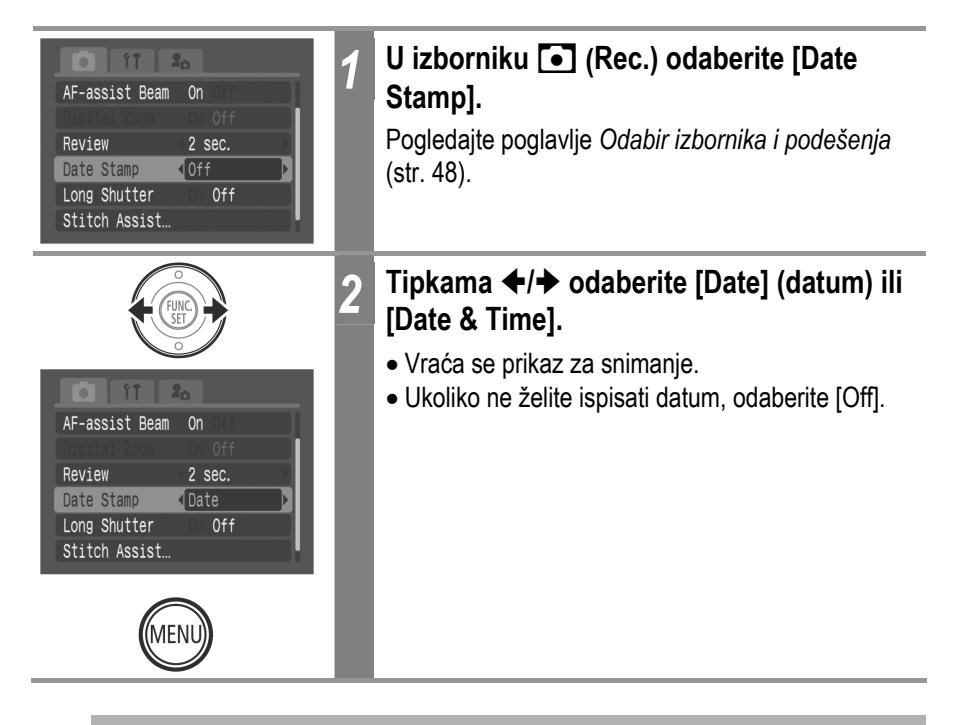

- Datum ne možete izbrisati kad ga podesite.
  - Dio datuma se možda neće vidjeti pri ispisu kad odaberete ispis veličine kreditne kartice (54 x 86 mm) za tiskanje na kompaktni foto pisač (serije SELPHY CP) ili *card photo* pisač.

# **S Uporaba** self-timera

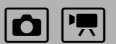

Način snimanja 🚺 🗗 🕼 🖗 🖗 🕼 🖾 🎇 🐙 🔗 🕼 💶

Pomoću ove funkcije, fotografije se snimaju 10 ili 2 sekundi nakon pritiska na okidač. Ovo je korisno ako želite snimiti fotografiju koja će sadržati sva pa i vas. Osim toga, možete podesiti vrijeme odgode i broj snimaka (Custom Timer).

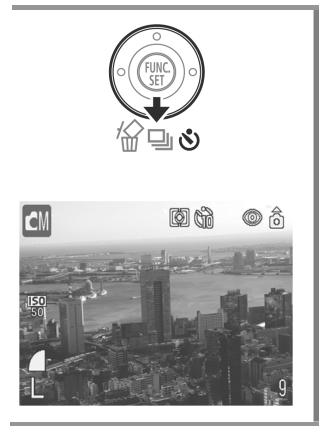

#### Pritisnite tipku 🖏 za prikaz oznake 🕅 ili 🛐.

- Kada okidač pritisnete do kraja, *self-timer* će se aktivirati i njegov indikator počinje treptati.
- Kada je self-timer podešen na M (M), okidač će se aktivirati 10 (2) sekunde nakon što njegovu tipku pritisnete do kraja.

#### Isključivanje *self-timera*

Pritisnite tipku 🕲 za prikaz oznake 🔳.

#### Promjena vremena odbrojavanja *timera*

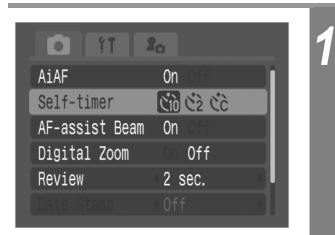

# U izborniku • (Rec) odaberite [Self-timer].

Pogledajte poglavlje *Odabir izbornika i podešenja* (str. 48).

#### Promjena vremena odgode na 10 ili 2 sekunde.

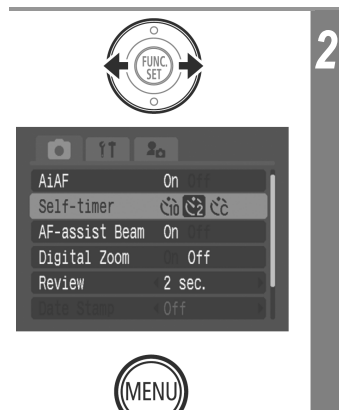

Tipkama ← ili → odaberite opciju 🕅 (10 sekundi) ili 🔯 (2 sekunde) i pritisnite tipku MENU.

- Na zaslon se vraća prikaz za snimanje.
- Ako odaberete opciju M, čuje se zvučni signal self-timera, a indikator će 2 sekunde prije okidanja početi brže treptati.
- Odaberete li opciju S, zvuk self-timera se čuje čim pritisnete okidač. Okidač će se aktivirati 2 sekunde nakon toga.

#### Promjena vremena odgode i broja snimaka (Custom Timer)

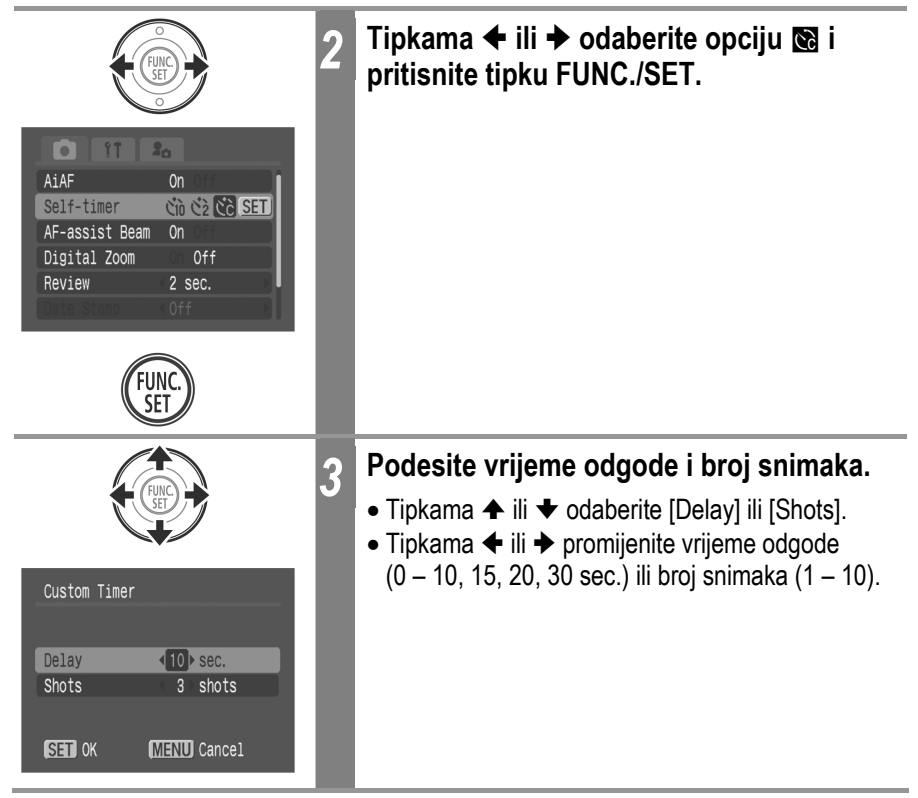

| FUNC.<br>SET 4 | Pritisnite tipku FUNC./SET.                                                                                                    |
|----------------|----------------------------------------------------------------------------------------------------|
| Genu 5         | <ul> <li>Pritisnite tipku MENU.</li> <li>Na zaslon će se vratiti prikaz za snimanje.</li> <li>Ako je broj snimaka podešen na 2 ili više,<br/>ekspozicija i ravnoteža bijele boje se fiksiraju<br/>nakon prve snimke. Snimanje će prestati ako se<br/>napuni SD kartica.</li> <li>Između snimaka će treptati žaruljica self-timera, a<br/>zvuk self-timera će se oglašavati na sljedeće<br/>načine: Ako se snima više fotografija, self-timer će<br/>se oglasiti samo za prvu snimku.</li> <li>0 sekundi: nema zvuka self-timera</li> <li>1 sekunda: nema zvuka self-timera, no<br/>fotoaparat se oglasi zvučnim signalom</li> <li>2 – 10 sekundi: zvuk self-timera se čuje 2<br/>sekunde prije snimanja</li> </ul> |

- Zvuk timera možete promijeniti u izborniku 🖪 (My Camera) (str. 58).
- Opciju 🔀 nije moguće podesiti u Stitch Assist modu, u modu video zapisa ili u modu My Colors.
- Podesite li opciju Shots na 2 ili više snimaka, moguće je sljedeće:
  - ako je unutrašnja memorija puna, interval između snimaka se može produžiti,
  - ako se aktivira bljeskalica, interval između snimaka se može produžiti kako bi se bljeskalica napunila.
- Pogledajte Savjeti i informacije za snimanje (str. 181).

# 🖳 Snimanje video zapisa

Raspoloživa su sljedeća tri načina snimanja video zapisa.

|        | Standard           | <ul> <li>Razlučivost i broj slika u sekundi* možete sami odabrati.</li> <li>Možete snimati dok se SD kartica ne napuni (uporabom brzih SD kartica (preporučena SDC-512MSH)).</li> <li>Razlučivost: (640 x 480), (320 x 240)</li> <li>Broj slika/s: (30), (15)</li> <li>Maksimalna veličina: 1 GB po zapisu</li> </ul>                                                                                     |
|--------|--------------------|----------------------------------------------------------------------------------------------------|
| ×.     | Fast<br>Frame Rate | <ul> <li>Koristite ovaj mod za snimanje objekata koji se brzo kreću, primjerice kod snimanja sportaša.</li> <li>Razlučivost: (320 x 240)</li> <li>Broj slika/s: (60)</li> <li>Maksimalno trajanje: 1 minuta</li> </ul>                                                                                                    |
| ۲<br>ک | Compact            | <ul> <li>Zahvaljujući niskoj razlučivosti, ovaj način snimanja je prikladan za slanje video zapisa kao priloga <i>e-mailova</i> ili kad je kapacitet SD kartice mali.</li> <li>Razlučivost: (160 x 120)</li> <li>Broj slika/s: (15)</li> <li>Maksimalno trajanje: 3 minute</li> </ul>                                                                                                    |
| ġ,     | My Colors          | <ul> <li>Možete promijeniti boje slike te zatim snimati (str. 102).</li> <li>Kao i u Standard modu, možete sami odabrati razlučivost i broj slika u sekundi* te snimati dok se SD kartica ne napuni (uporabom super brzih SD kartica (preporučena SDC-512MSH)).</li> <li>Razlučivost: (640 x 480), (320 x 240)</li> <li>Broj slika/s: (630), (15)</li> <li>Maksimalna veličina: 1 GB po zapisu</li> </ul> |

\* Broj slika u sekundi pokazuje koliko se slika snima/reproducira u jednoj sekundi. Što je taj broj veći, pokreti su jasniji.

\* Vrijeme snimanja će ovisiti o kapacitetu SD kartice koju koristite. Pogledajte str. 178 za detalje.

1

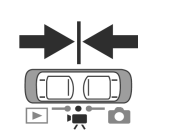

# Pomaknite funkcijsku preklopku na 🐂 (Movie).

Prikazano je maksimalno vrijeme snimanja (u sekundama).

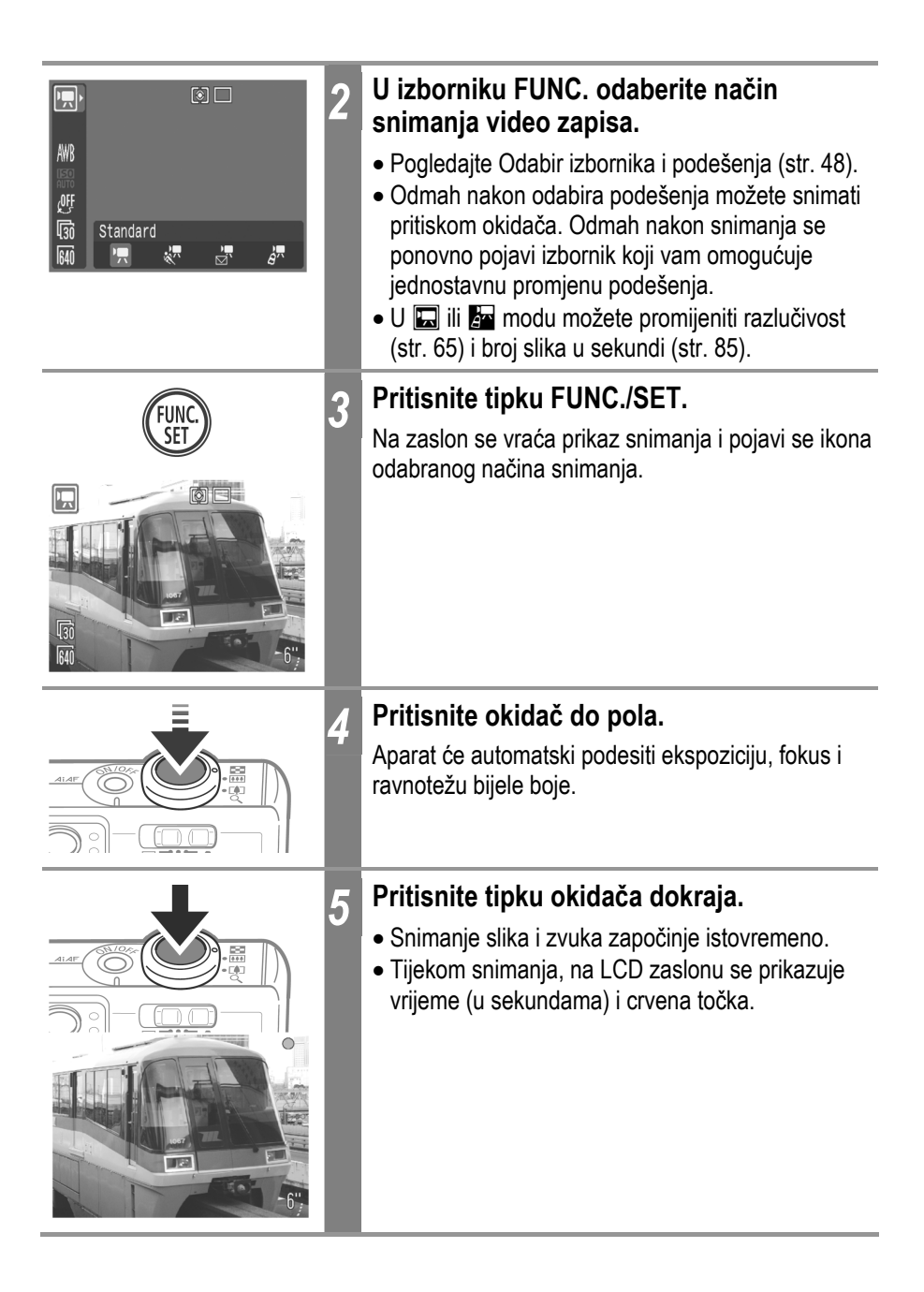

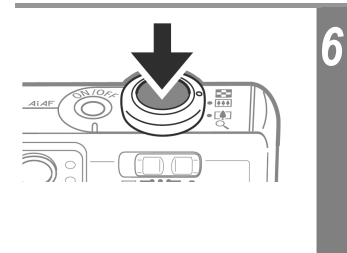

# Snimanje prekidate tako da tipku okidača ponovno pritisnete do kraja.

Maksimalno trajanje snimanja može se mijenjati ovisno o objektu i uvjetima snimanja. Malo prije isteka maksimalnog vremena, ili prije no što se napuni SD kartica, brojač u donjem desnom uglu LCD zaslona će biti prikazan u crvenoj boji i snimanje će se automatski zaustaviti nakon otprilike 10 sekundi.

- Vrijeme snimanja možda neće biti prikazano ispravno tijekom snimanja ili se snimanje može neočekivano zaustaviti sa sljedećim vrstama SD kartica.
  - "spore" kartice
  - kartice formatirane u drugom fotoaparatu ili na računalu
  - kartice na koje ste učestalo snimali i brisali
     lako tijekom snimanja možda neće biti točno prikazano vrijeme snimanja, video zapis će se pravilno snimiti na SD karticu. Vrijeme snimanja će biti prikazano pravilno ako formatirate SD karticu u ovom fotoaparatu (osim sa "sporim" SD karticama).
  - Preporučujemo da video zapise snimate na SD karticu koju ste formatirali u ovom fotoaparatu (str. 25). Priložena se kartica može koristiti bez formatiranja.
  - Pazite da tijekom snimanja ne dodirujete mikrofon.
  - Nemojte pritiskati druge tipke osim okidača tijekom snimanja video zapisa jer ćete tako nehotično snimiti i pripadajuće zvukove.
  - Podešenja automatskog izoštravanja (AF) i zuma koja odaberete za prvi kadar, ostaju ista za cijeli video zapis.
  - Tijekom snimanja video zapisa, fotoaparat će automatski ispraviti ekspoziciju i podešenje uravnoteženja bjeline u skladu s uvjetima snimanja. Međutim, imajte na umu da se također mogu snimiti zvukovi nastali uslijed automatskog podešavanja.
  - Nakon što ste isječak snimili, tijekom zapisivanja na SD karticu indikator trepće zeleno. Dok traje zapisivanje na karticu, ne možete ponovno snimati.

- Pogledajte Funkcije raspoložive u pojedinim načinima snimanja (str. 192).
- Zvuk se snima u mono formatu.

- Prilikom snimanja video zapisa ne čuje se zvuk okidača.
- Vrijeme snimanja i kapacitet mogu se mijenjati ovisno o uporabi fotoaparata i performansama SD kartice. Ako u unutrašnjoj memoriji fotoaparata ostane premalo mjesta, čak i kad je preostalo dovoljno vremena za snimanje ili kapaciteta, u donjem desnom uglu LCD zaslona će se pojaviti crvena oznaka "!" te će fotoaparat automatski prekinuti snimanje kratko nakon toga. Ako se oznaka "!" pojavljuje često, pokušajte problem riješiti sljedećim postupcima:
  - Ponovno formatirajte SD karticu prije snimanja video zapisa (str. 25).
  - Podesite razlučivost na 🕅 (320 x 240) ili broj slika/s na 🖬 (15).
  - Koristite SD kartice visoke brzine (SDC-512MSH, itd.).
- Za reprodukciju video zapisa (AVI/Motion JPEG) na računalu potreban je program QuickTime 3.0 ili noviji. Na isporučenom disku se nalazi QuickTime (za Windows). Za Macintosh računala, program je obično ugrađen u operativni sustav Mac OS X ili noviji.

### Promjena broja slika u sekundi

U 🗔 (Standard) ili 🔄 (My Colors) modu možete odabrati jedno od dvaju podešenja broja slika u sekundi: ன (30) ili 📑 (15).

| Image: Second second second | 1 | <ul> <li>U izborniku FUNC. odaberite Imi*.</li> <li>Pogledajte Odabir izbornika i podešenja (str. 48).</li> <li>* Prikazano je tekuće podešenje.</li> </ul>                                                      |
|----------------------------------------------------------------------------------------------------|---|----------------------------------------------------------------------------------------------------|
| CRIME                                                                                                    | 2 | Tipkom ← ili → odaberite 🗊 ili 🗊.<br>Odmah nakon odabira podešenja možete snimati<br>pritiskom okidača. Odmah nakon snimanja se<br>ponovno pojavi izbornik koji vam omogućuje<br>jednostavnu promjenu podešenja. |
| FUNC.<br>SET                                                                                                    | 3 | <b>Pritisnite tipku FUNC./SET.</b><br>Na zaslonu će se ponovno pojaviti prikaz snimanja.                                                                                                    |

# Spajanje fotografija (Stitch Assist)

Način snimanja

Ova funkcija omogućuje spajanje međusobno preklapajućih fotografija na računalu kako bi se dobila panoramska slika.

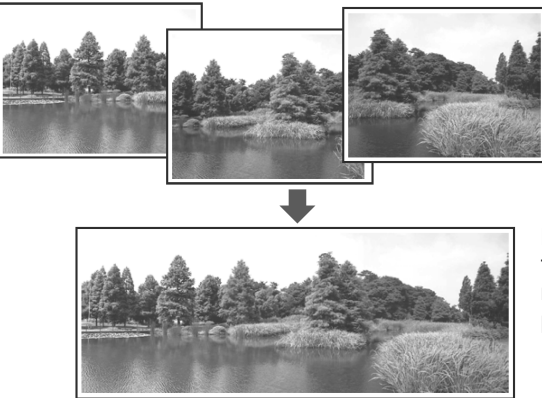

Preklapajući dijelovi različitih fotografija omogućuju njihovo spajanje u jednu, panoramsku sliku. Fotografije spajajte pomoću programa PhotoStitch, koji je priložen uz ovaj fotoaparat.

## Uokvirivanje snimanog objekta

Program PhotoStitch sam pronalazi preklapajuće dijelove na fotografijama i spaja ih u jednu panoramsku sliku. Fotografije koje želite spojiti na ovaj način, snimajte tako da uvijek zabilježite jedan, istaknuti objekt pomoću kojega će se olakšati spajanje slika.

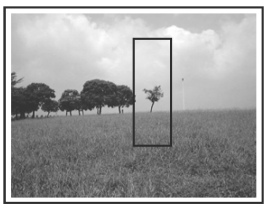

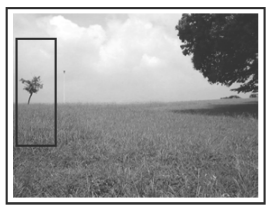

- Svaki sliku snimite tako da se u 30 50% preklapa sa slijedećom. Istovremeno, vertikalno neslaganje pokušajte zadržati ispod 10% veličine slike.
- Pripazite da se u preklapajućem dijelu slike ne nađu objekti koji se kreću.
- Nemojte spajati slike na kojima se nalaze i udaljeni i bliski objekti jer ćete na taj način na panoramskoj fotografiji dobiti neželjene efekte udvostručenosti.
- Svjetlinu svih slika držite na istoj vrijednosti. Ukoliko se kontrasti na pojedinim slikama previše razlikuju, konačna panoramska fotografija činit će se neprirodnom.
- Pejzaž snimajte tako da fotoaparat pažljivo okrećete oko njegove okomite osi.
- Objekte s male udaljenosti slikajte tako da fotoaparat približite snimanom predmetu te ga, tokom pomicanja, držite stalno na istoj udaljenosti.

## Snimanje

Fotografije koje ćete kasnije spojiti, možete snimiti na dva načina.

|                                                               | Horizontalno slijeva nadesno                                                                     |      |                                                                                                    |  |  |
|---------------------------------------------------------------|--------------------------------------------------------------------------------------------------|------|----------------------------------------------------------------------------------------------------|--|--|
| Ŀ                                                             | Horizontalno zdesna                                                                              | a na | lijevo                                                                                                    |  |  |
| ビM<br>± 0<br>MB<br>酸の<br>が<br>チ<br>し<br>この<br>この              | ۵۵ (۲)<br>۲<br>۲<br>۲<br>۲<br>۲<br>۲<br>۲<br>۲<br>۲<br>۲<br>۲<br>۲<br>۲<br>۲<br>۲<br>۲<br>۲<br>۲ | 1    | U izborniku FUNC. odaberite .<br>• Pogledajte Odabir izbornika i podešenja (str. 48).                                                |  |  |
| AF-assist<br>Digital Zo<br>Review<br>Long Shutt<br>Stitch Ass | Beam On Off<br>2 sec.<br>Off<br>ter O Off<br>sist                                                | 2    | U izborniku (Rec.) odaberite [Stitch<br>Assist] te pritisnite tipku FUNC./SET.<br>Pogledajte Odabir izbornika i podešenja (str. 48). |  |  |
|                                                               |                                                                                                  | 3    | Tipkama                                                                                                    |  |  |
| Direction                                                     | Assist                                                                                           |      |                                                                                                    |  |  |
|                                                               | FUNC.<br>SET                                                                                     |      |                                                                                                    |  |  |

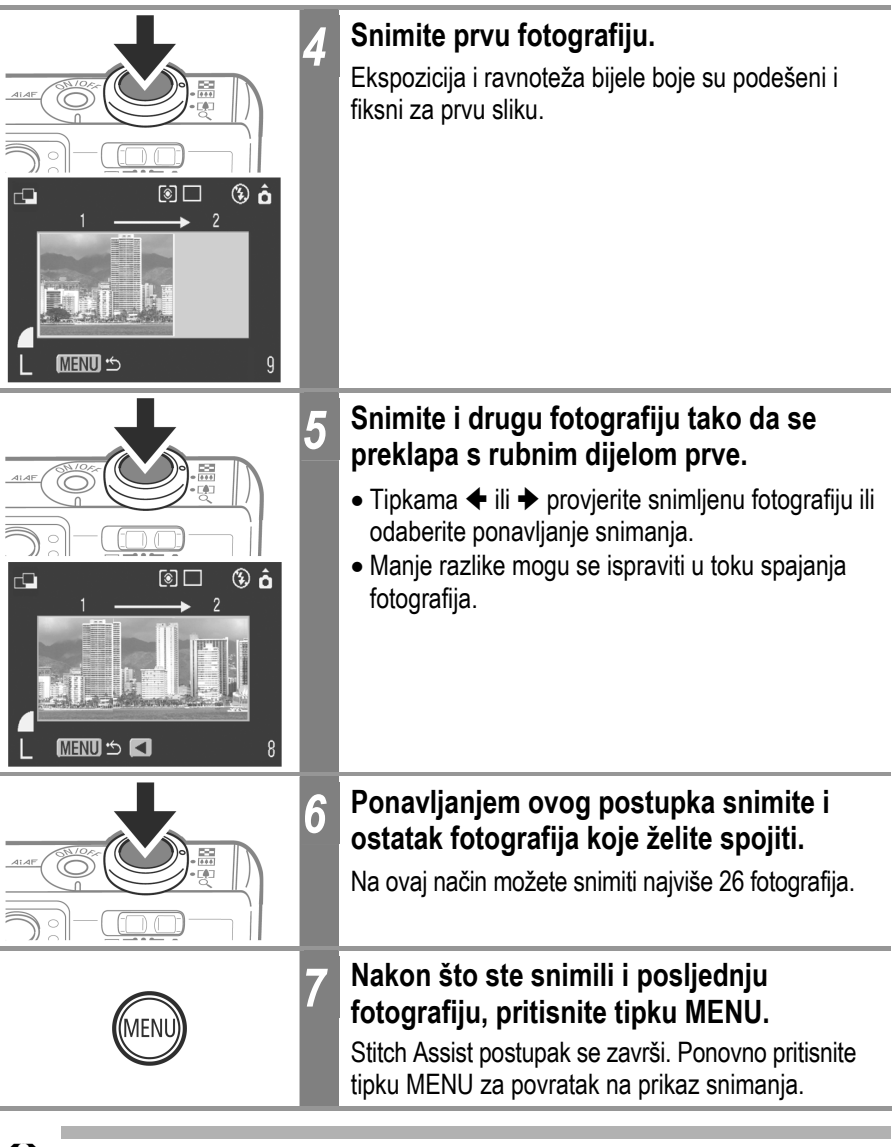

- Korisničko podešavanje uravnoteženja bjeline nije moguće u [Stitch Assist] načinu. Za uporabu korisničkog podešenja uravnoteženja bjeline, najprije odaberite funkciju snimanja (str. 99).
  - Podešenja koja ste koristili prilikom snimanja prve fotografije koriste se i za snimanje ostalih.
  - Prilikom snimanja u ovom načinu, fotografije nije moguće prikazati na zaslonu TV prijemnika.

Pogledajte Funkcije raspoložive u pojedinim načinima snimanja (str. 192).

# Promjena načina izoštravanja

Način snimanja 🚺 🚺 🔀 🕅 🎇 🕅 🖉 🕅 📼

lako je funkcija automatskog izoštravanja tvornički podešena na vrijednost AiAF (9 AF okvira), možete je podesiti i na središnji AF okvir.

Kad je funkcija [AiAF] podešena na [On], AF okvir se ne pojavljuje, međutim, prikazuje se kad je funkcija [AiAF] podešena na [Off].

| Bez okvira | Uključeno  | Fotoaparat detektira objekt i će izoštriti sliku koristeći 9 raspoloživih točaka za određivanje fokusa.                                                                                            |
|------------|------------|----------------------------------------------------------------------------------------------------|
|            | lsključeno | Fotoaparat će sliku izoštriti koristeći središnji okvir automatskog<br>izoštravanja (AF okvira). Ovaj način je vrlo prikladan za<br>izoštravanje određenih dijelova objekta s velikom preciznošću. |

Oznaka 🗌 predstavlja okvire automatskog izoštravanja kao što se pojavljuju na LCD zaslonu.

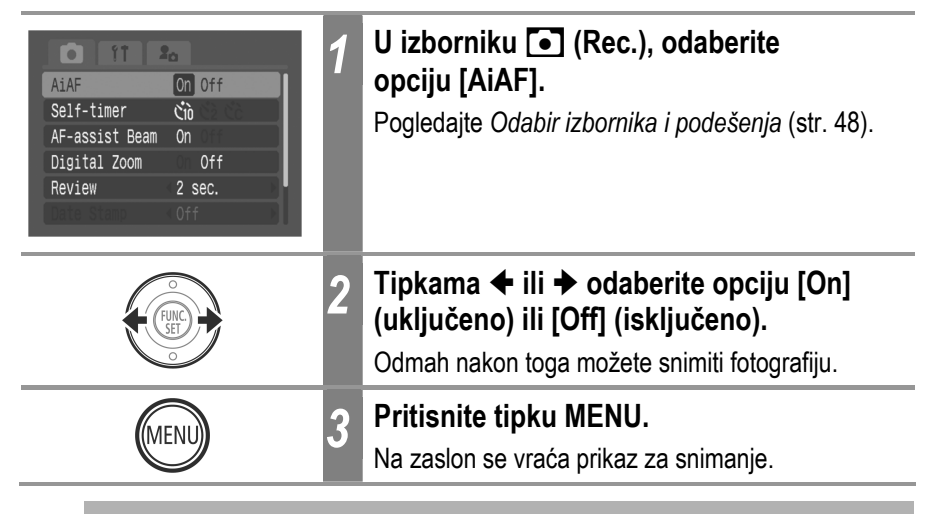

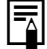

Središnji okvir automatskog izoštravanja se koristi kod uključenog digitalnog zuma.

Ó

## Snimanje objekata koji se teško izoštravaju (Focus Lock, AF Lock)

Način snimanja 🚺 🖸 🕼 🦃 🕅 🔀 🎇 🕼 🔗 🕼 🖃

Sljedeće vrste objekata možda neće biti lako izoštriti te je zato potrebno koristiti funkciju blokiranja automatskog izoštravanja.

- Objekti koji imaju izuzetno loš kontrast u odnosu na okolinu.
- Scene koje sadrže i blize i udaljene objekte.
- Objekti koji imaju izuzetno svijetlu površinu u sredini kompozicije.
- Objekti koji se brzo kreću.
- Objekti koje snimate kroz staklo:
   U ovom slučaju pokušajte se, što je više moguće približiti staklu, kako bi izbjegli refleksiju svjetlosti.

#### Snimanje sa zadržavanjem fokusa

Zadržavanje fokusa možete koristiti u svim načinima snimanja.

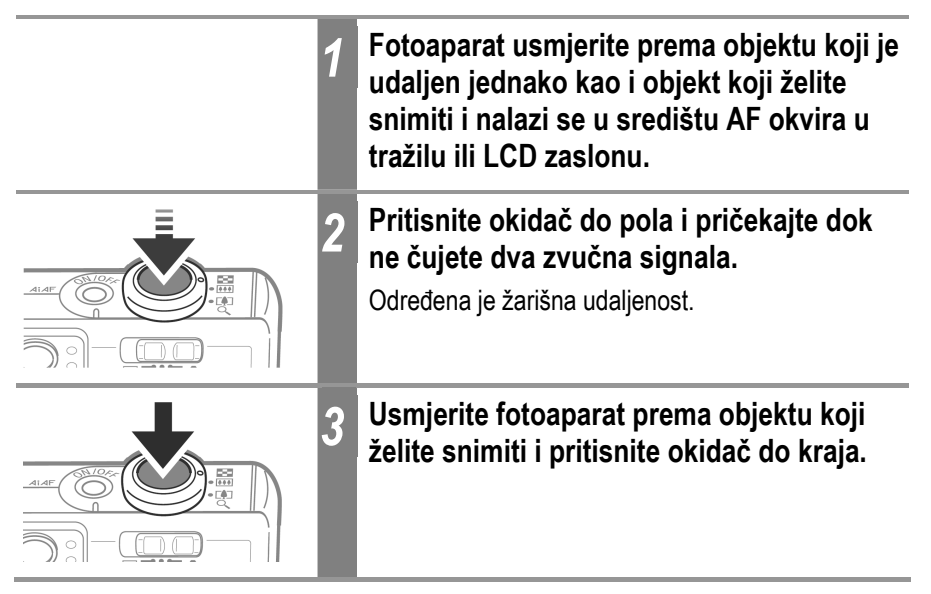

#### Snimanje sa zadržavanjem automatskog fokusa

Fiksiranje automatskog fokusa može se koristiti u modu 💷, 📴, 😒 ili 🗔.

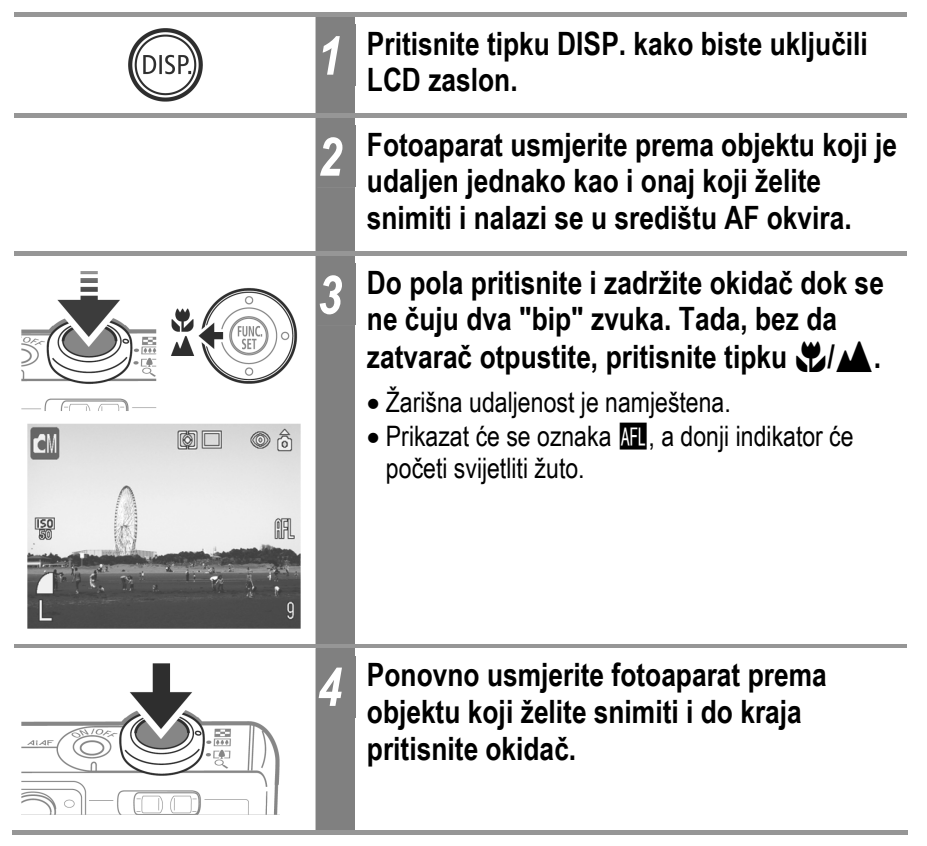

#### Isključivanje blokade automatskog izoštravanja

Ponovno pritisnite tipku 🖏/ 📥.

- Kada snimate s blokiranom funkcijom automatskog izoštravanja uz pomoć LCD zaslona, preporučujemo da opciju [AiAF] isključite [Off] (str. 89) jer fotoaparat sliku izoštrava samo pomoću središnjeg AF okvira.
  - Zadržavanje automatskog fokusa je prikladniji zbog toga što okidač možete otpustiti kako bi ponovno složili kompoziciju fotografije. Štoviše, izoštravanje ostaje blokirano i nakon što ste fotografiju snimili što omogućuje snimanje sljedeće fotografije s istim podešenjem izoštravanja.
  - Zadržavanje automatskog fokusa može se isključiti pritiskom na preklopku zuma, tipku MENU, promjenom načina snimanja ili isključenjem LCD zaslona.

# Zadržavanje podešenja ekspozicije (AE Lock)

Način snimanja 🖉 🖸 🕻 💢 🖗 🖉 🕼 🔁

Podešenja ekspozicije i izoštravanja možete podesiti zasebno. To je vrlo korisno ukoliko snimate fotografiju na kojoj postoji veliki kontrast između pozadine i objekta snimanja te ukoliko je objekt snimanja osvijetljen odostraga.

Bljeskalicu morate podesiti na 🔞. Funkcija blokiranja automatske ekspozicije neće raditi ukoliko se bljeskalica pri snimanju uključuje.

| DISP | 1 | Pritisnite tipku DISP. kako bi uključili LCD zaslon.                                                                 |
|------|---|----------------------------------------------------------------------------------------------------|
|      | 2 | Izoštrite dio objekta na koji želite podesiti i<br>zaključati ekspoziciju                                            |
| JUMP | 3 | Pritisnite i zadržite tipku okidača do pola<br>(čut će se dva zvučna signala) i pritisnite<br>tipku 💽.               |
|      |   | <ul> <li>Podešenje ekspozicije je namješteno i zaključano.</li> <li>Na zaslonu će se pojaviti oznaka III.</li> </ul> |
|      |   |                                                                                                    |
|      | 4 | Fotoaparat ponovno usmjerite prema<br>objektu koji snimate, kadrirajte po želji i<br>pritisnite okidač do kraja.     |

#### Isključenje zadržavanja podešenja ekspozicije

Pritisnite tipku 💽.

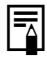

- Blokadu automatske ekspozicije možete također podesiti ili isključiti u Modu (str. 84).
- Zadržavanje podešenja ekspozicije možete isključiti pritiskom preklopke zuma, tipke MENU ili tipke 4, ili promjenom podešenja uravnoteženja bjeline, ISO brzine, foto efekta ili načina snimanja, ili isključenjem LCD zaslona.

## Blokiranje podešenja bljeskalice (FE Lock)

Način snimanja 🚺 🗖 🚺 🏟 🕅 🔁 🛠 🕼 🖉 🖾 🖃

Možete podesiti i blokirati jačinu bljeskalice i tako je prilagodili uvjetima snimanja.

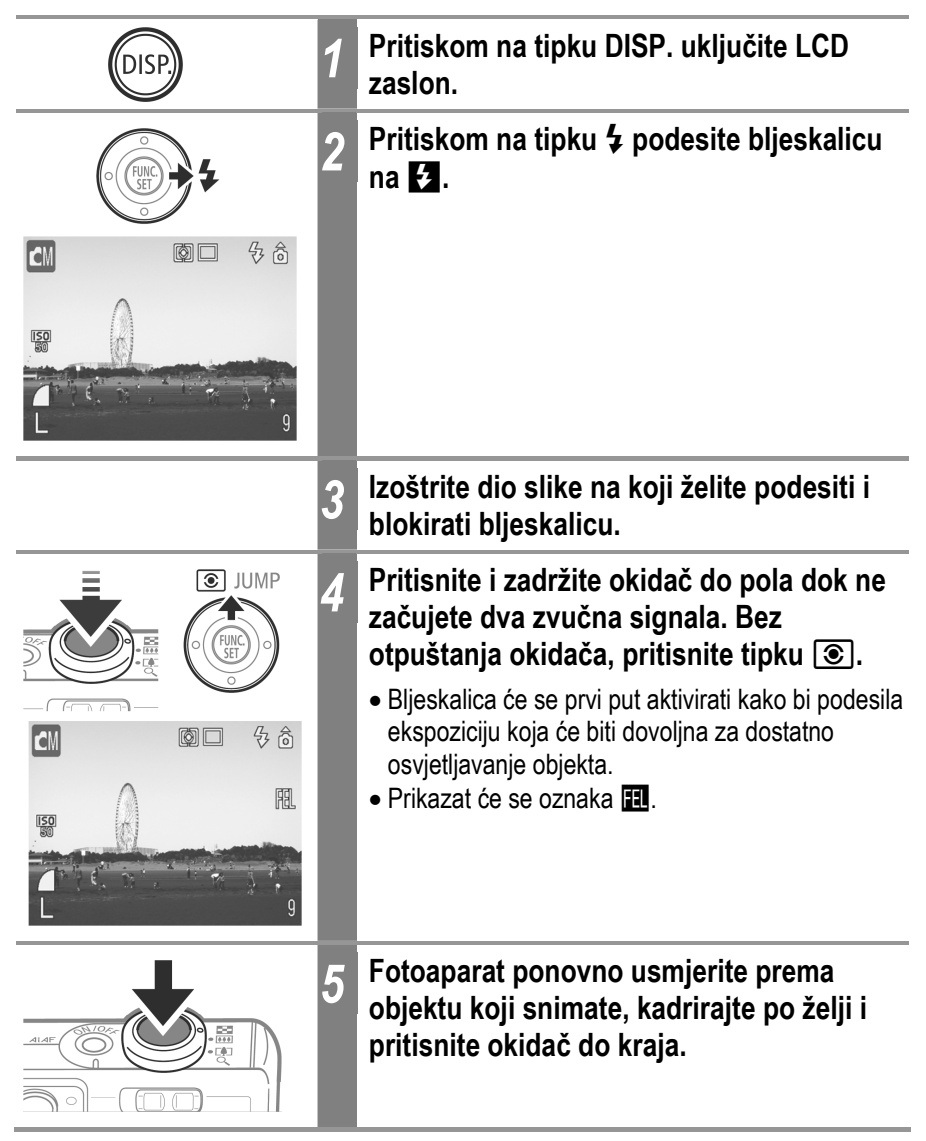

#### Isključivanje automatske ekspozicije bljeskalice

Pritisnite tipku 💽.

Zadržavanje podešenja ekspozicije bljeskalice možete isključiti pritiskom preklopke zuma, tipke **MENU** ili tipke **4**, ili promjenom podešenja uravnoteženja bjeline, ISO brzine, foto efekta ili načina snimanja, ili isključenjem LCD zaslona.

# 💿 Promjena načina mjerenja osvjetljenja

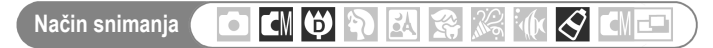

Ó

Možete mijenjati načine mjerenja osvjetljenja prilikom snimanja.

| 0 | Procijenjeno<br>mjerenje             | Pogodno za standardne uvjete snimanja te snimanje s<br>pozadinskim osvjetljenjem. Fotoaparat će sliku podijeliti<br>na nekoliko područja za mjerenje svjetline. Procjenjuju se<br>složeni uvjeti osvjetljenja, primjerice položaj objekta,<br>svjetlina, pozadina, izravno svjetlo i osvjetljenje pozadine<br>te se podešava ispravna ekspozicija prema objektu kojeg<br>snimate. |
|---|--------------------------------------|----------------------------------------------------------------------------------------------------|
|   | Centralno-<br>ujednačeno<br>mjerenje | Uzima se prosječna vrijednost svjetla iz cijelog okvira, s<br>time da je naglasak stavljen na središte slike.                                                                                                    |
| Ð | Mjerenje u jednoj<br>točki (Spot)    | Mjeri se područje u točki koja se nalazi u sredini AE<br>okvira na LCD zaslonu. Ovo podešenje koristite kada<br>želite podesiti ekspoziciju za objekt u središtu zaslona.                                                                                                    |

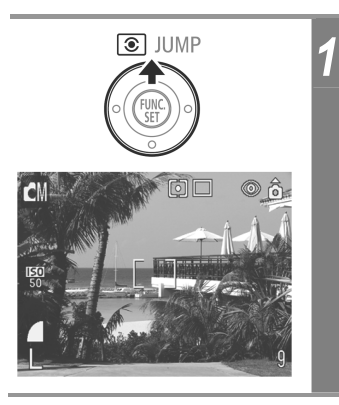

# Pritiskanjem tipke 💿 krećete se kroz raspoložive načine mjerenja.

Oznaka odabranog načina mjerenja će se prikazati na LCD zaslonu.

# Podešavanje kompenzacije ekspozicije

Način snimanja 🚺 🚺 💓 🕅 🚱 🎉 🕼 🔗 🕼 🖃

Kompenzaciju ekspozicije podesite kako objekt na fotografiji, ukoliko je osvijetljen odostraga ili mu je pozadina svijetla, ne bi na fotografiji bio pretaman te ukoliko želite izbjeći blještavost svjetala prilikom noćnog snimanja.

| CM<br>±0 ·<br>M<br>m<br>f<br>+/- (Exp.)<br>-21012+ | <ul> <li>U izborniku FUNC. odaberite opciju *.</li> <li>Pogledajte poglavlje Odabir izbornika i podešenja (str. 48).</li> <li>* Prikazuje se trenutno podešenje.</li> </ul>                                                                                   |
|----------------------------------------------------|----------------------------------------------------------------------------------------------------|
| 2                                                  | Tipkama                                                                                                    |
|                                                    | <ul> <li>Podešenja možete promijeniti u koracima od 1/3 u rasponu od -2 do +2.</li> <li>Učinak provjerite na LCD zaslonu, ukoliko je on uključen.</li> <li>Odmah nakon podešavanja možete snimiti fotografiju. Nakon što je fotografija snimljano.</li> </ul> |
|                                                    | ponovno će se pojaviti izbornik na kojem možete promijeniti podešenja.                                                                                                    |
| 3                                                  | Pritisnite tipku FUNC./SET.                                                                                                    |
|                                                    | iva zasion se vraca prikaz za silimanje.                                                                                                    |

#### Isključenje kompenzacije ekspozicije

Vrijednost ove funkcije vratite na 0.

- Pogledajte Savjeti i informacije za snimanje (str. 181).
- Kompenzacija ekspozicije nije raspoloživa u 🖾 i 🗟 My Colors modovima.
- Kompenzaciju ekspozicije moguće je također podešavati i u modu video zapisa (str. 84).

### Snimanje s malom brzinom zatvarača

Način snimanja 🚺 🖸 🖓 🖗 🥵 🕼 🔗 🖾 🖻

Kako bi tamni objekti na fotografijama ispali svjetliji, smanjite brzinu zatvarača.

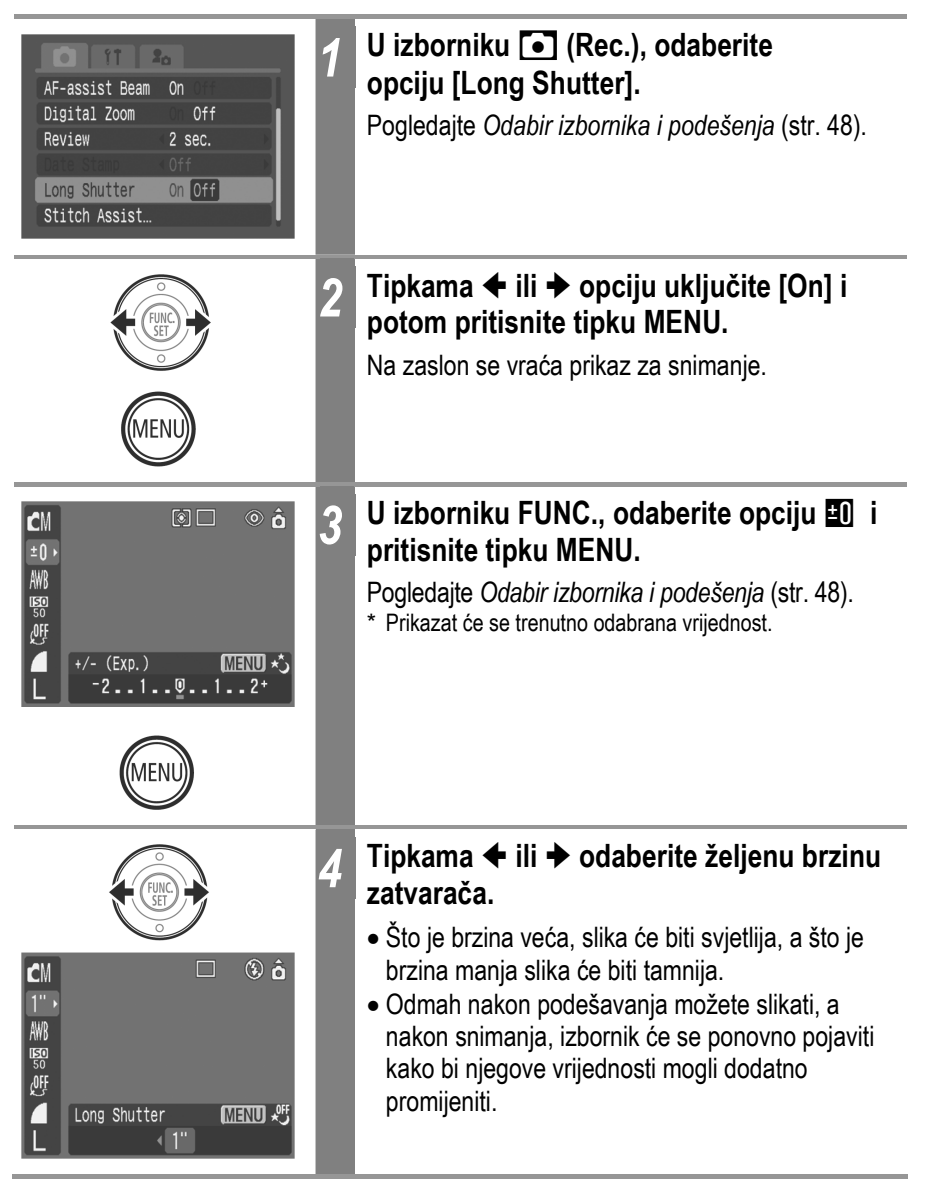

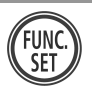

Pritisnite tipku FUNC./SET.

Na zaslon se vraća prikaz za snimanje.

#### Isključivanje slikanja s malom brzinom zatvarača

5

Dok je u izborniku FUNC. prikazana oznaka [Long Shutter], pritisnite tipku MENU.

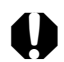

Priroda CCD senzora je takva da se smetnje na slici pojačavaju što je brzina zatvarača manja. Međutim, ovaj fotoaparat, koristi poseban način obrade slika snimljenih pri brzinama zatvarača manjim od 1.3 sekunde kako bi se te smetnje uklonile i kako bi se postigla bolja kvaliteta fotografije. Ipak, potrebno je određeno vremensko razdoblje obrade fotografije prije nego što bude moguće snimanje sljedeće slike.

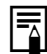

- Na LCD zaslonu provjerite je li slika snimljena sa željenom svjetlinom.
- Kod male brzine zatvarača, veliki utjecaj na kvalitetu slike ima tresenje fotoaparata. Ukoliko se na zaslonu pojavi upozorenje , fotoaparat, prije nastavka snimanja, postavite na tronožac.
- Uporaba bljeskalice može dovesti do prejake ekspozicije. Ukoliko se to dogodi, snimite fotografiju dok je bljeskalica podešena na 🕲.
- Sljedeće funkcije u ovom načinu rada nisu raspoložive:
  - Kompenzacija ekspozicije
  - Mjerenje osvjetljenja
  - Blokada automatske ekspozicije (AE Lock)
  - Blokada ekspozicije bljeskalice (FE Lock)
  - ISO osjetljivost: AUTO
  - Bljeskalica: Automatska, automatska sa smanjenjem efekta crvenih očiju, uključena sa smanjenjem efekta crvenih očiju.

#### Raspoložive brzine zatvarača

Raspoložive su sljedeće brzine zatvarača (u sekundama).

15 13 10 8 6 5 4 3.2 2.5 2 1.6 1.3 1

# Podešavanje ravnoteže bijele boje

Način snimanja

o (M 🗘 🖏

Kad je podešenje bijele boje usklađeno s izvorom svjetla, fotoaparat može točnije reproducirati boje.

Moguće su sljedeće kombinacije podešenja i izvora svjetla.

2

| AWB | Auto          | Fotoaparat sama podešava uravnoteženje bijele boje zavisno od uvjeta                                                                                                    |
|-----|---------------|----------------------------------------------------------------------------------------------------|
|     | Daylight      | Podesite za snimanje na otvorenom prostoru za sunčana i vedra dana                                                                                                    |
| 2   | Cloudy        | Podesite za snimanje na otvorenom za oblačna vremena, u<br>suton ili u sjeni.                                                                                                  |
| *   | Tungsten      | Podesite kad snimate uz umjetnu rasvjetu žarulje sa žarnom niti ili okrugle fluorescentne žarulje s tri valne dužine.                                                          |
| 洸   | Fluorescent   | Podesite kad snimate uz umjetnu rasvjetu fluorescentne žarulje s tri valne dužine toplo-bijelo, hladno-bijelo ili toplo-bijelo.                                                |
| 浙   | Fluorescent H | Podesite kad snimate po danu uz umjetnu rasvjetu obične fluorescentne žarulje ili fluorescentne žarulje s tri valne dužine.                                                    |
|     | Custom        | Podesite uravnoteženje pomoću bijelog lista papira (ili sličnog<br>pomagala) kako biste postigli najbolje podešenje uravnoteženja<br>bijele boje u skladu s uvjetima snimanja. |

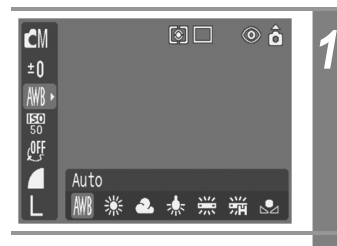

# U izborniku FUNC. odaberite opciju Ima\*.

Pogledajte Odabir izbornika i podešenja (str. 48). \* Prikazana je trenutno podešena vrijednost.

Tipkama ← ili → odaberite željenu opciju.

- Pogledajte poglavlje Korisničko podešavanje ravnoteže bijele boje (str. 99)
- Podešenja provjerite na LCD zaslonu.
- Odmah nakon toga možete snimiti fotografiju. Nakon što ste ju snimili ponovno će se pojaviti izbornik koji vam omogućuje daljnje podešavanje.

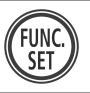

#### Pritisnite tipku FUNC./SET.

Na zaslon se vraća prikaz za snimanje.

Ovo podešenje ne možete izmijeniti ukoliko ste uključili foto efekte S (Sepia) ili 🕅 (B/W).

### Korisničko podešenje uravnoteženja bijele boje

3

Uravnoteženje bijele boje možete podešavati i sami kako bi ga prilagodili uvjetima snimanja. Fotoaparat će prema komadu bijelog papira ili tkanine ili posebne fotografske sive kartice odrediti osnovnu razinu bijele boje koja će se koristiti kao polazišna vrijednost.

U ovdje navedenim slučajevima može doći do problema s automatskim podešavanjem ove funkcije 🔤 (Auto) pa zato fotografiju snimite nakon što razinu bijele boje podesite sami (Custom).

- Kod snimanja izbliza
- Po snimanju jednobojnih objekata (nebo, more šuma)
- Kod snimanja s neobičnim izvorom svjetla (živina svjetiljka i sl.)

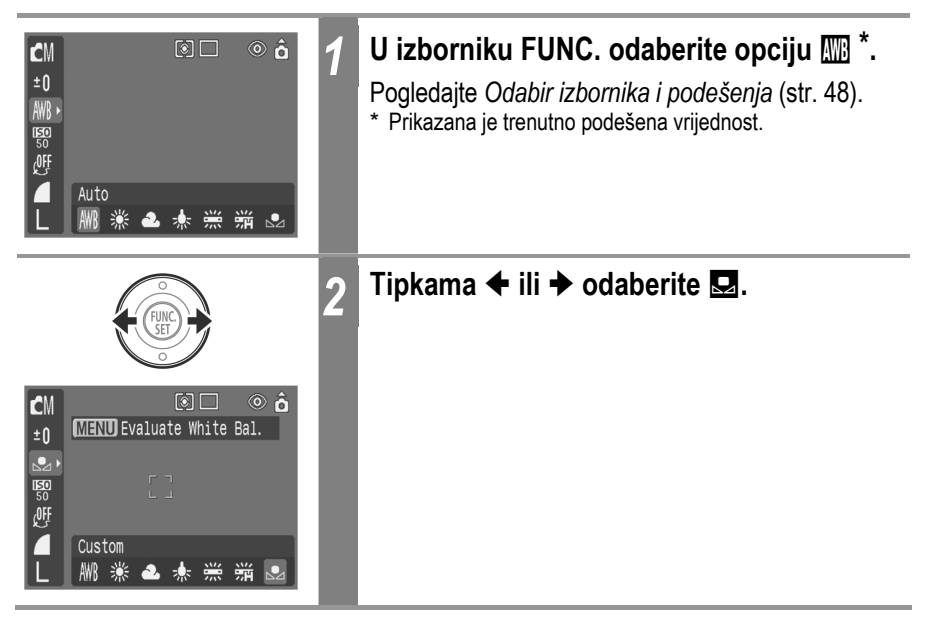

| MENU         | Fotoaparat usmjerite u komad bijelog<br>papira, tkanine ili sivu fotokarticu i<br>pritisnite tipku MENU.                                                                                                    |
|--------------|----------------------------------------------------------------------------------------------------|
|              | <ul> <li>Koristite li LCD zaslon, fotoaparat usmjerite u komad bijelog papira, tkanine ili sivu foto karticu tako da oni u potpunosti ispune kadar i potom pritisnite tipku MENU. Fotoaparat će kada pritisnete tipku MENU, očitati razinu bijele boje.</li> <li>Odmah nakon toga možete snimiti fotografiju. Nakon snimanja ponovno će se pojaviti izbornik kako biste prema potrebi mogli izvršiti druga podešenja.</li> </ul> |
| FUNC.<br>SET | Pritisnite tipku FUNC./SET.                                                                                                    |

- Prije osobnog podešavanja uravnoteženja bijele boje preporučujemo da odaberete način rada fotoaparata i da kompenzaciju ekspozicije podesite na vrijednost nula (±0). Ukoliko je ekspozicija podešena neispravno, podešenje uravnoteženja bijele boje također može biti pogrešno (fotografija može ispasti potpuno crna ili potpuno bijela).
  - Snimajte s podešenjima koja su ista kao što su bila kada ste podešavali uravnoteženje bijele boje. Ukoliko se podešenja pojedinih funkcija promijene, može se dogoditi da optimalna razina bijele boje neće biti ispravno podešena. Posebno pripazite da ne promijenite:
    - ISO osjetljivost
    - Podešenja bljeskalice.
    - Preporučujemo da bljeskalicu ili uključite ili isključite. Ukoliko se ona tokom podešavanja razine bijele boje uključila jer je bila podešena na (automatska) ili (automatska sa smanjenjem efekta crvenih očiju) onda to njezino podešenje zadržite i u toku samog fotografiranja.
  - Budući da se podaci o ravnoteži bijele boje ne mogu očitati u Stitch Assist načinu rada, tu funkciju podesite prije odabira opcije [Stitch Assist] u 
     izborniku (Rec.).
  - Fotoaparat će zadržati izvedeno korisničko podešenje ravnoteže bjeline čak i ako je resetirate na tvorničke postavke (str. 59).

# Promjena foto efekata

Način snimanja 🚺 🖸 🕅 🔯 🕅 🔀 😪 🕼 🔗 🕼 🗗

Fotografije možete snimati uz uporabu raznih foto-efekata.

| <u>اللا</u> | Effect Off                                                                                         | Snima sliku bez foto efekta.                      |  |
|-------------|----------------------------------------------------------------------------------------------------|---------------------------------------------------|--|
| сY          | Vivid Naglašava kontrast i zasićenje boje kako bi se snin fotografije izuzetno snažnih boja.       |                                                   |  |
| <u>د</u> م  | Neutral Smanjuje kontrast i zasićenje boje kako bi se snimile fotografije neutralnih nijansi boja. |                                                   |  |
| ទ្រ         | Low Sharpening                                                                                     | ing Snima objekte uz blage prijelaze na rubovima. |  |
| Ş           | Sepia                                                                                              | Snimanje fotografija u smeđim tonovima.           |  |
| B₩          | B/W                                                                                                | Snima crno-bijele slike                           |  |

| CM ③□ ◎ ô<br>±0<br>MB<br>照<br>题,<br>更 Effect Off<br>L 题 必 必 당 중 题 | 1 | <b>U izborniku FUNC. odaberite </b> *.<br>Pogledajte <i>Odabir izbornika i podešenja</i> (str. 48).<br>* Prikazana je trenutno podešena vrijednost.                                                                                                    |
|-------------------------------------------------------------------|---|----------------------------------------------------------------------------------------------------|
|                                                                   | 2 | <ul> <li>Tipkama ← ili → odaberite željeni efekt.</li> <li>Na LCD zaslonu provjerite kakav učinak ima odabrani efekt.</li> <li>Odmah nakon toga možete snimiti fotografiju. Nakon snimanja će se ponovno pojaviti izbornik, kako biste prema potrebi mogli izvesti daljnja podešenja.</li> </ul> |
| FUNC                                                              | 3 | <b>Pritisnite tipku FUNC./SET.</b><br>Na zaslon se vraća prikaz za snimanje.                                                                                                    |

# Snimanje u My Colors modu

Način snimanja

I (M () 🕅 🕰 🏶 🌾 🔗 (M 🖃

0"

My Colors mod jednostavno mijenja boje u snimljenoj slici, omogućujući promjenu balansa između crvene, zelene i plave, preobrazbu bijele ili tamne kože ili promjenu boje odabrane na LCD zaslonu u drugu boju. Budući da ovi modovi funkcioniraju i sa slikama i s video zapisima, omogućuju vam da primijenite različite efekte na njih. Međutim, ovisno o uvjetima snimanja, slike mogu ispasti grube ili možda neće imati očekivane boje. Savjetujemo vam da prije snimanja važnih objekta izvedete probne snimke i provjerite rezultate.

Fotoaparat će pohraniti My Colors sliku i izvornu neizmijenjenu sliku ako ste podesili [Save Original] (str. 104) na [On].

| Âр                    | Positive Film         | Koristite ovu opciju kako biste crvene, zelene ili plave nijanse<br>učinili intenzivnijima poput efekata Vivid Red, Vivid Green ili<br>Vivid Blue. Time je moguće postići intenzivne boje prirodnog<br>izgleda poput onih koje se dobivaju pozitivom filma. |  |
|-----------------------|-----------------------|----------------------------------------------------------------------------------------------------|--|
| AL                    | Lighter Skin<br>Tone* | Primjenom ove opcije možete posvijetliti tonove kože.                                                                                                    |  |
| ₽D                    | Darker Skin<br>Tone*  | Primjenom ove opcije možete potamniti tonove kože.                                                                                                    |  |
| ₿B                    | Vivid Blue            | Primjenom ove opcije možete naglasiti plave nijanse. Plavi objekti, primjerice nebo ili more, izgledaju življima.                                                                                                    |  |
| £G                    | Vivid Green           | Primjenom ove opcije možete naglasiti zelene nijanse. Zeleni<br>objekti, primjerice planine, biljke, cvijeće i travnjaci, izgledaju<br>življima.                                                                                                    |  |
| <i>A</i> <sub>R</sub> | Vivid Red             | Primjenom ove opcije možete naglasiti crvene nijanse. Crveni objekti, primjerice cvijeće ili automobili, izgledaju življima.                                                                                                    |  |
| <i>A</i> A            | Color Accent          | Primjenom ove opcije možete zadržati samo boju odabranu na LCD zaslonu, a sve ostale boje promijeniti u crnu i bijelu.                                                                                                    |  |
| As                    | Color Swap            | Primjenom ove opcije možete boju odabranu na LCD zaslonu<br>promijeniti u drugu. Odabranu boju je moguće zamijeniti samo<br>s jednom drukčijom bojom, a ne s više njih.                                                                                     |  |
| Âc                    | Custom Color          | Primjenom ove opcije možete podesiti balans između crvenih,<br>zelenih, plavih i tonova kože*. Možete je koristiti za izvođenje<br>finih podešavanja, primjerice za oživljavanje plavih nijansi ili<br>posvjetljivanje boja lica.                           |  |

\* Mogu se također promijeniti boje kože objekata koji nisu ljudi.

\* Ovisno o boji kože, možda nećete postići željene rezultate.

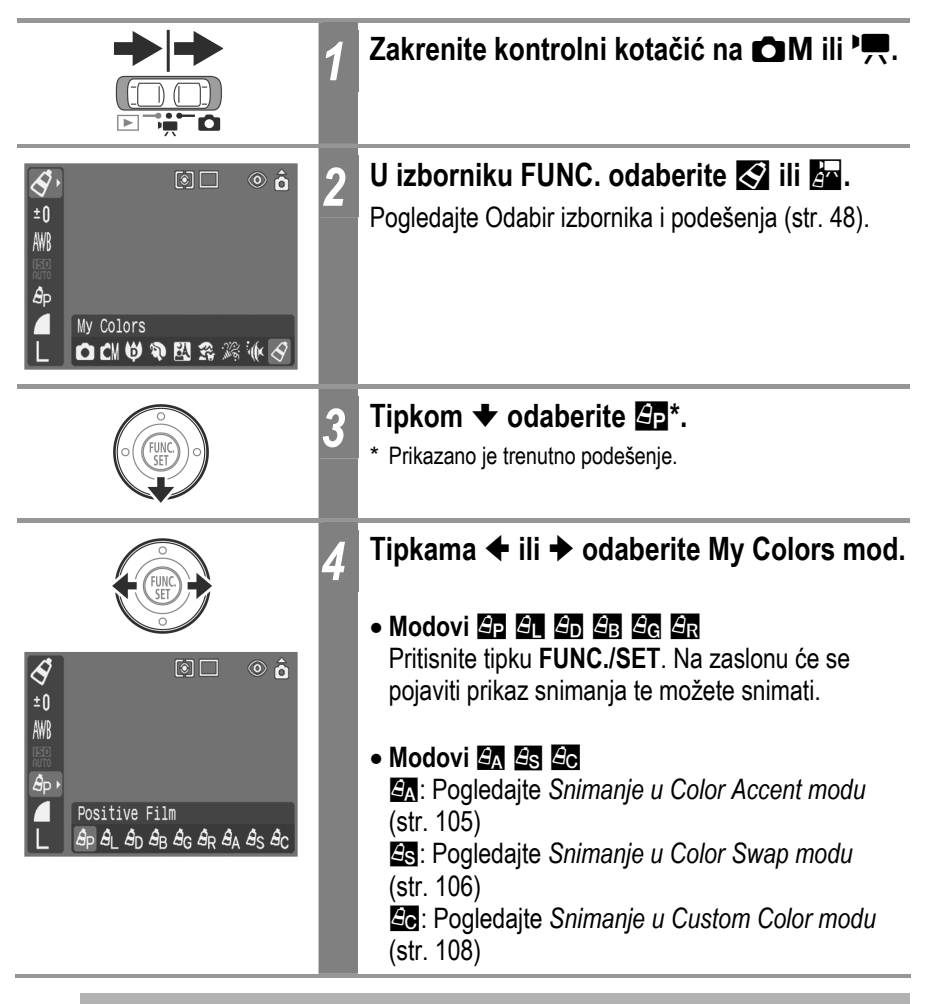

• Pogledajte Funkcije dostupne u pojedinim načinima snimanja (str. 192).

 U My Colors modovima (ovisno o prizoru koji se snima), ISO osjetljivost se može smanjiti i uzrokovati šum u slici.

#### Promjena metode pohrane za izvornu sliku

Kad snimate fotografije u My Colors modu, možete odrediti hoće li se pohraniti i izmijenjena i izvorna slika.

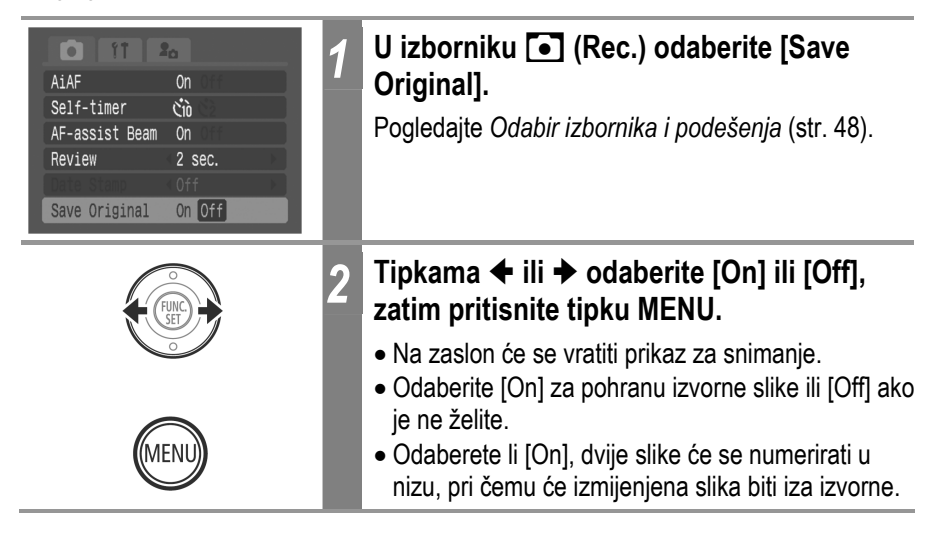

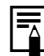

#### Kad je opcija Save Original podešena na [On]

- Tijekom snimanja je na LCD zaslonu prikazana samo izmijenjena slika.
- Slika koja se pojavi na LCD zaslonu neposredno nakon snimanja je izmijenjena slika (str. 62). Izbrišete li sliku u toj fazi, zajedno s izmijenjenom slikom će se izbrisati izvorna slika. Budite oprezni prilikom brisanja slika.
- Budući da se za svaku snimku pohranjuju dvije slike, broj preostalih slika je otprilike jednak polovici broja prikazanog kad je ova funkcija podešena na [Off].

#### Snimanje u Color Accent modu

Sve boje osim odabrane na LCD zaslonu, na snimci će zamijeniti crna i bijela.

| Image: Solution of the second second sec | <ul> <li>U izborniku FUNC. odaberite A.</li> <li>Pogledajte Snimanje u My Colors modu (str. 102).</li> <li>Sve boje, osim prethodno odabrane, će biti prikazane crno-bijelo.</li> </ul>                                                                                                    |
|----------------------------------------------------------------------------------------------------|----------------------------------------------------------------------------------------------------|
| MENU 2                                                                                                    | Pritisnite tipku MENU.<br>Aparat će prijeći u mod unosa boje i na zaslonu će<br>se izmjenjivati izvorna slika i Color Accent slika.                                                                                                    |
| 3                                                                                                    | <ul> <li>Usmjerite aparat tako da se boja koju želite zadržati nalazi u središtu LCD zaslona i pritisnite tipku ◆.</li> <li>Moguće je odabrati samo jednu boju.</li> <li>Tipkom ↑ ili ◆ možete promijeniti boju koja je zadržana.</li> <li>Možete snimati odmah nakon ovog koraka. Ovaj prikaz će se ponovno pojaviti nakon snimanja omogućujući promjenu podešenja i ponovno snimanje.</li> </ul> |
| MENU 4                                                                                                    | <b>Pritisnite tipku MENU.</b><br>Mod unosa boje nije više aktivan.                                                                                                    |
| FUNC. 5                                                                                                    | <b>Pritisnite tipku FUNC./SET.</b><br>Zaslon se vrati u mod snimanja.                                                                                                    |

• Za ovu opciju je tvornički podešena zelena boja.

- Možda nećete postići očekivane rezultate nakon unosa boje ako koristite bljeskalicu ili promijenite podešenja ravnoteže bijele boje ili mjerenja svjetla.
- Odabrano Color Accent podešenje ostane čak i nakon isključenja aparata.

#### Snimanje u Color Swap modu

Ovaj mod omogućuje promjenu boje odabrane na LCD zaslonu u neku drugu.

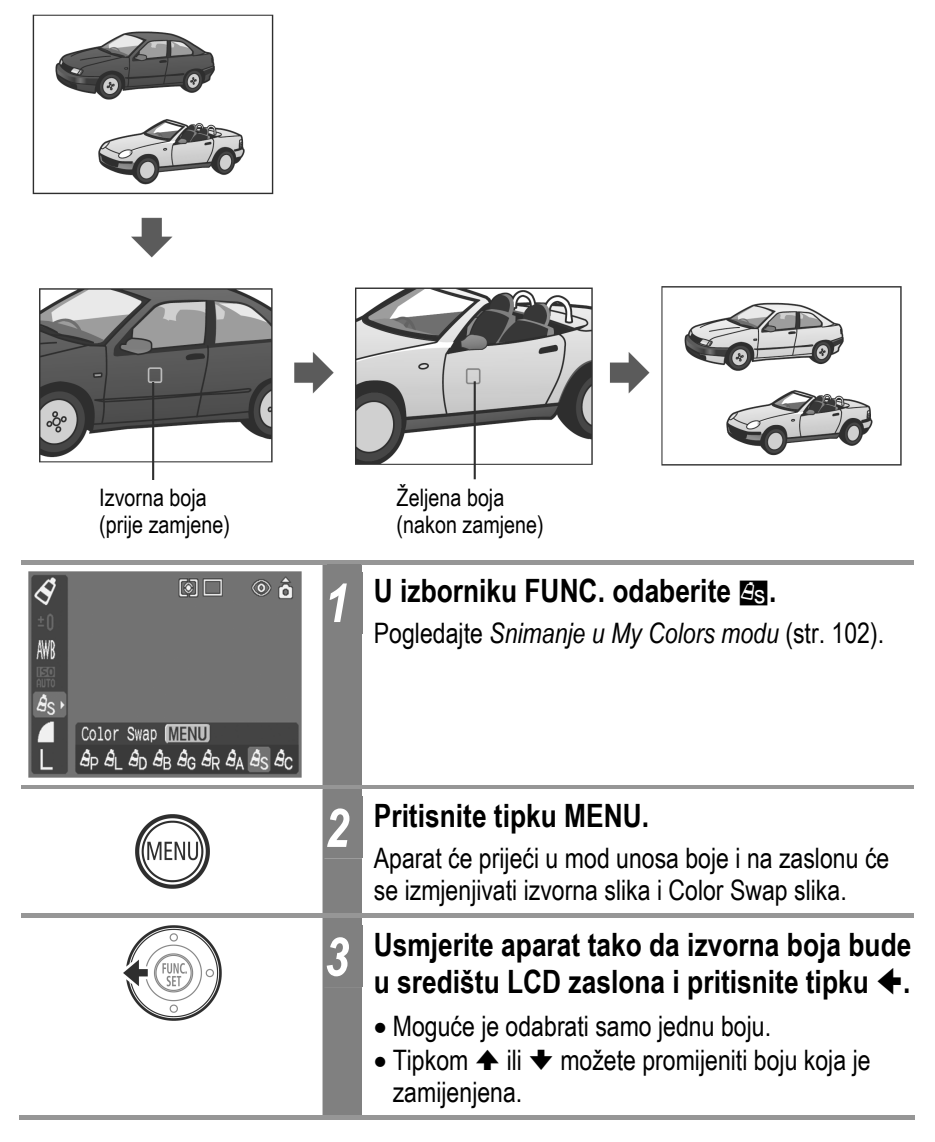
| 4         | Usmjerite aparat tako da izvorna boja bude<br>u središtu LCD zaslona i pritisnite tipku ✦.                                                                                                    |
|-----------|----------------------------------------------------------------------------------------------------|
|           | <ul> <li>Moguće je odabrati samo jednu boju.</li> <li>Možete snimati odmah nakon ovog koraka. Ovaj prikaz će se ponovno pojaviti nakon snimanja omogućujući promjenu podešenja i ponovno snimanje.</li> </ul> |
| MENU 5    | <b>Pritisnite tipku MENU.</b><br>Mod unosa boje nije više aktivan.                                                                                                    |
| (FUNC.) 6 | <b>Pritisnite tipku FUNC./SET.</b><br>Zaslon se vrati u mod snimanja.                                                                                                    |

• Tvorničko podešenje moda zamjene boje mijenja zelenu u žutu.

- Možda nećete postići očekivane rezultate nakon unosa boje ako koristite bljeskalicu ili promijenite podešenja ravnoteže bijele boje ili mjerenja svjetla.
- Boje odabrane u Color Swap modu ostanu pohranjene čak i nakon isključenja aparata.

## Snimanje u Custom Color modu

Ovaj mod omogućuje podešavanje balansa boje za crvenu, zelenu, plavu i tonove kože.

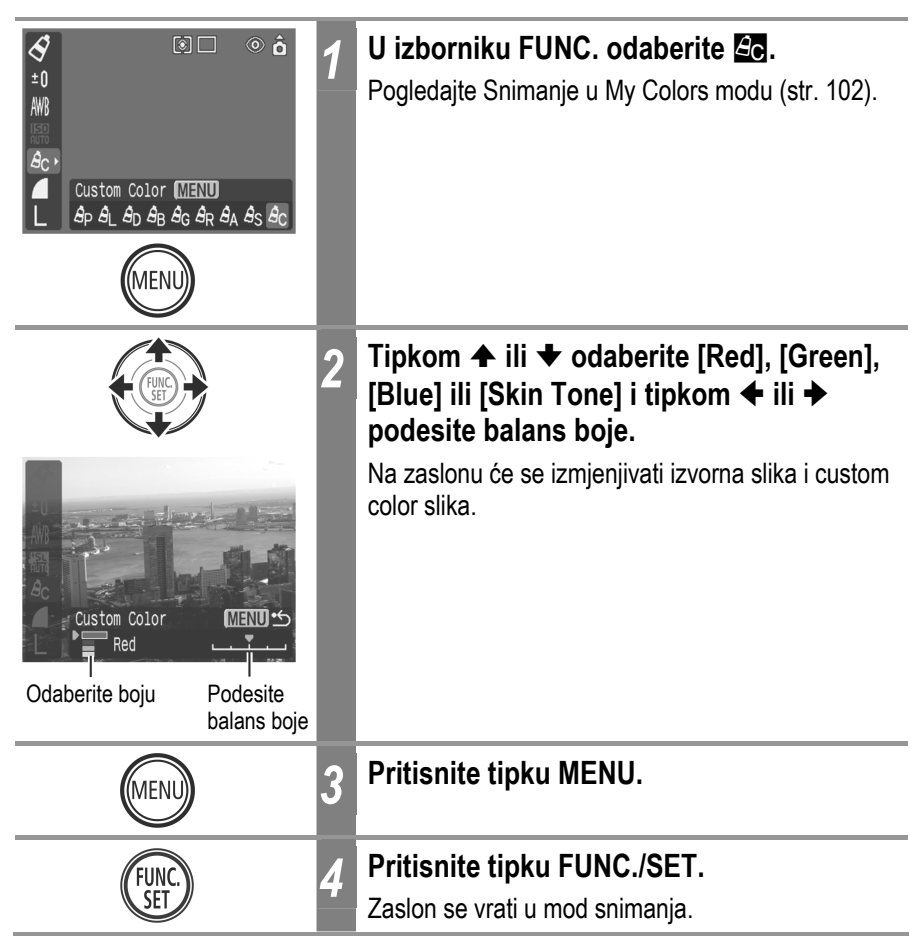

# Podešavanje ISO osjetljivosti

Način snimanja 🚺 🚺 🙀 🖓 🔛 😭 🎉 🗽 🔗 🖾 🖃

ISO osjetljivost podesite kada želite smanjiti osjetljivost fotoaparata na tresenje, kada na tamnim mjestima želite slikati bez uporabe bljeskalice ili kada želite snimati uz veću brzinu zatvarača.

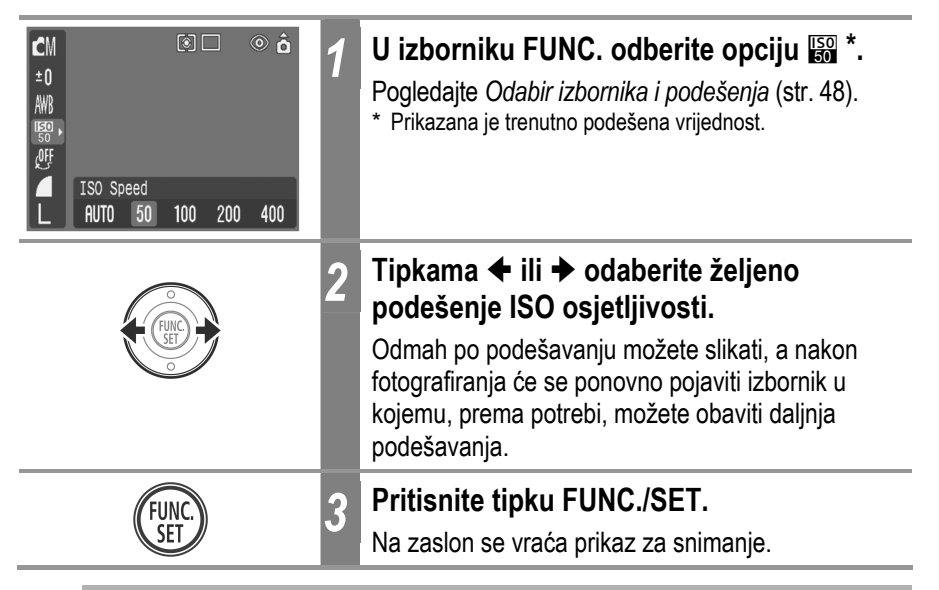

- Veća ISO osjetljivost će eventualne smetnje na fotografiji pojačati. Kako biste izbjegli pojavu smetnji, koristite najmanje moguće podešenje ISO osjetljivosti.
  - Aparat s podešenjem AUTO odabire optimalnu ISO osjetljivost. ISO osjetljivost će se povećati ukoliko svjetlo bljeskalice nije dovoljno za osvjetljenje objekta snimanja.

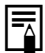

Pogledajte Savjeti i informacije za snimanje (str. 181).

Ó

# Podešavanje automatske rotacije

Način snimanja 🚺 🕻 🧐 🕅 🔣 😭 🎉 🕼 🔗 🕻 🖃

0

Ovaj je fotoaparat opremljen inteligentnim senzorom za orijentaciju koji prepoznaje položaj snimljene fotografije te ju automatski rotira kako bi se ona na zaslonu prikazala u pravilnom položaju. Ovu funkciju možete uključiti ili isključiti.

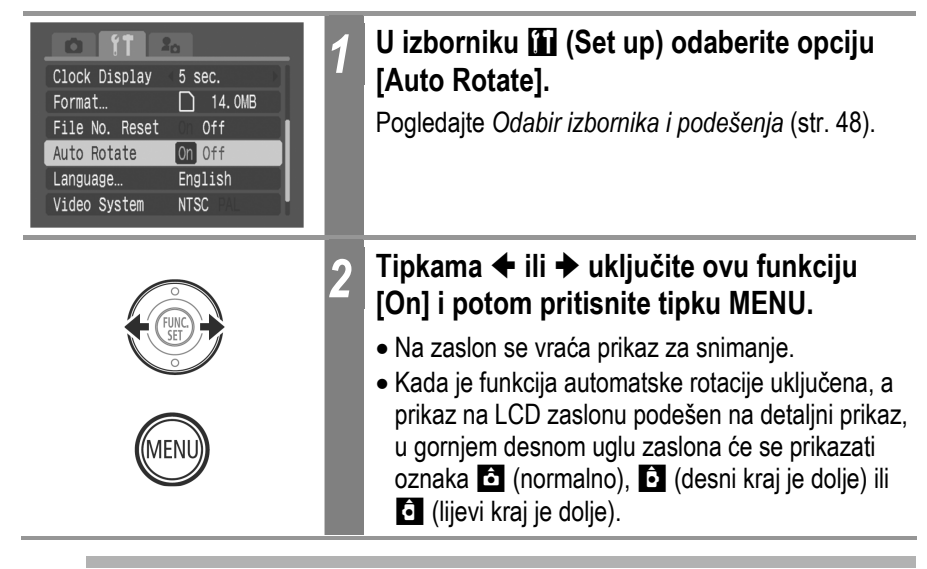

- Ova funkcija možda neće pravilno raditi ukoliko je fotoaparat okrenut prema gore ili dolje. Provjerite da li strelica pokazuje pravi smjer te ukoliko to nije slučaj, isključite [Off] funkciju automatske rotacije.
  - Čak i kada je ova funkcija uključena [Off], orijentacija slika prebačenih na računalo ovisit će o softveru koji se koristi za kopiranje slika.
- Kada pri snimanju držite okrenutu okomito, senzor inteligentne orijentacije procijenit će koji je dio fotografije je "gornji" i treba biti gore, a koji je "donji" i treba biti dolje. Fotoaparat će odrediti optimalnu vrijednost uravnoteženja bijele boje, ekspozicije i izoštrit će sliku. Ova funkcija biti će aktivna bez obzira da li je automatska rotacija uključena ili ne.

## Resetiranje broja zapisa

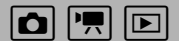

Način snimanja 🚺 💽

Možete odabrati način na koji će zapisima biti dodjeljivani brojevi. Na novoj SD kartici, brojevi datoteka se mogu nastaviti od posljednjeg broja na prethodnoj SD kartici ili mogu započeti od početka.

| On  | Fotoaparat kod svakog umetanja nove (nekorištene) SD kartice počinje datotekama dodjeljivati brojeve od 100-0001 (resetirana vrijednost). Ako umetnete karticu na kojoj već ima slika, fotoaparat će im dodijeliti sljedeći neiskorišteni redni broj. |
|-----|----------------------------------------------------------------------------------------------------|
| Off | Fotoaparat pamti zadnji korišteni broj i kod umetanja nove SD kartice nastavlja od slijedećeg broja neiskorištenog broja.                                                                                                    |

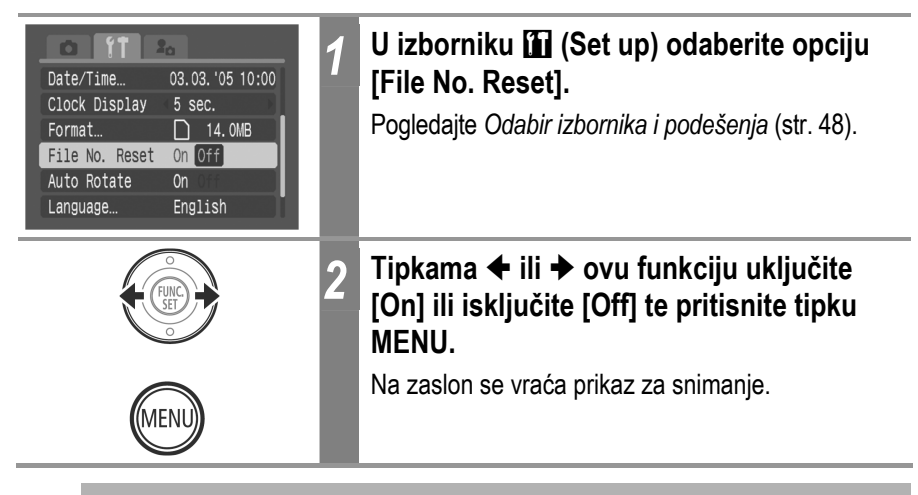

Isključivanje resetiranja broja zapisa ([File No. Reset] podešeno na [Off]) je korisno kada želite izbjeći udvostručavanje naziva datoteka.

#### O brojevima zapisa i brojevima mapa (direktorija)

Datoteke se pridružuju brojevi od 0001 do 9900, datotekama se dodjeljuju brojevi od 100 do 998 (mapama se ne može pridružiti broj kojemu su zadnje dvije znamenke 99).

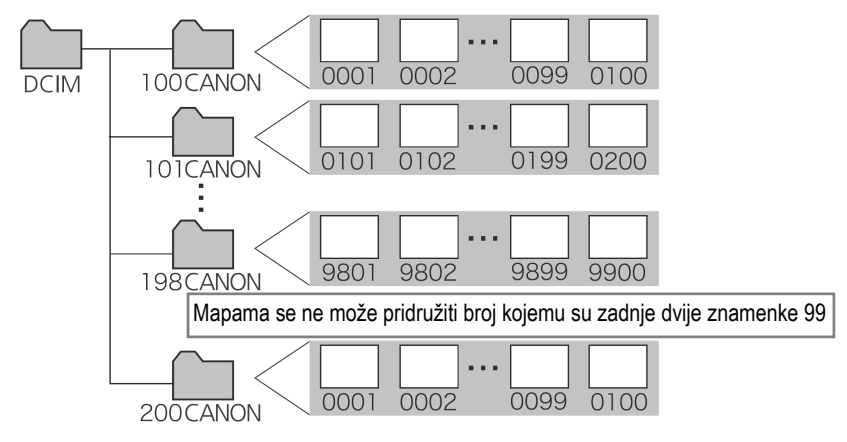

#### Kapacitet mape

Svaka mapa obično sadržava do 100 slika. Međutim, kako se fotografije snimane u nizu ili snimane da bi se kasnije spojile u panoramsku sliku uvijek pohranjuju u istu mapu, može se desiti da se u jednoj mapi nađe i više od 100 slika. Isto tako, u mapu može stati i više od 100 slika u slučaju da se u njoj nalaze fotografije prebačene sa računala ili snimljene u nekom drugom fotoaparatu. Obratite pozornost da ovaj fotoaparat ne može prikazati slike koje se nalaze u mapama sa 2001 ili više fotografija.

# Pojedinačna reprodukcija fotografija

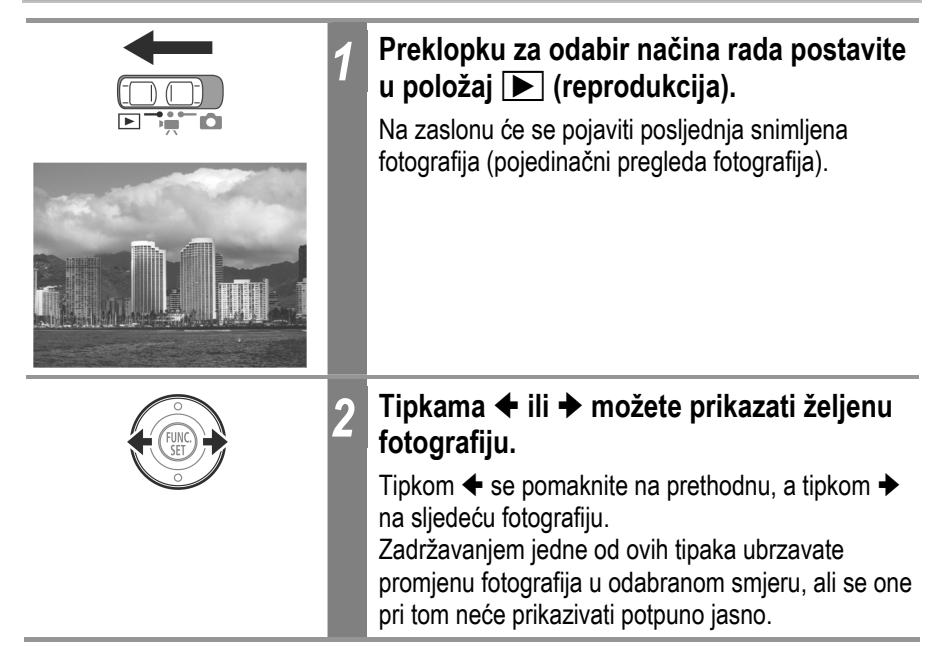

# ${f Q}$ Povećavanje prikaza fotografije

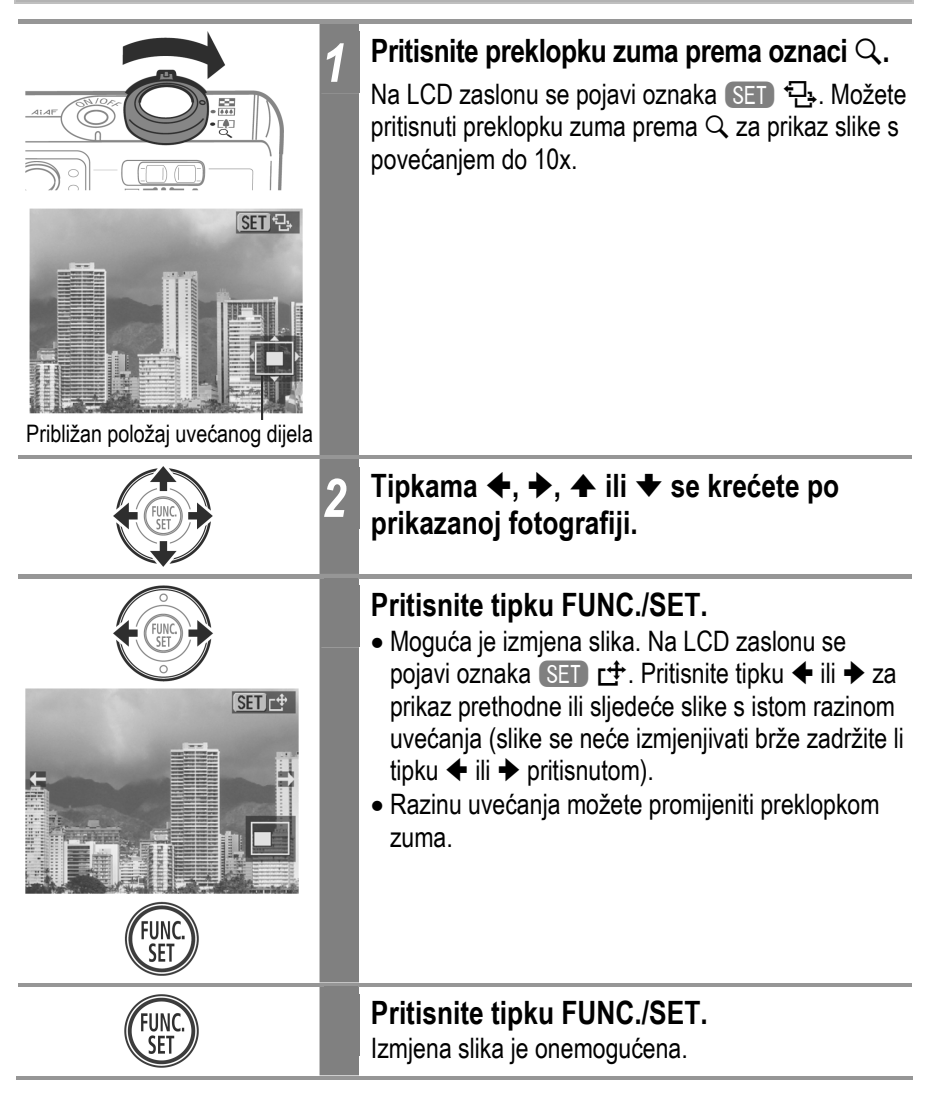

#### lsključivanje povećavanja

Preklopku zuma pritisnite prema **EE**. Možete ga također odmah isključiti pritiskom tipke **MENU**.

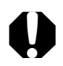

Nije moguće uvećavati pojedinačne kadrove video zapisa i slika prikazanih u indeksnom pregledu.

# Pregled slika u grupama po 9 (Indeksni pregled) 📧

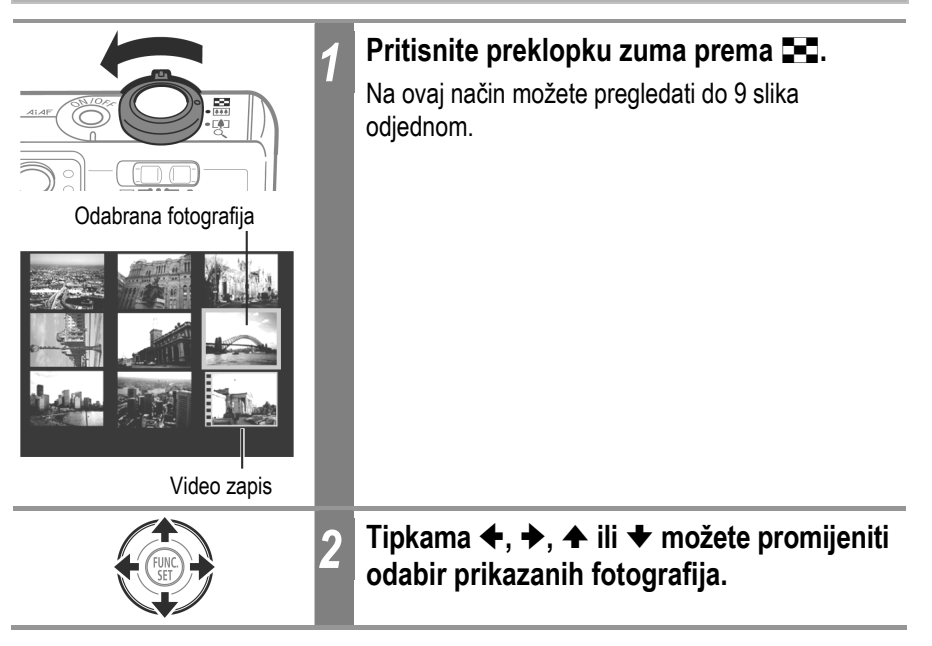

## Promjena grupa od 9 fotografija

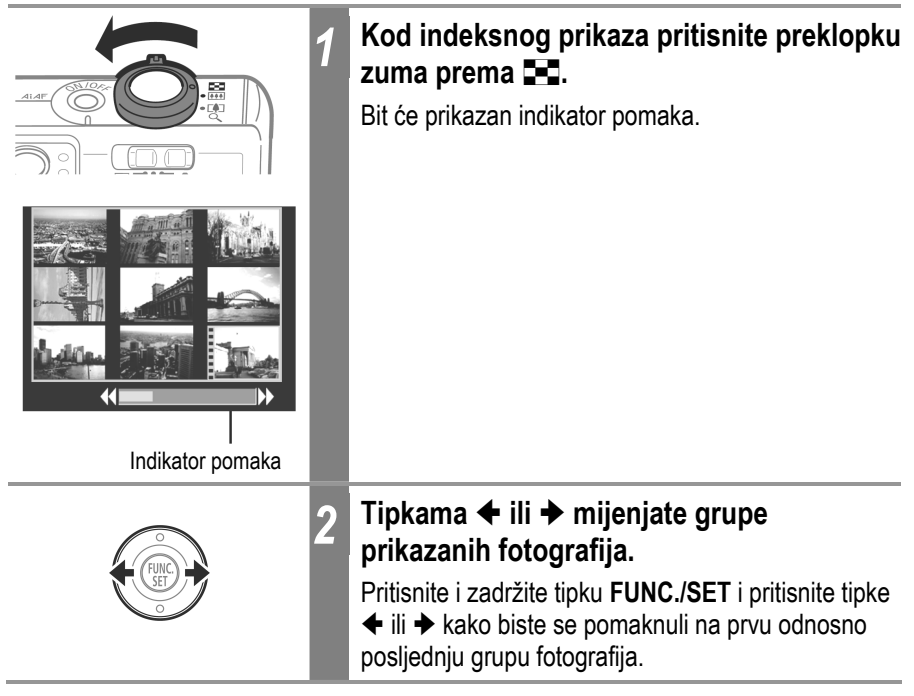

#### Vraćanje na prikaz pojedinačnih fotografija

Dvaput pritisnite preklopku zuma prema Q.

# JUMP Prelazak na željenu sliku

Kad je na SD karticu snimljeno mnogo slika, četiri kursorske tipke možete koristiti za preskakanje slika kako biste pronašli onu koja vam u tom trenutku treba.

- Jump 10 images: preskače 10 slika odjednom
- Jump 100 images: preskače 100 slika odjednom
- Jump Shot Date: prelazi na prvu sliku sa sljedećim datumom snimanja
- Jump to Movie: prelazi na video zapis

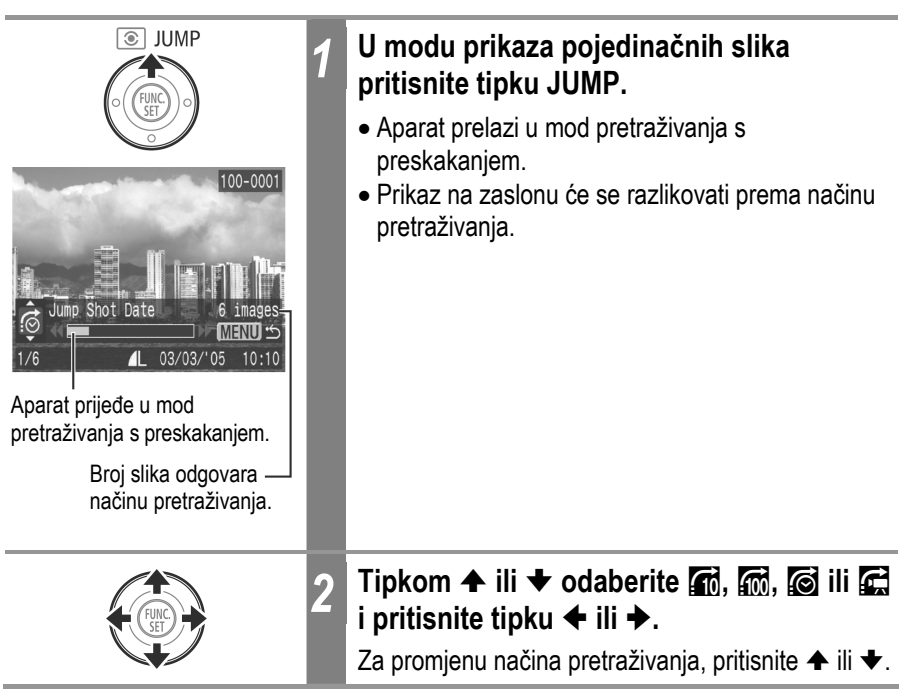

# Za povratak na prikaz pojedinačnih slika

Pritisnite tipku **MENU**.

# Reprodukcija video zapisa

Video zapise možete reproducirati u 🐂 načinu rada.

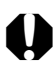

Video zapise ne možete reproducirati na indeksni način.

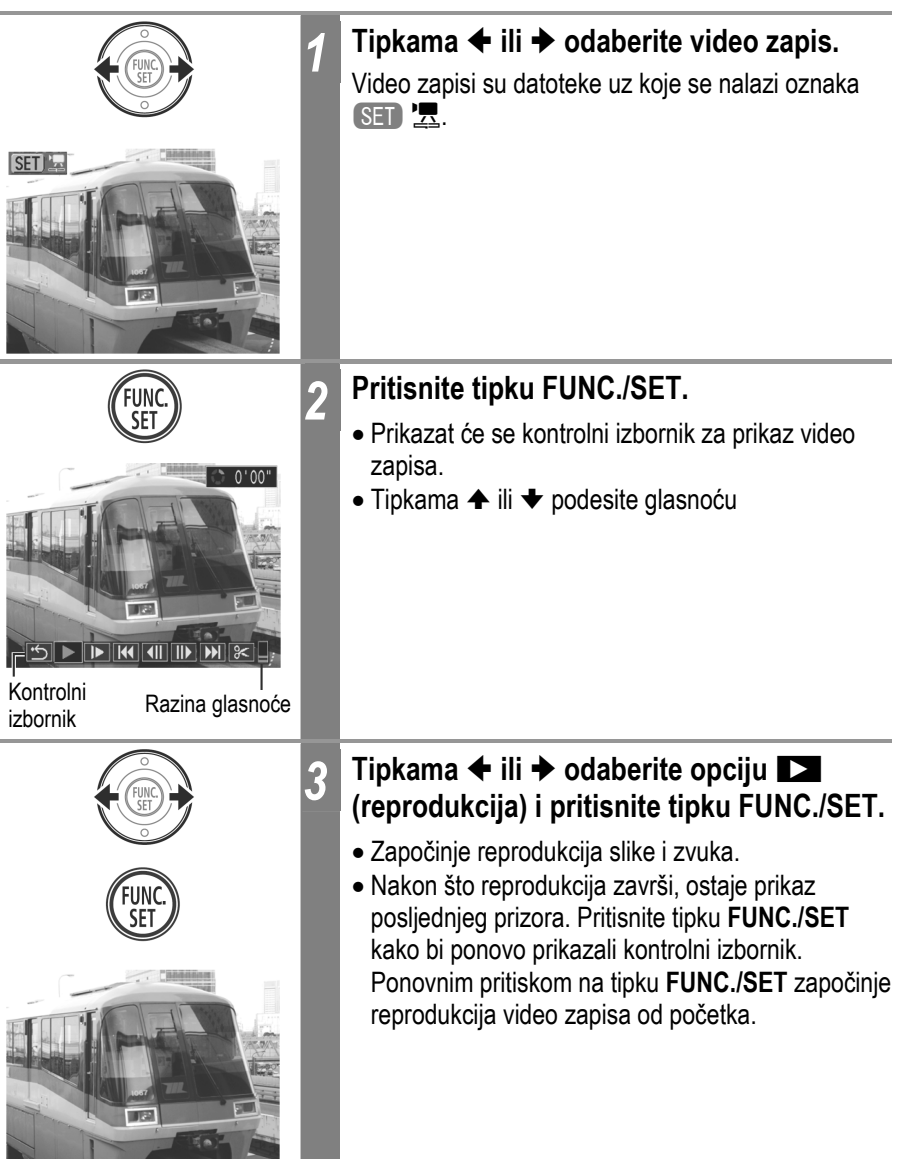

# Pauza i nastavak reprodukcije

| FUNC.<br>SET              | Pritisnite tipku FUNC./SET tijekom<br>reprodukcije.<br>Reprodukcija se privremeno zaustavlja. Ponovnim<br>pritiskom na tipku FUNC./SET, reprodukcija se<br>nastavlja.                                                                                                    |
|---------------------------|----------------------------------------------------------------------------------------------------|
| Uporaba kontrolnog izbori | nika za reprodukciju video zapisa                                                                                                    |
| FUNC.<br>SET 1            | Odaberite video zapis i pritisnite tipku<br>FUNC./SET (str. 118)<br>Pojavit će se kontrolni izbornik.                                                                                                    |
|                           | <ul> <li>Tipkama ← ili → odaberite jednu od ponuđenih opcija i pritisnite tipku FUNC./SET.</li> <li>S Završetak (Povratak u pojedinačni prikaz slika. Na pojedinačni se prikaz možete vratiti i pritiskom na tipku MENU.)</li> <li>Reprodukcija</li> <li>Usporena reprodukcija Ako u usporenoj reprodukciji pritisnete tipku ← ili →, brzina reprodukcije će se promijeniti.</li> <li>Prva slika</li> <li>Prethodna slika (premotavanje prema natrag ako zadržite tipku FUNC./SET)</li> <li>Sljedeća slika (premotavanje prema naprijed ako zadržite tipku FUNC./SET)</li> <li>Posljednja slika</li> <li>Prebacivanje na obradu video zapisa (str. 121)</li> </ul> |

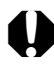

- Video zapisi snimljeni u visokoj razlučivosti i s velikim brojem slika u sekundi mogu se trenutno zaustaviti prilikom reprodukcije na SD karticama koje se sporo očitavaju.
- Video zapisi snimljeni s ka brojem slika i s video signalom podešenim na PAL format mogu se reproducirati s brojem slika manjim od snimljenog kod spajanja na TV ili video. Uporabom usporene reprodukcije moguć je prikaz svakog kadra. Za gledanje video zapisa s izvornim brojem slika u sekundi, preporuča se reprodukcija na LCD zaslonu fotoaparata ili na računalu.
- Prilikom reprodukcije video zapisa na osobnom računalu koje nije dovoljno snažno može doći do prekida u slici i zvuku.
- Zapise snimljene na drugim fotoaparatima možda nećete moći reproducirati. Pogledajte poglavlje *Popis poruka* (str. 162).
- Glasnoću tijekom reprodukcije video zapisa možete podesiti u izborniku
   (Set up).
- Tijekom reprodukcije video zapisa na TV prijemniku, glasnoću podesite na samom TV prijemniku (str. 155).
- Tijekom usporene reprodukcije ne čuje se zvuk.

# Obrada video zapisa

Odabir opcije 📧 (Edit) na kontrolnom izborniku omogućuje izrezivanje neželjenih dijelova zapisa na njegovom početku ili kraju.

0

Zaštićeni video zapisi i video zapisi koji traju manje od 1 sekunde ne mogu se obrađivati.

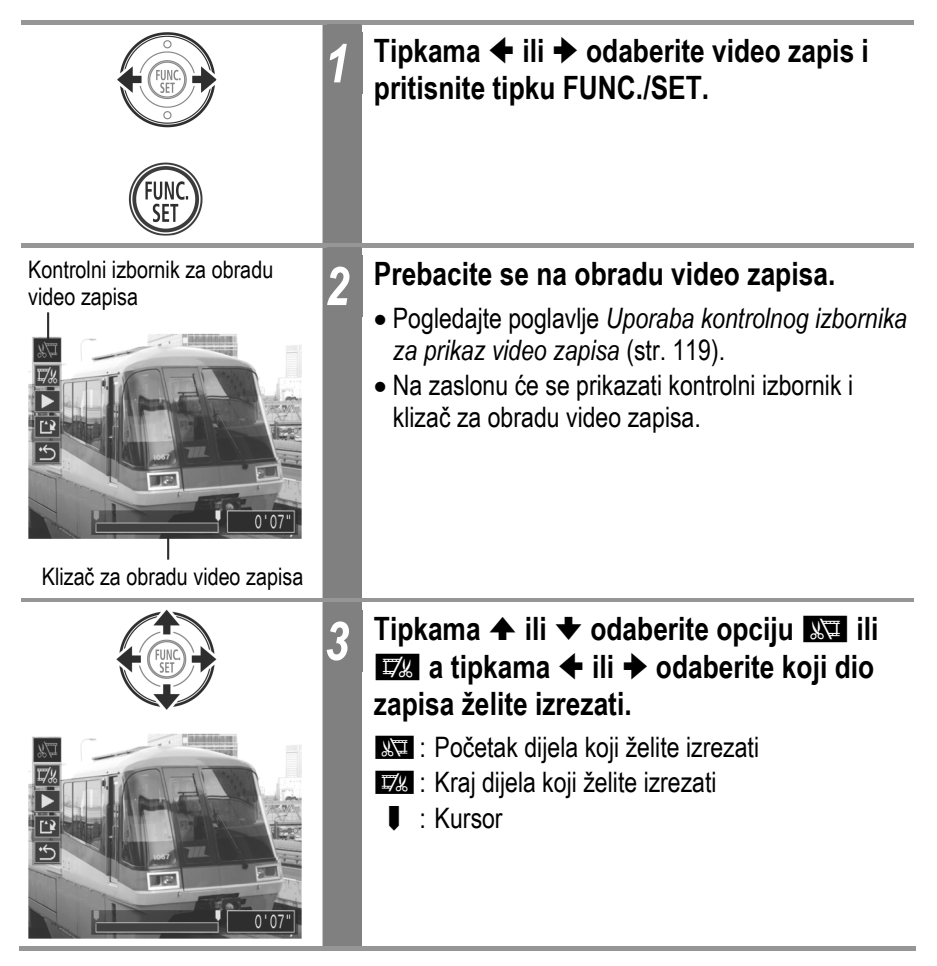

| FUNC.<br>SET       | <ul> <li>Tipkama ← ili ← odaberite ►</li> <li>(reprodukcija) i pritisnite tipku FUNC./SET.</li> <li>Započet će reprodukcija privremeno obrađenog zapisa.</li> <li>Reprodukciju prekidate pritiskom na tipku FUNC./SET.</li> </ul>                                                                                                    |
|--------------------|----------------------------------------------------------------------------------------------------|
| FUNC.              | Tipkama ✦ ili ✦ odaberite IP<br>(pohranjivanje) i pritisnite tipku FUNC./SET.<br>Odabirom opcije ID (izlazak) poništavate sve<br>promjene i vraćate se na prikaz kontrolnog izbornika.                                                                                                    |
| 6                  | Tipkama ← ili → odaberite [New File] (nova<br>datoteka) ili [Overwrite] (presnimavanje) i<br>pritisnite tipku FUNC./SET.                                                                                                    |
| New File<br>Cancel | <ul> <li>Opcija [New File] pohranjuje obrađeni zapis pod<br/>novim imenom, a originalni zapis ostaje<br/>nepromijenjen.</li> <li>Pritisnete li tipku FUNC./SET tijekom pohranjivanja<br/>video zapisa, ono se poništi.</li> <li>Opcijom [Overwrite] obrađeni zapis snimate pod<br/>imenom originalnog čime ga brišete.</li> <li>Ukoliko na SD kartici nema dovoljno prostora za<br/>pohranjivanje nove datoteke, možete odabrati<br/>samo opciju [Overwrite].</li> </ul> |

- Najmanje trajanje obrađenog zapisa je 1 sekunda.
  - Pohranjivanje može potrajati i do 3 minute. Ako se za to vrijeme potroši baterija, obrađeni video zapis se neće pohraniti. Video zapis obrađujte samo s potpuno napunjenom baterijom ili priključenim dodatno nabavljivim mrežnima adapterom ACK-DC10 (str. 169).

# Zakretanje fotografija na zaslonu

Fotografiju prikazanu na zaslonu možete zakrenuti u smjeru kazaljke na satu za 90° ili 270°.

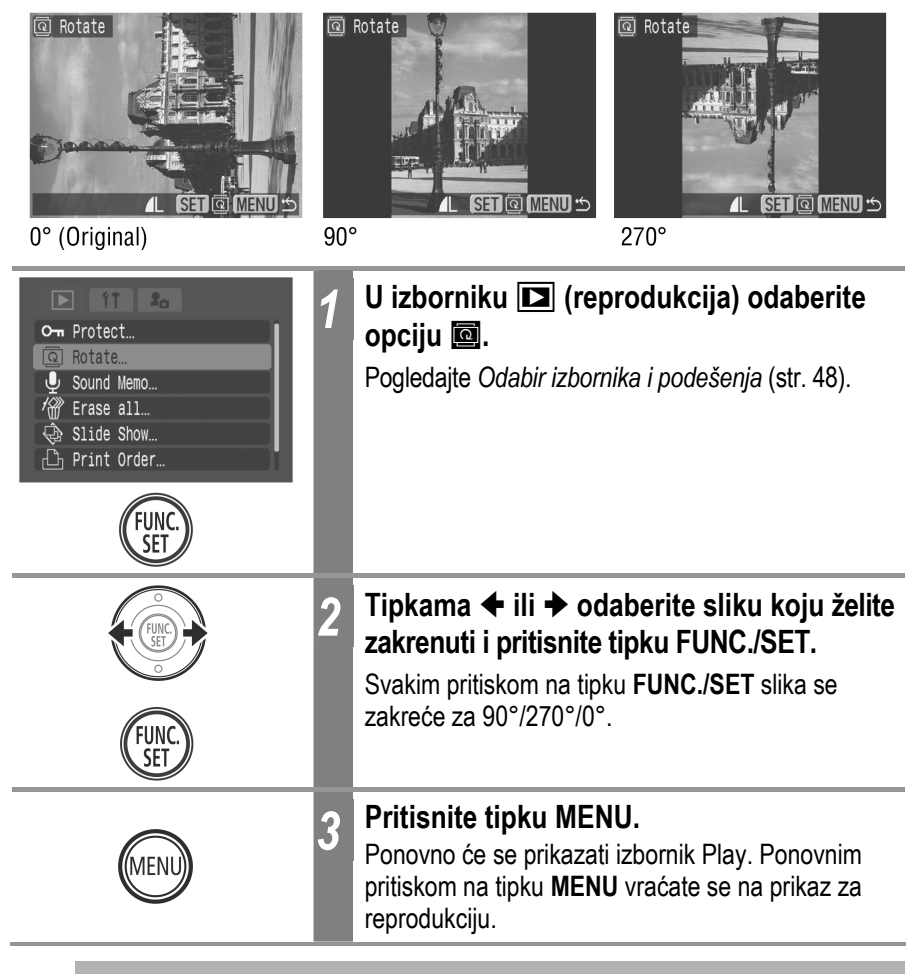

• Prikaz video zapisa ne možete rotirati.

 Prilikom prebacivanja fotografija na osobno računalo, položaj fotografije koju ste zakrenuli na fotoaparatu ovisit će o softveru koji koristite za prebacivanje slika.

- Slike koje su snimljene vertikalno možete pri rotaciji i povećavati (str. 114).
- Fotografije snimljene okomito uz funkciju Auto Rotate (str. 110) podešenu na [On], bit će na LCD zaslonu automatski rotirane u okomit položaj.

# Dodjeljivanje zvučnih zapisa fotografijama

Prilikom reprodukcije (uključujući reprodukciju jedne fotografije, indeksnu reprodukciju te reprodukciju fotografije odmah nakon što je snimljena), možete fotografiji pridijeliti zvučni zapis u trajanju do 60 sekundi. Podaci se snimaju kao datoteke u WAVE formatu.

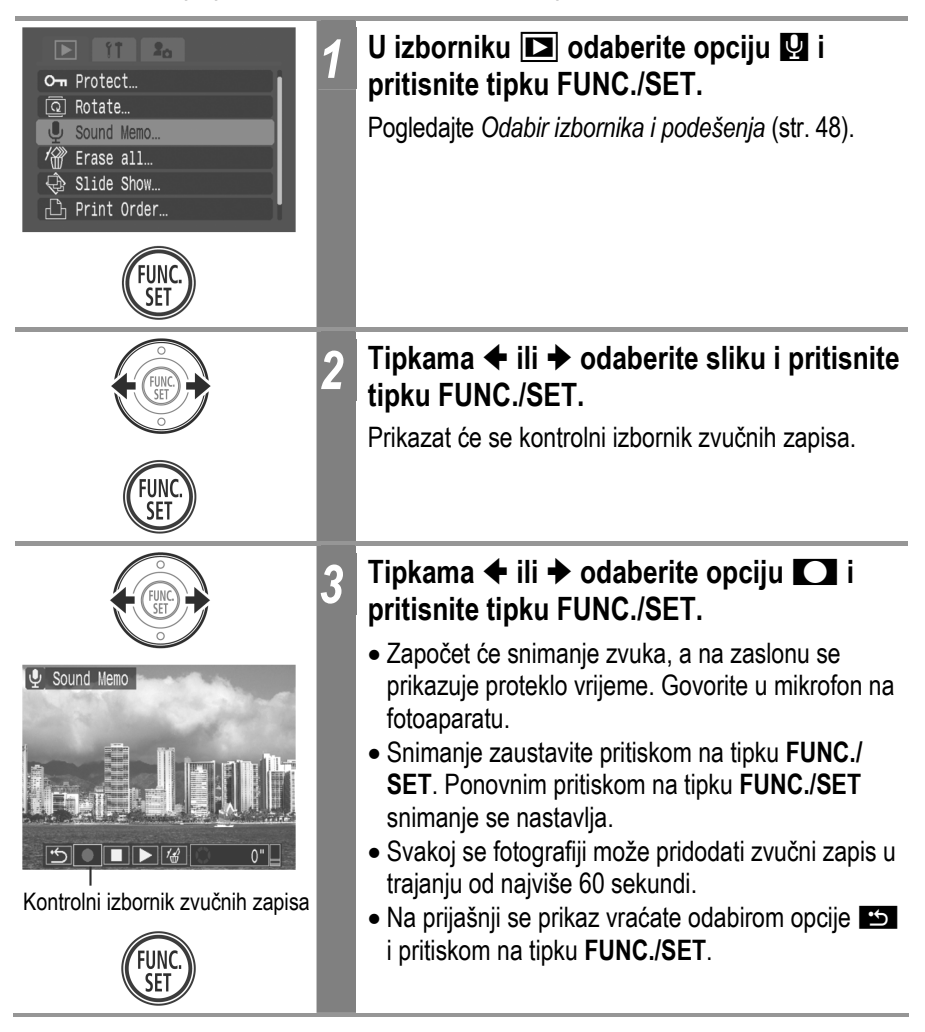

**Izlaz iz snimanja zvučnih zapisa** Pritisnite tipku **MENU**.

## Reprodukcija/brisanje zvučnih zapisa

| 1 , , ,                                                 |                                                                                                    |
|---------------------------------------------------------|----------------------------------------------------------------------------------------------------|
| Sound Memo<br>Sound Memo<br>Male Sea & Menu ()<br>Func. | <ul> <li>Prikažite sliku kojoj je pridružen neki zvučni zapis (str. 124) i pritisnite tipku FUNC./SET.</li> <li>Fotografije kojima ste pridijelili zvučne zapisa označene su simbolima 🕅 💟.</li> <li>Prikazat će se i kontrolni izbornik zvučnih zapisa.</li> </ul>        |
| 2                                                       | Tipkama ✦ ili ✦ odaberite opciju ▶ ili<br>ଜ i pritisnite tipku FUNC./SET.                                                                                                    |
|                                                         | <ul> <li>✓ (Play)</li> <li>Zvučni zapis pridružen fotografiji će se reproducirati. Reprodukcija će se prekinuti kada pritisnete tipku FUNC./SET. Ponovnim pritiskom na tipku FUNC./SET reprodukcija se nastavlja.</li> <li>Tipkama   ili   podešavate glasnoću.</li> </ul> |
| Kontrolni izbornik zvučnih zapisa                       | <ul> <li>(Erase)</li> <li>Pojavit će se izbornik za potvrdu brisanja. tipkama</li> <li> <ul> <li>ili → odaberite opciju [Erase] (brisanje) i pritisnite tipku FUNC./SET.</li> </ul> </li> </ul>                                                                            |
| SET /                                                   |                                                                                                    |

Reprodukciju vraćate na početak tako da najprije pritisnete tipku **III** (Pause) i zatim tipku **FUNC./SET**.

- Video zapisima ne možete pridijeliti zvučni zapis.
- Ukoliko na SD kartici više ne postoji dovoljno memorije za snimanje zvučnog zapisa, na zaslonu će se pojaviti poruka "Memory card full" (memorijska kartica je puna) i snimanje nećete moći nastaviti.
- Ako je slici pridijeljen nekompatibilan zvučni zapis, uz tu fotografiju neće biti moguće snimati ili reproducirati zvuk, a na zaslonu će se prikazati poruka "Incompatible WAVE format" (nekompatibilni WAVE format). Nekompatibilni zvučni zapis možete obrisati.
- Zvučne zapise zaštićenih slika nije moguće obrisati.

Razina glasnoće reprodukcije zvučnih zapisa također se može podesiti u izborniku 🛍 (Set up) (str. 55).

# Automatska reprodukcija (Slide Shows)

## Početak automatske reprodukcije

Pomoću funkcije automatske reprodukcije možete odabrane ili sve fotografije s SD kartice, prikazati jednu za drugom.

Podešenja fotografija tijekom automatske reprodukcije se temelje na DPOF standardima (str. 136).

| All Images     | Reprodukcija svih fotografija na SD kartici prema njihovom redoslijedu.                        |
|----------------|------------------------------------------------------------------------------------------------|
| Slide Show 1-3 | Reprodukcija odabranih fotografija prema redoslijedu odabranom za svaki slide show (str. 127). |

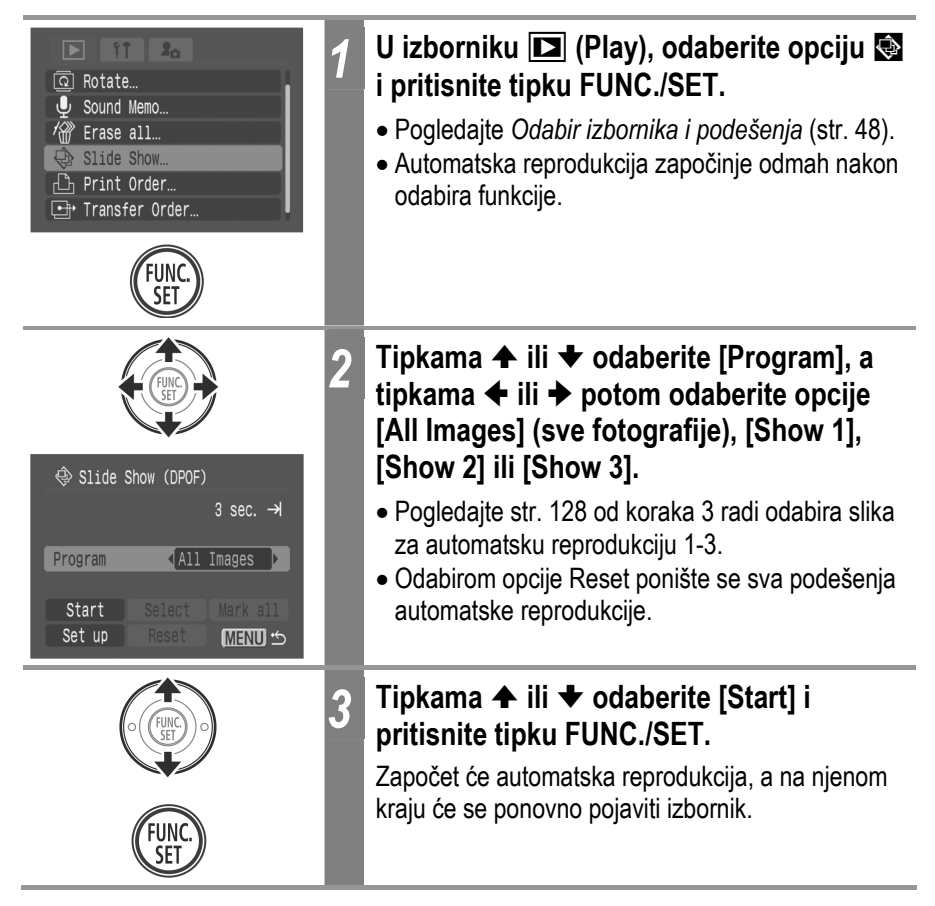

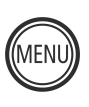

## Pritisnite tipku MENU.

Na zaslonu će se ponovno prikazati izbornik Play. Pritiskom na tipku **MENU**, vratit ćete se na prikaz za reprodukciju.

 Video zapisi se reproduciraju u cijeloj svojoj duljini, bez obzira na vrijeme podešeno u postavkama automatske reprodukcije.

Δ

 Tijekom automatske reprodukcije se funkcija štednog rada neće uključiti (str. 56).

#### Pauza/nastavak automatske reprodukcije

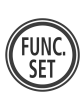

## Pritisnite tipku FUNC./SET.

Automatska reprodukcija će se privremeno zaustaviti. Ponovnim pritiskom na tipku **FUNC./SET**, reprodukcija se nastavlja.

#### Pretraživanje prema natrag/prema naprijed

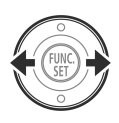

#### Pritisnite tipke ← ili →.

Prikazat će se prethodna ili slijedeća slika. Tipku zadržite pritisnutom kako bi se kroz fotografije kretali brže.

#### Zaustavljanje automatske reprodukcije

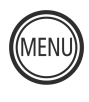

#### Pritisnite tipku MENU.

Automatska će se reprodukcija zaustaviti i pojavit će se njezin izbornik.

## Odabir fotografija za automatsku reprodukciju

Fotografije koje želite uvrstiti u neku grupu za automatski prikaz (1-3) možete unaprijed odabrati. U jednu slide show grupu možete uključiti do 998 fotografija. Fotografije će se prikazivati redoslijedom kojim su bile odabrane.

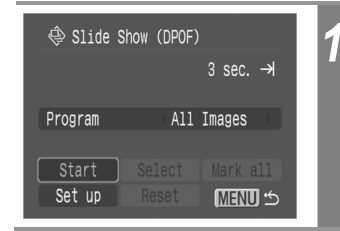

#### Pozovite Slide Show izbornik.

Pogledajte *Pokretanje automatske reprodukcije* (str. 126).

| 2     | Tipkama ✦ ili ✦ odaberite [Program], a<br>tipkama ✦ ili ✦ potom odaberite [Show 1],<br>[Show 2] ili [Show 3].<br>Pokraj grupe u koju su već uvrštene neke fotografije<br>pojavit će se bijela oznaka.                                                                                                    |
|-------|----------------------------------------------------------------------------------------------------|
| CENC. | Tipkama ✦ ili ✦ te ✦ ili ✦ odaberite<br>[Select], te pritisnite tipku FUNC./SET.<br>Možete odabrati sve slike opcijom All Images, zatim<br>pritisnite tipku FUNC./SET i odaberite [OK] u<br>sljedećem izborniku.                                                                                                    |
|       | Odaberite slike koje želite uvrstiti u Slide Show.                                                                                                    |
|       | <ul> <li>Tipkama 	 ili 	 se možete kretati kroz slike, a tipkom FUNC./SET pojedine fotografije odabirete odnosno brišete s popisa.<br/>Uz odabrane se slike prikazuje odgovarajući broj koji označava redoslijed njihovog odabiranja i kvačica .</li> <li>Pritiskanjem preklopke zuma prema oznaci .</li> <li>Pritiskanjem preklopke zuma prema oznaci .</li> <li>prebacujete se u indeksnu reprodukciju (9 fotografija) u kojoj slike u grupu za automatski prikaz odabirete na isti, gore opisani način.</li> </ul> |
| 5     | Pritisnite tipku MENU.                                                                                                    |
| MENU  | Pritisnite tipku <b>MENU</b> više puta dok se ne pojavi prikaz za reprodukciju kako biste dovršili postupak.                                                                                                    |

## Podešavanje vremena i ponavljanja automatske reprodukcije

Možete podesiti trajanje automatske reprodukcije i želite li da se ona ponavlja.

| Play Time | Podešavanje trajanja prikaza svake fotografije. Možete odabrati između 3-10 sekundi, 15 sekundi, 30 sekundi i Manual (ručnog) podešavanja. |
|-----------|----------------------------------------------------------------------------------------------------|
| Repeat    | Određivanje da li da se reprodukcija zaustavi nakon prikaza posljednje fotografije ili da se kontinuirano ponavlja                         |

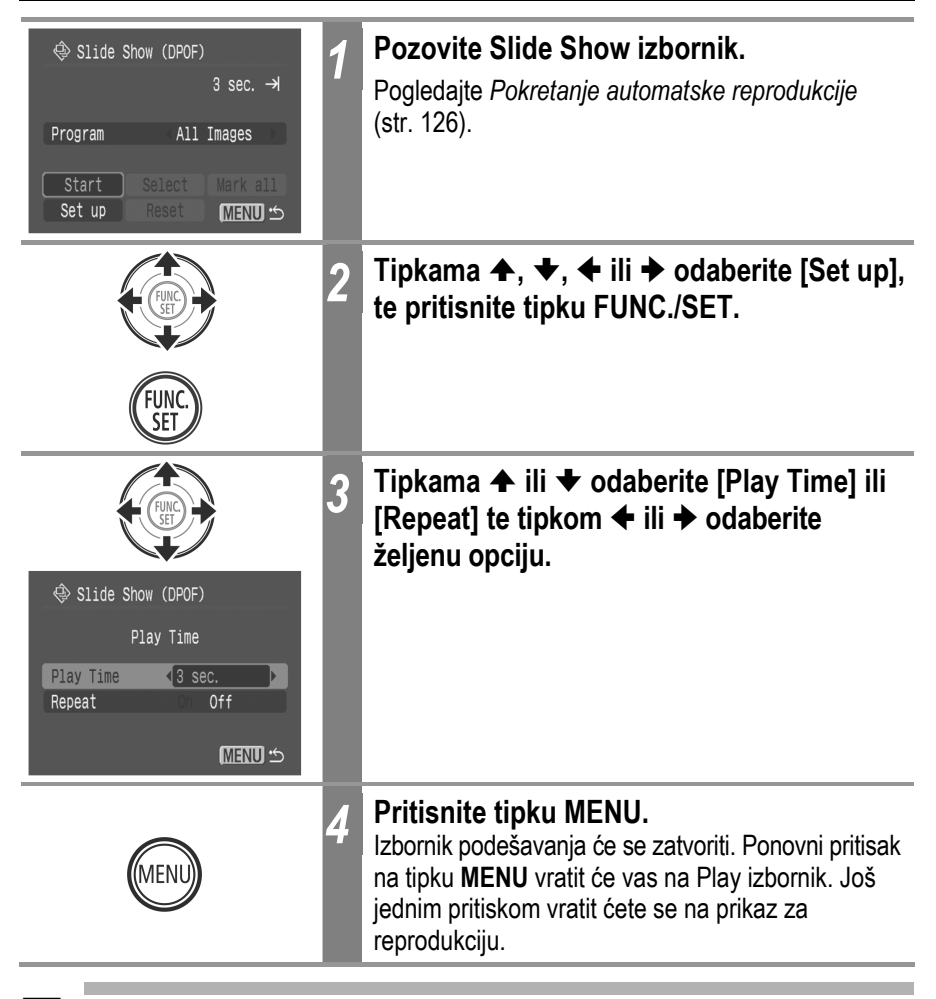

• Razmak između prikaza nekih slika može se razlikovati.

 Slide show možete jednostavno uređivati na računalu pomoću isporučenog softvera (ZoomBrowser/ImageBrowser). Pogledajte upute za uporabu softvera (Software Starter Guide).

# Zaštita fotografija

Važne fotografije možete zaštititi od slučajnog brisanja.

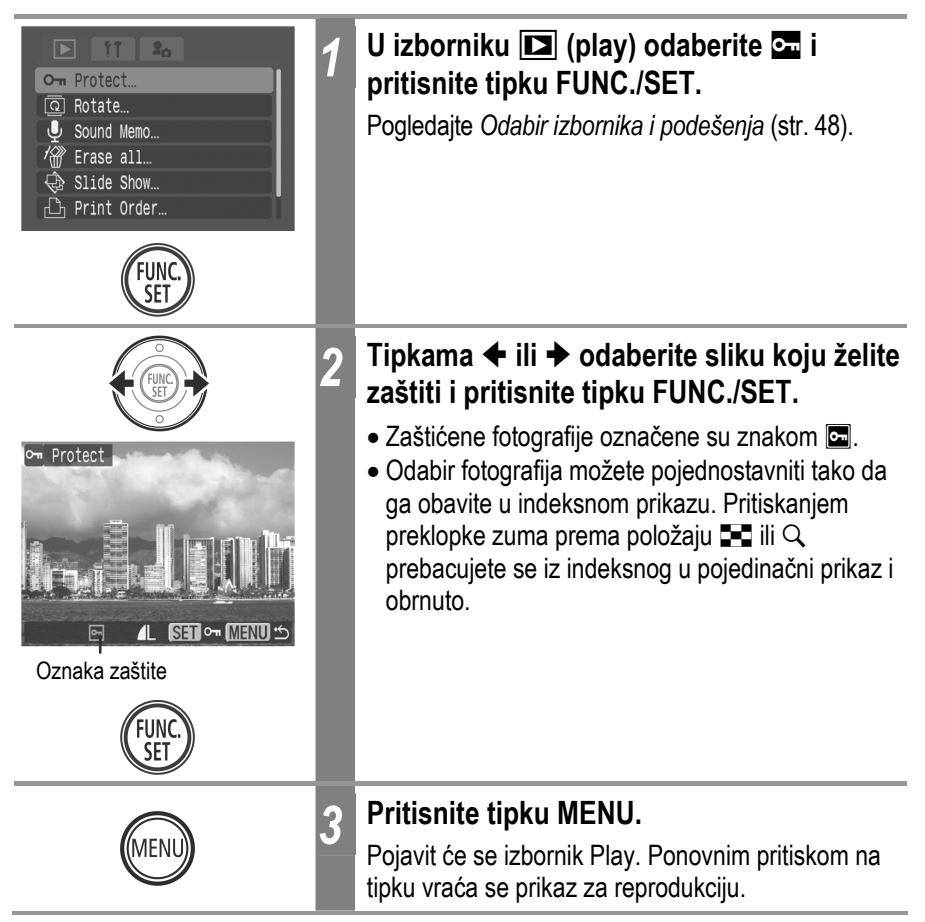

#### Isključivanje zaštite

Nakon prvog koraka, odaberite fotografiju sa koje želite skinuti zaštitu i pritisnite tipku **FUNC./SET**.

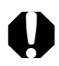

Obratite pozornost da formatiranjem SD kartice brišete sve podatke, uključujući i zaštićene fotografije (str. 25).

# 俗 Pojedinačno brisanje fotografija

- Obrisane slike se ne mogu vratiti te stoga pripazite koje fotografije brišete.
  - Na ovaj način ne možete obrisati zaštićene slike.

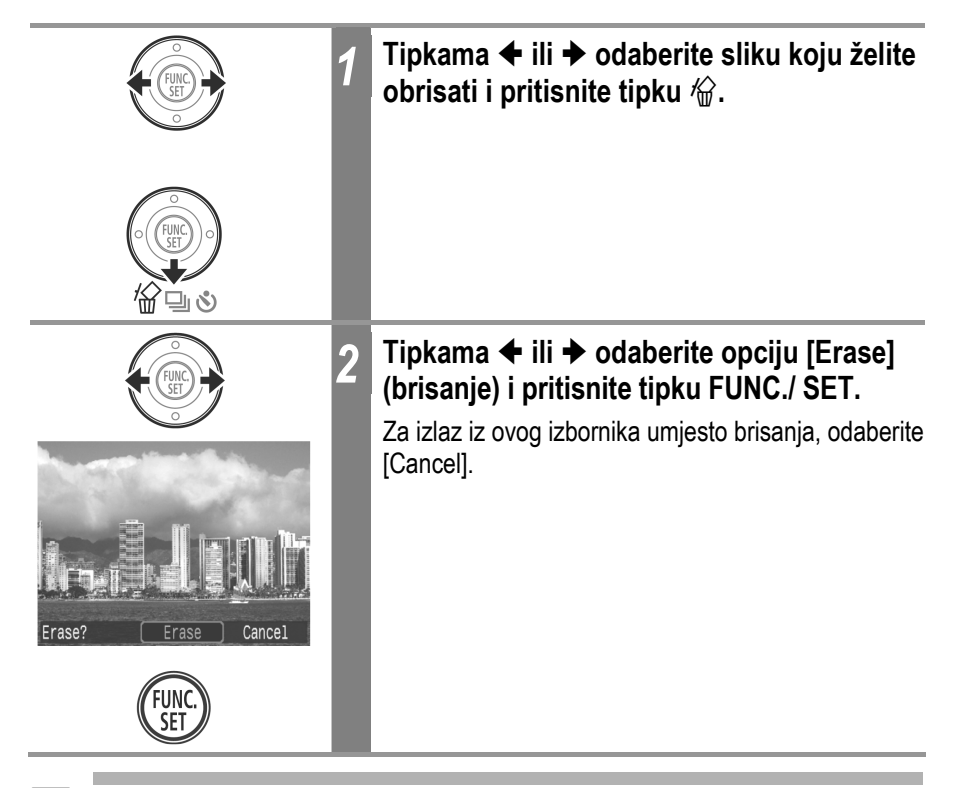

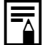

Ova funkcija nije raspoloživa tijekom indeksne reprodukcije.

# Brisanje svih fotografija

Možete obrisati sve slike na SD kartici odjednom.

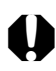

- Obrisane se slike ne mogu vratiti te stoga pripazite koje fotografije brišete.
- Na ovaj način ne možete obrisati zaštićene slike.

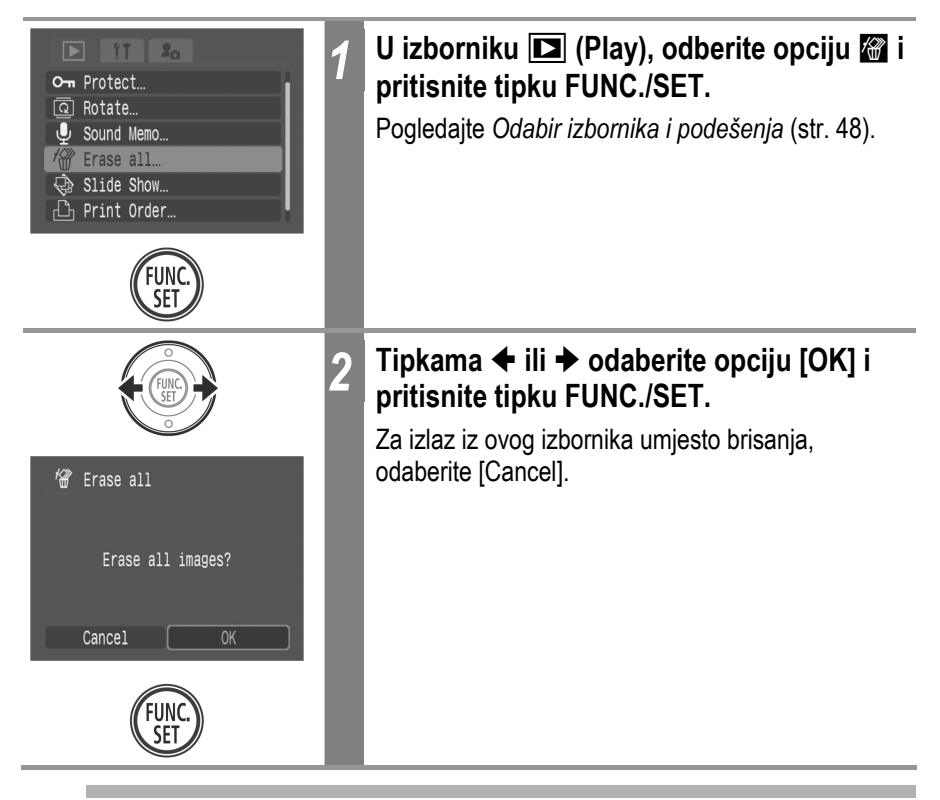

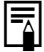

SD karticu je potrebno formatirati kad želite izbrisati ne samo slikovne podatke već također sve podatke sadržane na kartici (str. 25).

# 0 tiskanju

Slike snimljene ovim fotoaparatom moguće je tiskati na jedan od sljedećih načina:

- Spajanjem fotoaparata jednim kabelom na pisač koji podržava funkciju izravnog tiskanja\*1 i pritiskom tipke ⊡⊮v na fotoaparatu.

- Odabirom slika i određivanjem broja primjeraka (DPOF<sup>\*2</sup> podešenja za tiskanje) na fotoaparatu prije slanja slika (SD kartice) u foto laboratorij koji podržava DPOF standard.
- \*1 Budući da ovaj fotoaparat koristi standardni protokol (PictBridge), možete ga koristiti s drugim Pict-Bridge-kompatibilnim pisačima uz Canonove kompaktne fotopisače (SELPHY CP serija), Card Photo pisače i Bubble Jet pisače (PIXMA serija/SELPHY DS serija).
- \*2 Digital Print Order Format

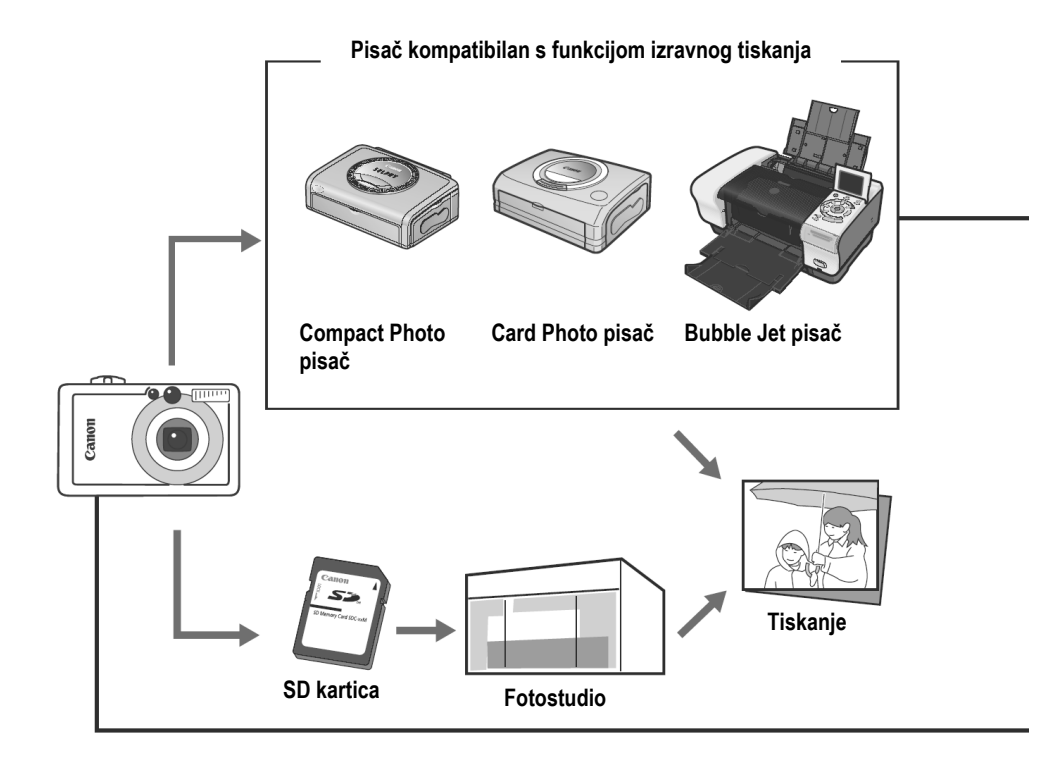

U ovim uputama objašnjavaju se DPOF podešenja za tiskanje. Za informacije o tiskanju slikama pogledajte upute za uporabu funkcije Direct Print (*Direct Print User Guide*) isporučene s fotoaparatom. Također pogledajte upute za uporabu pisača.

Za informacije o kompatibilnom kompaktnom fotopisaču (SELPHY CP serija), Card Photo pisaču i Bubble Jet pisaču (PIXMA serija/SELPHY DS serija) pogledajte pregled sustava (*System Map*) isporučen uz ovu fotoaparat.

Tiskanje na pisaču koji podržava Direct Print funkciju

Za detalje pogledajte upute za uporabu funkcije Direct Print (*Direct Print User Guide*) ili upute za uporabu pisača.

DPOF postavke (str. 136)

DPOF Redoslijed tiskanja (str. 142)

# Podešavanje DPOF postavki tiskanja

Fotografije koje želite tiskati i broj njihovih primjeraka možete odrediti i unaprijed, koristeći se samo fotoaparatom. Ova je funkcija korisna kada slike namjeravate dati izraditi u nekom foto studiju ili ih želite izravno tiskati na kompatibilnom pisaču CP serije ili Bubble Jet pisaču ili pisaču koji podržava PictBridge funkciju. Pogledajte Direct Print korisničke upute.

## Odabir fotografija za tiskanje

Postoje dva načina na koje možete odabrati fotografije za tiskanje.

- Pojedinačno
- Tiskanje svih fotografija na SD kartici (po jedna primjerak svake fotografije)

#### Pojedinačne slike

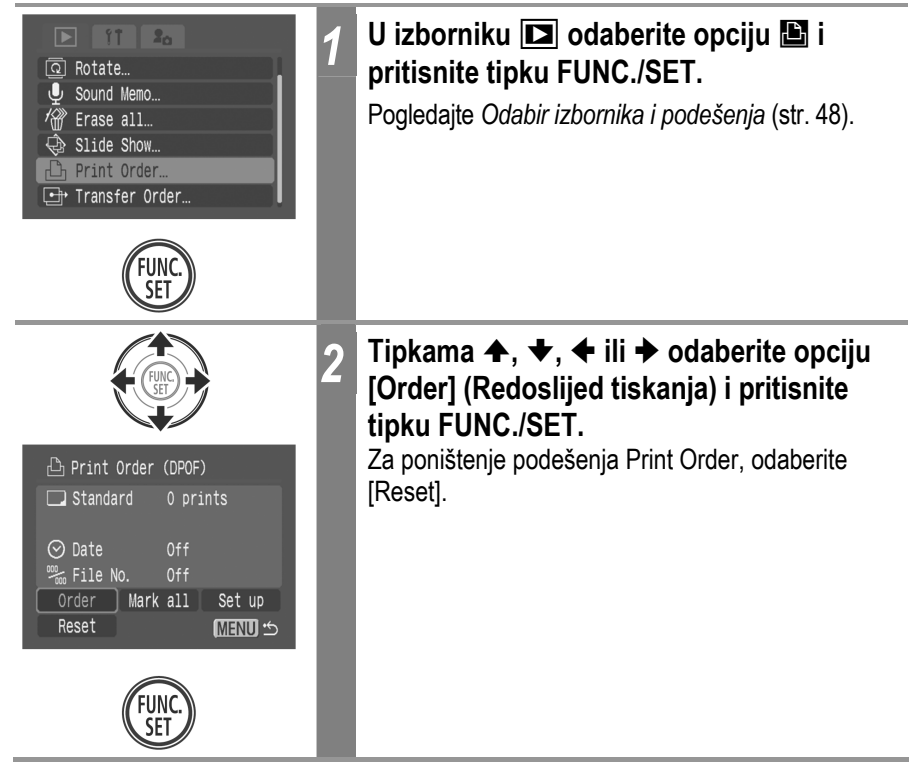

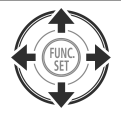

Broj primjeraka

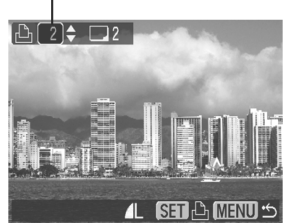

#### Odabrano za indeksni tiskanje

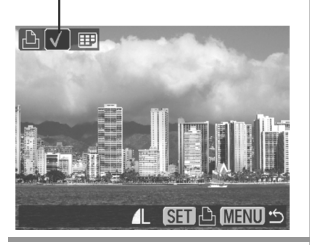

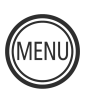

## Odaberite fotografije za tiskanje.

Kao što je to dolje prikazano, načini odabira se mogu razlikovati ovisno o podešenjima odabranim za postavku način tiskanja (str. 140)

#### **Print Type**

3

#### • 🗩 (Standard) / 🗩 🎟 (Both)

Tipkom ← ili → odaberite fotografiju, pritisnite tipku FUNC./SET i tipkom ← ili → odaberite broj primjeraka (najviše 99).

#### • 🖭 (Index)

Tipkom ← ili → odaberite fotografiju i pritisnite tipku FUNC./SET kako biste je označili ili uklonili oznaku. Odabrane su fotografije označene kvačicom.

Preklopku zuma možete pomaknuti prema **E** za prebacivanje na indeksni prikaz (9 fotografija) te primijenite isti postupak za odabir fotografija.

## Pritisnite tipku MENU.

Ponovo se pojavi izbornik za određivanje redoslijeda tiskanja.

Ponovnim pritiskom na tipku **MENU** vraća se izbornik Play. Pritisnite ponovo za povratak na prikaz za reprodukciju.

#### Tiskanje svih fotografija koje se nalaze na SD kartici

Δ

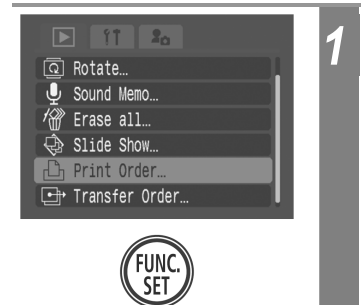

# U izborniku 🗈 odaberite opciju 🖺 i pritisnite tipku FUNC./SET.

Pogledajte Odabir izbornika i podešenja (str. 48).

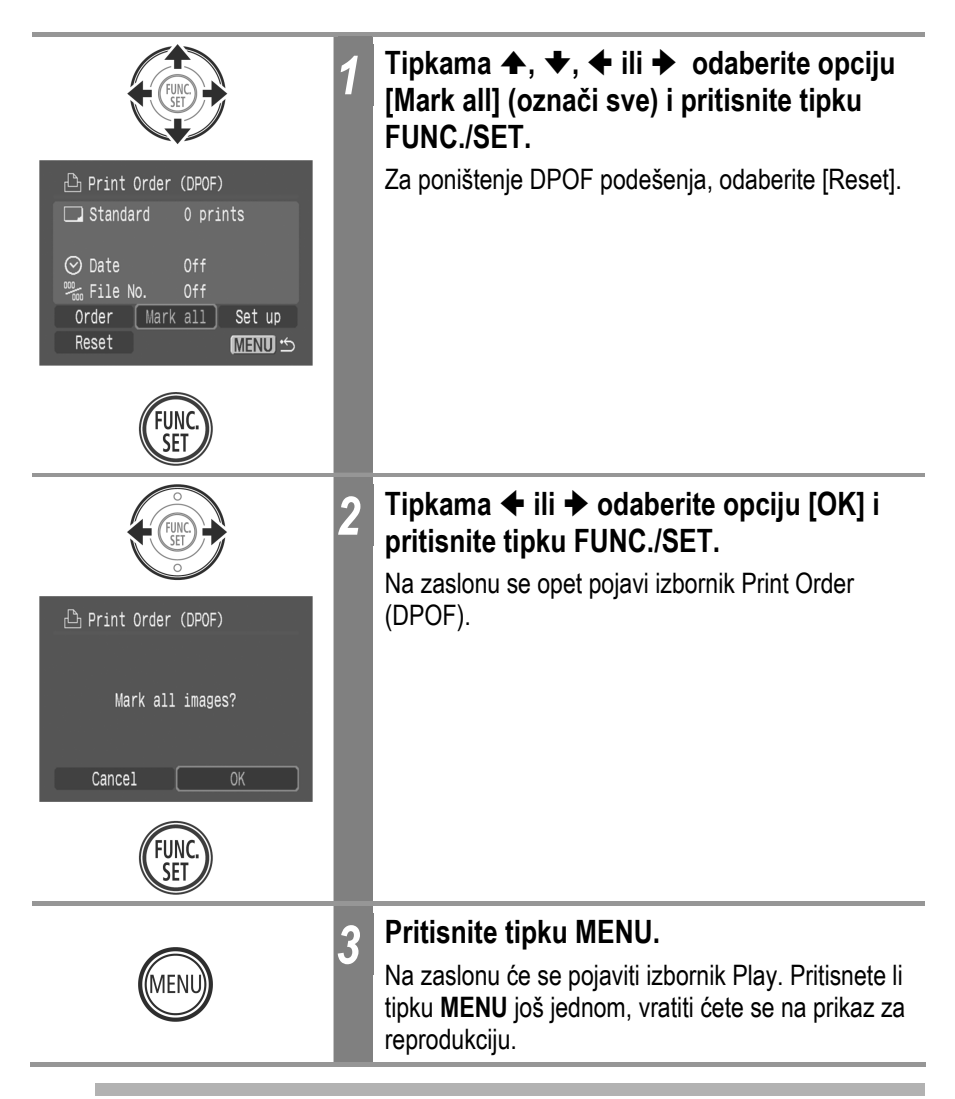

 Fotografije čije su postavke tiskanja bile podešene na nekom drugom DPOF kompatibilnom fotoaparatu, bit će označene simbolom A. Te će se postavke obrisati kad podesite postavke na ovom uređaju.

- Tiskanje na nekim pisačima ili u nekim fotostudijima možda neće biti u skladu s podešenjima tiskanja.
- Video zapis ne možete tiskati.

- Slike se tiskaju u redoslijedu od najstarijeg do najnovijeg datuma snimanja.
- Na SD kartici možete označiti najviše 998 slika.
- Kad je opcija [Print Type] podešena na [Both], možete odabrati broj primjeraka. Kad je podešena na [Index], nije moguć odabir broja primjeraka (tiska se samo jedan primjerak).
- Podešenja za tiskanje se mogu također pridijeliti slikama i na računalu pomoću isporučenog softvera (ZoomBrowser EX ili ImageBrowser).
   Međutim, ne podešavajte datum u DPOF postavkama kod tiskanja slika kojima je datum pridijeljen pomoću funkcije [Date Stamp]. U protivnom datum može biti otisnut dvaput.

## Podešavanje načina tiskanja

Nakon odabira fotografija za tiskanje možete odabrati neko od sljedećih podešenja tiskanja.

|                                                                                                    | Standard                         | Tiskanje jedne fotografije po stranici.                                                                                                    |
|----------------------------------------------------------------------------------------------------|----------------------------------|----------------------------------------------------------------------------------------------------|
| Print Type                                                                                                    | Index                            | Tiskanje odabranih fotografija u smanjenoj veličini u indeks formatu.                                                                                 |
|                                                                                                    | 🔳 💷 Both                         | Tiskanje fotografija u standardnom i indeks formatu.                                                                                                  |
| Date                                                                                                    |                                  | Dodavanje datuma na tiskanje.                                                                                                    |
| 🐃 File No.                                                                                                    |                                  | Dodavanje broja zapisa na tiskanje.                                                                                                    |
| <ul> <li>Fotate</li> <li>Sound Memo</li> <li>Erase all</li> <li>Slide Show</li> <li>Print Order</li> <li>Transfer Order</li> </ul> | )                                | U izborniku <b> (Play) odaberite opciju </b> i pritisnite tipku FUNC./SET.<br>Pogledajte Odabir izbornika i podešenja (str. 48).                      |
| Print Order (DPC Standard 0 p Otate Off Grder Mark all Reset                                                                       | )F)<br>rints<br>Set up<br>MEND ⇒ | Tipkama ♠, ♦, ♦ ili ♦ odaberite opciju<br>[Set up] i pritisnite tipku FUNC./SET.<br>Sva podešenja za tisak slike se ponište kad<br>odaberete [Reset]. |

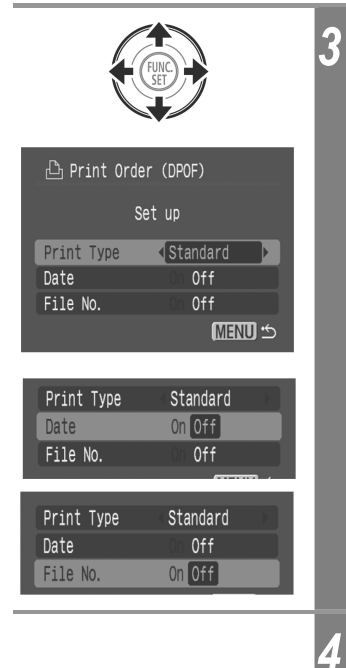

### 

**Print Type (način tiskanja)** Odaberite [Standard], [Index] ili [Both] (oboje).

**Date (datum)** Odaberite [On] (uključeno) ili [Off] (isključeno).

**File No. (broj zapisa)** Odaberite [On] (uključeno) ili [Off] (isključeno).

## Pritisnite tipku MENU.

Na zaslonu će se pojaviti izbornik redoslijeda tiskanja. Ponovnim pritiskom na tipku **MENU** vratit ćete se na prikaz izbornika Play. Pritisnete li tipku **MENU** još jednom, vratiti ćete se na prikaz za reprodukciju.

- Ako je [Print Type] podešen na [Index], nije moguće istovremeno podesiti opcije [Date] i [File No] na [On].
  - Ako je [Print Type] podešen na [Standard] ili [Both], možete također istovremeno podesiti [Date] i [File No] na [On]. Međutim, različiti pisači podržavaju različita podešenja.
  - Pridijeljeni datumi u 💽 (Ispis u veličini razglednice, str. 76) će biti otisnuti čak i kad je opcija [Date] podešena na [Off].

Ako uključite datum, datum se tiska u formatu odabranom u izborniku Set Date/Time (str. 28).

Fotoaparat možete koristiti za određivanje podešenja za slike prije prijenosa na računalo. Upute za prijenos slika na računalo pogledajte u posebnim uputama za uporabu softvera (*Software Starter Guide*).

Podešenja koja koristi ovaj fotoaparat su usklađena s DPOF (Digital Print Order Format) standardima.

0

Fotografije za koje su oznake za prebacivanje postavljene na nekom drugom, DPOF kompatibilnom fotoaparatu bit će označene simbolom **A**. Te se postavke mogu u ovom fotoaparatu izbrisati.

## Odabir fotografija za prijenos

Moguća su dva načina odabira fotografija.

- Pojedinačni odabir
- Odabir svih fotografija na SD kartici

#### Pojedinačne fotografije

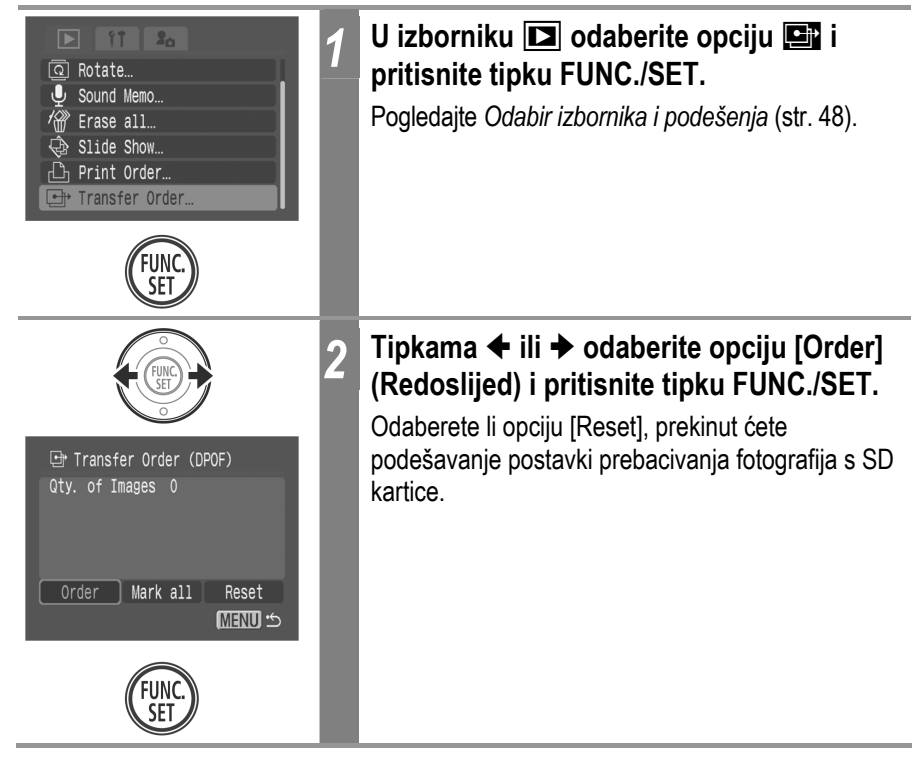
| 3                  | Tipkama                                                                                                    |
|--------------------|----------------------------------------------------------------------------------------------------|
| FUNC.<br>SET       | <ul> <li>Odabrane su fotografije označene kvačicom.</li> <li>Možete pritisnuti preklopku zuma prema za uključenje indeksnog prikaza (9 slika) te na isti</li> </ul>                                  |
| Oznaka za prijenos | način odaberite slike.                                                                                                    |
|                    |                                                                                                    |
| Л                  | Pritisnite tipku MENU.                                                                                                    |
| MENU               | Ponovo se pojavi izbornik za određivanje redoslijeda<br>prijenosa.<br>Ponovnim pritiskom na tipku <b>MENU</b> vraća se<br>izbornik Play. Pritisnite ponovo za povratak na prikaz<br>za reprodukciju. |

#### Odabir svih fotografija koje se nalaze na SD kartici

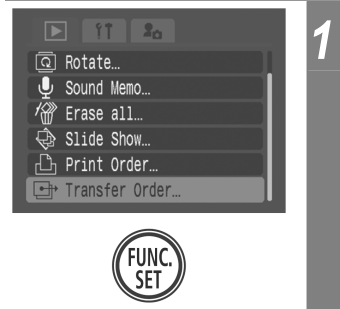

# U izborniku **D** odaberite opciju **D** i pritisnite tipku FUNC./SET.

Pogledajte Odabir izbornika i podešenja (str. 48).

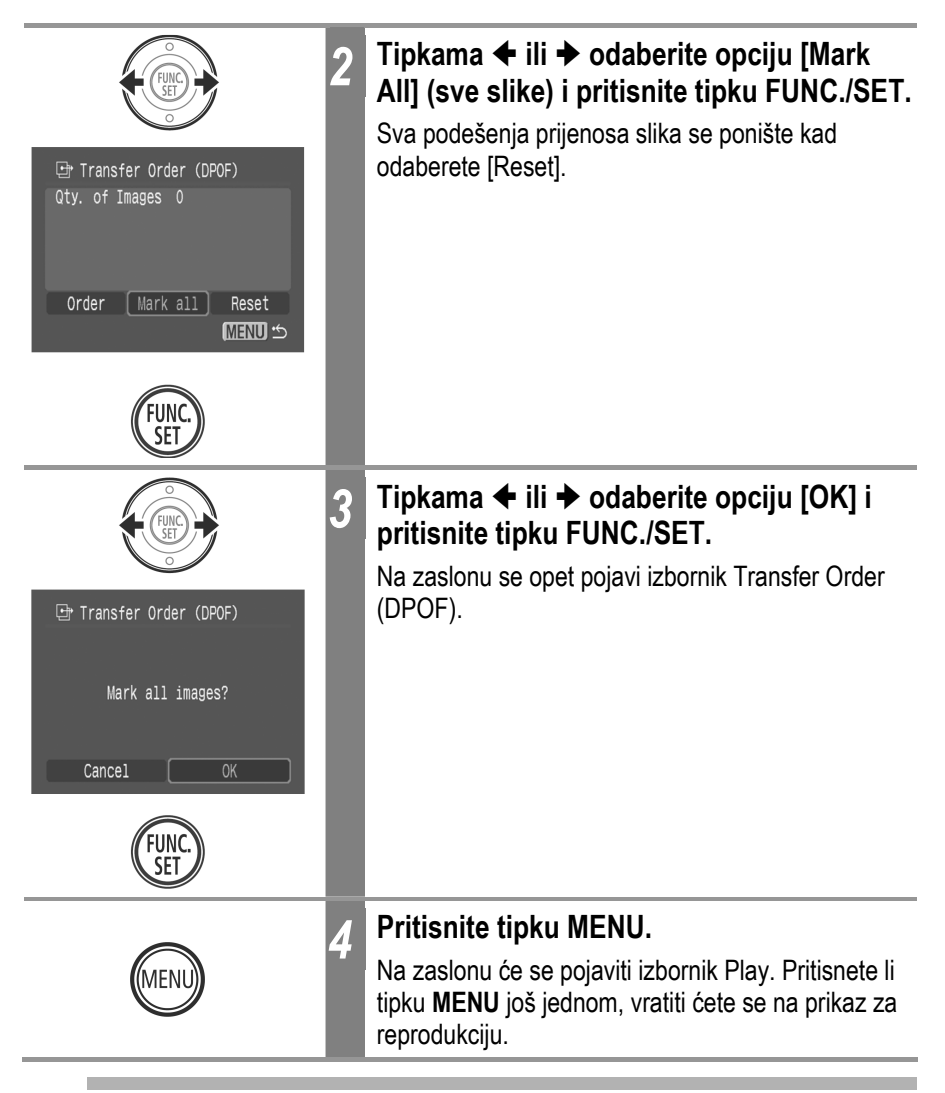

• Slike se prenose u redoslijedu od najstarije do najnovije prema vremenu snimanja.

• Na SD kartici možete označiti najviše 998 slika.

Slike možete s fotoaparata kopirati na računalo na jedan od sljedeća dva načina. Najprije pogledajte *Potrebna konfiguracija računala* (str. 146).

#### • Kopiranje putem spajanja fotoaparata na računalo

| Windows | Windows | Windows | Windows | Mac  |  |
|---------|---------|---------|---------|------|--|
| 98      | Me      | 2000    | XP      | OS X |  |

Ovim postupkom možete kopirati slike uporabom naredbi računala nakon instalacije odgovarajućeg softvera.

Pogledajte *Spajanje fotoaparata na računalo* (str. 146) i posebne upute za uporabu softvera (*Software Starter Guide*).

| Windows                                                                       | Windows                                                                             | Windows                                                                           | Windows                                                          | Mac                                                       |                                             |
|-------------------------------------------------------------------------------|-------------------------------------------------------------------------------------|-----------------------------------------------------------------------------------|------------------------------------------------------------------|-----------------------------------------------------------|---------------------------------------------|
| 98                                                                            | Me                                                                                  | 2000                                                                              | XP                                                               | OS X                                                      |                                             |
| Ovim postupl<br>nakon instala<br>izvršiti samo<br>Pogledajte S<br>pomoću funk | kom možete l<br>acije odgovara<br>za prvo učita<br>pajanje fotoa<br>cije Direct Tra | kopirati slike u<br>ajućeg softver<br>vanje).<br>parata na rač<br>ansfer (str. 15 | uporabom fun<br>ra (podešavar<br><i>Junalo</i> (str. 146<br>52). | kcija tipaka f<br>nje računala j<br>6) i <i>Kopiranje</i> | otoaparata<br>je potrebno<br>e <i>slika</i> |

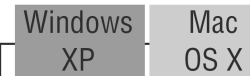

Ovim postupkom možete kopirati slike uporabom naredbi računala bez instalacije odgovarajućeg softvera.

Pogledajte Spajanje fotoaparata na računalo (str. 146) (nije potrebna instalacija softvera) i Spajanje fotoaparata na računalo radi kopiranja slika bez instalacije softvera (str. 154).

#### • Kopiranje izravno s SD kartice

Pogledajte Kopiranje izravno s SD kartice (str. 154).

# Spajanje fotoaparata na računalo

### Potrebna konfiguracija računala

Instalirajte i koristite softver na računalo koje zadovoljava sljedeće zahtjeve.

#### Windows

| Operativni<br>sustav                   | Windows 98 Second Edition (SE)<br>Windows Me<br>Windows 2000 Service Pack 4<br>Windows XP (uključujući Service Pack 1 i Service Pack 2)                                                                                                    |
|----------------------------------------|----------------------------------------------------------------------------------------------------|
| Model računala                         | Navedeni operativni sustavi trebaju biti instalirani na računalu s<br>ugrađenim USB priključcima.                                                                                                    |
| Procesor                               | Pentium 500 MHz ili jači procesor                                                                                                    |
| RAM                                    | Windows 98 SE/Windows Me: 128 MB ili više<br>Windows 2000/Windows XP: 256 MB ili više                                                                                                    |
| Sučelje                                | USB                                                                                                    |
| Slobodan<br>prostor na<br>tvrdom disku | <ul> <li>Canon Utilities <ul> <li>ZoomBrowser EX: 250 MB ili više (uključujući PhotoRecord program za tiskanje)</li> <li>PhotoStich: 40 MB ili više</li> </ul> </li> <li>Canon Camera TWAIN Driver: 25 MB ili više</li> <li>Canon Camera WIA Driver: 25 MB ili više</li> <li>ArcSoft PhotoStudio: 50 MB ili više</li> </ul> |
| Monitor                                | razlučivost 1 024 x 768 piksela / High Color (16) ili bolja                                                                                                    |

#### Macintosh

| Operativni<br>sustav                   | Mac OS X (v10.1.5/v10.3)                                                                                                    |
|----------------------------------------|----------------------------------------------------------------------------------------------------|
| Model računala                         | Navedeni operativni sustavi trebaju biti instalirani na računalu s<br>ugrađenim USB priključcima.                                                            |
| Procesor                               | PowerPC G3/G4/G5                                                                                                    |
| RAM                                    | 256 MB ili više                                                                                                    |
| Sučelje                                | USB                                                                                                    |
| Slobodan<br>prostor na<br>tvrdom disku | <ul> <li>Canon Utilities</li> <li>ImageBrowser: 200 MB ili više</li> <li>PhotoStitch: 40 MB ili više</li> <li>ArcSoft PhotoStudio: 50 MB ili više</li> </ul> |
| Monitor                                | razlučivost 1 024 x 768 piksela / 32 000 boja ili bolja                                                                                                    |

## VAŽNO

Prije spajanja fotoaparata na računalo potrebno je instalirati softver i upravljačke programe sadržane na Canon Digital Camera Solution disku na računalo.

- Fotoaparat neće raditi ispravno ako ga priključite na računalo prije instalacije upravljačkih programa i softvera. U tom slučaju pogledajte poglavlje *Troubleshooting* u posebnim uputama za uporabu softvera (Software Starter Guide).
  - Rad svih funkcija računala nije zajamčen čak ni kad su zadovoljeni svi sistemski zahtjevi.
- Kod spajanja putem USB priključka nije potrebno isključiti fotoaparat ili računalo.
- Informacije o smještaju USB priključka potražite u korisničkom priručniku računala.
- Kod priključenja fotoaparata na računalo, preporučujemo uporabu potpuno napunjenih baterija ili dodatno nabavljivog mrežnog adaptera ACK-DC10 (str. 18).

## Windows

Instalirajte upravljačke programe i softverske aplikacije sa Canon Digital Camera Solution diska (samo prvi puta).

Informacije o postupku instalacije potražite u posebnim uputama za uporabu softvera (*Software Starter Guide*).

2 Isporučenim spojnim kabelom povežite USB priključak računala i priključak DIGITAL na fotoaparatu.

- Pogledajte Otvaranje pokrova priključka (str. 13).
- Okrenite oznaku na priključku spojnog kabela u prikazanom smjeru te ga spojite dok ne klikne na mjesto.
- Kod pričvršćivanja i odspajanja spojnog kabela pažljivo rukujte priključkom.

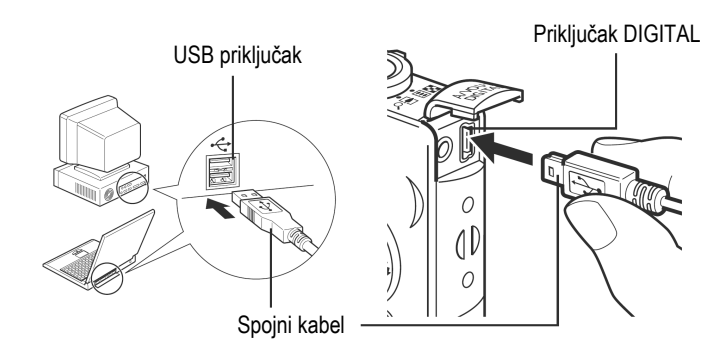

- Kod odspajanja kabela s priključka DIGITAL na fotoaparatu uvijek uhvatite priključak kabela s obje strane.
- Kontrolni kotačić fotoaparata postavite u položaj ▶ (reprodukcija).

Pritisnite tipku ON/OFF dok indikator uključenja ne počne svijetliti zeleno.

Odaberite [Canon CameraWindow] u dijaloškom okviru prikazanom na monitoru računala te kliknite na [OK] (samo prvi puta).

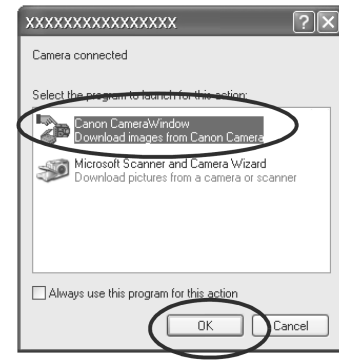

Ako se ne pojavi dijaloški okvir, kliknite na izbornik [Start] i odaberite [Programs] ili [All Programs], zatim [Canon Utilities], [CameraWindow] i [CameraWindow].

3

5

| <b>9</b> | CameraWindow - Canon XXXXXXXXXX 📃 🗖               |
|----------|---------------------------------------------------|
| F        | Acquire Images Set to Camera Remote shooting      |
|          | Downloads using camera                            |
|          | Press the camera's button                         |
|          | Downloads using computer                          |
|          | Starts to download images                         |
|          | Lets you select and download images               |
|          | Displays this screen when the camera is connected |
| ſ        | Preferences Finish                                |

- Uporaba softvera i računala za kopiranje slika. Pogledajte posebne upute za uporabu softvera (Software Starter Guide).
- Uporaba fotoaparata za kopiranje slika (funkcija Direct Transfer)
   Degledajte Kopiranje slika pomoću funkcija Direct Transfer (str. 152)

#### Pogledajte Kopiranje slika pomoću funkcije Direct Transfer (str. 152).

#### Macintosh

Instalirajte upravljačke programe i softverske aplikacije sa Canon Digital Camera Solution diska (samo prvi puta).

Informacije o postupku instalacije potražite u posebnim uputama za uporabu softvera (Software Starter Guide).

- **Podesite opcije automatskog pokretanja za ImageBrowser.** 
  - Podesite opcije automatskog pokretanja za ImageBrowser prije prvog spajanja fotoaparata na računalo.
  - Taj postupak nije potreban za sljedeća spajanja.

## Podešenja automatskog pokretanja ImageBrowsera – OS X (v10.2/V10.3)

- 1. Pokrenite Image Capture, kliknite na izbornik [Image Capture] i odaberite [Preferences].
- 2. U sljedećem izborniku kliknite na popisni okvir [When a camera is connected, open:] i odaberite [Other].

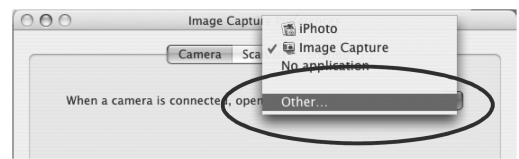

- **3. Odaberite [CameraWindow] u prozoru za odabir programa.** CameraWindow je obično instaliran u direktoriju koji se otvara odabirom direktorija [Applications], [Canon Utilities] i [CameraWindow].
- 4. Kliknite na [OK] i zatvorite Image Capture.

## Podešenja automatskog pokretanja ImageBrowsera - 0S X (v10.1)

1. Pokrenite Image Capture i odaberite [Other] u popisnom okviru Hot Plug Action.

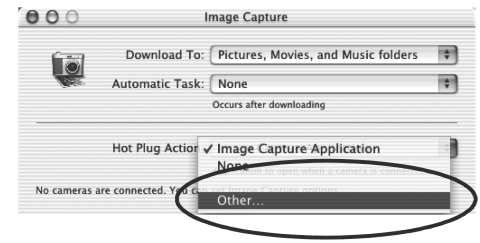

- **2. Odaberite [CameraWindow] u prozoru za odabir programa.** CameraWindow je obično instaliran u direktoriju koji se otvara odabirom direktorija [Applications], [Canon Utilities] i [CameraWindow].
- 3. Zatvorite Image Capture.

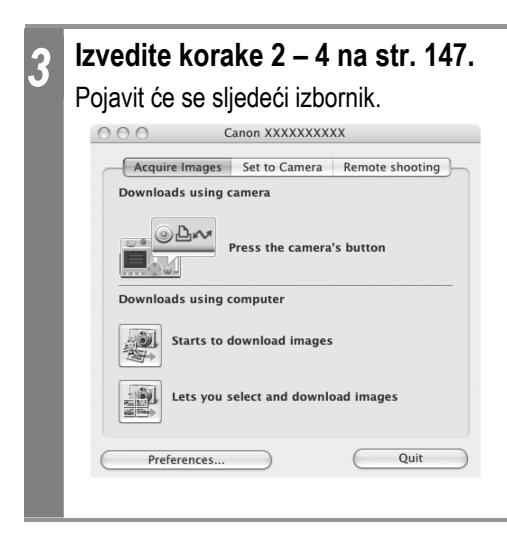

- Uporaba softvera i računala za kopiranje slika. Pogledajte posebne upute za uporabu softvera (Software Starter Guide).
- Uporaba fotoaparata za kopiranje slika (funkcija Direct Transfer) Pogledajte Kopiranje slika pomoću funkcije Direct Transfer (str. 152).

# Kopiranje slika pomoću funkcije Direct Transfer

Koristite ovaj postupak za kopiranje slika uporabom funkcija fotoaparata. Instalirajte isporučen softver i podesite računalo prije prve uporabe ovog postupka (str. 147).

|   | All Images         | Prijenos i pohrana svih slika na računalo.                                                    |
|---|--------------------|-----------------------------------------------------------------------------------------------|
| ۲ | New Images         | Prijenos i pohrana na računalo samo onih slika koje nisu prenesene ranije.                    |
|   | DPOF Trans. Images | Prijenos i pohrana na računalo samo za slike s<br>DPOF Transfer Order podešenjima (str. 142). |
| Ţ | Select & Transfer  | Prijenos i pohrana pojedinačnih slika na računalo kako ih vidite i odaberete.                 |
| Z | Wallpaper          | Prijenos i pohrana pojedinačnih slika na računalo kako ih vidite i odaberete.                 |
|   |                    | •                                                                                             |

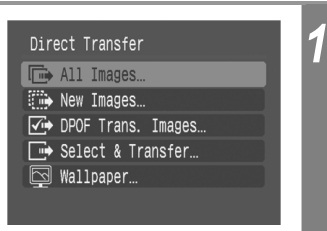

# Provjerite je li na LCD zaslonu fotoaparata prikazan izbornik Direct Transfer.

- Pritisnite tipku **MENU** ako se ne pojavi izbornik Direct Transfer.

## All Images/New Images/DPOF Trans. Images

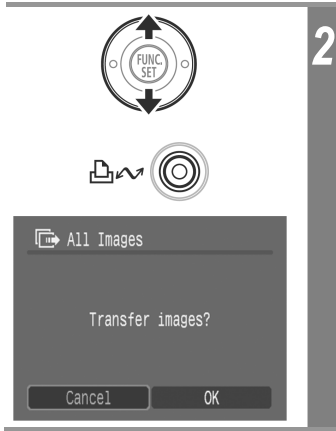

# Tipkom ✦ ili ✦ odaberite 💽, 📰 ili 🖾 te pritisnite tipku 🎰 🚧.

• Za poništenje prijenosa, pritisnite tipku **FUNC**./**SET**. Slike će biti prenesene. Tijekom prijenosa će tipka ⊡ ∽ će treptati plavo. Po završetku prijenosa će se na zaslonu ponovno pojaviti izbornik Direct Transfer.

### Select & Transfer/Wallpaper

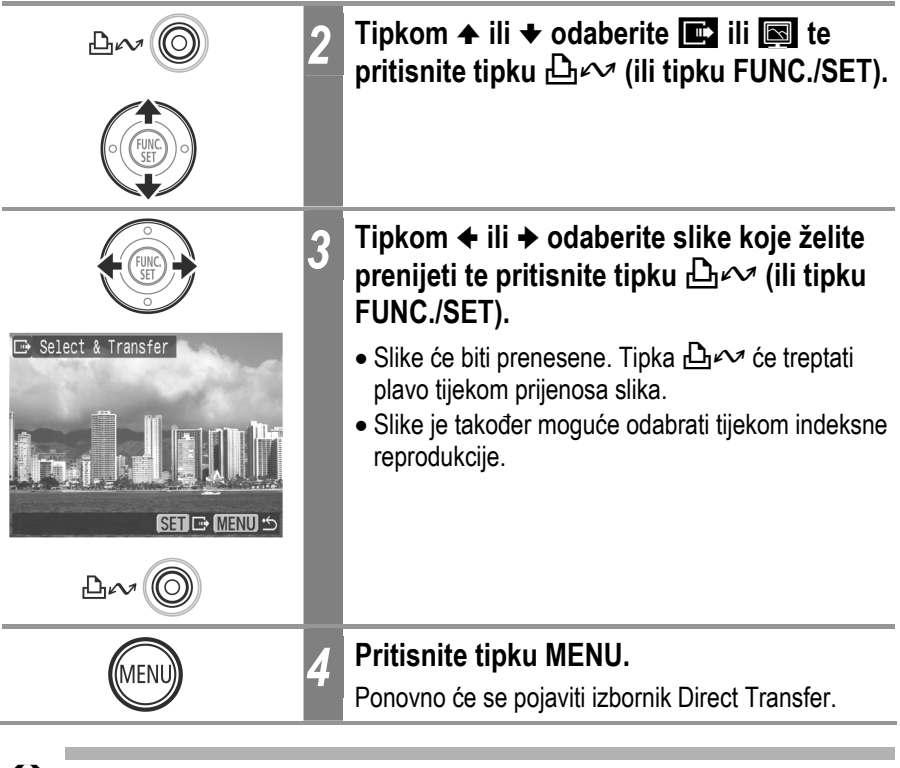

Kao *wallpaper* računala možete kopirati samo slike u JPEG formatu. One se nakon kopiranja automatski konvertiraju u BMP format.

Opcija odabrana tipkom ம் ∞ ostane zadržana čak i nakon isključenja fotoaparata. Prethodno podešenje će biti aktivno kod sljedećeg prikaza izbornika Direct Transfer. Ako je zadnja odabrana opcija bila [Select & Transfer] ili [Wallpaper], izbornik za odabir slike će se pojaviti izravno kod odabira.

## Kopiranje slika bez instalacije softvera

Koristite li Windows XP ili Mac OS X (v10.1.5 ili v10.3), možete koristiti softver priložen uz operativni sustav za kopiranje slika (samo u JPEG formatu) bez instalacije dodatnog softvera s Canon Digital Camera Solution diska. To je korisno za kopiranje slika na računalo na kojem nije instaliran softver.

Međutim, postoje neka ograničenja kod kopiranja slika ovim načinom. Za detalje, pogledajte prilog *For Windows*<sup>®</sup> *XP i Mac OS X Users*.

I Isporučenim spojnim kabelom povežite USB priključak računala i priključak DIGITAL na fotoaparatu.

Pogledajte korake 2–4 na str. 147.

Kopirajte slike prema uputama na ekranu.

## Izravno kopiranje sa SD kartice

1 Izvadite SD karticu iz fotoaparata i umetnite je u čitač SD kartica spojen na računalo.

Informacije o povezivanju računala i adaptera ili čitača kartice potražite u uputama za uporabu adaptera ili čitača kartice za PC.

2 Dvaput kliknite na ikonu pogona (*drive*) sa SD karticom.

Ovisno o operativnom sustavu, prozor se pojavi automatski.

**3** Kopirajte slike s kartice u direktorij kojeg ste kreirali na tvrdom disku.

Slike su pohranjene u [xxxCANON] direktoriju koji se nalazi unutar direktorija [DCIM] na SD kartici (xxx predstavlja broj od 100 do 998 (str. 112)).

## Prikaz fotografija na zaslonu TV prijemnika

Prilikom snimanja ili reprodukcije fotografija možete koristiti zaslon video kompatibilnog TV prijemnika koji na fotoaparat mora biti spojen pomoću AVC-DC300 AV kabela.

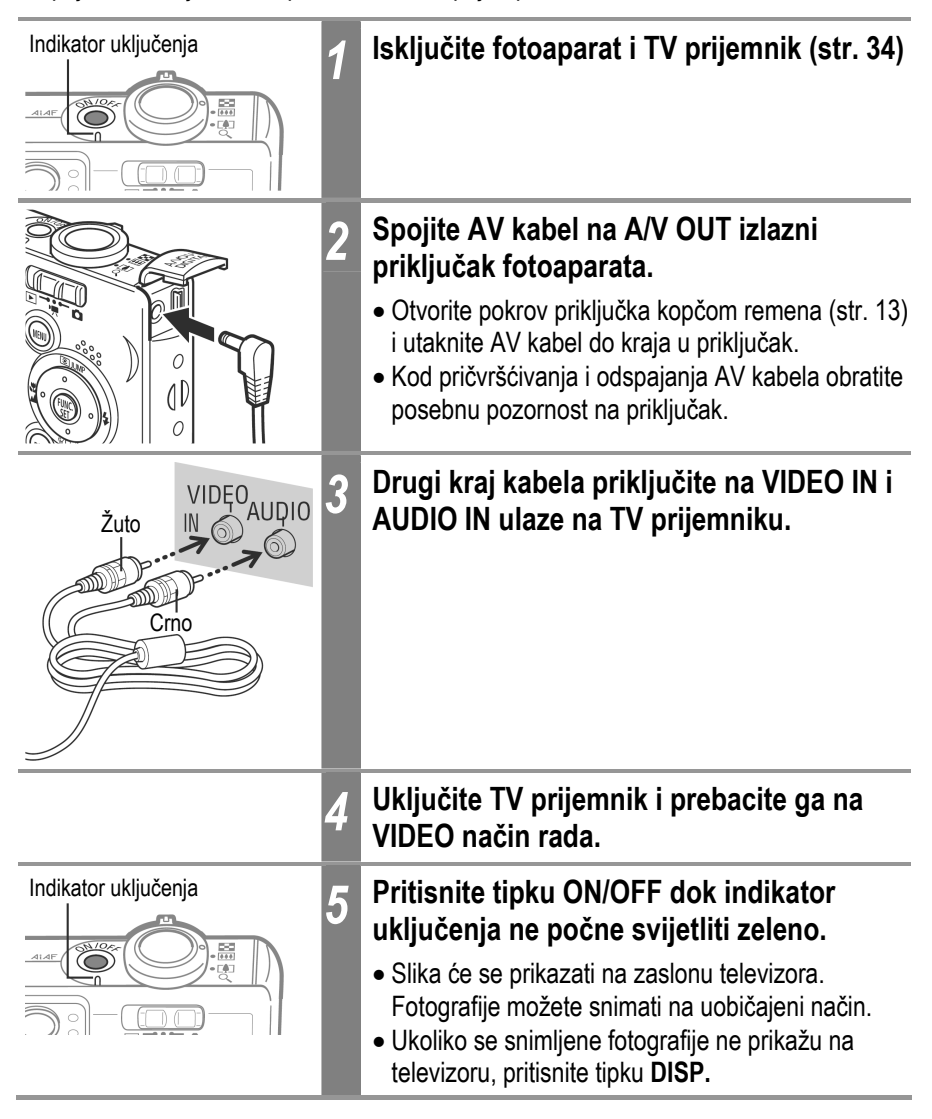

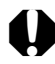

- Zaslon TV prijemnika ne možete koristiti pri spajanju fotografija (Stitch Assist).
  - Za upute u svezi s izlaznim video signalom pogledajte str. 50 i 57.
  - Kada je fotoaparat priključen na TV prijemnik, fotografija se ne prikazuje na LCD zaslonu fotoaparata.
  - Ukoliko imate stereo TV prijemnik, audio utikač možete uključiti u lijevi ili desni ulazni audio priključak. Detaljnije informacije potražite u uputama o uporabi TV prijemnika.
- Izlazni video signali se mogu mijenjati (NTSC ili PAL) kako bi udovoljili regionalnim standardima (str. 57). Tvornička podešenja se razlikuju ovisno o regiji.
  - NTSC: Japan, SAD, Kanada, Tajvan itd.
  - PAL: Europa, Azija (osim Tajvana), Oceanija, itd.

Ukoliko video sustav nije ispravno podešen, izlazni signali fotoaparata se neće ispravno prikazivati.

Izbornik My Camera omogućuje odabir početne slike i zvuka, zvuka zatvarača, zvuka izvršenih funkcija i zvuka self-timera. Za svaku od ovih funkcija postoje tri mogućnosti.

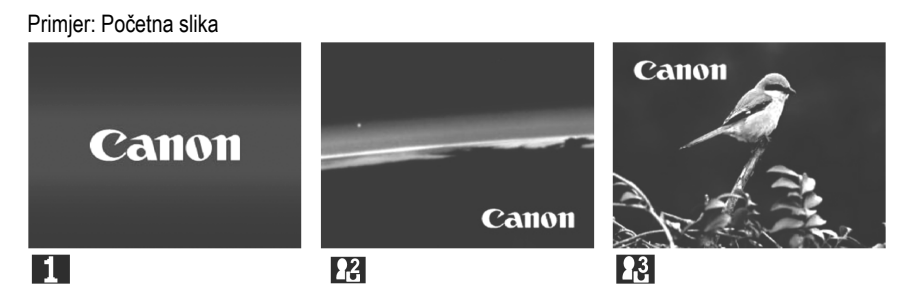

Opcija 🖸 nudi vam slike i zvukove vezane uz polje znanstvene fantastike (*science fiction*) dok opcija 🛃 sadržava zvukove i slike vezane uz životinjski svijet.

## Promjena osobnih podešenja

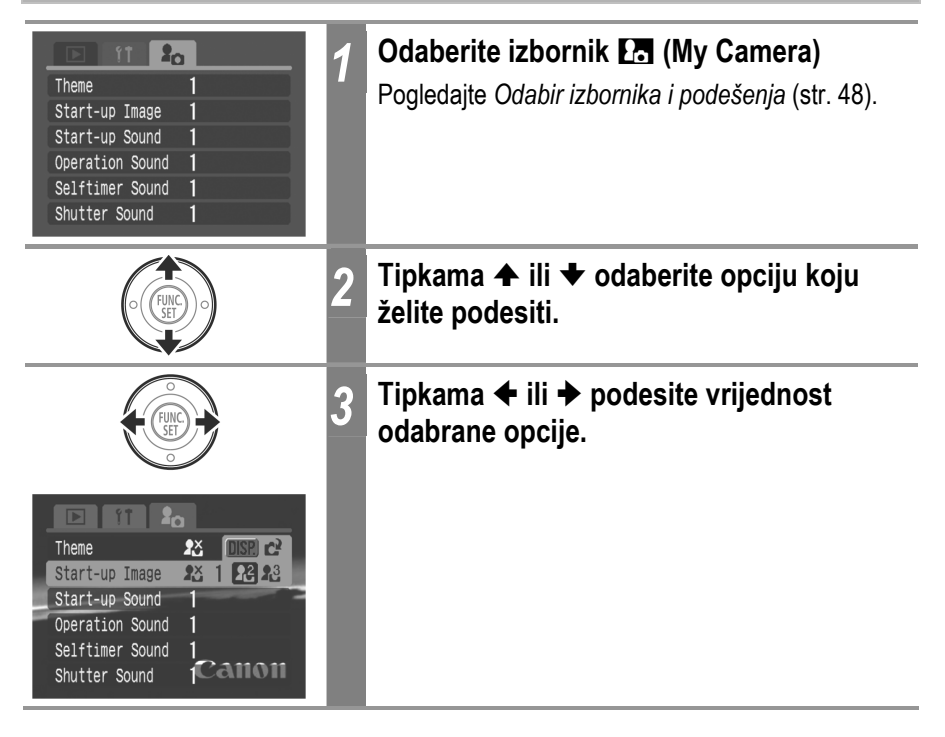

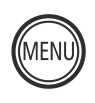

## Pritisnite tipku MENU

4

- Izbornik će se zatvoriti.
- Ukoliko se uređaj nalazi u načinu rada snimanja, izbornik možete zatvoriti i tako da okidač pritisnete do pola.
- Ukoliko u koraku 2 odaberete opciju 🛃 (Theme), možete za svako podešenje My Camera izbornika, odabrati odgovarajuću temu.
- Ukoliko je opcija [Mute] u izborniku 🖬 (Set up) uključena ([On]), zvučni signal "bip!" se neće oglašavati već će se samo pojavljivati početna slika.

## Podešavanje My Camera postavki

Slike snimljene na SD karticu i nove zvukove možete na My Camera izborniku pridružiti opcijama 12 i 13. Pomoću priloženog softvera, na ovaj način možete pridružiti i slike i zvukove koji se nalaze na vašem računalu.

Fotoaparat može pohraniti sljedeće opcije izbornika.

Početna slika

- Zvuk zatvarača
- Zvuk timera
- Zvuk izvođenja funkcije Početni zvuk

Za vraćanje tvorničkih My Camera postavki potrebno je koristiti računalo i isporučeni softver (ZoomBrowser EX/ImageBrowser).

### Snimanje zvukova i slika na SD karticu

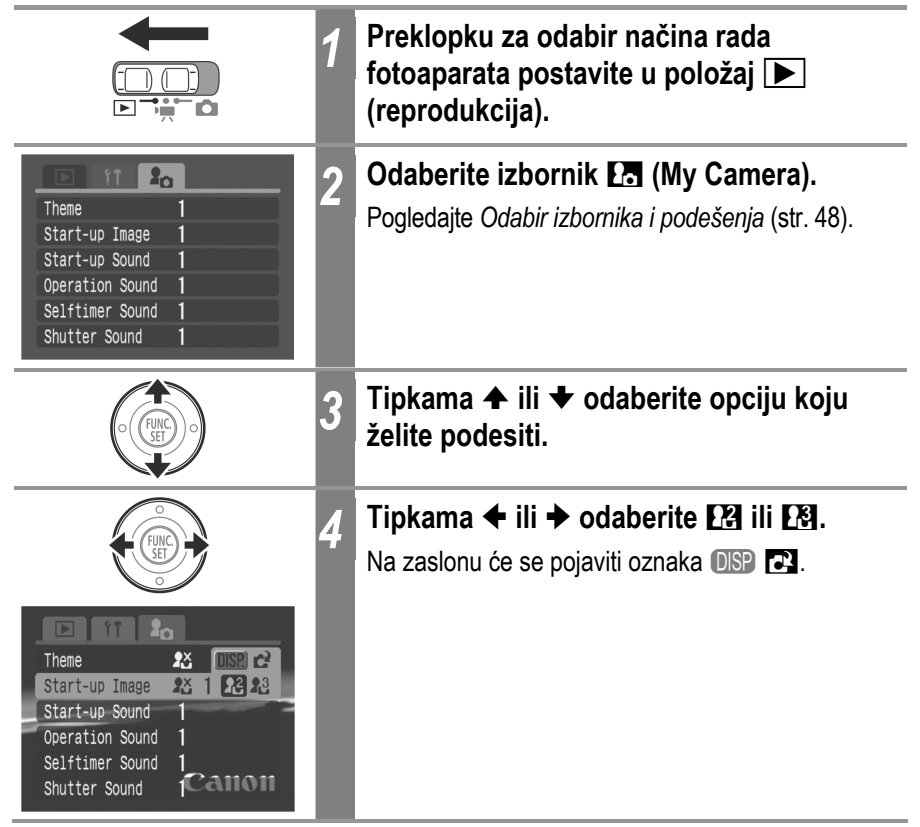

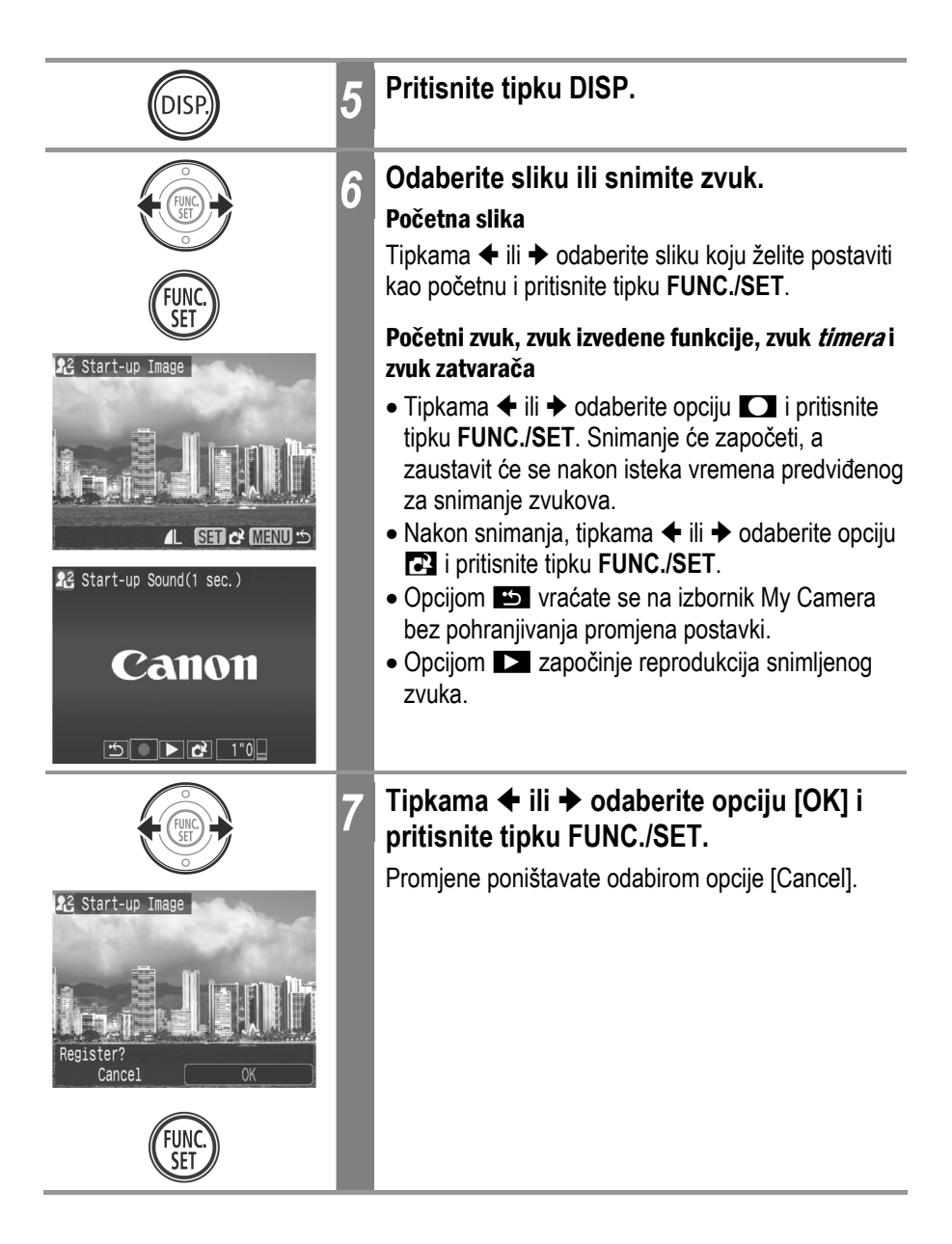

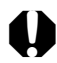

- Sljedeći sadržaji ne mogu se prijaviti kao My Camera podešenja:
   Video zapisi
  - Zvukovi snimljeni pomoću funkcije "sound memo" (str. 124)
- Odabirom novog My Camera podešenja obrisat će se vrijednost prijašnjeg.

## Formati zapisa "My Camera" podešenja

"My Camera" podešenja moraju biti usklađena s ovdje navedenim formatima datoteka. Međutim, slike snimljene ovim fotoaparatom koje su pohranjene na SD kartici možete pridružiti izborniku My Camera bez obzira na njihov format. (Osim zvukova snimljenih s video zapisom ili funkcijom "sound memo" (str. 124).)

#### Početna slika

- Format snimanja: JPEG (Baseline JPEG)
- Brzina uzorkovanja: 4:2:0 ili 4:2:2
- Veličina slike: 320 x 240 piksela
- Veličina zapisa: 20 KB ili manje

#### Početni zvuk, zvuk izvođenja funkcije, zvuk *timera*, zvuk zatvarača

- Format snimanja: WAVE (mono)
- Standardizirani bit: 8 bit
- Frekvencija uzorkovanja: 11.025 kHz ili 8.000 kHz
- Vrijeme trajanja:

|                          | 11.025 kHz      | 8.000 kHz       |
|--------------------------|-----------------|-----------------|
| 🔊 Početni zvuk           | 1.0 s ili manje | 1.3 s ili manje |
| 🐼 Zvuk izvršene funkcije | 0.3 s ili manje | 0.4 s ili manje |
| SV Zvuk self-timera      | 2.0 s ili manje | 2.0 s ili manje |
| Zvuk zatvarača           | 0.3 s ili manje | 0.4 s ili manje |

\* Ovaj fotoaparat ne može prepoznati niti jedan drugi format zvučnog zapisa osim ovih ovdje navedenih.

Pomoću ove značajke možete npr. snimiti da se umjesto običnog zvuka *self-timera*, koji će fotoaparat reproducirati 2 sekunde prije snimanja fotografije, začuje poruka "Smiješak molim!". Moguće je i snimiti i neku vedru glazbu koja će izazvati smiješak snimanih osoba ili ih navesti da uz melodiju poziraju. Na ovaj način možete fotoaparat prilagoditi svojim željama stvarajući i dodajući nova podešenja izbornika My Camera.

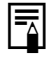

Dodatne informacije o stvaranju i dodavanju zvukova i slika u izborniku My Camera, potražite u uputama za uporabu softvera (*Software Starter Guide*).

# Popis poruka

Na LCD zaslonu se tijekom snimanja ili reprodukcije mogu pojaviti neke od sljedećih poruka. Popis poruka koje se prikazuju kad je spojen pisač potražite u *Direct Print korisničkim uputama*.

| Busy                      | Fotoaparat snima ili čita SD karticu kod reprodukcije ili<br>nakon snimanja.                                                                                                    |
|---------------------------|----------------------------------------------------------------------------------------------------|
| No memory card            | Pokušali ste snimati ili reproducirati fotografije bez da ste<br>u fotoaparat umetnuli karticu.                                                                                                    |
| Card locked!              | SD kartica je zaštićena od neželjenog brisanja.                                                                                                    |
| Cannot record             | Pokušali ste snimati a da u fotoaparat niste umetnuli<br>karticu.                                                                                                    |
| Memory card error!        | Sa SD karticom nešto nije u redu.                                                                                                    |
| Memory card full          | SD kartica je popunjena i nije moguće pohranjivanje novih<br>fotografija. Ili više nije moguće pohraniti podešenja slike<br>(podešenja <i>slide showa</i> ili ispisa, itd.) ili govornih<br>bilježaka.                                                                                                    |
| Naming error!             | Fotoaparat ne može generirati ime zapisa jer već postoji<br>direktorij koji sadrži zapis istog imena ili je broj datoteke je<br>dostigao maksimalnu moguću vrijednost. U izborniku<br>Set up Menu podesite [File Reset] (resetiranje broja<br>zapisa) na [On] (uključeno). Kopirajte na računalo sve<br>fotografije sa kartice koje želite sačuvati i zatim karticu<br>formatirajte. Formatiranjem ćete obrisati kompletan<br>sadržaj SD kartice. |
| Change the battery pack.  | Baterija je prazna i ne može napajati fotoaparat. Trebate je zamijeniti napunjenom baterijom ili je napuniti.                                                                                                    |
| No image.                 | Na SD kartici nema snimljenih fotografija.                                                                                                    |
| Image too large.          | Pokušali ste pogledati fotografiju koja je prevelika ili je njena razlučivost veća od 4492 x 3328 piksela.                                                                                                    |
| Incompatible JPEG format. | Pokušali ste reproducirati datoteku u nekompatibilnom JPEG formatu.                                                                                                    |
| Corrupted data.           | Pokušali ste reproducirati oštećenu datoteku.                                                                                                    |

| RAW                         | Pokušali ste reproducirati RAW datoteku.                                                                                                    |
|-----------------------------|----------------------------------------------------------------------------------------------------|
| Unindentified Image         | Pokušali ste reproducirati datoteku nepoznatog formata<br>(primjerice, s fotoaparata drugog proizvođača) ili video<br>zapis snimljen na drugom fotoaparatu.                                                                                                    |
| Cannot magnify!             | Fotografija koju pokušavate uvećati je snimljena u formatu<br>ili na fotoaparatu koji ne omogućavaju uvećavanje ili<br>editiranje na osobnom računalu.                                                                                                    |
| Cannot rotate               | Fotografija koju pokušavate zakrenuti snimljena je u formatu ili na fotoaparatu koji ne omogućavaju zakretanje ili editiranje na osobnom računalu.                                                                                                    |
| Incompatible WAVE format.   | Format snimljenog zvučnog zapisa nije odgovarajući te se stoga ne može pridijeliti fotografiji.                                                                                                    |
| Cannot register this image! | Pokušali ste dodati početnu sliku koja je snimljena drugim aparatom.                                                                                                    |
| Protected!                  | Pokušali ste obrisati zaštićenu sliku.                                                                                                    |
| Too many marks.             | Za tiskanje, prijenos na osobno računalo ili automatsku<br>reprodukciju ste označili previše fotografija. Nema više<br>mjesta.                                                                                                    |
| Cannot complete!            | Nije moguće pohraniti podešenje za tiskanje ili prijenos na računalo.                                                                                                    |
| Unselectable image.         | Pokušali ste podesiti funkciju za tiskanje datoteke koja<br>nije u JPEG formatu.                                                                                                    |
| Exx                         | Greška na fotoaparatu (gdje xx predstavlja broj greške).<br>Pokušajte isključiti i ponovo uključiti fotoaparat. Ako se<br>poruka ponavlja, zabilježite broj greške i pozovite<br>ovlašteni servis. Ako se greška pojavi neposredno nakon<br>snimanja fotografije, fotoaparat možda fotografiju nije<br>zabilježio. Prebacite se u način rada za reprodukciju i<br>provjerite. |

## U slučaju problema

| Problem                                  | Uzrok                                                                                                    | Rješenje                                                                                                    |
|------------------------------------------|----------------------------------------------------------------------------------------------------|----------------------------------------------------------------------------------------------------|
| Fotoaparat ne radi<br>(ne uključuje se). | Fotoaparat je isključen.                                                                                  | <ul> <li>Pritisnite tipku ON/OFF i zadržite je<br/>nekoliko trenutaka.</li> </ul>                                                                                                    |
|                                          | Pokrov baterije/utora SD kartice je otvoren.                                                              | <ul> <li>Provjerite je li pokrov baterijskog pretinca<br/>ili utora SD kartice čvrsto zatvoren.</li> </ul>                                                                                            |
|                                          | Nedovoljan kapacitet<br>baterije.                                                                         | <ul> <li>Umetnite potpuno napunjenu bateriju.</li> <li>Koristite mrežni adapter ACK-DC10<br/>(opcija).</li> </ul>                                                                                     |
|                                          | Baterija nema dobar<br>kontakt s fotoaparatom.                                                            | <ul> <li>Mekanim vatiranim štapićem obrišite<br/>priključke baterije prije njenog punjenja<br/>ili uporabe.</li> </ul>                                                                                |
| Fotoaparat ne<br>snima.                  | Preklopka za odabir<br>načina rada je postavlje-<br>na na ▶ (reprodukcija).                               | <ul> <li>Pomaknite preklopku za odabir načina<br/>rada u položaj  ili  .</li> </ul>                                                                                                    |
|                                          | Bljeskalica se puni (na<br>LCD zaslonu trepće <b>\$</b> ).                                                | <ul> <li>Pričekajte da se bljeskalica napuni.<br/>Možete pritisnuti okidač kada indikator<br/>počne svijetliti narančasto.</li> </ul>                                                                 |
|                                          | SD kartica je puna.                                                                                       | <ul> <li>Umetnite novu SD karticu.</li> <li>Ukoliko je potrebno, fotografije<br/>prebacite na osobno računalo i obrišite<br/>ih sa SD kartice kako biste dobili više<br/>slobodnog mjesta.</li> </ul> |
|                                          | SD kartica nije ispravno<br>formatirana.                                                                  | <ul> <li>Formatirajte SD karticu.</li> <li>Ukoliko ponovno formatiranje nije<br/>riješilo problem, spojevi na SD kartici su<br/>možda oštećeni. Potražite pomoć u<br/>ovlaštenom servisu.</li> </ul>  |
|                                          | SD kartica je zaštićena.                                                                                  | <ul> <li>Pomaknite zaštitni graničnik SD kartice<br/>prema gore (str. 23).</li> </ul>                                                                                                    |
| Nije moguća<br>reprodukcija.             | Pokušali ste reprodukciju<br>slika snimljenih drugim<br>fotoaparatom ili slika<br>editiranih na računalu. | <ul> <li>Slike s računala je moguće dodavati u<br/>fotoaparat uporabom isporučene<br/>softverske aplikacije ZoomBrowser EX<br/>ili ImageBrowser.</li> </ul>                                           |
|                                          | Naziv datoteke je bio<br>promijenjen pomoću<br>računala ili je bio<br>promijenjen položaj<br>datoteke.    | <ul> <li>Podesite naziv ili položaj datoteke<br/>prema strukturi datoteka fotoaparata.</li> <li>Pogledajte O brojevima datoteka i<br/>direktorija (str. 112)).</li> </ul>                             |

| Problem                                             | Uzrok                                                                                                    | Rješenje                                                                                                    |
|-----------------------------------------------------|----------------------------------------------------------------------------------------------------|----------------------------------------------------------------------------------------------------|
| Objektiv se nije<br>vratio na mjesto.               | Otvorili ste pokrov<br>baterije/SD kartice dok je<br>fotoaparat bio uključen.                                 | <ul> <li>Najprije zatvorite pokrov te zatim<br/>isključite fotoaparat.</li> </ul>                                                                                    |
|                                                     | Otvorili ste pokrov<br>baterije/SD kartice (zvuk<br>upozorenja) dok je<br>fotoaparat snimao na SD<br>karticu. | <ul> <li>Najprije zatvorite pokrov te zatim<br/>isključite fotoaparat.</li> </ul>                                                                                    |
| Akumulatorska<br>baterija se brzo<br>prazni.        | Ukoliko se baterija na<br>sobnoj temperaturi<br>(23°C) brzo prazni, njen<br>je vijek trajanja prošao.         | <ul> <li>Zamijenite akumulatorsku bateriju<br/>novom.</li> </ul>                                                                                                    |
| Baterija se ne puni.                                | Vijek trajanja baterije je<br>istekao.                                                                        | <ul> <li>Zamijenite akumulatorsku bateriju<br/>novom.</li> </ul>                                                                                                    |
|                                                     | Slab kontakt između<br>baterije i punjača.                                                                    | <ul> <li>Čvrsto utaknite akumulatorsku bateriju<br/>u punjač.</li> <li>Provjerite da li je mrežni priključak<br/>punjača čvrsto utaknut u zidnu utičnicu.</li> </ul> |
| Iz unutrašnjosti<br>fotoaparata se čuju<br>zvukovi. | Promijenjena je<br>horizontalna/vertikalna<br>orijentacija aparata.                                           | <ul> <li>Aktivan je orijentacijski mehanizam<br/>fotoaparata. To nije kvar.</li> </ul>                                                                               |
| Slike su loše i<br>neizoštrene.                     | Fotoaparat se pomicao<br>kad ste snimali.                                                                     | <ul> <li>Držite fotoaparat mirno kad snimate.</li> </ul>                                                                                                    |
|                                                     | Funkciju automatskog<br>fokusiranja je ometala<br>prepreka pomoćne AF<br>zrake.                               | <ul> <li>Obratite pozornost da na putu AF zrake<br/>nema prepreka (primjerice, prst na<br/>fotoaparatu).</li> </ul>                                                  |
|                                                     | AF pomoćna zraka je<br>isključena ([Off]).                                                                    | <ul> <li>Podesite značajku AF pomoćne zrake<br/>na [On] (uključeno) (str. 53).</li> </ul>                                                                            |

| Problem                         | Uzrok                                                           | Rješenje                                                                                                    |
|---------------------------------|-----------------------------------------------------------------|----------------------------------------------------------------------------------------------------|
| Slike su loše i<br>neizoštrene  | Objekt je van raspona u<br>kojem fotoaparat može<br>fokusirati. | <ul> <li>U normalnim uvjetima snimanja stanite<br/>najmanje 30 cm od objekta.</li> <li>U makro modu stanite između 30 do 50<br/>cm od objekta (3 - 50 cm s<br/>maksimalnim širokokutnim podešenjem<br/>zuma).</li> <li>U digitalnom makro modu stanite<br/>između 3 - 10 cm od objekta s<br/>maksimalnim širokokutnim podešenjem<br/>zuma).</li> <li>Kad snimate udaljene objekte, podesite<br/>fotoaparat na "beskonačno".</li> </ul> |
|                                 | Fokusiranje objekta je<br>otežano.                              | <ul> <li>Koristite blokadu fokusa kod snimanja.</li> <li>Pogledajte poglavlje Snimanje<br/>objekata koji se teško izoštravaju<br/>(Focus Lock, AF Lock) (str. 90).</li> </ul>                                                                                                    |
| Snimljeni objekt je<br>pretaman | Premalo je svjetla za<br>snimanje.                              | <ul> <li>Uključite bljeskalicu.</li> </ul>                                                                                                    |
|                                 | Objekt je tamniji od<br>okoline.                                | <ul> <li>Podesite kompenzaciju ekspozicije na<br/>pozitivnu (+) vrijednost. Koristite<br/>blokadu automatske ekspozicije ili<br/>mjerenje svjetla u određenoj točci.</li> </ul>                                                                                                    |
|                                 | Objekt je van dometa<br>bljeskalice.                            | <ul> <li>Snimajte unutar 3,5 m od objekta pri<br/>maks. širokokutnom zumu ili unutar 2 m<br/>pri uporabi maks. telefoto zuma i<br/>bljeskalice.</li> <li>Povećajte ISO osjetljivost te zatim<br/>fotografirajte.</li> </ul>                                                                                                    |
| Objekte je suviše<br>svijetao   | Objekt je preblizu<br>bljeskalici.                              | <ul> <li>Kod snimanja s bljeskalicom, ne možete<br/>snimati objekte bliže od 50 cm.</li> </ul>                                                                                                    |
|                                 | Objekt je svjetliji od<br>okoline.                              | <ul> <li>Podesite kompenzaciju ekspozicije na<br/>negativnu vrijednost (-) ili koristite<br/>funkciju mjerenja svjetla.</li> </ul>                                                                                                    |

| Problem                                                                        | Uzrok                                                                                                    | Rješenje                                                                                                    |
|--------------------------------------------------------------------------------|----------------------------------------------------------------------------------------------------|----------------------------------------------------------------------------------------------------|
| Objekte je suviše<br>svijetao.                                                 | Svjetlo je usmjereno<br>izravno u objekt ili se<br>reflektira od objekta na<br>fotoaparat                                                                       | <ul> <li>Promijenite kut snimanja.</li> </ul>                                                                                                    |
|                                                                                | Podešeno je da<br>bljeskalica uvijek bljesne                                                                                                    | <ul> <li>Podesite bljeskalicu na [Off]<br/>(isključeno).</li> </ul>                                                                                                    |
| Na LCD zaslonu se<br>pojavljuje obojana<br>pruga (crvena,<br>ljubičasta).      | Objekt je presvijetao.                                                                                                    | <ul> <li>To je normalna pojava kod uređaja sa<br/>CCD senzorom i ne predstavlja kvar.<br/>(Pruga svjetlosti neće biti snimljena kod<br/>snimanja fotografija, ali može se pojaviti<br/>kod snimanja video zapisa.)</li> </ul> |
| Šum na LCD<br>zaslonu.<br>Pokreti objekata na<br>LCD zaslonu su<br>nepravilni. | Fotoaparat je automatski<br>posvijetlio sliku<br>prikazanu na LCD<br>zaslonu kako biste je<br>bolje vidjeli kod snimanja<br>u tamnom prostoru.                  | <ul> <li>Navedene smetnje ne utječu na<br/>snimljenu sliku.</li> </ul>                                                                                                    |
| Na slici se<br>pojavljuju bijele<br>točkice.                                   | Svjetlo s bljeskalice se<br>odbija od čestica prašine<br>ili insekata u zraku. (To<br>je osobito zamjetljivo kod<br>snimanja s primjenom<br>širokokutnog zuma.) | <ul> <li>To je normalna pojava kod digitalnih<br/>aparata i ne predstavlja kvar.</li> </ul>                                                                                                    |
| Bljeskalica se ne<br>aktivira.                                                 | Bljeskalica je podešena<br>na [Off].                                                                                                    | <ul> <li>Podesite bljeskalicu na [On].</li> </ul>                                                                                                    |
| Slika se ne vidi na<br>TV zaslonu.                                             | Neispravno podešenje<br>video sustava.                                                                                                    | <ul> <li>Ispravno podesite video sustav, NTSC<br/>ili PAL, vašeg TV prijemnika (str. 57).</li> </ul>                                                                                                    |
|                                                                                | Snimate u Stitch Assist<br>načinu rada.                                                                                                    | <ul> <li>U ovom načinu rada se na TV zaslonu<br/>ne prikazuje slika. Prebacite uređaj u<br/>neki drugi način rada</li> </ul>                                                                                                  |

| Problem                               | Uzrok                                                              | <ul> <li>Rješenje</li> </ul>                                            |  |  |
|---------------------------------------|--------------------------------------------------------------------|-------------------------------------------------------------------------|--|--|
| Zum ne radi.                          | Pritisnuli ste preklopku<br>zuma tijekom snimanja<br>video zapisa. | <ul> <li>Koristite zum prije snimanja video<br/>zapisa.</li> </ul>      |  |  |
| Čitanje sa SD<br>kartice je sporo.    | SD kartica je formatirana<br>u drugom uređaju.                     | <ul> <li>Koristite SD karticu formatiranu ovim<br/>aparatom.</li> </ul> |  |  |
| Snimanje na SD<br>karticu dugo traje. |                                                                    |                                                                         |  |  |

## Uporaba mrežnog adaptera (opcija)

Ukoliko fotoaparat bez prekida upotrebljavate dulje vrijeme bez prekida ili ga priključujete na osobno računalo, najbolje ga je priključiti na struju pomoću ACK-DC10 mrežnog ispravljača (dodatno nabavljiv).

Prije priključivanja ili odspajanja adaptera, isključite fotoaparat.

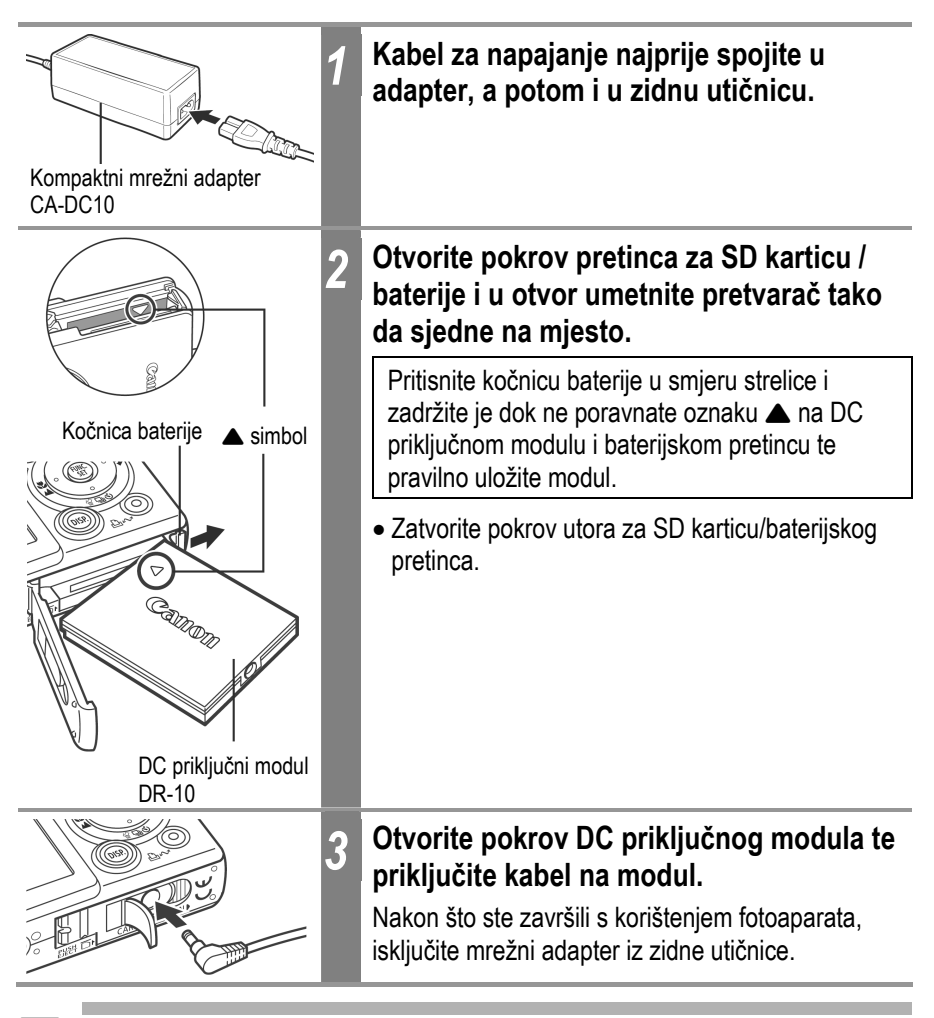

Korištenje bilo kojeg drugog mrežnog adaptera osim ACK-DC10 (opcija) može uzrokovati kvar na fotoaparatu.

## Korištenje vanjske bljeskalice (opcija)

## High-Power bljeskalica HF-DC1

Ova bljeskalica se koristi kao zamjena za ugrađenu bljeskalicu fotoaparata kad je objekt predaleko za odgovarajuće osvjetljenje. Pričvrstite vanjsku bljeskalicu i pripadajući nosač na fotoaparat na sljedeći način. Uz ovo objašnjenje pročitajte upute isporučene s bljeskalicom.

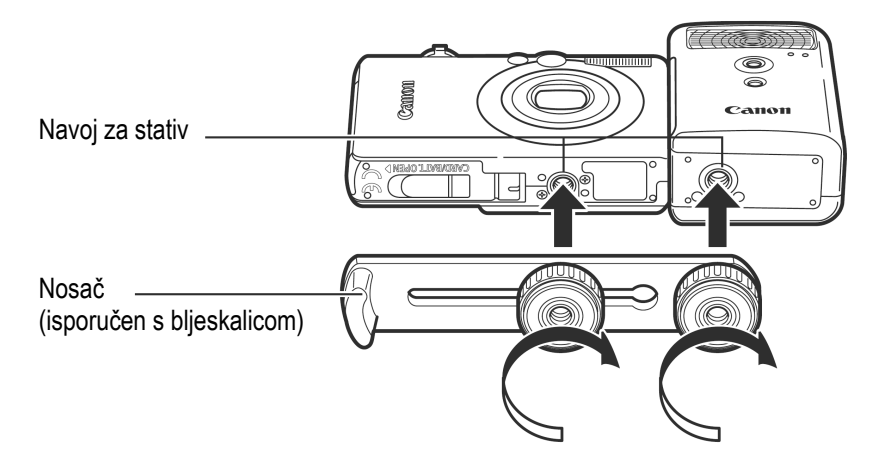

- Vrijeme punjenja bljeskalice će se produživati kako baterije postaju slabije. Uvijek isključite bljeskalicu kad je prestanete koristiti.
  - Ne dirajte svjetlo ili senzor bljeskalice prstima dok je koristite.
  - Kod snimanja na otvorenom pri dnevnom svjetlu, ova bljeskalica možda neće detektirati svjetlo s ugrađene bljeskalice te se neće aktivirati.
  - Bljeskalica se može aktivirati ako se u neposrednoj blizini koristi druga bljeskalica.
  - Bljeskalica se možda neće aktivirati ako u njenom polju mjerenja svjetla nema reflektirajućih predmeta.
  - Bljeskalica se neće aktivirati ako ugrađena bljeskalica fotoaparata ne aktivira predbljesak.
  - Za kontinuirano snimanje, iako se bljeskalica aktivira za prvu snimku, neće se aktivirati za sljedeće snimke.
  - Ako se trajanje baterije znatno smanji, dobro obrišite kontakte baterije suhom krpom jer se mogu zaprljati masnoćom s prstiju ili drugim nečistoćama.

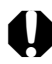

- Ako se baterija koristi na hladnim mjestima (0°C ili niže), preporučamo nošenje rezervne litijeve baterije (CR123A ili DL123). Držite rezervnu bateriju na toplom u džepu do samog korištenja, i brzo zamijenite njome bateriju u bljeskalici.
- Izvadite bateriju iz bljeskalice i pohranite je na suhom i hladnom mjestu ako je nećete koristiti duže vrijeme. Ostavite li bateriju u bljeskalici, moguće je istjecanje elektrolita i oštećenje bljeskalice.
- Čvrsto zavrnite vijke kako biste spriječili njihovo labavljenje. U protivnom vam može fotoaparat ili bljeskalica ispasti i oštetiti se.
- Prije pričvršćivanja nosača na bljeskalicu, provjerite je li uložena litijeva baterija (CR123A ili DL123).
- Za pravilno osvjetljenje objekata, pričvrstite bljeskalicu u uspravan položaj uz fotoaparat i paralelno s prednjom pločom fotoaparata.
- Stativ je moguće koristiti čak i kad je pričvršćena bljeskalica.

# Njega i održavanje fotoaparata

Slijedite sljedeće postupke kako biste očistili kućište fotoaparata, objektiv i LCD zaslon.

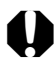

Za čišćenje fotoaparata nikada nemojte koristiti razrjeđivače, benzin, sintetičke otopine ili vodu. Te tvari mogu izobličiti ili oštetiti opremu.

## Kućište fotoaparata

Obrišite nečistoće mekom krpom ili maramicom za čišćenje naočala.

## Objektiv

Najprije uklonite prašinu i prljavštinu posebnom četkicom s puhaljkom, zatim lagano obrišite leću mekom krpom.

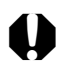

Fotoaparat i objektiv ne smijete čistiti organskim otapalima ili drugim sintetičkim sredstvima za čišćenje. Ako sa objektiva ne možete ukloniti nečistoće, obratite se ovlaštenom servisu.

## Tražilo i LCD zaslon

Očistite LCD zaslon posebnom puhaljkom za leće. Ako je potrebno, lagano obrišite i mekom krpom ili specijalnom krpom za brisanje naočala kako biste uklonili tvrdokornu prljavštinu.

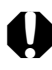

Nemojte grubo trljati LCD zaslon jer ga tako možete oštetiti i uzrokovati greške u radu fotoaparata.

# Tehnički podaci

Svi podaci se odnose na Canonove standardne metode ispitivanja. Podaci su podložni promjenama bez prethodnog upozorenja.

#### **DIGITAL IXUS 50**

(W): širokokutno (T): telefoto

| Efektivni broj piksela               | Približno 5 milijuna                                                                                                    |  |  |
|--------------------------------------|----------------------------------------------------------------------------------------------------|--|--|
| Senzor slike                         | 1/2,5" CCD (ukupan broj piksela: približno 5,3 milijuna)                                                                                     |  |  |
| Objektiv                             | 5,8 (W) – 17,4 (T) mm (ekvivalent 35 mm filma: 35 (W) –<br>105 (T) mm)<br>f/2,8 (W) – f/4,9 (T)                                              |  |  |
| Digitalni zum                        | Približno 4,0x (do otprilike 12x u kombinaciji s optičkim zumom)                                                                             |  |  |
| Optičko tražilo                      | Optičko tražilo s realnom slikom                                                                                                    |  |  |
| LCD zaslon                           | 2,0" nisko-temperaturni polikristalni silikonski TFT u boji, približno 118 000 piksela (prikaz slike: 100%)                                  |  |  |
| Auto fokus                           | TTL auto fokus<br>Okviri za izoštravanje: 9 točaka AiAF/1 točka (u sredini)                                                                  |  |  |
| Raspon fokusiranja<br>(od objektiva) | Normalni AF: $30 \text{ cm} - \infty$ Makro AF: $3 - 50 \text{ cm} (W)/30 - 50 \text{ cm} (T)$ Beskonačno: $3 \text{ m} - \text{beskonačno}$ |  |  |
| Zatvarač                             | Mehanički + Elektronički                                                                                                    |  |  |
| Brzina zatvarač                      | 15 – 1/1500 s<br>Brzina zatvarača mijenja se ovisno o način snimanja.<br>Smanjenje šuma na brzinama manjim od 1,3 sekunde                    |  |  |
| Metoda mjerenja svjetla              | Procijenjeno mjerenje; centralno-prosječno mjerenje;<br>mjerenje u jednoj točki (sredina)                                                    |  |  |
| Kontrola ekspozicije                 | Program AE                                                                                                    |  |  |
| Kompenzacija ekspozicije             | ±2 (u koracima od 1/3)                                                                                                    |  |  |

|                         | A 1.* .11.100 F0/400/000/400                                                                                                    |  |  |
|-------------------------|----------------------------------------------------------------------------------------------------|--|--|
| Osjetijivost            | Auto*, ekvivalent ISO 50/100/200/400,<br>* Fotoaparat automatski koristi optimalnu brzinu.                                                                                                    |  |  |
| Uravnoteženje bjeline   | TTL automatski/postojeća podešenja (raspoloživa<br>podešenja: Daylight, Cloudy, Tungsten, Fluorescent ili<br>Fluorescent H) ili ručno                                                                                           |  |  |
| Ugrađena bljeskalica    | Automatska, automatska sa smanjenjem efekta crvenih<br>očiju, uključena sa smanjenjem efekta crvenih očiju,<br>uključena, isključena, spora sinkronizacija                                                                      |  |  |
| Domet bljeskalice       | Normalno: 50 cm – 3,5 m (W)<br>50 cm – 2,0 m (T)<br>Makro: 30 cm – 50 cm (W/T)<br>(Kad je osjetljivost podešena na AUTO.)                                                                                                    |  |  |
| Načini snimanja         | Fotografije:<br>Auto, Manual <sup>*1</sup> , Digital macro, Portrait, Night snapshot,<br>Kids&Pets, Indoor, Underwater, My colors, Stitch assist <sup>*2</sup><br>Video zapis:<br>Standard, Fast frame rate, Compact, My Colors |  |  |
|                         | *1 Raspoloživa mala brzina zatvarača.<br>*2 Moguće odabrati iz izbornika Rec.                                                                                                    |  |  |
| Kontinuirano snimanje   | Otprilike 2,1 slike/s<br>(Velika kompresija/fina razlučivost)                                                                                                    |  |  |
| Self-Timer              | Aktivira okidač nakon približno 2 ili 10 sekundi, ili prema ručnom podešenju                                                                                                    |  |  |
| Medij za pohranjivanje  | SD memorijska kartica                                                                                                    |  |  |
| Format zapisa           | Design rule for Camera File System, DPOF kompatibilno                                                                                                    |  |  |
| Format snimanja         | Fotografije: JPEG (Exif 2,2)*1<br>Video zapisi: AVI (Slika: Motion JPEG<br>Zvuk: WAVE (mono))                                                                                                    |  |  |
| Komprimiranje           | Super fino, fino, normalno                                                                                                    |  |  |
| Broj snimljenih piksela | Slika: Velika: 2592 x 1944 piksela<br>Srednja 1: 2048 x 1536 piksela<br>Srednja 2: 1600 x 1200 piksela<br>Mala: 640 x 480 piksela<br>Veličina dopisnice:<br>1600 x 1200 piksela                                                 |  |  |

| Broj snimljenih piksela | Video Standard; My Colors: (moguće snimati dok se SD<br>zapisi: kartica ne napuni) *1 (moguće snimati do<br>maksimuma od 1 GB odjednom))<br>640 x 480 piksela (30 slika/s, 15 slika/s)<br>320 x 240 piksela (30 slika/s, 15 slika/s)<br>Fast Frame Rate: (moguće snimati 1 min.) *2<br>320 x 240 piksela (60 slika/s)<br>Compact: (moguće snimati 3 min)<br>160 x 120 piksela (15 slika/s)                                                                       |  |  |  |  |
|-------------------------|----------------------------------------------------------------------------------------------------|--|--|--|--|
|                         | *1 Pri uporabi "brzih" SD-kartica (preporučljive SDC-512MSH). *2 Podaci u zagradama pokazuju maksimalno trajanje video zapisa.                                                                                                    |  |  |  |  |
| Način reprodukcije      | Pojedinačni pregled (dostupan je prikaz histograma),<br>indeksni pregled (9 sličica), uvećani pregled na LCD<br>zaslonu (moguće izmjenjivanje uvećanih slika (do 10x)<br>naprijed/natrag), pretraživanje slika (preskakanje 10 ili 100<br>slika, prelazak na video zapis ili sljedeći datum snimanja, ili<br>9 slika odjednom kod indeksne reprodukcije), zvučni zapisi<br>(do 60 sekundi), <i>slide show</i> ili video zapis (moguća<br>usporena reprodukcija). |  |  |  |  |
| Izravno tiskanje        | Canon Direct Print i Buble Jet Direct kompatibilan te usklađen s PictBridge.                                                                                                    |  |  |  |  |
| Jezik prikaza           | 21 jezik prikaza izbornika i poruka (engleski, njemački,<br>francuski, nizozemski, danski, finski, talijanski, norveški,<br>švedski, španjolski, pojednostavljeni kineski, ruski,<br>portugalski, grčki, poljski, češki, mađarski, tradicionalni<br>kineski, korejski i japanski)                                                                                                    |  |  |  |  |
| My Camera podešenja     | Uvodna slika, uvodni zvuk, zvuk izvođenja funkcija, zvuk<br>self-timera i zvuk zatvarača moguće je podesiti na sljedeći<br>način.<br>1. Uporabom slika i zvukova snimljenih ovim aparatom.<br>2. Uporabom podataka kopiranih sa računala pomoću<br>priloženog softvera.                                                                                                    |  |  |  |  |
| Sučelje                 | USB 2.0 Hi-Speed (mini-B), PTP [Picture Transfer<br>Protocol])<br>Audio/video izlaz (NTSC ili PAL, mono audio)                                                                                                    |  |  |  |  |

| Mrezni adapter ACK-DC10                    |
|--------------------------------------------|
| 0°C – 40°C                                 |
| 10 – 90%                                   |
| 86 x 53 x 20,7 mm<br>Najtanji dio: 19,5 mm |
| Približno 130 g                            |
|                                            |

\*1 Ovaj digitalni fotoaparat podržava Exif 2.2 (također se naziva i "Exif Print"). Exif Print je standard koji se koristi za uspostavljanje bolje povezanosti digitalnih fotoaparata i pisača. Priključivanjem na pisač kompatibilan s Exif Print standardima, koriste se slikovni podaci fotoaparata u trenutku snimanja koji se dodatno optimiraju, što daje iznimno kvalitetne fotografije.

## Kapacitet baterija (akumulatorska baterija NB-4L (sasvim napunjena))

| Broj snimljen                                      |                      |                      |
|----------------------------------------------------|----------------------|----------------------|
| LCD zaslon uključen<br>(na temelju CIPA standarda) | LCD zaslon isključen | Vrijeme reprodukcije |
| Približno 150 slika                                | Približno 400 slika  | Približno 180 minuta |

- Točan broj ovisi o uvjetima snimanja i podešenjima.
- Bez video zapisa.

 Pri niskim temperaturama karakteristike baterije se mogu promijeniti te će se ikona prazne baterije pojaviti prije nego što bi se pojavila pri radu na višim temperaturama. Kako biste u hladnim uvjetima poboljšali karakteristike baterije, prije uporabe fotoaparata bateriju zagrijte u džepu.

#### Uvjeti ispitivanja

Snimanje: Normalna temperatura (23°C ± 2°C), normalna relativna vlažnost (50% ± 20%), mijenjanje između širokokutnog i telefoto zuma svakih 30 sekundi, uporaba bljeskalice za svaku drugu sliku, uključivanje i isključivanje fotoaparata nakon svakih deset slika.

Aparat se ostavi isključen dovoljno vremena\*, zatim se ponovno uključi i postupak ispitivanja se nastavlja.

- Koristi se Canonova SD memorijska kartica. \*Dok se baterija ne vrati na normalnu temperaturu.
- Reprodukcija: Normalna temperatura (23°C ± 2°C), normalna relativna vlažnost (50% ± 20%), kontinuirana reprodukcija, svake tri sekunde promjena slike.

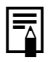

Pogledajte Mjere opreza prilikom rukovanja baterijom (str. 19).

# SD kartice i procijenjeni kapaciteti

| Fotografije                |   | S karticom isporučenom s fotoaparatom. |          |            |
|----------------------------|---|----------------------------------------|----------|------------|
|                            |   | SDC-16M                                | SDC-128M | SDC-512MSH |
|                            | 3 | 5                                      | 49       | 190        |
| L (2592 x 1944 piksela)    |   | 9                                      | 87       | 339        |
|                            |   | 19                                     | 173      | 671        |
|                            | 5 | 8                                      | 76       | 295        |
| M1 (2048 x 1536 piksela)   |   | 15                                     | 136      | 529        |
|                            |   | 30                                     | 269      | 1041       |
|                            | 5 | 13                                     | 121      | 471        |
| M2 💽 (1600 x 1200 piksela) |   | 24                                     | 217      | 839        |
|                            |   | 46                                     | 411      | 1590       |
|                            | 3 | 52                                     | 460      | 1777       |
| s (640 x 480 piksela)      |   | 80                                     | 711      | 2747       |
|                            |   | 127                                    | 1118     | 4317       |

#### Video zapis

|                             |                                 |             | SDC-16M    | SDC-128M    | SDC-512MSH  |
|-----------------------------|---------------------------------|-------------|------------|-------------|-------------|
| Standard<br>An<br>My Colors | (640 x 480 piksela)             | 30          | 6 s        | 1 min 4 s   | 4 min 9 s   |
|                             |                                 | Ľ٩          | 14 s       | 2 min 7 s   | 8 min 14 s  |
|                             | <b>题</b><br>(320 x 240 piksela) | 30          | 20 s       | 3 min 1 s   | 11 min 42 s |
|                             |                                 | Ľ٩          | 40 s       | 5 min 55 s  | 22 min 53 s |
| Fast Frame<br>Rate          | <b>認</b><br>(320 x 240 piksela) | Ĺ           | 10 s       | 1 min 32 s  | 5 min 59 s  |
| <b>⊾</b><br>Compact         | छ<br>(160 x 120 piksela)        | <b>1</b> 15 | 1 min 39 s | 14 min 29 s | 55 min 57 s |
- Najveća duljina video zapisa u ன (Fast Frame Rate): 1 min., u 🔄 (Compact): 3 min. Navedene vrijednosti predstavljaju maksimalno vrijeme kontinuiranog snimanja.
- Oznake 🗖 (Velika), 🕅 (Srednja 1), 💵 (Srednja 2), 🖻 (Mala), ன, 🕅 i 📷 odnose se na razlučivost prilikom snimanja.
- Oznake 🖪 (Superfine), 🗖 (Fine) i 🗖 (Normal) označavaju podešenje kompresije.
- 📷, 📷 i 🗊 pokazuju broj slika u sekundi.

## Približne veličine slikovnih datoteka

### Fotografije

| Razlučivost               | Kompresija |         |        |  |  |  |  |
|---------------------------|------------|---------|--------|--|--|--|--|
| Raziucivost               | ß          |         |        |  |  |  |  |
| ■ (2592 x 1944 piksela)   | 2503 KB    | 1395 KB | 695 KB |  |  |  |  |
| M1 (2048 x 1536 piksela)  | 1602 KB    | 893 KB  | 445 KB |  |  |  |  |
| 💵 💽 (1600 x 1200 piksela) | 1002 KB    | 558 KB  | 278 KB |  |  |  |  |
| s (640 x 480 piksela)     | 249 KB     | 150 KB  | 84 KB  |  |  |  |  |

#### Video zapis

|                           | Razlučivost           | Br. slika/s     | Veličina datoteke |  |
|---------------------------|-----------------------|-----------------|-------------------|--|
|                           | 🗺 (640 x 480 niksela) | L<br>S          | 1980 KB/s         |  |
| 🖬 Standard<br>🚰 My Colors |                       | L <sup>EP</sup> | 990 KB/s          |  |
|                           | 📼 (320 x 240 niksela) | L<br>S          | 660 KB/s          |  |
|                           |                       | L <sup>EP</sup> | 330 KB/s          |  |
| Fast Frame Rate           | 🐼 (320 x 240 piksela) | <b>[60</b>      | 1320 KB/s         |  |
| Compact                   | 🔞 (160 x 120 piksela) | <b>[</b> 15     | 120 KB/s          |  |

## SD memorijska kartica

| Vrsta priključka | Kompatibilan sa standardom za SD memorijske kartice |
|------------------|-----------------------------------------------------|
| Dimenzije        | 32 x 24 x 2,1 mm                                    |
| Masa             | Približno 2 g                                       |

### Akumulatorska baterija NB-4L

| Vrsta             | Punjiva litij-ionska   |
|-------------------|------------------------|
| Nazivni napon     | 3,7 V                  |
| Tipični kapacitet | 760 mAh                |
| Radni vijek       | Približno 300 punjenja |
| Radna temperatura | 0°C – 40°C             |
| Dimenzije         | 35,4 x 40,3 x 5,9 mm   |
| Masa              | Približno 17 g         |

## Punjač baterije CB-2LV/CB-2LVE

| Ulazni napon      | 100 – 240 V AC (50/60 Hz)<br>10 VA (100 V) – 14 VA (240 V) (CB-2LV)<br>0,1 A (100 V) – 0,06 A (240 V) (CB-2LVE) |
|-------------------|----------------------------------------------------------------------------------------------------|
| Izlazni napon     | 4,2 V DC/0,65 A                                                                                                 |
| Vrijeme punjenja  | Približno 90 minuta                                                                                             |
| Radna temperatura | 0°C – 40°C                                                                                                    |
| Dimenzije         | 53 x 86 x 19,5 mm                                                                                               |
| Masa              | Približno 60 g (CB-2LV)<br>Približno 55 g (CB-2LVE)                                                             |

### Kompaktni mrežni adapter CA-DC10

(isporučen s dodatnim mrežnim adapterom ACK-DC10)

| Ulazni napon      | 100 – 240 V AC (50/60 Hz)<br>0,17 A |
|-------------------|-------------------------------------|
| Izlazni napon     | 4,3 V DC/1,5 A                      |
| Radna temperatura | 0°C – 40°C                          |
| Dimenzije         | 42,6 x 104,4 x 31,4 mm              |
| Masa              | Približno 180 g                     |

# Savjeti i informacije za snimanje

# Savjeti za uporabu *self-timera* (str. 78)

Obično se fotoaparat malo zatrese kod pritiska okidača.

Podešavanjem self-timera na 💽, snimanje se odgodi na 2 sekunde i fotoaparatu se omogućuje prestanak tresenja, čime se sprječava zamućenje slike.

Bolje rezultate možete postići postavljanjem fotoaparata na stabilnu površinu ili uporabom stativa kod snimanja.

# Podešavanje ekspozicije (str. 95)

Ovaj fotoaparat automatski podešava ekspoziciju za snimanje slika s optimalnom svjetlinom. Međutim, snimljene slike mogu ponekad ispasti svjetlije ili tamnije od stvarne slike, ovisno o uvjetima snimanja. Ukoliko se to dogodi, podesite ručno kompenzaciju ekspozicije.

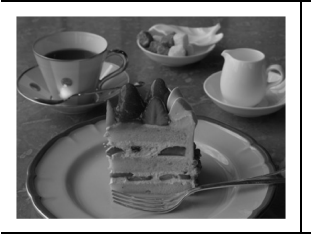

### Premala ekspozicija

Cijela fotografija je tamna i bijeli dijelovi prizora izgledaju sivo. Ovo se može desiti pri snimanju svijetlih objekata ili pri snimanju na osvijetljenoj pozadini. Podesite kompenzaciju ekspozicije prema (+) strani.

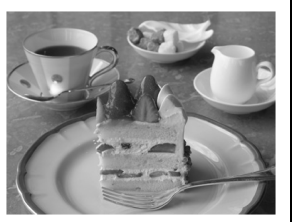

### Optimalna ekspozicija

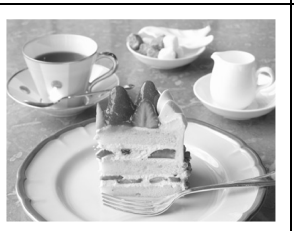

### Prevelika ekspozicija

Cijela fotografija je svijetla i crni dijelovi prizora izgledaju sivo. Ovo se može desiti pri snimanju tamnih objekata ili na tamnim mjestima. Podesite kompenzaciju ekspozicije prema (-) strani.

## ISO osjetljivost (str. 109)

ISO osjetljivost je brojčani podatak koji odražava osjetljivost fotoaparata na svjetlo. Što je veći ISO broj, to je veća osjetljivost. Velika ISO osjetljivost omogućuje snimanje fotografija u tamnim uvjetima u zatvorenom ili na otvorenom bez uporabe bljeskalice i također pomaže u snimanju jasnih fotografija bez obzira na male pomake fotoaparata. Ovo je pogodno i na mjestima na kojima je zabranjeno snimanje uz uporabu bljeskalice. Podešenje ISO osjetljivosti koristi sve raspoloživo svjetlo i na taj način omogućuje snimanje fotografija koje vjerno odražavaju ugođaj.

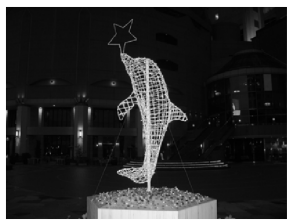

Ekvivalent ISO 50

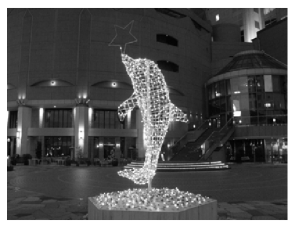

Ekvivalent ISO 400

## Napredna tehnika makro snimanja (str. 71)

Makro snimanjem možete izraditi jedinstvene slike kada ga kombinirate s funkcijom zuma. Primjerice, za snimanje svijeta s minimalnim širokokutnim podešenjem u makro načinu omogućuje fotoaparatu fokusiranje i na cvijet i na pozadinu. Međutim, snimanje s maksimalnim telefoto podešenjem može izbaciti pozadinu iz fokusa kako bi se izdvojio cvijet.

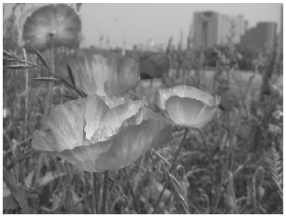

Makro s širokokutnim zumom

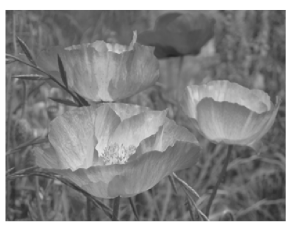

Makro s telefoto zumom

#### Izjava

- Iako se kod pisanja ovog priručnika vodila briga o tome da bude potpun i točan, Canon ne preuzima nikakvu odgovornost za eventualne pogreške ili propuste u njemu.
- Canon zadržava pravo izmjene značajki uređaja i softvera opisanih u ovom priručniku bez prethodne najave.
- Ni jedan dio ovog priručnika se bez prethodnog pismenog ovlaštenja Canona ne smije umnožavati, citirati, prevoditi niti pohranjivati ni u kom obliku i ni iz kojeg razloga.
- Canon ne preuzima nikakvu odgovornost zbog eventualnog gubitka podataka uslijed neispravnog rada fotoaparata, softvera, SD memorijskih kartica (SD kartica), računala, pomoćnih uređaja ili uporabe SD kartica drugih proizvođača.

#### Zaštićeni nazivi

- Canon, PIXMA i SELPHY su zaštićena imena tvrtke Canon.
- Macintosh, Mac OS i QuickTime su zaštićena imena tvrtke Apple Computer Inc, registrirana u SAD i/ili drugim zemljama.
- Microsoft<sup>®</sup> i Windows<sup>®</sup> su zaštićena imena Microsoft Corporation u SAD i/ili drugim zemljama.
- SD je zaštićeno ime.
- Ostala imena i proizvodi koji nisu spomenuti također mogu biti zaštićena imena pripadajućih tvrtki.

Copyright © 2005 Canon Inc. Sva prava zadržana.

Sljedeća tablica prikazuje funkcije i podešenja raspoloživa za različite uvjete snimanja. Podešenja odabrana u svakom načinu snimanja ostanu pohranjena nakon završetka snimanja.

|                            |                            |                        | Ó          |            |            |                         | 1          |               |                         |      |
|----------------------------|----------------------------|------------------------|------------|------------|------------|-------------------------|------------|---------------|-------------------------|------|
|                            | Funkcija                   |                        | ⊡          |            | þ          | ₽ EA<br>33 28<br>4      | S          |               | <b>.</b>                | Str. |
|                            | Visoka                     | L                      | <b>O</b> * | <b>O</b> * | <b>O</b> * | <b>O</b> *              | <b>O</b> * | $\triangle^*$ | -                       | 64   |
|                            | Srednja 1                  | M1                     | Ο          | 0          | 0          | 0                       | 0          | $\triangle$   | -                       |      |
| Pazlučivost                | Srednja 2                  | M2                     | Ο          | 0          | 0          | 0                       | 0          | $\triangle$   | -                       |      |
| Ναζιμοινοδι                | Niska                      | S                      | Ο          | 0          | 0          | 0                       | 0          | $\triangle$   | -                       |      |
|                            | Razglednica                |                        | Ο          | 0          | -          | 0                       | 0          | -             | -                       |      |
|                            | Video zapis                |                        | -          | -          | -          | -                       | -          | -             | $\mathbf{O}^{(1)}$      |      |
|                            | Superfine                  | s                      | Ο          | 0          | 0          | 0                       | 0          | $\triangle$   | -                       |      |
| Kompresija                 | Fine                       |                        | <b>O</b> * | <b>O</b> * | <b>O</b> * | <b>O</b> *              | <b>O</b> * | $\triangle^*$ | -                       | 64   |
|                            | Normal                     |                        | Ο          | Ο          | 0          | 0                       | 0          | $\triangle$   | -                       |      |
| Broj slika u s             | ekundi                     |                        | -          | -          | -          | -                       | -          | I             | $\mathbf{O}^{(2)}$      | 85   |
|                            | Auto                       | <b>\$</b> ^            | Ο          | 0          | -          | 0                       | Ο          | -             | -                       | 66   |
|                            | Red-eye reduction,<br>Auto | 0                      | <b>O</b> * | <b>O</b> * | -          | О                       | <b>O</b> * | -             | -                       |      |
| Bljeskalica                | On, Red-eye reduction      | <b>\$</b> ®            | _          | -          | -          | О                       | _          | -             | -                       |      |
| •                          | On                         | \$                     | _          | 0          | -          | О                       | 0          | $\triangle$   | -                       |      |
|                            | Off                        | 3                      | Ο          | 0          | <b>O</b> * | О                       | 0          | $\triangle^*$ | -                       |      |
|                            | Slow-Synchro               | 2*                     | -          | Ο          | -          | _                       | 0          | $\triangle$   | -                       |      |
| Makro snima                | nje                        | $\mathbf{\mathcal{D}}$ | О          | 0          | -          | <b>O</b> <sup>(4)</sup> | 0          | Δ             | 0                       | 71   |
| Podešenje "k               | eskonačno"                 | $\mathbf{v}$           | -          | 0          | -          | <b>O</b> <sup>(4)</sup> | 0          | $\Delta$      | 0                       | / 1  |
| AF Lock                    |                            | AFL                    | -          | О          | 0          | -                       | 0          | -             | 0                       | 90   |
| AE Lock                    |                            | AEL                    | _          | Ο          | 0          | -                       | Ο          | -             | Ο                       | 92   |
| FE Lock                    |                            | FEL                    | _          | 0          | -          | -                       | 0          | -             | -                       | 93   |
|                            | Pojedinačno                |                        | <b>O</b> * | <b>O</b> * | <b>O</b> * | <b>O</b> *              | <b>O</b> * | $\triangle^*$ | <b>O</b> *              | -    |
| Način                      | Standardno<br>kontinuirano | Ū                      | -          | 0          | 0          | О                       | -          | -             | -                       | 75   |
| snimanja                   | Timer (10 s)               | ĊìÒ                    | 0          | Ο          | 0          | О                       | 0          | Δ             | 0                       |      |
|                            | Timer (2 s)                | Ċ2                     | 0          | Ο          | 0          | О                       | 0          | Δ             | 0                       | 78   |
|                            | Ručni <i>timer</i>         | Č2                     | 0          | 0          | 0          | 0                       | _          | -             | _                       |      |
| Ispis datuma               |                            |                        | Ο          | Ο          | -          | Ο                       | Ο          | _             | _                       | 77   |
| Načini rada a              | utofokusa                  |                        | -          | 0          | Ο          | <b>O</b> <sup>(5)</sup> | 0          | -             | -                       | 89   |
| Pomoćna zra<br>fokusiranje | ka za automatsko           |                        | 0          | 0          | 0          | 0                       | 0          | Δ             | 0                       | 47   |
| Digitalni zum              | 1                          |                        | 0          | 0          | -          | 0                       | -          | -             | <b>O</b> <sup>(6)</sup> | 74   |

|                     |                            | Ó    |            |            |             |              |             |                          |      |
|---------------------|----------------------------|------|------------|------------|-------------|--------------|-------------|--------------------------|------|
| Funkcija            |                            | ∙    |            | ġ          | ф<br>В<br>С | S            |             |                          | Str. |
| Način               | Evaluacijsko               | -    | <b>O</b> * | <b>O</b> * | -           | <b>O</b> *   | -           | -                        |      |
| mjerenja<br>svjetla | Centralno-prosječno        | -    | Ο          | 0          | -           | Ο            | -           | -                        | 94   |
|                     | U točki                    | -    | Ο          | 0          | -           | 0            | -           | -                        |      |
| Kompenzad           | cija ekspozicije           | -    | Ο          | 0          | 0           | <b>O</b> (7) | $\triangle$ | $\mathbf{O}^{(7)}$       | 95   |
| Duga ekspo          | ozicija                    | -    | Ο          | -          | -           | -            | -           | -                        | 95   |
| Ravnoteža           | bijele boje <sup>(8)</sup> | -    | Ο          | 0          | _(9)        | 0            | $\triangle$ | 0                        | 98   |
| Foto efekt          |                            | -    | Ο          | Ο          | _(9)        | -            | $\triangle$ | <b>O</b> <sup>(10)</sup> | 101  |
| ISO osjetlji        | vost                       | _(9) | О          | Ο          | _(9)        | _(9)         | _(9)        | _(9)                     | 109  |
| Automatsk           | a rotacija                 | Ο    | Ο          | Ο          | Ο           | 0            | $\triangle$ | -                        | 110  |

\* Tvorničko podešenje O Raspoloživo △ Raspoloživo samo za prvu sliku Podešenje ostaje pohranjeno i nakon isključenja aparata.

Osim podešenja datuma/vremena [Date/Time], jezika [Language] i video sustava [Video System], sva ostala podešenja i promjene u izborniku izvedena tipkama aparata mogu se odjednom resetirati na tvorničke vrijednosti (str. 59).

(1) (2) Razlučivost i broj slika u sekundi za 🐂 (Movie) mode:

|             |                     |            | ×. |   |
|-------------|---------------------|------------|----|---|
|             | 🚮 640 x 480 piksela | <b>O</b> * | -  | - |
| Razlučivost | छ 320 x 240 piksela | 0          | 0  | - |
|             | 🔝 160 x 120 piksela | -          | -  | 0 |
|             | 📷 60 slika/s        | -          | 0  | - |
| Broj slika  | 💽 30 slika/s        | <b>O</b> * | -  | - |
|             | 🖬 15 slika/s        | 0          | -  | 0 |

(3) Početno podešenje bljeskalice je Auto s Red-Eye Reduction u modovima 🕅 🛤 📽 🔊, a Auto u modu 🕼.

- Kad se bljeskalica aktivira u 🛃 modu, aparat će automatski koristiti Slow Synchro mod.

(4) Nije moguće prebacivanje između modova makro/beskonačno kad je aparat u modu 😭.

- (5) AF nije moguće odabrati u modu 😭.
- (6) Moguće podesiti tijekom snimanja (samo u modu Standard).
- (7) Kompenzacija ekspozicije nije raspoloživa u modovima 2 ili 2.
- (8) Nije moguće podesiti kad je Photo Effect podešen na Sepia ili B/W.
- (9) Fotoaparat podešava automatski.
- (10) Photo Effect nije moguće podesiti u modu 🜆.